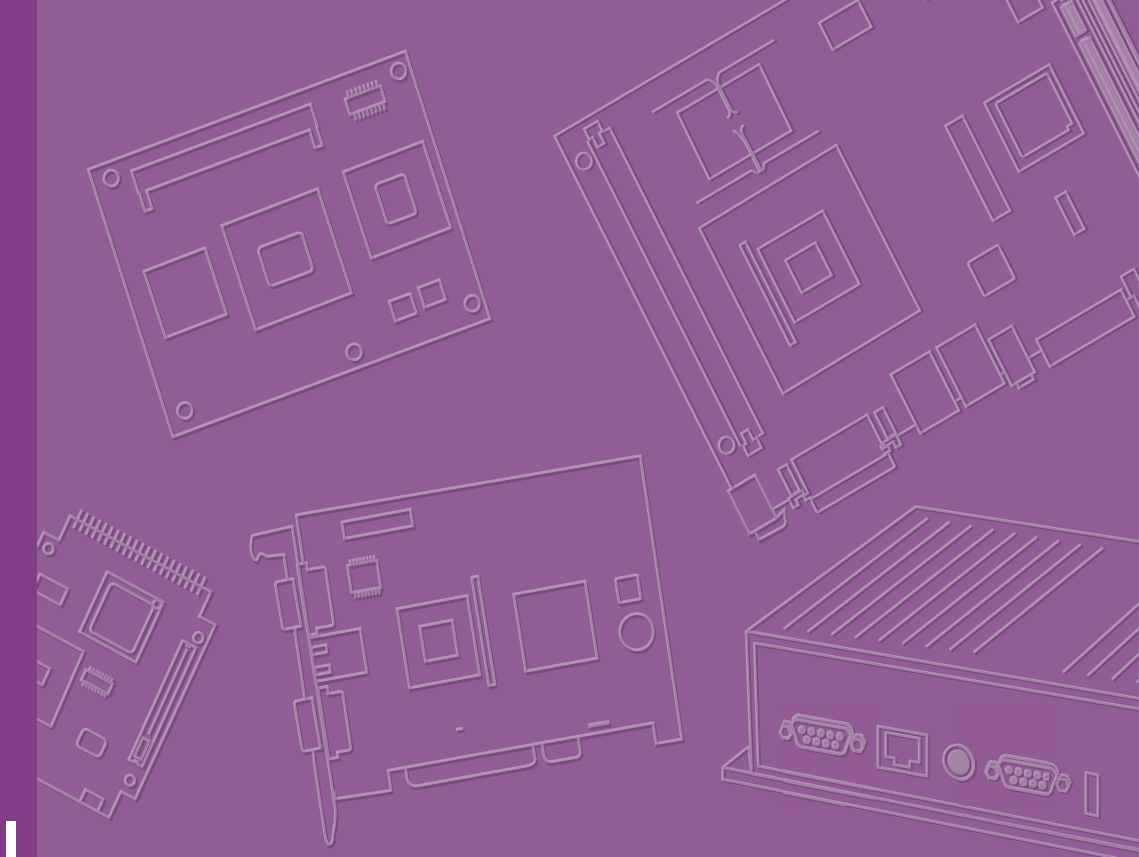

# **User Manual**

# **SOM-D580**

Intel® Xeon® D-2700 Processor (Ice Lake-D HCC) COM-HPC® Server Size D

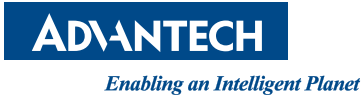

# Copyright

The documentation and the software included with this product are copyrighted 2024 by Advantech Co., Ltd. All rights are reserved. Advantech Co., Ltd. reserves the right to make improvements in the products described in this manual at any time without notice. No part of this manual may be reproduced, copied, translated, or transmitted in any form or by any means without the prior written permission of Advantech Co., Ltd. The information provided in this manual is intended to be accurate and reliable. However, Advantech Co., Ltd. assumes no responsibility for its use, nor for any infringements of the rights of third parties that may result from its use.

# **Acknowledgments**

AMD® is a trademark of the AMD Corporation.

Microsoft Windows and MS-DOS are registered trademarks of Microsoft Corp. All other product names or trademarks are properties of their respective owners.

# **Product Warranty (2 Years)**

Advantech warrants the original purchaser that each of its products will be free from defects in materials and workmanship for two years from the date of purchase.

This warranty does not apply to any products that have been repaired or altered by persons other than repair personnel authorized by Advantech, or products that have been subject to misuse, abuse, accident, or improper installation. Advantech assumes no liability under the terms of this warranty as a consequence of such events.

Because of Advantech's high quality-control standards and rigorous testing, most customers never need to use our repair service. If an Advantech product is defective, it will be repaired or replaced free of charge during the warranty period. For out-of-warranty repairs, customers will be billed according to the cost of replacement mate-rials, service time, and freight. Please consult your dealer for more details.

If you believe your product to be defective, follow the steps outlined below.

- 1. Collect all the information about the problem encountered. (For example, CPU speed, Advantech products used, other hardware and software used, etc.) Note anything abnormal and list any onscreen messages displayed when the problem occurs.
- 2. Call your dealer and describe the problem. Please have your manual, product, and any helpful information readily available.
- If your product is diagnosed as defective, obtain a return merchandise authorization (RMA) number from your dealer. This allows us to process your return more quickly.
- 4. Carefully pack the defective product, a completed Repair and Replacement Order Card, and a proof of purchase date (such as a photocopy of your sales receipt) into a shippable container. Products returned without a proof of purchase date are not eligible for warranty service.
- 5. Write the RMA number clearly on the outside of the package and ship the package prepaid to your dealer.

Part No. 2006D58000 Printed in Taiwan Edition 1 March 2024

# **Declaration of Conformity**

### CE

This product has passed the CE test for environmental specifications when shielded cables are used for external wiring. We recommend the use of shielded cables. This type of cable is available from Advantech. Please contact your local supplier for ordering information.

Test conditions for passing also include the equipment being operated within an industrial enclosure. In order to protect the product from damage caused by electrostatic discharge (ESD) and EMI leakage, we strongly recommend the use of CEcompliant industrial enclosure products.

### FCC Class B

This equipment has been tested and found to comply with the limits for a Class B digital device, pursuant to part 15 of the FCC Rules. These limits are designed to provide reasonable protection against harmful interference in a residential installation. This equipment generates, uses, and can radiate radio frequency energy and, if not installed and used in accordance with the instruction manual, may cause harmful interference to radio communications. However, there is no guarantee that interference will not occur in a particular installation. If this equipment does cause harmful interference to radio or television reception, which can be determined by turning the equipment off and on, the user is encouraged to try to correct the interference by one or more of the following measures:

- Reorient or relocate the receiving antenna.
- Increase the separation between the equipment and receiver.
- Connect the equipment into an outlet on a circuit different from that to which the receiver is connected.
- Consult the dealer or an experienced radio/TV technician for assistance.

### FM

This equipment has passed FM certification. According to the National Fire Protection Association, work sites are categorized into different classes, divisions, and groups based on hazard considerations. This equipment is compliant with the specifications for Class I, Division 2, Groups A, B, C, and D indoor hazards.

# **Technical Support and Assistance**

- 1. Visit the Advantech website at www.advantech.com/support to obtain the latest product information.
- 2. Contact your distributor, sales representative, or Advantech's customer service center for technical support if you need additional assistance. Please have the following information ready before calling:
  - Product name and serial number
  - Description of your peripheral attachments
  - Description of your software (operating system, version, application software, etc.)
  - A complete description of the problem
  - The exact wording of any error messages

# Warnings, Cautions, and Notes

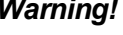

Warning! Warnings indicate conditions that could cause personal injury if not observed!

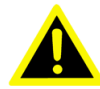

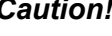

Caution! Cautions are included to help prevent hardware damage and data loss. For example,

"Batteries are at risk of exploding if incorrectly installed. Do not attempt to recharge, force open, or heat the battery. Replace the battery only with the same or equivalent type as recommended by the manufacturer. Discard used batteries according to the manufacturer's instructions."

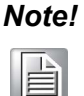

Notes provide additional and/or optional information.

# **Document Feedback**

To assist us with improving this manual, we welcome all comments and constructive criticism. Please send all feedback in writing to support@advantech.com.

# **Packing List**

Before setting up the system, check that the items listed below are included and in good condition. If any item does not accord with the table, please contact your dealer immediately.

SOM-D580 CPU module 

# Selection Guide w/ P/N

| Part No.                  | SoC               | Cores | Base<br>Freq. | Max<br>Turbo<br>Freq. | SoC<br>TDP | LLC  | DDR4<br>RDIMM/<br>LRDIMM | Ethernet<br>Mode | PCle<br>Gen. 4<br>Lanes | Power  | Thermal<br>Solution                 | Operating<br>Temp. |
|---------------------------|-------------------|-------|---------------|-----------------------|------------|------|--------------------------|------------------|-------------------------|--------|-------------------------------------|--------------------|
| SOM-<br>D580D20-<br>U0A1  | D-<br>2796TE      | 20    | 2.0<br>GHz    | 3.1 GHz               | 118W       | 30MB | 2933MT/s                 | 100G             | 32                      | AT/ATX | Active<br>* Optional<br>Accessories | 0~60°C             |
| SOM-<br>D580D16-<br>U0A1  | D-<br>2775TE      | 16    | 2.0<br>GHz    | 3.1 GHz               | 100W       | 25MB | 2933MT/s                 | 100G             | 32                      | AT/ATX | Active<br>* Optional<br>Accessories | 0~60°C             |
| SOM-<br>D580D12-<br>S8A1  | D-<br>2752TE<br>R | 12    | 1.8<br>GHz    | 2.8 GHz               | 77W        | 20MB | 2667MT/s                 | 50G              | 32                      | AT/ATX | Active<br>* Optional<br>Accessories | 0~60°C             |
| SOM-<br>D580D8-<br>U1A1   | D-<br>2733NT      | 8     | 2.1<br>GHz    | 3.2 GHz               | 80W        | 15MB | 2667MT/s                 | 50G              | 32                      | AT/ATX | Active<br>* Optional<br>Accessories | 0~60°C             |
| SOM-<br>D580D4-<br>S9A1   | D-2712T           | 4     | 1.9<br>GHz    | 3.0 GHz               | 65W        | 15MB | 2667MT/s                 | 50G              | 32                      | AT/ATX | Active<br>* Optional<br>Accessories | 0~60°C             |
| SOM-<br>D580D20X-<br>U0A1 | D-<br>2796TE      | 20    | 2.0<br>GHz    | 3.1 GHz               | 118W       | 30MB | 2933MT/s                 | 100G             | 32                      | AT/ATX | Active<br>* Optional<br>Accessories | -40~85°C           |
| SOM-<br>D580D16X-<br>U0A1 | D-<br>2775TE      | 16    | 2.0<br>GHz    | 3.1 GHz               | 100W       | 25MB | 2933MT/s                 | 100G             | 32                      | AT/ATX | Active<br>* Optional<br>Accessories | -40~85°C           |
| SOM-<br>D580D12X-<br>S8A1 | D-<br>2752TE<br>R | 12    | 1.8<br>GHz    | 2.8 GHz               | 77W        | 20MB | 2667MT/s                 | 50G              | 32                      | AT/ATX | Active<br>* Optional<br>Accessories | -40~85°C           |

# **Development Board**

| Part No.        | Description                                                                            |
|-----------------|----------------------------------------------------------------------------------------|
| SOM-DH5000-00A1 | COM-HPC Size D Development Board A1 With 10GBASE-KR<br>OCP cards (SOM-EA70 + SOM-EA64) |
| SOM-DH5000-01A1 | COM-HPC Size D Development Board A1 With 25GBASE-KR<br>OCP card (SOM-EA71)             |

# **Optional Accessories**

| Part No.       | Description                                                       |
|----------------|-------------------------------------------------------------------|
| 1970005587T001 | One-piece heatsink, H.S R4 Intel® Xeon® D HCC 118W 120x98x23.5 mm |
| 1970005122N001 | Add-on fan module, CL R3 160x160 SC for SOM-D580                  |

# **Safety Instructions**

- 1. Read these safety instructions carefully.
- 2. Retain this user manual for future reference.
- 3. Disconnect the equipment from all power outlets before cleaning. Use only a damp cloth for cleaning. Do not use liquid or spray detergents.
- 4. For pluggable equipment, the power outlet socket must be located near the equipment and easily accessible.
- 5. Protect the equipment from humidity.
- 6. Place the equipment on a reliable surface during installation. Dropping or letting the equipment fall may cause damage.
- 7. The openings on the enclosure are for air convection. Protect the equipment from overheating. Do not cover the openings.
- 8. Ensure that the voltage of the power source is correct before connecting the equipment to a power outlet.
- 9. Position the power cord away from high-traffic areas. Do not place anything over the power cord.
- 10. All cautions and warnings on the equipment should be noted.
- 11. If the equipment is not used for a long time, disconnect it from the power source to avoid damage from transient overvoltage.
- 12. Never pour liquid into an opening. This may cause fire or electrical shock.
- 13. Never open the equipment. For safety reasons, the equipment should be opened only by qualified service personnel.
- 14. If any of the following occurs, have the equipment checked by service personnel:
  - The power cord or plug is damaged.
  - Liquid has penetrated the equipment.
  - The equipment has been exposed to moisture.
  - The equipment is malfunctioning, or does not operate according to the user manual.
  - The equipment has been dropped and damaged.
  - The equipment shows obvious signs of breakage.
- 15. Do not leave the equipment in an environment with a storage temperature of below -20°C (-4°F) or above 60°C (140°F) as this may damage the components. The equipment should be kept in a controlled environment.
- 16. CAUTION: Batteries are at risk of exploding if incorrectly replaced. Replace only with the same or equivalent type as recommended by the manufacturer. Discard used batteries according to the manufacturer's instructions.
- 17. In accordance with IEC 704-1:1982 specifications, the sound pressure level at the operator's position should not exceed 70 dB (A).

DISCLAIMER: This set of instructions is given according to IEC 704-1. Advantech disclaims all responsibility for the accuracy of any statements contained herein.

# **Safety Precautions - Static Electricity**

Follow these simple precautions to protect yourself from harm and the products from damage.

- To avoid electrical shock, always disconnect the power from the PC chassis before manual handling. Do not touch any components on the CPU card or other cards while the PC is powered on.
- Disconnect the power before making any configuration changes. A sudden rush of power after connecting a jumper or installing a card may damage sensitive electronic components.

# Acronyms

| Term  | Definition                                                                                                    |
|-------|----------------------------------------------------------------------------------------------------|
| AC'97 | Audio CODEC (Coder-Decoder)                                                                                                    |
| ACPI  | Advanced Configuration Power Interface – standard to implement power saving modes in PC-AT systems                                                                                                    |
| BIOS  | Basic Input Output System – firmware in PC-AT systems that is used to initialize system components before handing control over to the operating system                                                                           |
| CAN   | Controller-area network (CAN or CAN-bus) is a vehicle bus standard designed to allow micro-controllers to communicate with each other within a vehicle without a host computer.                                                  |
| DDI   | Digital Display Interface – containing DisplayPort, HDMI/DVI, and SDVO                                                                                                    |
| EAPI  | Embedded Application Programmable Interface<br>Software interface for COM Express® specific industrial function<br>System information<br>Watchdog timer<br>I2C Bus<br>Flat-panel brightness control<br>User storage area<br>GPIO |
| GbE   | Gigabit Ethernet                                                                                                    |
| GPIO  | General purpose input output                                                                                                    |
| HDA   | Intel® High Definition Audio (HD Audio) refers to the specification released by<br>Intel in 2004 for delivering high-definition audio that is capable of playing back<br>more channels at higher quality than AC'97.             |
| I2C   | Inter Integrated Circuit – 2-wire (clock and data) signaling scheme allowing com-<br>munication between integrated circuits, primarily used to read and load register<br>values                                                  |
| ME    | Management Engine                                                                                                    |
| PC-AT | "Personal Computer – Advanced Technology" – an IBM trademark term used to refer to Intel-based personal computers in the 1990s                                                                                                   |
| PEG   | PCI Express Graphics                                                                                                    |
| RTC   | Real-Time Clock – battery-backed circuit in PC-AT systems that keeps system time and date as well as certain system setup parameters                                                                                             |
| SPD   | Serial Presence Detect – refers to serial EEPROM on DRAM that has DRAM<br>Module configuration information                                                                                                    |
| ТРМ   | Trusted Platform Module - a chip to enhance the security features of a computer system                                                                                                    |
| UEFI  | Unified Extensible Firmware Interface                                                                                                    |
| WDT   | Watchdog Timer                                                                                                    |

# Contents

| Chapter 1 | General Information                           | 1        |
|-----------|-----------------------------------------------|----------|
| 1.1       | Introduction                                  | 2        |
| 1.2       | Functional Block Diagram                      | 3        |
|           | Figure 1.1 Block Diagram                      |          |
| 1.3       | Product Specifications                        | 4        |
|           | 1.3.1 Compliance                              | 4        |
|           | Table 1 1: Feature List                       | 44<br>۸  |
|           | 133 Processor System                          |          |
|           | Table 1.2: Processor System                   | 5        |
|           | 1.3.4 Memory                                  | 5        |
|           | 1.3.5 Expansion Interface                     | 5        |
|           | Table 1.3:                                    | 5        |
|           | Table 1.4:                                    | 5        |
|           | Table 1.5:                                    | 5        |
|           | 1.3.6 Serial Bus                              | 6        |
|           | 1.3.7 I/U                                     | 6        |
|           | Table 1.6: USB 3.2 Gen1                       | ۵<br>م   |
|           | Table 1.7. USD 2.0                            | 0<br>7   |
|           | Table 1.0. Table 1.9.                         | 7        |
|           | 1.3.8 Power Management                        |          |
|           | 1.3.9 Advantech S5 ECO Mode (Deep Sleep Mode) | 9        |
|           | 1.3.10 Environmental Specifications           | 9        |
|           | 1.3.11 MTBF                                   | 9        |
|           | 1.3.12 OS Support                             | 9        |
|           | 1.3.13 Advantech iManager                     |          |
|           | 1.3.14 Power Consumption                      |          |
|           | 1 2 15 Defermence                             | 10       |
|           | 1.3.16 Pin Descriptions                       |          |
|           | · · · · · - · · · · · · · · · · · · · ·       |          |
| Chapter 2 | Mechanical Information                        | 11       |
| 2.1       | Board Information                             | 12       |
|           | Figure 2.1 Board Chips ID – Front             | 12       |
|           | Figure 2.2 Board Chips ID – Rear              | 13       |
| 2.2       | Mechanical Diagrams                           | 14       |
|           | Figure 2.3 Board Mechanical Diagram – Front   |          |
|           | Figure 2.4 Board Mechanical Diagram – Rear    |          |
| 2.2       | Figure 2.5 Board Mechanical Diagram – Side    | 15<br>16 |
| 2.5       | Figure 2.6 Assembly Drawing                   | 10       |
| 2.4       | Assembly Drawings                             |          |
|           | 2.4.1 Allowable Initial Angular Misalignment  |          |
|           | Figure 2.7 Initial Angular Misalignment       | 17       |
|           | 2.4.2 Allowable Final Angular Misalignment    | 17       |
|           | Figure 2.8 Final Angular Misalignment         | 17       |
| 2.5       | CPU Package Design                            | 18       |
|           | Table 2.1:    CPU Package Design              | 18       |
| Chapter 3 | AMI BIOS                                      | 19       |

| Introdu | iction                                                  | . 20         |
|---------|---------------------------------------------------------|--------------|
|         | Figure 3.1 Setup Program Initial Screen                 | . 20         |
| Enterir | ng Setup                                                | . 21         |
| 3.2.1   | Main Setup                                              | . 21         |
|         | Figure 3.2 Main Setup Screen                            | . 21         |
| 3.2.2   | Advanced BIOS Features Setup                            | . 22         |
|         | Figure 3.3 Advanced BIOS Features Setup Screen          | . 22         |
|         | Figure 3.4 Trusted Computing                            | . 23         |
|         | Figure 3.5 ACPI Settings                                | . 24         |
|         | Figure 3.6 Embedded Controller                          | . 25         |
|         | Figure 3.7 Serial Port 1 Configuration                  | . 26         |
|         | Figure 3.8 Serial Port 2 Configuration                  | . 27         |
|         | Figure 3.9 Hardware Monitor                             | 28           |
|         | Figure 3 10Serial Port Console Redirection              | 20           |
|         | Figure 3 11Console Redirection Settings                 | 20<br>20     |
|         | Figure 3 12PCI Subsystem Sattings                       | . 00<br>     |
|         | Figure 2.12PCI Subsystem Settings                       | . ປ I<br>ວ ງ |
|         | Figure 2.14DCI Express CEN2 Settings                    | . ວ∠<br>ວວ   |
|         | Figure 3. 14PCI Express GENZ Settings                   | . აა<br>ეг   |
|         |                                                         | . 35         |
|         |                                                         | . 36         |
|         | Figure 3.17NVMe Configuration                           | . 37         |
|         | Figure 3.18Option ROM Dispatch Policy                   | . 38         |
|         | Figure 3.19TIs Auth Configuration                       | . 41         |
|         | Figure 3.20Enroll Cert                                  | . 42         |
|         | Figure 3.21Enroll Cert Using File                       | . 43         |
|         | Figure 3.22Emulation Configuration                      | . 44         |
|         | Figure 3.23Port Option Configuration                    | . 45         |
|         | Figure 3.24Port Options                                 | . 46         |
|         | Figure 3.25Chipset                                      | . 47         |
|         | Figure 3.26Socket Configuration                         | . 48         |
|         | Figure 3.27Processor Configuration                      | . 49         |
|         | Figure 3.28Chipset                                      | . 50         |
|         | Figure 3.29Chipset                                      | . 52         |
|         | Figure 3.30CPU Socket 0 Configuration                   | . 53         |
|         | Figure 3.31CPU Socket 0 Configuration                   | . 54         |
|         | Figure 3 32Global PSMI                                  | 55           |
|         | Figure 3.33Socket 0 Configuration                       | . 56         |
|         | Figure 3.34Processor Dfx Configuration                  | . 00<br>57   |
|         | Figure 3.35110 Configuration                            | . 57<br>58   |
|         | Figure 3.36Sockot 0 Configuration                       | . 50<br>50   |
|         | Figure 2.27Trace Hub Configuration                      | . 39<br>60   |
|         |                                                         | . 00         |
|         |                                                         |              |
|         |                                                         | . 62         |
|         | Figure 3.40Port 1A                                      | . 63         |
|         | Figure 3.41Port 1A                                      | . 64         |
|         | Figure 3.42Port 2A                                      | . 66         |
|         | Figure 3.43Port 2A                                      | . 67         |
|         | Figure 3.44Port 2C                                      | . 69         |
|         | Figure 3.45Port 2C                                      | . 70         |
|         | Figure 3.46Intel® VT for Directed I/O (VT-d)            | . 72         |
|         | Figure 3.47Intel® VMD technology                        | . 73         |
|         | Figure 3.48VMD Config                                   | . 74         |
|         | Figure 3.49Package C State Control                      | . 75         |
|         | Figure 3.50Latency Tolerance Requirement                | . 76         |
|         | Figure 3.51PkgC SA PS Criteria Power Management Control | . 77         |
|         | Figure 3.52CPU0 PKGC SA PS CRITERIA                     | . 78         |
|         | Figure 3 53PKGc Interrunt Response Time                 | 70           |
|         | Figure 3.54ACPI Sx State Control                        | .,,ე<br>     |
|         | Figure 3.55Memory Power & Thermal Configuration         | . 00<br>     |
|         | Figure 3.56DRAM RAPL Configuration                      | . ບາ<br>ຊາ   |
|         | า เรนาย จ.จบบางกาพ เงกรับ บบาแรนเลแบบ                   | . 02         |

3.1

3.2

|         |     | Figure 3.57Memory Thermal Configuration         | 83  |
|---------|-----|-------------------------------------------------|-----|
|         |     | Figure 3.58Memory Power & Thermal Configuration | 84  |
|         |     | Figure 3.59PCH-IO Configuration                 | 85  |
|         |     | Figure 3.60PCI Express Configuration            | 86  |
|         |     | Figure 3.61PCI Express Configuration            | 87  |
|         |     | Figure 3.62PCI Express Configuration            | 88  |
|         |     | Figure 3.63PCI Express Configuration            | 89  |
|         |     | Figure 3.64PCI Express Configuration            | 90  |
|         |     | Figure 3.65PCI Express Configuration            | 91  |
|         |     | Figure 3.66PCI Express Configuration            | 92  |
|         |     | Figure 3.67PCI Express Configuration            | 93  |
|         |     | Figure 3.68PCI Express Configuration            | 94  |
|         |     | Figure 3.69PCI Express Configuration            | 95  |
|         |     | Figure 3.70PCI Express Configuration            | 96  |
|         |     | Figure 3.71PCI Express Configuration            | 97  |
|         |     | Figure 3.72PCI Express Configuration            | 98  |
|         |     | Figure 3.73Fia Mux Configuration                | 99  |
|         |     | Figure 3.74SATA Configuration                   | 102 |
|         |     | Figure 3.75Controller SATA Configuration        | 103 |
|         |     | Figure 3.76USB Configuration                    | 104 |
|         |     | Figure 3.77USB Configuration                    | 105 |
|         |     | Figure 3.78Security Configuration               | 106 |
|         |     | Figure 3.79System Event Log                     | 107 |
|         |     | Figure 3.80eMCA Settings                        | 108 |
|         |     | Figure 3.81Whea Settings                        | 109 |
|         |     | Figure 3.82Error Injection Settings             | 110 |
|         |     | Figure 3.83Memory Error Enabling                | 111 |
|         |     | Figure 3.84IIO Error Enabling                   | 112 |
|         |     | Figure 3.85IIO Error Enabling                   | 113 |
|         |     | Figure 3.86PCle Error Enabling                  | 114 |
|         |     | Figure 3.87PCIe Error Enabling                  | 116 |
|         |     | Figure 3.88Error Control Setting                | 117 |
|         |     | Figure 3.89Server Mgmt                          | 118 |
|         |     | 3.2.3 Security Chipset                          | 123 |
|         |     | Figure 3.90Security Chipset                     | 123 |
|         |     | Figure 3.91Secure Boot                          | 125 |
|         |     | Figure 3.92Boot Setup                           | 126 |
|         |     | 3.2.4 Save & Exit                               | 127 |
|         |     | Figure 3.93Save & Exit                          | 127 |
|         |     | 3.2.5 MEBX Login                                | 128 |
| Chapter | 4   | S/W Introduction & Installation                 | 129 |
|         | 4.1 | S/W Introduction                                | 130 |
|         | 4.2 | Driver Installation                             | 130 |
|         |     | 4.2.1 Windows Driver Setup                      | 130 |
|         |     | 4.2.2 Other OS                                  | 130 |
|         | 4.3 | Advantech iManager                              | 131 |

# 

| A.1 | SOM-D580 Pin Assignment   |                | 4 |
|-----|---------------------------|----------------|---|
|     | Table A.1: J1 Connector R | ows A and B134 | 4 |
|     | Table A.2: J1 Connector R | ows C and D13  | 7 |
|     | Table A.3: J2 Connector R | ows E and F140 | D |
|     | Table A.4: J2 Connector R | ows G and H143 | 3 |

| Appendix B | Watchdog Timer                                                              | 147        |
|------------|-----------------------------------------------------------------------------|------------|
| B.1        | Programming the Watchdog Timer<br>Table B.1: Programming the Watchdog Timer | 148<br>148 |
| Appendix C | Programming GPIO                                                            | 149        |
| C.1        | GPIO Register<br>Table C.1: GPIO Register                                   | 150<br>150 |
| Appendix D | System Assignments                                                          | 151        |
| D.1        | System I/O Ports                                                            |            |
| D.2        | Interrupt Assignments<br>Table D.2: Interrupt Assignments                   |            |
| D.3        | 1st MB Memory Map<br>Table D.3: 1st MB Memory Map                           |            |

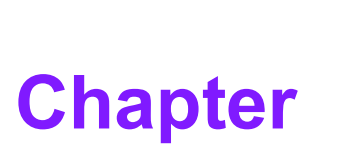

# **General Information**

This chapter details background information on the SOM-D580 CPU Computer-on-Module.

- Sections include:
- Introduction
- Functional Block Diagram
- Product Specifications

# 1.1 Introduction

The Advantech SOM-D580 is a COM-HPC Server Type Size D module with superior performance based on an Intel® Xeon® D-2700 processor (Intel Ice Lake-D HCC). These Xeon® processors offer up to 20 cores of computing power under 118-Watt TDP. They can be deployed for such applications as 5G base stations, in-flight enter-tainment, in-vehicle radar, cloud storage, and high-end testing applications. SOM-D580 supports Advantech's ready-to-use Edge AI Suite software toolkit.

In terms of memory, SOM-D580 supports either 4 x RDIMM (up to 256GB) or 4 x LRDIMM (up to 512GB). There is additional expansion room for 32 x PCIe Gen 4 and 17 x PCIe Gen 3 lanes. High-bandwidth Ethernet Connectivity is also integrated with 8 x 10G or 4 x 25G Intel integrated Ethernet (according to CPU SKU) for particular applications. It also comes equipped with high-speed I/O expansion consisting of 2 x SATA 3.0, 4 x USB 3.2 Gen1, and 4 x USB 2.0.

SOM-D580 is suitable for use in rugged outdoor applications due to its wide operating temperature range (-40~85°C) and we offer the QFCS 2.0 advanced thermal solution for enhanced thermal performance in a slimmer and lighter form factor.

SOM-D580 also supports IPMB for BMC remote control, and onboard TPM with advanced security. Additionally, it supports both secure boot and fast boot which can be changed in the BIOS settings.

Advantech iManager (SUSI4) satisfies diverse requirements by supporting multilevel watchdog timers, voltage and temperature monitoring, thermal protection and mitigation, LCD backlight on/off and brightness control, and embedded storage. All Advantech COM-HPC modules integrate iManager and WISE-PaaS/RMM.

# Chapter 1 General Information

# 1.2 Functional Block Diagram

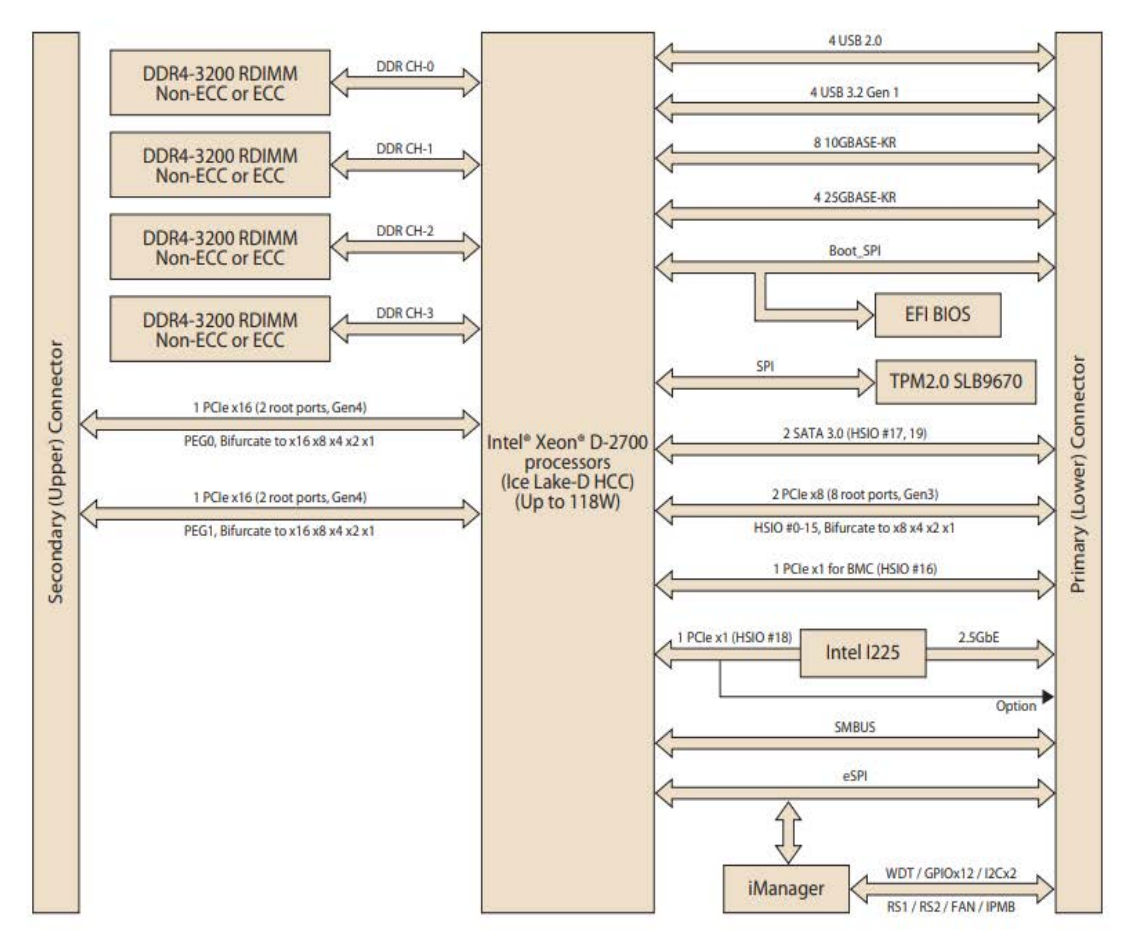

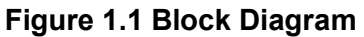

# **1.3 Product Specifications**

# 1.3.1 Compliance

- PICMG COM-HPC Revision 1.10
- COM-HPC® Size D 160 x 160 mm
- Pinout Server Type compatible

### 1.3.2 Feature List

### Table 1.1: Feature List

| Feature                             | Server Module Min/Max | SOM-D580 |
|-------------------------------------|-----------------------|----------|
| NBASE-T                             | 1/1                   | 1        |
| Ethernet KR/KX                      | 2/8                   | 8        |
| SATA                                | 0/2                   | 2        |
| PCle 0:47                           | 4/48                  | 48       |
| PCle 48:63                          | 0/16                  | 0        |
| PCIe BMC                            | 1/1                   | 1        |
| PCIe Target on Module Support       | 0/2                   | 0        |
| USB 2.0 Ports 0:7                   | 4 / 8                 | 4        |
| USB 3.2 Gen 1 or Gen 2              | 0/4                   | 4        |
| USB 3.2 Gen 2x2                     | 0/2                   | 0        |
| USB 4.0                             | 0/2                   | 0        |
| eSPI                                | 0/1                   | 1        |
| Boot SPI Interface                  | 1/1                   | 1        |
| BIOS Select Options                 | 1/1                   | 1        |
| Digital Display Interfaces (DDI)    | N/A                   | N/A      |
| eDP                                 | N/A                   | N/A      |
| MIPI Display Serial Interface (DSI) | N/A                   | N/A      |
| MIPI Camera Serial Interface (CSI)  | N/A                   | N/A      |
| Audio                               | N/A                   | N/A      |
| I2S Audio /2nd SoundWire/HDA        | N/A                   | N/A      |
| Asynchronous Serial Ports           | 1/2                   | 2        |
| I2C Ports                           | 2/2                   | 2        |
| IPMB                                | 0/1                   | 1        |
| General Purpose SPI Port            | 1/1                   | 1        |
| Power and System Management         | 1/1                   | 1        |
| Rapid Shutdown                      | 0/1                   | 1        |
| Thermal Protection                  | 1/1                   | 1        |
| System Management Bus               | 1/1                   | 1        |
| GPIO                                | 12/12                 | 12       |
| FuSa Set of Signals                 | 0/1                   | 0        |
| Module Type Pin Support             | 1/1                   | 1        |
| Watchdog Timer                      | 0/1                   | 1        |
| Secondary Fan Tach and PWM          | 1/1                   | 1        |
| VCC                                 | 28/28                 | 28       |
| VCC_5V_SBY support                  | 0/2                   | 2        |
| VCC_RTC                             | 1/1                   | 1        |
| Connector J1                        | 1/1                   | 1        |
| Connector J2                        | 1/1                   | 1        |
| GND                                 | All                   | All      |

## 1.3.3 Processor System

| Table 1.2: Processor System |       |            |                 |         |            |  |  |  |
|-----------------------------|-------|------------|-----------------|---------|------------|--|--|--|
| SoC                         | Cores | Base Freq. | Max Turbo Freq. | SoC TDP | Catch (MB) |  |  |  |
| D-2796TE                    | 20    | 2.0 GHz    | 3.1 GHz         | 118W    | 30MB       |  |  |  |
| D-2775TE                    | 16    | 2.0 GHz    | 3.1 GHz         | 100W    | 25MB       |  |  |  |
| D-2752TER                   | 12    | 1.8 GHz    | 2.8 GHz         | 77W     | 20MB       |  |  |  |
| D-2733NT                    | 8     | 2.1 GHz    | 3.2 GHz         | 80W     | 15MB       |  |  |  |
| D-2712T                     | 4     | 1.9 GHz    | 3.0 GHz         | 65W     | 15MB       |  |  |  |

### 1.3.4 Memory

There are a total of 4 memory sockets on SOM-D580.

4 x RDIMM, 1 x DPC, 3200 MT/s, max DIMM capacity 64GB, up to 256GB.

4 x LRDIMM, 1 x DPC, 3200 MT/s, max DIMM capacity 128GB, up to 512GB.

### 1.3.5 Expansion Interface

32 x PCIe Gen 4 and 17 x PCIe Gen 3 (1 x PCIe x1 Gen 3 for BMC) for a total of 49 lanes.

### 1.3.5.1 PCle Gen 3 x1

PCI Express x1: Supports 17 x PCIe Gen 3 (1 x PCIe x1 Gen 3 for BMC). Several configurable combinations may need BIOS modification. Please contact Advantech sales or FAE for more details.

| Table 1.3:     |               |       |       |               |       |       |       |       |
|----------------|---------------|-------|-------|---------------|-------|-------|-------|-------|
| Server Type    | Primary J1    |       |       |               |       |       |       |       |
| PCIe Lane      | PCIe0         | PCle1 | PCle2 | PCle3         | PCle4 | PCle5 | PCIe6 | PCle7 |
| Default/Option | PCIe x4_Slot1 |       |       | PCle x4_Slot2 |       |       |       |       |

| Table 1.4:  |               |            |               |        |        |  |
|-------------|---------------|------------|---------------|--------|--------|--|
| Server Type | Primary J1    |            |               |        |        |  |
| PCIe Lane   | PCle8-11      | PCle12     | PCle13        | PCle14 | PCle15 |  |
| Default     | PCIe x4_Slot3 | PCle x4_Sl | PCIe x4_Slot0 |        | NA     |  |
| Option      | PCIe x4_Slot3 | PCle x4_Sl | PCIe x4_Slot0 |        |        |  |

| Table 1.5:     |                    |
|----------------|--------------------|
| Server Type    | Primary J2         |
| PCIe Lane      | PCle16~31          |
| Default/Option | PCle x16 (for PEG) |

### 1.3.6 Serial Bus

### 1.3.6.1 SMBus

Supports the SMBus 2.0 specification.

### 1.3.6.2 I<sup>2</sup>C Bus

Supports 2 x I2C bus. In standard mode, it supports up to 100 Kb/s, and in fast mode up to 400 Kb/s.

### 1.3.7 I/O

### 1.3.7.1 Gigabit Ethernet

Ethernet: Intel® I225IT Gigabit LAN Controller supports 10/100/1000 Mbps & 2.5 Gbps speeds.

### 1.3.7.2 **SATA**

Supports 2 x SATA Gen3 (6.0 Gb/s), backward compliant to SATA Gen2 (3.0 Gb/s) and Gen1 (1.5 Gb/s). The maximum data rate is 600 MB/s. It supports AHCI 1.3.1 mode (but it does not support IDE mode).

### 1.3.7.3 USB 3.2 / USB 2.0

Supports 4 x USB 3.2 Gen1 (5 Gbps) and 4 x USB 2.0 (480 Mbps). Notice: Advantech strongly recommends using a certified cable to maximize USB 3.2 Gen2 performance.

### 1.3.7.4 USB 3.2 Gen1

| Table 1.6: USB 3.2 Gen1 |       |     |       |     |    |    |  |
|-------------------------|-------|-----|-------|-----|----|----|--|
| Server Type             | P00   | P01 | P10   | P11 | P2 | P3 |  |
| SoC                     | P0    | NA  | P1    | NA  | P2 | P3 |  |
| Server Type             | OC_01 |     | OC_23 |     |    |    |  |
| SoC USB_OC#             | OC_01 |     | OC_23 |     |    |    |  |

### 1.3.7.5 USB 2.0

| Table 1.7: USB 2.0 |       |     |       |     |     |     |     |     |  |
|--------------------|-------|-----|-------|-----|-----|-----|-----|-----|--|
| Server Type        | P00   | P01 | P02   | P03 | P04 | P05 | P06 | P07 |  |
| SoC                | P1    | P2  | P3    | P4  | NA  |     |     |     |  |
| Server Type        | OC_01 |     | OC_23 |     | NA  |     |     |     |  |
| SoC USB_OC#        | OC_01 |     | OC_23 |     | NA  |     |     |     |  |

### 1.3.7.6 SPI Bus

Supports BIOS flash only. The SPI clock can be 50MHz, with a capacity up to 256Mb.

### 1.3.7.7 GPIO

12 programmable general purpose inputs or outputs (GPIO).

### 1.3.7.8 Watchdog

Supports multi-level watchdog time-out output. Provides 1-65535 levels, from 100ms to 109.22 minute intervals.

### 1.3.7.9 Serial Ports

2 x 2-wire serial ports (Tx/Rx) supporting 16550 UART compliance.

- Programmable FIFO or character mode
- 16-byte FIFO buffer on transmitter and receiver in FIFO mode
- Programmable serial-interface characteristics: 5-, 6-, 7-, or 8-bit characters
- Even, odd, or no parity bit selectable
- 1, 1.5, or 2 stop bits selectable
- Baud rate up to 115.2K

### 1.3.7.10 TPM

Supports a TPM 2.0 module.

### 1.3.7.11 Smart Fan

Supports 1 Fan PWM control signal and 1 tachometer input for fan speed detection. There is 1 connector on the module with 1 other connector on the carrier board, following PICMG COM HPC R1.10 specifications.

### 1.3.7.12 **BIOS**

The BIOS chip is on the module by default. Users can place a BIOS chip on the carrier board with the appropriate design and jumper settings for BSEL#[2:0].

| Table 1.8: |         |          |                             |
|------------|---------|----------|-----------------------------|
| BSEL #2    | BSEL #1 | BSEL S#0 | Bootup Destination/Function |
| NA         | NA      | Open     | Boot from Module SPI BIOS   |
| NA         | NA      | GND      | Boot from Carrier SPI BIOS  |

Note!

If system COMS is cleared, it is strongly suggested to go to the BIOS setup menu and load the default settings when booting up for the first time.

The standard module has no jumper at SCN2, so BIOS settings are kept without an RTC coin battery. If you need to restore the BIOS to default settings, follow the steps below.

| Table 1.9: |                                        |
|------------|----------------------------------------|
| Pin        | Function                               |
| NA         | N/A [Default]                          |
| 1-2        | BIOS clear CMOS, load default settings |

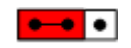

Reserved

Or

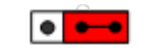

**BIOS Default Settings** 

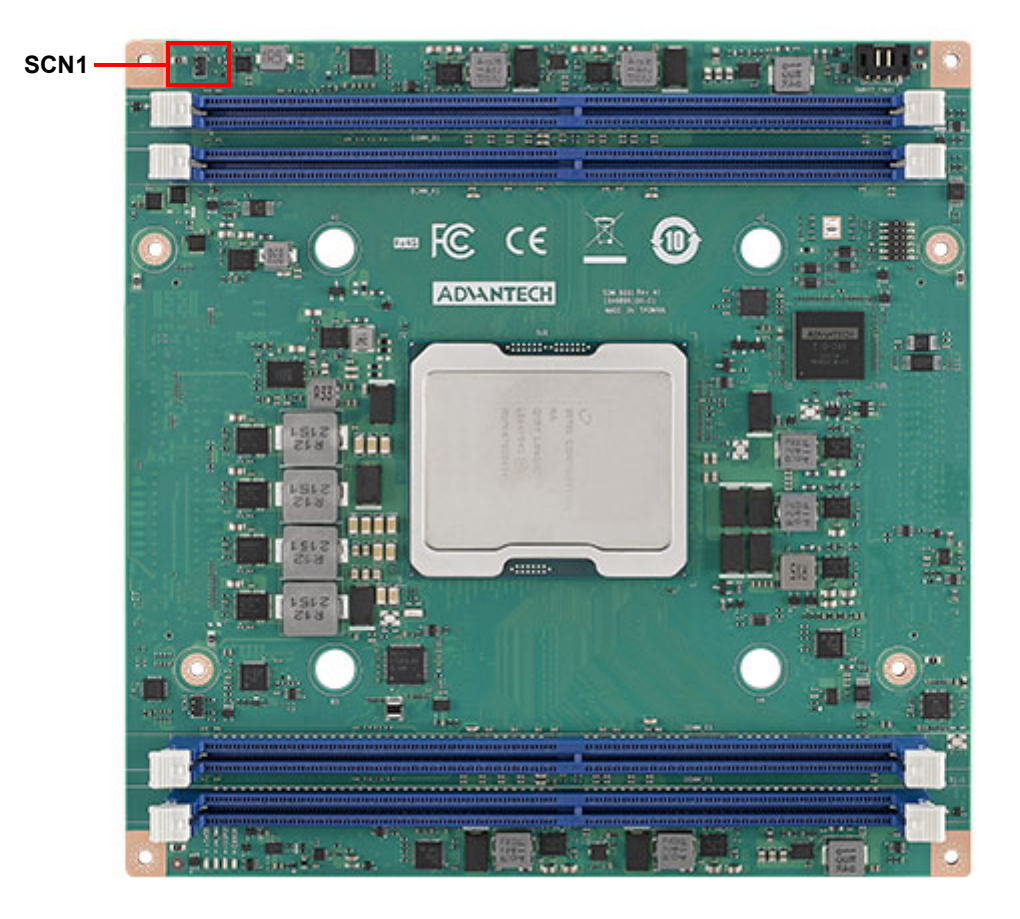

- 1. Remove the coin battery.
- 2. Put the jumper on SCN1 pins1-2.
- 3. Turn on the power supply.
- 4. The system will boot up a few times.
- 5. The BIOS will load the default settings.

### 1.3.8 Power Management

### 1.3.8.1 Power Supply

Supports both ATX and AT power modes. VSB is for suspended power and can be optional if not required by standby (suspend-to-RAM) support. The RTC battery may be optional if date/timekeeping is not required.

- Vin: 12V +/- 5%
- VSB: 5V +/- 5% (suspend power)
- RTC Battery Power: 2.0V 3.3V

### 1.3.8.2 **PWROK**

Power OK from the main power supply. A high value indicates the power level is good. This signal can be used to postpone module startup allowing carrier-based FPGAs or other configurable devices time to be programmed.

### 1.3.8.3 Power Sequence

According to PICMG COM Express R1.10 specifications.

### 1.3.8.4 Wake Event

Various wake event support allows users to apply it to different scenarios.

- Wake-on-LAN (WOL): Wake to S0 from S5
- PCIe Device Wake: depends on user inquiry and may need customized BIOS

### **1.3.9** Advantech S5 ECO Mode (Deep Sleep Mode)

Advantech iManager provides additional features allowing the system to enter a very low suspended power mode - S5 ECO mode. In this mode, the module will cut all power, including suspended and active power to the chipset, and keep an on-module controller active. Only power under 50mW will be consumed, meaning user battery packs can last longer. While this mode is enabled in the BIOS, the system (or module) only allows power button boot instead of other methods such as WOL.

### **1.3.10 Environmental Specifications**

### 1.3.10.1 Temperature

- **Operating:** 0 ~ 60°C (32 ~ 140°F)
- Storage: -40 ~ 85°C (-40 ~ 185°F)

### 1.3.10.2 Humidity

- **Operating:** 40°C @ 95% relative humidity, non-condensing
- Storage: 60°C @ 95% relative humidity, non-condensing

### 1.3.10.3 Vibrations

IEC60068-2-64: Random vibration test under non-operation mode, 3.5 Grms. For operation, please contact Advantech sales or FAE for more details.

### 1.3.10.4 Drop Test (Shock)

Federal Standard 101 Method 5007 test procedure with standard packing.

### 1.3.10.5 EMC

CE EN55032 Class B and FCC Certifications: validated with standard development boards in the Advantech chassis.

### 1.3.11 MTBF

Please refer to the Advantech SOM-D580 Refresh Series Reliability Prediction report on the website: Link: http://com.advantech.com

### 1.3.12 OS Support

The mission of Advantech Embedded Software Services is to "Enhance the quality of life with Advantech platforms and Microsoft Windows Embedded technology." We enable Windows Embedded software products on Advantech platforms to more effectively support the embedded computing community. Customers are freed from the hassle of dealing with multiple vendors (hardware suppliers, system integrators, embedded OS distributors) for projects. Our goal is to make Windows Embedded software solutions easily and widely available to the embedded computing community.

To install drivers, please connect to the website http://support.advantech.com.tw to download setup files.

### 1.3.13 Advantech iManager

Supports APIs for GPIO, smart fan control, multi-stage watchdog timer, temperature sensor, and hardware monitoring. Follows PICMG EAPI 1.0 specifications with backward compatibility.

### 1.3.14 Power Consumption

| Table 1.10: Power Consumption Table (Watts) |                     |            |         |              |                  |                   |  |  |
|---------------------------------------------|---------------------|------------|---------|--------------|------------------|-------------------|--|--|
| VCC=12V,<br>VSB=5V                          | Active Power Domain |            |         | Susp<br>Doma | end Power<br>ain | Mechanical<br>Off |  |  |
| Power State                                 | S0 Max. Load        | S0 Burn-In | S0 Idle | S5           | S5 Deep Sleep    | RTC (uA)          |  |  |
| SOM-D580D20-<br>U0A1                        | 178.12              | 147.47     | 71.06   | 7.63         | 0.35             | 2.54              |  |  |
| SOM-D580D4-<br>S9A1                         | 100.73              | 96.30      | 67.45   | 6.89         | 0.32             | 4.55              |  |  |
| SOM-D580D12-<br>S8A1                        | 124.88              | 110.38     | 68.30   | 6.46         | 0.33             | 4.23              |  |  |
| SOM-D580D8-<br>U1A1                         | 123.29              | 108.84     | 67.50   | 6.86         | 0.35             | 8.3               |  |  |
| SOM-D580D16-<br>U0A1                        | 157.98              | 137.35     | 72.67   | 8.49         | 1.04             | 7.91              |  |  |

### 1.3.14.1 Hardware Configuration

- MB: SOM-D580D20-U0A1
- DRAM: 512GB DDR4 3200MHz x 4pcs
- Carrier board: SOM-DH5000-00A1/SOM-DH5000-01A1

### 1.3.14.2 Test Conditions

- **Test temperature:** room temperature (about 25°C)
- Test voltage: rated voltage DC +12V
- Test loading:
  - Maximum load mode: According to Intel thermal/power test tools.
  - Burn-in mode: Burn-in test V8.1 Pro (1023) for 64-bit Windows. (CPU, RAM, 2D&3D Graphics, and Disk with 100%)
  - Idle mode: DUT power management off and not running any programs

### 1.3.15 Performance

To compare performance or benchmark data with other modules, please refer to the "Advantech COM Performance & Power Consumption Table."

### **1.3.16 Pin Descriptions**

Advantech provides useful checklists for schematic design and layout routing. The schematic checklist will specify details about each pin's electrical properties and how to connect them in different scenarios. The layout checklist will specify the layout constraints and recommendations for trace length, impedance, and other necessary information during design.

Please contact your nearest Advantech branch office or call to obtain design documents and further support.

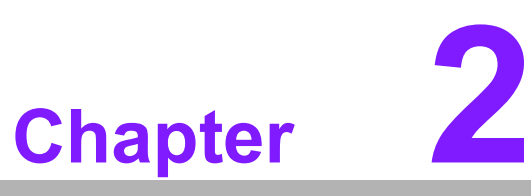

# Mechanical Information

This chapter details mechanical information for the SOM-D580 CPU Computer-on-Module.

- Sections include:
- Board Information
- Mechanical Diagrams
- Assembly Diagrams

# 2.1 Board Information

The figures below indicate the main chips on the SOM-D580 Computer-on-Module. Please be aware of these positions while designing your own carrier board to avoid mechanical issues and ensure there is sufficient space for thermal solution contact points for best thermal dissipation performance.

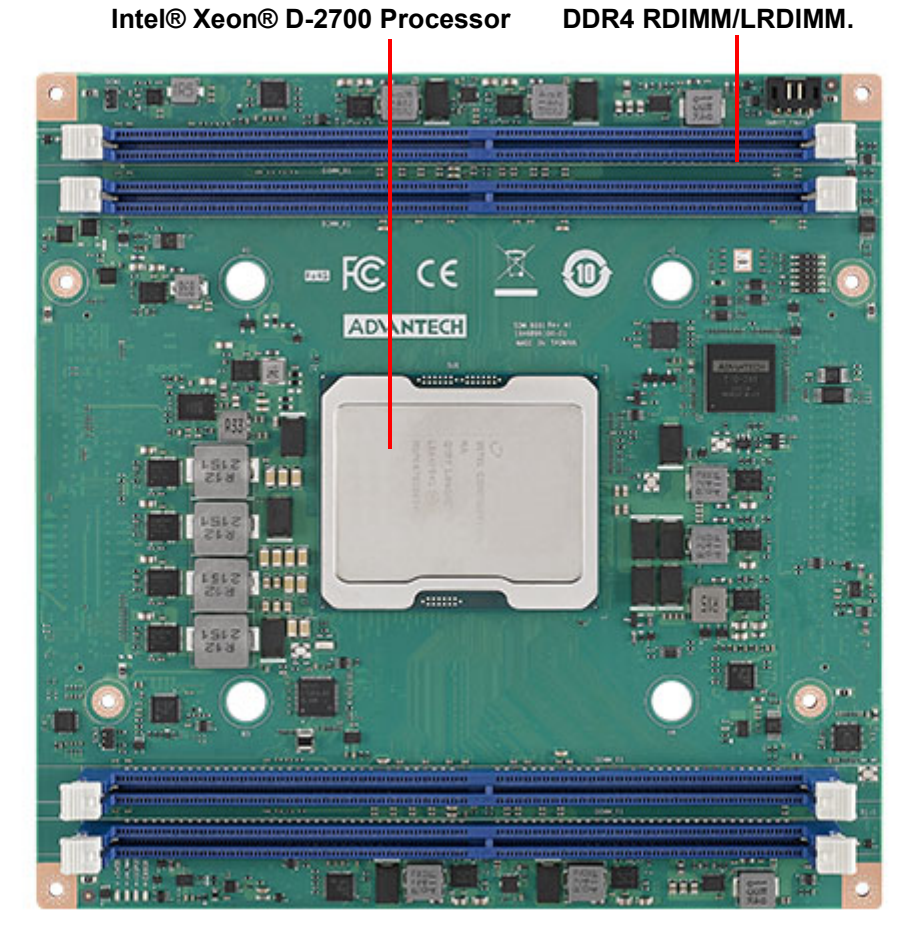

Figure 2.1 Board Chips ID – Front

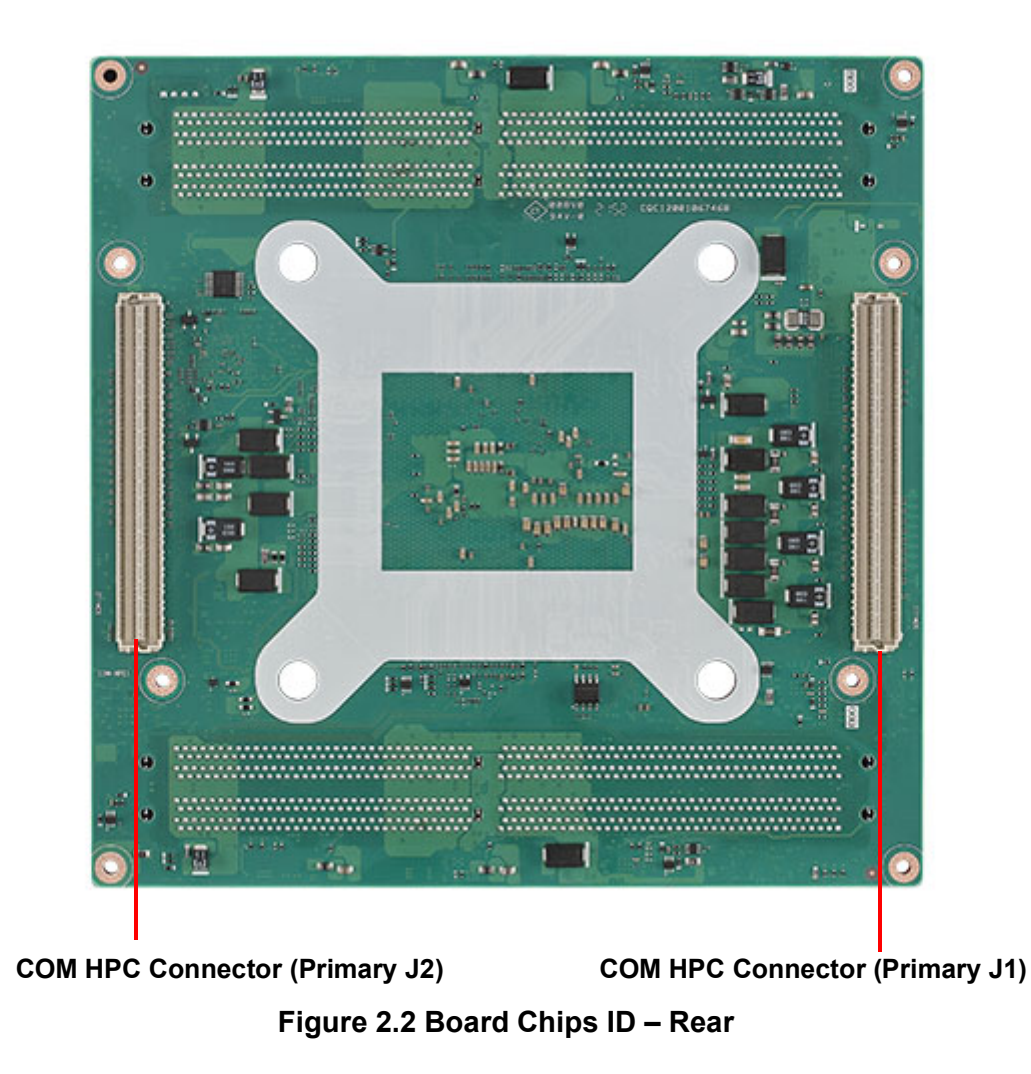

# 2.2 Mechanical Diagrams

For more details about 2D/3D models, you can find them on the Advantech COM support service website at http://com.advantech.com.

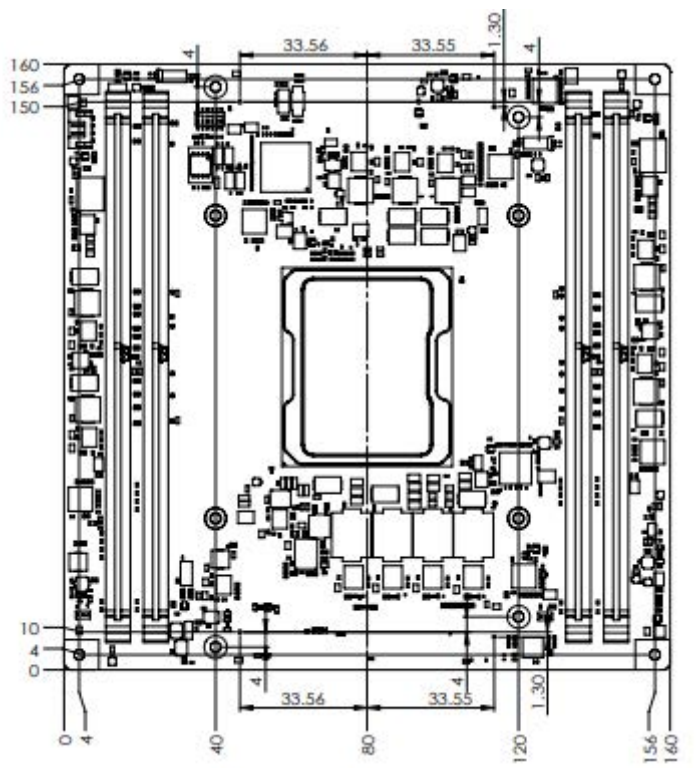

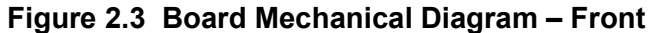

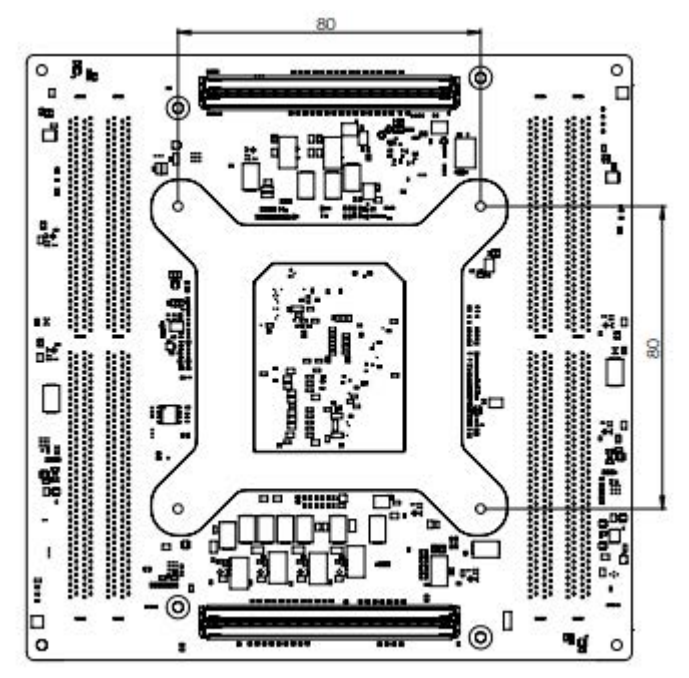

Figure 2.4 Board Mechanical Diagram – Rear

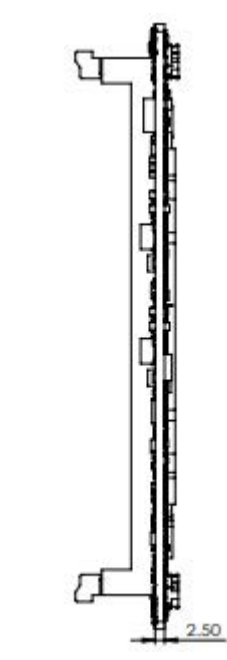

Figure 2.5 Board Mechanical Diagram – Side

# 2.3 Assembly Diagram

These figures demonstrate the assembly order from the thermal module, to the COM module, to the carrier board.

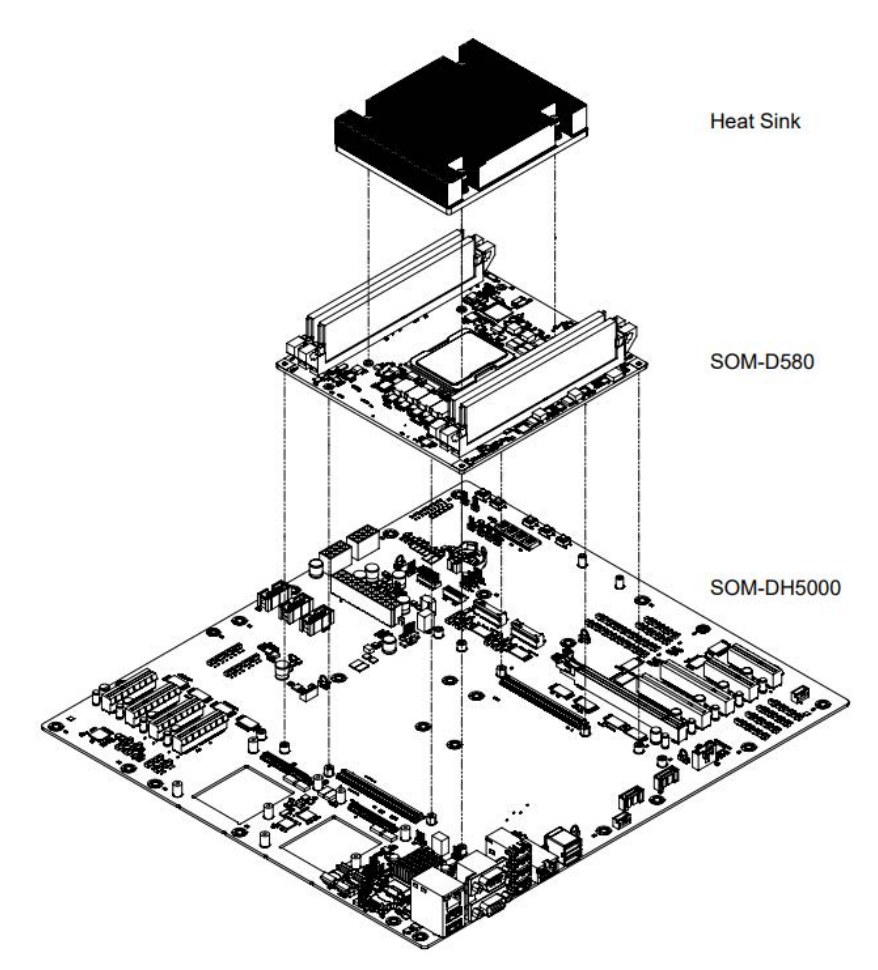

Figure 2.6 Assembly Drawing

There are 4 reserved screw holes for heat spreader pre-assembly on the SOM-2533.

# 2.4 Assembly Drawings

The board to board connector of the COM-HPC is a 400-pin connector, so please vertically assemble the module and carrier board and follow the allowable angle of the board to board connector as demonstrated in the following figures to avoid damaging the connector.

Mating Angle Requirements:

### 2.4.1 Allowable Initial Angular Misalignment

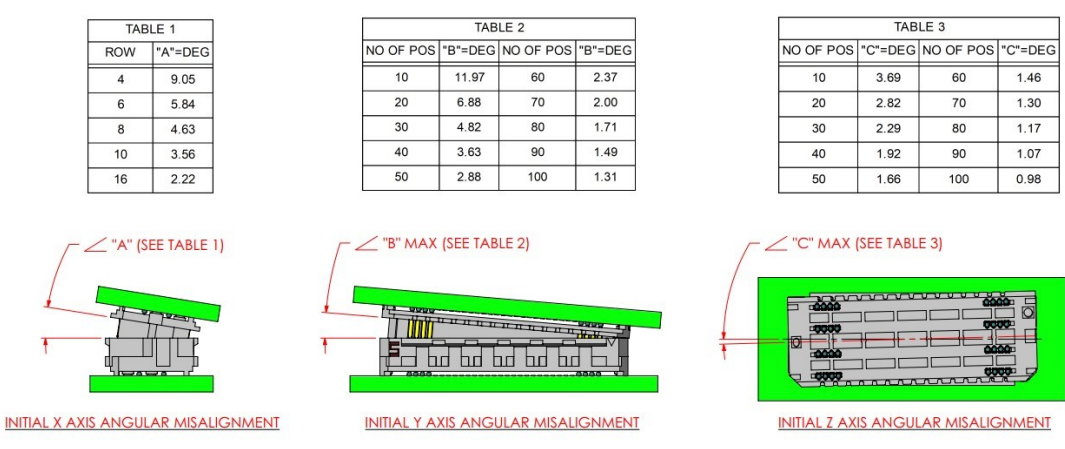

Figure 2.7 Initial Angular Misalignment

### 2.4.2 Allowable Final Angular Misalignment

| TABLE 4                           |           | TAB     | LE 5      |         |           | TAB      | LE 6      |         |
|-----------------------------------|-----------|---------|-----------|---------|-----------|----------|-----------|---------|
| ROW "D"=DEG                       | NO OF POS | "E"=DEG | NO OF POS | "E"=DEG | NO OF POS | "F"=DEG  | NO OF POS | "F"=DEG |
| 4 3.95                            | 10        | 3.30    | 60        | 0.79    | 10        | 1.12     | 60        | 0.27    |
| 6 2.56                            | 20        | 2.02    | 70        | 0.69    | 20        | 0.69     | 70        | 0.23    |
| 8 1.89                            | 30        | 1.46    | 80        | 0.61    | 30        | 0.50     | 80        | 0.21    |
| 10 1.50                           | 40        | 1.14    | 90        | 0.54    | 40        | 0.39     | 90        | 0.19    |
| 16 0.92                           | 50        | 0.93    | 100       | 0.49    | 50        | 0.32     | 100       | 0.17    |
| "D" (SEE TABLE 4)                 |           |         | ABLE 5)   |         |           |          |           |         |
| FINAL X AXIS ANGULAR MISALIGNMENT | FINAL Y A | XIS ANG |           | IGNMENT | FINAL Z A | XIS ANGL |           | GNMENT  |

Figure 2.8 Final Angular Misalignment

# 2.5 CPU Package Design

Please consider the CPU and chip height tolerance when designing your thermal solution.

| Table 2.1: CPU Package Design      |                            |
|------------------------------------|----------------------------|
| Item                               | PRE-SMT STACK-UP THICKNESS |
| IHS to MB Height (validated range) | 4.217~4.517 mm             |

Figure 2.9 CPU and CPU Socket Height and Tolerance

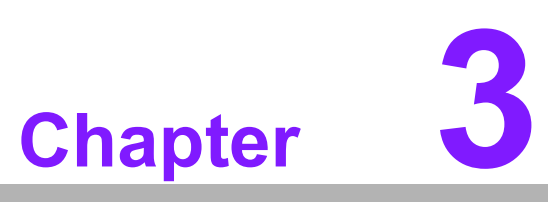

# **AMI BIOS**

This chapter details BIOS setup information for the SOM-D580 CPU Computer-on-Module.

- Sections include:
- Introduction
- Entering Setup
- Hot/Operation Keys
- Exit BIOS Setup Utility

# 3.1 Introduction

AMI BIOS has been integrated into many motherboards for over a decade. With the AMI BIOS Setup Utility, users can modify BIOS settings and control various system features. This chapter describes the basic navigation of the BIOS Setup Utility.

| Main Advanced Chipset                                                                                                   | Aptio Setup – AMI<br>Server Mgmt Security Boot Save &                                                                    | Exit                                                                                                    |
|----------------------------------------------------------------------------------------------------|----------------------------------------------------------------------------------------------------|----------------------------------------------------------------------------------------------------|
| BIOS Information<br>BIOS Vendor<br>Core Version<br>Compliancy<br>Project Version<br>Build Date and Time<br>Access Level | American Megatrends<br>5.0.2.8 0.07 x64<br>UEFI 2.8.0; PI 1.7<br>D5800000060X040<br>09/04/2023 14:40:39<br>Administrator | Set the Date. Use Tab to<br>switch between Date elements.<br>Default Ranges:<br>Year: 1998–9999<br>Months: 1–12<br>Days: Dependent on month<br>Range of Years may vary.                                                                                |
| Memory Information<br>Total Memory<br>Memory Frequency                                                                  | 131072 MB<br>2933 MT/s                                                                                                   |                                                                                                    |
| System Date<br>System Time                                                                                              | [Tue 09/05/2023]<br>[19:18:21]                                                                                           | <ul> <li>++: Select Screen</li> <li>1↓: Select Item</li> <li>Enter: Select</li> <li>+/-: Change Opt.</li> <li>F1: General Help</li> <li>F2: Previous Values</li> <li>F3: Optimized Defaults</li> <li>F4: Save &amp; Exit</li> <li>ESC: Exit</li> </ul> |
|                                                                                                    | Version 2.22.1286 Copyright (C) 202                                                                                      | 3 AMI                                                                                                    |

Figure 3.1 Setup Program Initial Screen

AMI BIOS ROM has a built-in setup program that allows users to modify basic system configuration. This information is stored in flash ROM so it retains setup information when the power is turned off.

# 3.2 Entering Setup

Turn on the computer and then press <DEL> or <ESC> to enter the Setup menu.

### 3.2.1 Main Setup

When users first enter the BIOS Setup Utility, users will enter the Main setup screen. Users can always return to the Main setup screen by selecting the Main tab. There are two Main Setup options. They are described in this section. The Main BIOS Setup screen is shown below.

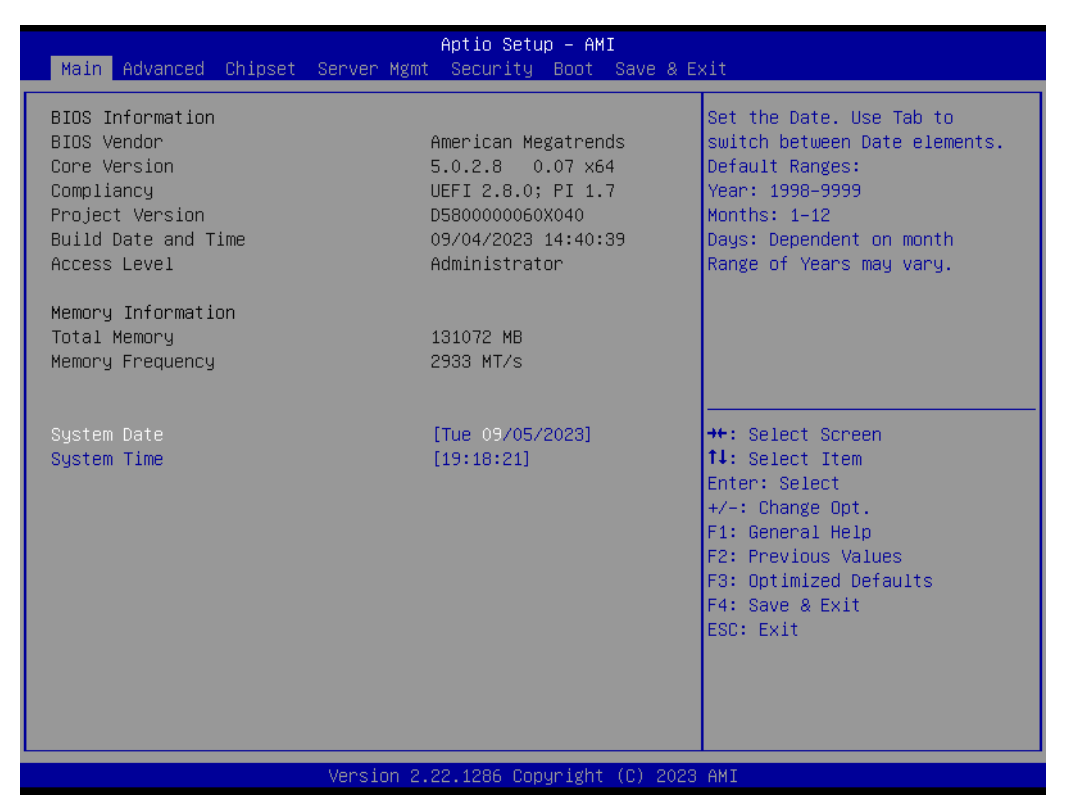

Figure 3.2 Main Setup Screen

The Main BIOS setup screen has two main frames. The left frame displays all the options that can be configured. Grayed-out options cannot be configured; options in blue can. The right frame displays the key legend.

Above the key legend is an area reserved for a text message. When an option is selected in the left frame, it is highlighted in white. Often a text message will accompany it.

### System Time / System Date

Use this option to change the system time and date. Highlight System Time or System Date using the <Arrow> keys. Enter new values through the keyboard. Press the <Tab> key or the <Arrow> keys to move between fields. The date must be entered in MM/DD/YY format. The time must be entered in HH:MM:SS format.

### 3.2.2 Advanced BIOS Features Setup

Select the Advanced tab from the SOM-D580 setup screen to enter the Advanced BIOS Setup screen. Users can select any item in the left frame of the screen, such as CPU Configuration, to go to the sub-menu for that item. Users can display an Advanced BIOS Setup option by highlighting it using the <Arrow> keys. All Advanced BIOS Setup options are described in this section. The Advanced BIOS Setup screens are shown below. The sub-menus are described on the following pages.

| Aptio Setup – AMI<br>Main <mark>Advanced</mark> Chipset Server Mgmt Security Boot Save & E:                                                                                                    | xit                                                                                                    |
|----------------------------------------------------------------------------------------------------|----------------------------------------------------------------------------------------------------|
| <ul> <li>Trusted Computing</li> <li>ACPI Settings</li> <li>Embedded Controller</li> <li>Serial Port Console Redirection</li> <li>PCI Subsystem Settings</li> <li>USB Configuration</li> <li>Network Stack Configuration</li> <li>NVMe Configuration</li> <li>Option ROM Dispatch Policy</li> <li>The Auth Configuration</li> </ul> | Trusted Computing Settings                                                                                                    |
| <ul> <li>Fis Addi Configuration</li> <li>Emulation Configuration</li> <li>RAM Disk Configuration</li> <li>Intel(R) Ethernet Connection E823-C for SFP - 00:00:00:00:01:00</li> </ul>                                                                                                    | <pre>++: Select Screen 14: Select Item Enter: Select +/-: Change Opt. F1: General Help F2: Previous Values F3: Optimized Defaults F4: Save &amp; Exit ESC: Exit</pre> |
| Version 2.22.1286 Copyright (C) 2023                                                                                                    | AMI                                                                                                    |

Figure 3.3 Advanced BIOS Features Setup Screen

- Trusted Computing Trusted computing settings.
- ACPI Settings System ACPI parameters.
- Embedded Controller Embedded Controller parameters.
- Serial Port Console Redirection Serial Port Console Redirection.
- PCI Subsystem settings PCI, PCI-X, and PCI Express settings.
- USB Configuration USB Configuration parameters.
- Network Stack Configuration Network Stack settings.
- NVMe Configuration
   NVMe Device Options settings.
- Option ROM Dispatch Policy Option ROM Dispatch Policy.
- TIs Auth Configuration Press <Enter> to select TIs Auth Configuration.

# Emulation Configuration Displays and provides options to change the DFx Emulation settings.

- RAM Disk Configuration Press <Enter> to add/remove RAM disks.
- Intel® I210 Gigabit Network Connection 00:A0:C9:00:00:00 Configure Gigabit Ethernet device parameters.
- Intel® Ethernet Controller (3) I225-IT 74:FE:48:8A:44:57 Configure Gigabit Ethernet device parameters.

### 3.2.2.1 Trusted Computing

| Advanced                                                                                                    | Aptio Setup – AMI                                  |                                                                                                    |
|----------------------------------------------------------------------------------------------------|----------------------------------------------------|----------------------------------------------------------------------------------------------------|
| TPM 2.0 Device Found<br>Firmware Version:<br>Vendor:                                                                   | 15.23<br>IFX                                       | Enables or Disables BIOS<br>support for security device.<br>O.S. will not show Security<br>Device. TCG EFI protocol and                                               |
| Security Device Support<br>Active PCR banks<br>Available PCR banks                                                     | [Enable]<br>SHA256<br>SHA256,SHA384                | INT1A interface will not be<br>available.                                                                                                    |
| SHA256 PCR Bank<br>SHA384 PCR Bank                                                                                     | [Enabled]<br>[Disabled]                            |                                                                                                    |
| Pending operation<br>Platform Hierarchy                                                                                | [None]<br>[Enabled]                                |                                                                                                    |
| Storage Hierarchy<br>Endorsement Hierarchy<br>Physical Presence Spec Version<br>TPM 2.0 InterfaceType<br>Device Select | [Enabled]<br>[Enabled]<br>[1.3]<br>[TIS]<br>[Auto] | <pre>++: Select Screen f↓: Select Item Enter: Select +/-: Change Opt. F1: General Help F2: Previous Values F3: Optimized Defaults F4: Save &amp; Exit ESC: Exit</pre> |
| Version                                                                                                    | 2.22.1286 Copyright (C) 2023                       | AMI                                                                                                    |

Figure 3.4 Trusted Computing

### Security Device Support

Enables or Disables BIOS Support for a security device. The OS will not show the Security Device. TCG EFI protocol and the INT1A interface will not be available.

- SHA256 PCR Bank Enable or Disable SHA256 PCR Bank.
- SHA384 PCR Bank Enable or Disable SHA384 PCR Bank.
- Pending operation Schedule an Operation for the Security Device. NOTE: Your Computer will reboot during restart in order to change state if a security device is found.
- Platform Hierarchy Enable or Disable Platform Hierarchy.
- Storage Hierarchy Enable or Disable Storage Hierarchy.
- Endorsement Hierarchy Enable or Disable Endorsement Hierarchy.

### Physical Presence Spec Version

Select to tell the OS to support PPI Spec Version 1.2 or 1.3. Note: some HCK tests might not support 1.3.

### Device Select

TPM 1.2 will restrict support to TPM 1.2 devices. TPM 2.0 will restrict support to TPM 2.0 devices. Auto will support both with the default set to TPM 2.0 devices if not found. TPM 1.2 devices will be enumerated.

### 3.2.2.2 ACPI Settings

| Advanced                                 | Aptio Setup – AMI |                                                                                                   |
|------------------------------------------|-------------------|---------------------------------------------------------------------------------------------------|
| ACPI Settings                            |                   | Enables or Disables BIOS ACPI                                                                     |
| Enable ACPI Auto Configuration           | [Disabled]        | Auto Configuration.<br>++: Select Screen<br>14: Select Item<br>Enter: Select<br>+/-: Change Opt.  |
|                                          |                   | F1: General Help<br>F2: Previous Values<br>F3: Optimized Defaults<br>F4: Save & Exit<br>ESC: Exit |
| Version 2.22.1200 copyright (C) 2023 HMI |                   |                                                                                                   |

Figure 3.5 ACPI Settings

Enable ACPI Auto Configuration Enables or Disables BIOS ACPI Auto Configuration.
### 3.2.2.3 Embedded Controller

| Advanced                                                                                                    | Aptio Setup – AMI                         |                                                                                                    |
|----------------------------------------------------------------------------------------------------|-------------------------------------------|----------------------------------------------------------------------------------------------------|
| Embedded Controller                                                                                            |                                           | CPU Shutdown Temperature                                                                                                    |
| Embedded Controller<br>Firmware Version                                                                        | EIO-201<br>X00163672                      |                                                                                                    |
| CPU Shutdown Temperature<br>Smart Fan – COM Module<br>Smart Fan – Carrier Board<br>Power Saving Mode           | [Disable]<br>[Auto]<br>[Auto]<br>[Normal] |                                                                                                    |
| <ul> <li>Serial Port 1 Configuration</li> <li>Serial Port 2 Configuration</li> <li>Hardware Monitor</li> </ul> |                                           |                                                                                                    |
| Sequence Adjusting<br>Sequence Adjusting Save into Flash<br>Time                                               | [Disabled]<br>[Disabled]<br>O             | <pre>++: Select Screen  tl: Select Item Enter: Select +/-: Change Opt. F1: General Help F2: Previous Values F3: Optimized Defaults F4: Save &amp; Exit ESC: Exit</pre> |
| Version 2                                                                                                    | 2.22.1286 Copyright (C) 2023              | 3 AMI                                                                                                    |

Figure 3.6 Embedded Controller

- CPU Shutdown Temperature
   CPU Shutdown Temperature.
- Smart Fan COM Module
   Control the COM Module Smart FAN function.
   Get the value from EC and only save the value when you Save Changes.
- Smart Fan- Carrier Board
   Control the Carrier Board Smart FAN function.
   Get the value from EC and only save the value when you Save Changes.
- Power Saving Mode Select Power Saving Mode.
- Serial Port 1 Configuration Set Parameters of Serial Port 1 (COMA).
- Serial Port 2 Configuration Set Parameters of Serial Port 2 (COMB).
- Hardware Monitor Monitor hardware status.
- Sequence Adjusting Delay the startup time.
- Sequence Adjusting Save into Flash Save the Sequence Adjusting setting into Flash.
- Time

Timing for the delay can be adjusted within the range of 0 to 10000ms.

### 3.2.2.4 Serial Port 1 Configuration

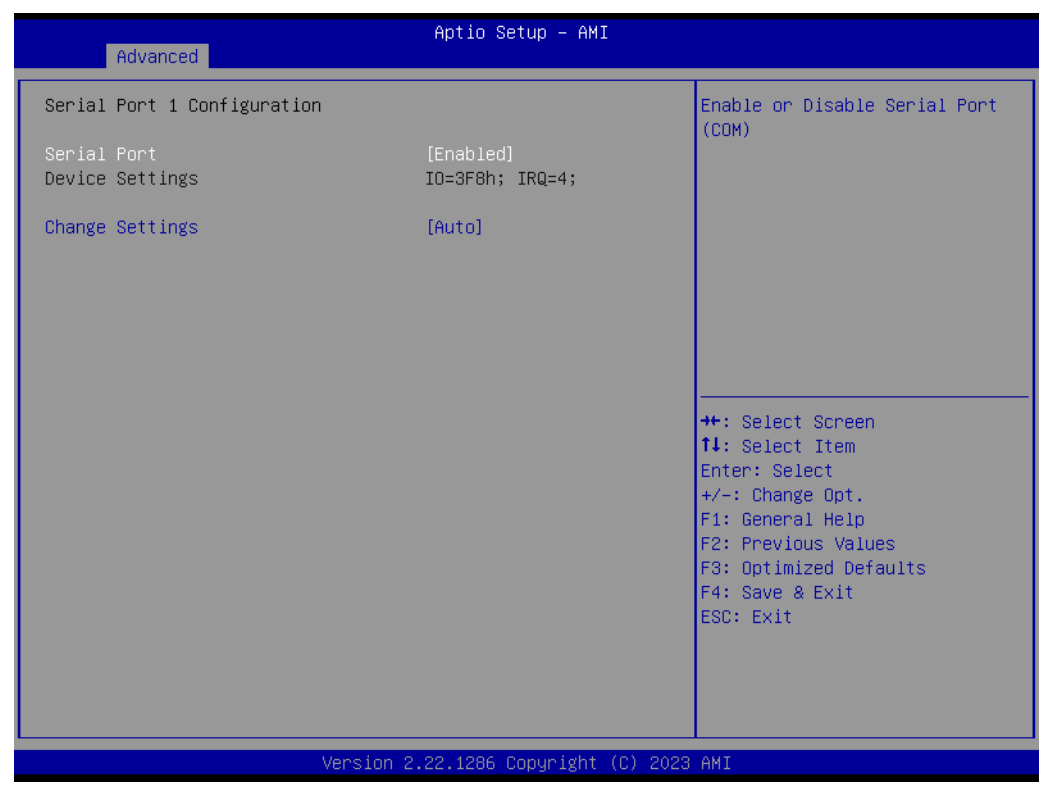

Figure 3.7 Serial Port 1 Configuration

Serial Port

Enable or Disable Serial Port (COM).

Change Settings
 Select optimal settings for a Super IO Device.

## Chapter 3 AMI BIOS

### 3.2.2.5 Serial Port 2 Configuration

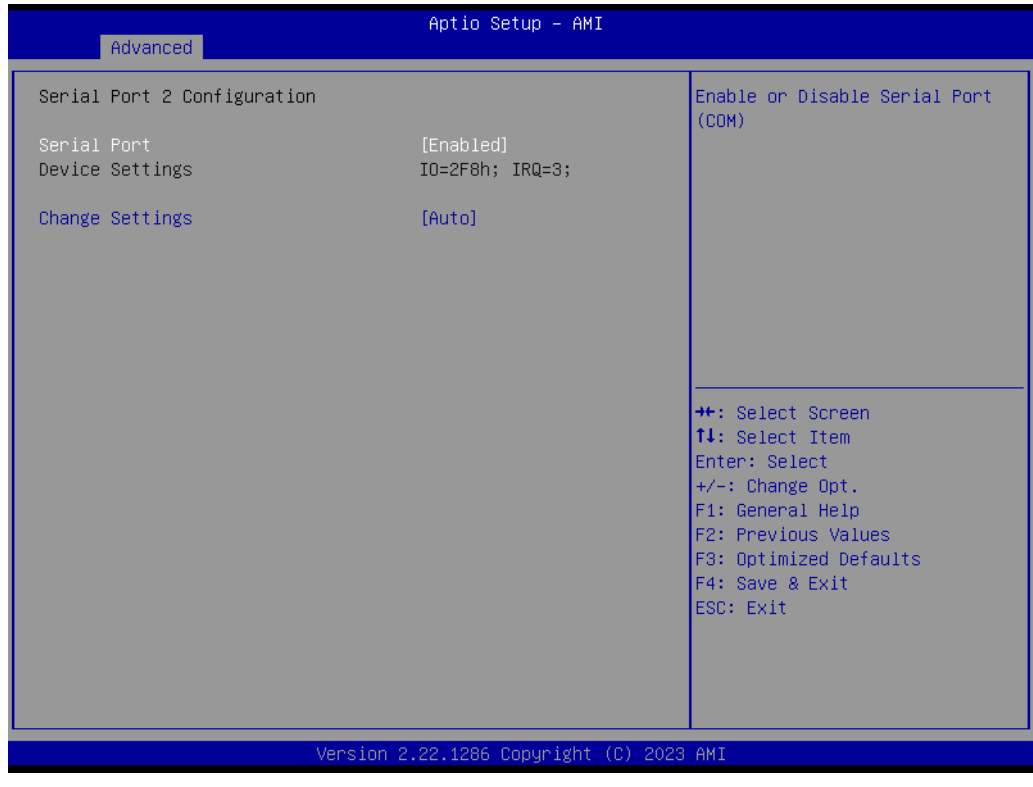

Figure 3.8 Serial Port 2 Configuration

Serial Port

Enable or Disable Serial Port (COM).

Change Settings
 Select optimal settings for a Super IO Device.

### 3.2.2.6 Hardware Monitor

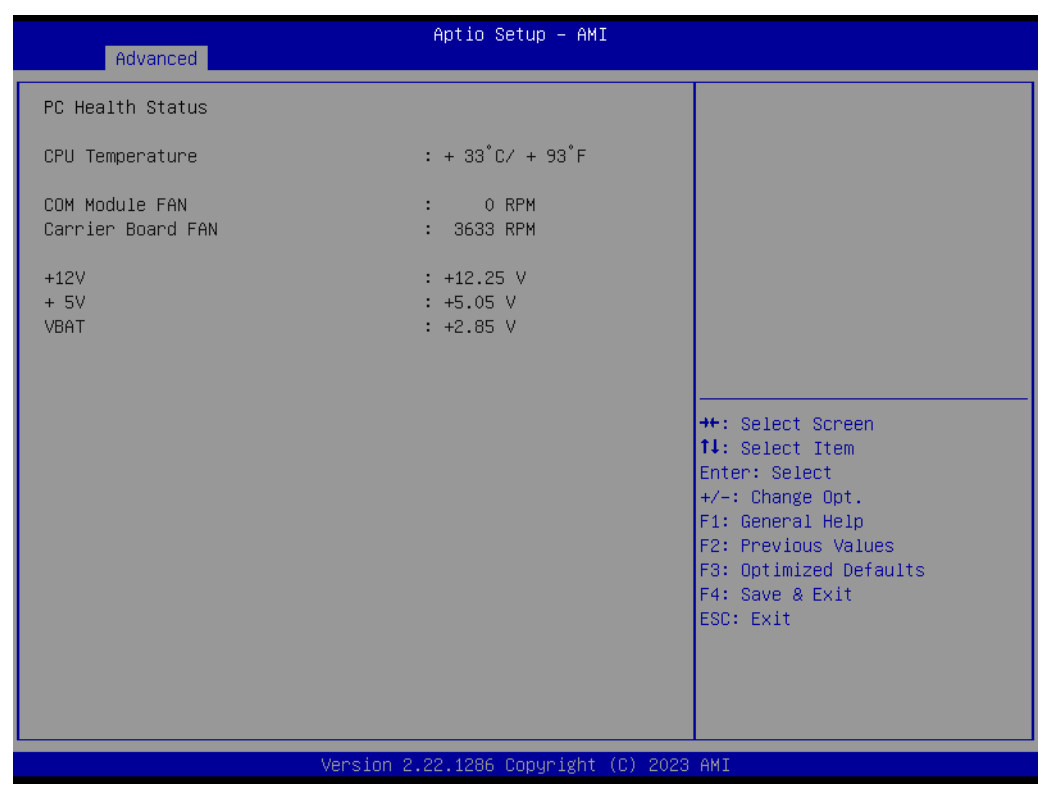

Figure 3.9 Hardware Monitor

Monitor hardware status.

### Chapter 3 AMI BIOS

### 3.2.2.7 Serial Port Console Redirection

| Advanced                                                                                                    | Aptio Setup – AMI            |                                                                                                    |
|----------------------------------------------------------------------------------------------------|------------------------------|----------------------------------------------------------------------------------------------------|
| COMO<br>Console Redirection<br>▶ Console Redirection Settings                                                                               | [Disabled]                   | Console Redirection Enable or<br>Disable.                                                                                                    |
| COM1<br>Console Redirection<br>▶ Console Redirection Settings                                                                               | [Disabled]                   |                                                                                                    |
| Serial Port for Out-of-Band Managemer<br>Windows Emergency Management Services<br>Console Redirection EMS<br>▶ Console Redirection Settings | nt/<br>s (EMS)<br>[Disabled] | <pre>++: Select Screen 11: Select Item Enter: Select +/-: Change Opt. F1: General Help F2: Previous Values F3: Optimized Defaults F4: Save &amp; Exit ESC: Exit</pre> |
| Version 2.                                                                                                    | 22.1286 Copyright (C) 2023   | AMI                                                                                                    |

Figure 3.10 Serial Port Console Redirection

### COM0

- Console Redirection
   Enable or Disable Console Redirection.
- Console Redirection Settings The settings specify how the host computer (which the user is using) will exchange data. Both computers should have the same or compatible settings.

### COM1

### Console Redirection Enable or Disable Console Redirection.

### Console Redirection Settings

The settings specify how the host computer (which the user is using) will exchange data. Both computers should have the same or compatible settings.

### Serial Port for Out-of-Band Management/Windows Emergency Management Services (EMS)

 Console Redirection EMS Enable or Disable Console Redirection.

### Console Redirection Settings

The settings specify how the host computer (which the user is using) will exchange data. Both computers should have the same or compatible settings.

### 3.2.2.8 Console Redirection Settings (COM0)

| Advanced                                                                                                    | Aptio Setup — AMI                                                                              |                                                                                                    |
|----------------------------------------------------------------------------------------------------|------------------------------------------------------------------------------------------------|----------------------------------------------------------------------------------------------------|
| COMO<br>Console Redirection Settings<br>Terminal Type<br>Bits per second<br>Data Bits<br>Parity<br>Stop Bits<br>Flow Control<br>VT-UTF8 Combo Key Support<br>Recorder Mode<br>Resolution 100x31<br>Putty KeyPad | [ANSI]<br>[115200]<br>[8]<br>[None]<br>[1]<br>[Enabled]<br>[Disabled]<br>[Disabled]<br>[VI100] | Emulation: ANSI: Extended<br>ASCII char set. VT100: ASCII<br>char set. VT100Plus: Extends<br>VT100 to support color,<br>function keys, etc. VT-UTF8:<br>Uses UTF8 encoding to map<br>Unicode chars onto 1 or more<br>bytes. |
|                                                                                                    |                                                                                                | <pre>++: Select Screen 14: Select Item Enter: Select +/-: Change Opt. F1: General Help F2: Previous Values F3: Optimized Defaults F4: Save &amp; Exit ESC: Exit</pre>                                                       |
| Version                                                                                                    | 2.22.1286 Copyright (C) 2023                                                                   | 3 AMI                                                                                                    |

Figure 3.11 Console Redirection Settings

### Terminal Type

Emulation: ANSI: Extended ASCII char set. VT100: ASCII char set.

VT100Plus: Extends VT100 to support color, function keys, etc. VT-UTF8: Uses UTF8 encoding to map Unicode characters onto 1 or more bytes.

### Bits per Second

Selects serial port transmission speed. The speed must be matched on the other side. Long or noisy lines may require lower speeds.

### Data Bits

Data Bits.

### Parity

A parity bit can be sent with the data bits to detect transmission errors. Even: Parity bit is 0 if the num of 1s in the data bit is even.

0dd: parity bit is 0 if num of 1s in the data bits is odd.

Mark: parity bit is always 1.

Space: Parity bit is always 0.

Mark and Space Parity do not allow for error detection.

They can be used as an additional data bit.

### Stop Bits

Stop bits indicate the end of a serial data packet. (A start bit indicates the beginning). The standard setting is 1 stop bit. Communication with slow devices may require more than 1 stop bit.

### Flow Control

Flow control can prevent data loss from buffer overflow. When sending data, if the receiving buffers are full, a 'stop' signal can be sent to stop the data flow.

Once the buffers are empty, a 'start' signal can be sent to re-start the flow. Hard-ware flow control uses two wires to send start/stop signals.

- VT-UTF8 Combo Key Support Enable VT-UTF8 Combination Key Support for ANSI/VT100 terminals.
   Recorder Mode
  - With this mode enabled only text will be sent. This is to capture Terminal data.
- Resolution 100x31 Enables of disables extended terminal resolution.
- Putty KeyPad Select FunctionKey and KeyPad on Putty.

### 3.2.2.9 PCI Subsystem Settings

| Advanced                     | Aptio Setup — AMI            |                                                           |
|------------------------------|------------------------------|-----------------------------------------------------------|
| PCI Bus Driver Version       | A5.01.29                     | Value to be programmed into<br>PCI Latency Timer Register |
| PCI Devices Common Settings: |                              | Tor Editing Find Hegister.                                |
| PCT Latency Timer            | [32 PCI Bus Clocks]          |                                                           |
| PCI-X Latency Timer          | [64 PCI Bus Clocks]          |                                                           |
| VGA Palette Snoop            | [Disabled]                   |                                                           |
| PERR# Generation             | [Disabled]                   |                                                           |
| SERR# Generation             | [Disabled]                   |                                                           |
| Above 4G Decoding            | [Enabled]                    |                                                           |
| SR-IOV Support               | [Enabled]                    |                                                           |
| BME DMA Mitigation           | [Disabled]                   |                                                           |
| N DOT Summers Oattings       |                              |                                                           |
| PUL Express Settings         |                              | the Colort Concon                                         |
| ▶ PCI Evonace CEN 2 Sattinge |                              | TI: Select Item                                           |
| · ICI EXPRESS GEN 2 Settings |                              | Enter: Select                                             |
|                              |                              | +/-: Change Ont                                           |
|                              |                              | F1: General Help                                          |
|                              |                              | F2: Previous Values                                       |
|                              |                              | F3: Optimized Defaults                                    |
|                              |                              | F4: Save & Exit                                           |
|                              |                              | ESC: Exit                                                 |
|                              |                              |                                                           |
|                              |                              |                                                           |
|                              |                              |                                                           |
|                              |                              |                                                           |
| Version                      | 2.22.1286 Convright (C) 2023 | 3 AMT                                                     |

Figure 3.12 PCI Subsystem Settings

**PCI Latency Timer** Value to be programmed into the PCI Latency Timer Register. **PCI-X Latency Timer** Value to be programmed into the PCI Latency Timer Register. VGA Palette Snoop Enables or Disables VGA Palette Register Snooping. **PERR#** Generation Enables or Disables a PCI Device to Generate PERR#. **SERR#** Generation Enables or Disables a PCI Device to Generate SERR#. Above 4G Decoding Enables or Disables 64-bit capable devices to be decoded in Above 4G Address Space (Only if the system supports 64-bit PCI decoding). **SR-IOV Support** If the system has SR-IOV capable PCIe Devices, this option Enables or Disables Single Root IO Virtualization Support.

### BME DMA Mitigation

Re-enable Bus Master Attribute from disable during PCI enumeration for PCI Bridges after SMM is locked.

- PCI Express Settings
   Change PCI Express Device Settings.
- PCI Express Gen 2 Settings Change PCI Express Gen Device Settings.

### 3.2.2.10 PCI Express Settings

| Advanced                                                                                                    | Aptio Setup — AMI                                        |                                                                                                    |
|----------------------------------------------------------------------------------------------------|----------------------------------------------------------|----------------------------------------------------------------------------------------------------|
| PCI Express Device Register Settings<br>Relaxed Ordering<br>Extended Tag<br>No Snoop<br>Maximum Payload<br>Maximum Read Request        | (Enabled)<br>[Disabled]<br>[Enabled]<br>[Auto]<br>[Auto] | Enables or Disables PCI<br>Express Device Relaxed<br>Ordering.                                                                                                    |
| PCI Express Link Register Settings<br>ASPM Support<br>WARNING: Enabling ASPM may cause some<br>PCI-E devices to fail<br>Extended Synch | [Disabled]<br>[Disabled]                                 |                                                                                                    |
| Link Training Retry<br>Link Training Timeout (uS)<br>Unpopulated Links                                                                 | [5]<br>1000<br>[Keep Link DN]                            | <pre>++: Select Screen t1: Select Item Enter: Select +/-: Change Opt. F1: General Help F2: Previous Values F3: Optimized Defaults F4: Save &amp; Exit ESC: Exit</pre> |
| Version 2.                                                                                                    | 22.1286 Copyright (C) 2023                               | AMI                                                                                                    |

Figure 3.13 PCI Express Settings

### Relaxed Ordering

Enables or Disables PCI Express Device Relaxed Ordering.

### Extended Tag

If Enabled, it allows a device to use an 8-bit tag field as a requester.

### No Snoop

Enables or Disables the PCI Express Device No Snoop option.

### Maximum Payload

Set the Maximum Payload of a PCI Express Device or allow System BIOS to select the value.

### Maximum Read Request

Set Maximum Read Request Size of a PCI Express Device or allow System BIOS to select the value.

### ASPM Support Set the ASPM Level: Force L0s – Force all links to L0s State.

Auto- BIOS auto configure. Disable- Disable ASPM.

### Extended Synch

If Enabled, it allows generation of Extended Synchronization patterns.

### Link Training Retry

Defines the number of Retry Attempts software will take to retrain the link if a previous training attempt was unsuccessful.

- Link Training Timeout (uS) Defines the number of Microseconds software will wait before polling 'Link Training' bit in Link Status register. Value range from 10 to 10000 µs.
- Unpopulated Links In order to save power, software will disable unpopulated PCI Express links if the option set to 'Disable Link'.

### 3.2.2.11 PCI Express GEN 2 Settings

| Advanced                                                                                                    | Aptio Setup – AMI                                                                                                    |                                                                                                    |
|----------------------------------------------------------------------------------------------------|----------------------------------------------------------------------------------------------------|----------------------------------------------------------------------------------------------------|
| PCI Express GEN2 Device Register<br>Completion Timeout<br>ARI Forwarding<br>AtomicOp Requester Enable<br>AtomicOp Egress Blocking<br>IDO Request Enable<br>IDO Completion Enable<br>LTR Mechanism Enable<br>End-End TLP Prefix Blocking<br>PCI Express GEN2 Link Register S<br>Target Link Speed<br>Clock Power Management<br>Compliance SOS<br>Hardware Autonomous Width<br>Hardware Autonomous Speed | Settings<br>[Default]<br>[Disabled]<br>[Disabled]<br>[Disabled]<br>[Disabled]<br>[Disabled]<br>[Disabled]<br>[Disabled]<br>[Disabled]<br>[Disabled]<br>[Disabled]<br>[Enabled]<br>[Enabled] | In device Functions that<br>support Completion Timeout<br>programmability, allows system<br>software to modify the<br>Completion Timeout value.<br>'Default' Sous to Soms. If<br>'Shorter' is selected,<br>software will use shorter<br>timeout ranges supported by<br>hardware. If 'Longer' is<br>selected, software will use<br>**: Select Screen<br>14: Select Item<br>Enter: Select<br>*/-: Change Opt.<br>F1: General Help<br>F2: Previous Values<br>F3: Optimized Defaults<br>F4: Save & Exit<br>ESC: Exit |
| Versi                                                                                                    | on 2.22.1286 Conuright ((                                                                                                    | C) 2023 AMI                                                                                                    |

Figure 3.14 PCI Express GEN2 Settings

### Completion Timeout

In device Functions that support completion time out programmability, this allows system software to modify the completion time out value. The Default is 50µs to 50ms. If 'Shorter' is selected, the software will use shorter

timeout ranges supported by hardware.

If 'Longer' is selected, the software will use longer timeout ranges.

### ARI Forwarding

If supported by hardware and set to 'Enabled', the Downstream port disables its traditional device number field to be 0 enforcement when turning a Type1 Configuration Request into a Type 0 Configuration Request, permitting access to Extended Functions in an ARI Device immediately below the Port. Default value: Disabled.

### Atomic0p Requester Enable

If supported by hardware and set to 'Enabled', this function initiates Atomic0p requests only if the Bus Master Enable bit is in the Command Register Set.

### Atomic0p Egress Blocking

If supported by hardware and set to 'Enabled', outbound Atomic0p Requests via Egress Ports will be blocked.

### ID0 Request Enable

If supported by hardware and set to 'Enabled', this permits setting the number of ID-Based Ordering (ID0) bit (Attribute[2]) requests to be initiated.

### ID0 Completion Enable

If supported by hardware and set to 'Enabled', this permits setting the number of ID-Based Ordering (ID0) bit (Attribute[2]) requests to be initiated.

### LTR Mechanism Enable

If supported by hardware and set to 'Enabled', this enables the Latency Tolerance Reporting (LTR) Mechanism.

### End-End TLP Prefix Blocking

If supported by hardware and set to 'Enabled', this function will block forwarding of TLPs containing End-End TLP Prefixes.

### Target Link Speed

If supported by hardware and set to 'Force to X.X GT/s' for downstream ports, this sets an upper limit on Link operational speed by restricting the values advertised by the upstream component in its training sequences. When 'Auto' is selected, HW-initialized data will be used.

### Clock Power Management

If supported by hardware and set to 'Enabled', the device is permitted to use the CLKREQ# signal for power management of Link Clock in accordance with protocol defined in the appropriate form factor specification.

### Compliance SOS

If supported by hardware and set to 'Enabled', this will force LTSSM to send SKP Ordered sets between sequences when sending a compliance pattern or modified compliance pattern.

### Hardware Autonomous Width

If supported by hardware and set to 'Disabled', this will disable the hardware's ability to change link width except width size reduction for the purpose of correcting unstable link operation.

### Hardware Autonomous Speed

If supported by hardware and set to 'Disabled', this will disable the hardware's ability to change link speed except speed rate reduction for the purpose of correcting unstable link operation.

### 3.2.2.12 USB Configuration

| Advanced                                       | Aptio Setup – AMI          |                                                                                                |
|------------------------------------------------|----------------------------|------------------------------------------------------------------------------------------------|
| USB Configuration                              | 4                          | Enables Legacy USB support.                                                                    |
| USB Module Version                             | 28                         | AUTO option disables legacy<br>support if no USB devices are<br>connected. DISABLE option will |
| USB Controllers:<br>1 XHCI                     |                            | keep USB devices available<br>only for EFI applications.                                       |
| USB Devices:<br>8 Drives, 2 Keyboards, 2 Mice, | 1 Hub                      |                                                                                                |
| Legacy USB Support                             | [Enabled]                  |                                                                                                |
| XHCI Hand-off                                  | [Enabled]                  |                                                                                                |
| USB Mass Storage Driver Support                | [Enabled]                  |                                                                                                |
| USB hardware delays and time-outs:             |                            | ↔: Select Screen                                                                               |
| USB transfer time-out                          | [20 sec]                   | ↑↓: Select Item                                                                                |
| Device reset time-out                          | [20 sec]                   | Enter: Select                                                                                  |
| Device power-up delay                          | [Auto]                     | +/−: Change Opt.                                                                               |
|                                                |                            | F1: General Help                                                                               |
| Mass Storage Devices:                          |                            | F2: Previous Values                                                                            |
| AMI Virtual CDROMO 1.00                        | [Auto]                     | F3: Optimized Defaults                                                                         |
| AMI Virtual HDiskO 1.00                        | [Auto]                     | F4: Save & Exit                                                                                |
| AMI Virtual CDROM1 1.00                        | [Auto]                     | ESC: Exit                                                                                      |
| AMI Virtual CDROM2 1.00                        | [Auto]                     |                                                                                                |
| AMI Virtual CDROM3 1.00                        | [Auto]                     |                                                                                                |
| AMI Virtual HDisk1 1.00                        | [Auto]                     |                                                                                                |
|                                                |                            |                                                                                                |
| Version 2                                      | 22 1286 Conveight (C) 2023 | АМТ                                                                                            |

Figure 3.15 USB Configuration

### Legacy USB support

Enables Legacy USB support. The Auto option disables legacy support if no USB devices are connected.

The Disable option will keep USB devices available only for EFI applications.

### XHCI Hand-Off

This is a workaround for 0Secs without XHCI hand-off support. The XHCI ownership change should be claimed by the XHCI driver.

### USB Mass Storage Driver Support

Enable/Disable USB Mass Storage Driver Support.

### USB transfer time-out

The time-out value for control, bulk, and interrupt transfers.

### Device reset time-out

USB mass storage device start unit command time-out.

### Device power-up delay

Maximum time the device will take before it properly reports itself to the Host Controller.

'Auto' uses the default value: for a Root port it is 100ms, for a hub port the delay is taken from the Hub descriptor.

### AMI Virtual CDROM0 1.00

Mass storage device emulation type. 'AUTO' enumerates devices according to their media format. Optical drives are emulated as 'CDROM', drives with no media emulated according to drive type.

### AMI Virtual HDisk0 1.00

Mass storage device emulation type. 'AUTO' enumerates devices according to their media format. Optical drives are emulated as 'CDROM' drives with no media emulated according to drive type.

### AMI Virtual CDROM1 1.00

Mass storage device emulation type. 'AUTO' enumerates devices according to their media format. Optical drives are emulated as 'CDROM' drives with no media emulated according to drive type.

### AMI Virtual CDROM2 1.00

Mass storage device emulation type. 'AUTO' enumerates devices according to their media format. Optical drives are emulated as 'CDROM' drives with no media emulated according to drive type.

### AMI Virtual CDROM3 1.00

Mass storage device emulation type. 'AUTO' enumerates devices according to their media format. Optical drives are emulated as 'CDROM' drives with no media emulated according to drive type.

### AMI Virtual HDisk1 1.00

Mass storage device emulation type. 'AUTO' enumerates devices according to their media format. Optical drives are emulated as 'CDROM' drives with no media emulated according to drive type.

### 3.2.2.13 Network Stack Configuration

| Advanced      | Aptio Setup – AMI                  |                                                                                                    |
|---------------|------------------------------------|----------------------------------------------------------------------------------------------------|
| Network Stack | [Disabled]                         | Enable/Disable UEFI Network<br>Stack                                                                                                    |
|               |                                    | <pre>++: Select Screen  14: Select Item Enter: Select +/-: Change Opt. F1: General Help F2: Previous Values F3: Optimized Defaults F4: Save &amp; Exit ESC: Exit</pre> |
|               | Version 2.22.1286 Copyright (C) 20 | 23 AMI                                                                                                    |

Figure 3.16 PCI Network Stack Configuration

### Network Stack

Enable/Disable UEFI Network Stack.

### 3.2.2.14 NVMe Configuration

| Advanced                                                                                                    | Aptio Setup – AMI                                                           |                                                                                                    |
|----------------------------------------------------------------------------------------------------|-----------------------------------------------------------------------------|----------------------------------------------------------------------------------------------------|
| Network Stack<br>IPv4 PXE Support<br>IPv4 HTTP Support<br>IPv6 PXE Support<br>IPv6 HTTP Support<br>PXE boot wait time<br>Media detect count | [Enabled]<br>[Disabled]<br>[Disabled]<br>[Disabled]<br>[Disabled]<br>0<br>1 | Enable/Disable UEFI Network<br>Stack                                                                                                    |
|                                                                                                    |                                                                             | <pre> ++: Select Screen  fl: Select Item Enter: Select +/-: Change Opt. F1: General Help F2: Previous Values F3: Optimized Defaults F4: Save &amp; Exit ESC: Exit</pre> |
|                                                                                                    | Version 2.22.1286 Copyright (C                                              | ) 2023 AMI                                                                                                    |

Figure 3.17 NVMe Configuration

- Network Stack Enable/Disable UEFI Network Stack.
- IPv4 PXE Support
- IPv4 HTTP Support
- IPv6 PXE Support
- IPv6 HTTP Support
- PXE boot wait time
- Media detect count

### 3.2.2.15 Option ROM Dispatch Policy

| Advanced                                                                                                    | Aptio Setup — AMI                                                                                                    |                                                                                                    |
|----------------------------------------------------------------------------------------------------|----------------------------------------------------------------------------------------------------|----------------------------------------------------------------------------------------------------|
| AMI ROM Dispatch Policy : OptionRomF<br>Restore if Failure<br>Primary Video Ignore<br>Device Group Default ROM Policy<br>Network Class<br>Mass Storage Class<br>Display Class<br>Other Devices                                                                                                    | olicy_10 Update-2<br>[Disabled]<br>[Disable OPROM]<br>[UEFI OPROM]<br>[UEFI OPROM]<br>[UFFI OPROM]                                                                                             | If system fails to boot and<br>this option is set to<br>'Enabled', software will reset<br>settings of this page as well<br>as CSM page to its default<br>values automatically. |
| Device Class Option ROM Dispatch Pol<br>On Board Display Controller<br>On Board Network Controller<br>On Board Network Controller<br>On Board Network Controller<br>On Board Network Controller<br>On Board Network Controller<br>Slot # 1 Empty<br>Slot # 2 Empty<br>Slot # 2 Empty<br>Slot # 3 Empty<br>Slot # 4 Empty<br>Slot # 5 Empty<br>Slot # 6 Empty<br>Slot # 7 Empty<br>Slot #11 Empty | icy:<br>[Enabled]<br>[Disabled]<br>[Disabled]<br>[Disabled]<br>[Disabled]<br>[Enabled]<br>[Enabled]<br>[Enabled]<br>[Enabled]<br>[Enabled]<br>[Enabled]<br>[Enabled]<br>[Enabled]<br>[Enabled] | <pre>++: Select Screen 11: Select Item Enter: Select +/-: Change Opt. F1: General Help F2: Previous Values F3: Optimized Defaults F4: Save &amp; Exit ESC: Exit</pre>          |
| Version 2                                                                                                    | .22.1286 Copyright (C) 2023                                                                                                    | AMI                                                                                                    |

Figure 3.18 Option ROM Dispatch Policy

### Restore if Failure

If the system fails to boot and this option is set to 'Enabled', the software will reset the settings of this page as well as the CSM page to default values automatically.

### Primary Video Ignore

If software detects that due to the Policy settings, Option ROM of the Primary Video Device will not dispatch, it will ignore the device policy settings and restore it to 'Enable' automatically.

### Network Class

Controls the execution of UEFI and Legacy Network OpROM.

### Mass Storage Class

Controls the execution of UEFI and Legacy Storage OpROM.

### Display Class

Controls the execution of UEFI and Legacy Video OpROM.

### Other Devices

Determines OpROM execution policy for devices other than Network, Storage, or Video.

### On Board Display Controller

Onboard Device has: UEFI [X] Legacy [X] Embedded ROM(s). VIDx1A03; DIDx2000;Class:3/0/0 @Sx0|Bx3|Dx0|Fx0 t:2Sx0|Bx2|Dx0|Fx0 t:2Sx0|Bx2|Dx0|Fx0 t: 1Sx0|Bx3|Dx0|Fx0 As1Name:ASVD SMBIOS:AST2500 BMC

On Board Network Controller Onboard Device has: UEFI [X] Legacy [X] Embedded ROM(s). VIDx1A03; DIDx1533;Class:2/0/0 @Sx0|Bx1|Dx0|Fx0 t:2Sx0|Bx0|Dx13|Fx0 t: 1Sx0|Bx0|Dx0|Fx0 As1Name:I210 SMBIOS:I210 PCIE 14

 On Board Network Controller Onboard Device has: UEFI [X] Legacy [X] Embedded ROM(s). VIDx1A03; DIDx0D9F;Class:2/0/0 @Sx0|Bx4|Dx0|Fx0 t:2Sx0|Bx0|Dx15|Fx0 t: 1Sx0|Bx0|Dx0|Fx0 As1Name:I225 SMBIOS:I225 HSIO 18

On Board Network Controller Onboard Device has: UEFI [X] Legacy [X] Embedded ROM(s). VIDx1A03; DIDx188D;Class:2/0/0 @Sx0|Bx89|Dx0|Fx1 t:2Sx0|Bx88|Dx4|Fx0 t: 1Sx0|Bx88|Dx0|Fx0 As1Name:CPK1 SMBIOS: Intel CPK1

### On Board Network Controller

Onboard Device has: UEFI [X] Legacy [X] Embedded ROM(s). VIDx1A03; DIDx188D;Class:2/0/0 @Sx0|Bx89|Dx0|Fx2 t:2Sx0|Bx88|Dx0|Fx0 t: 1Sx0|Bx88|Dx0|Fx0 As1Name:CPK2 SMBIOS: Intel CPK2

### On Board Network Controller

Onboard Device has: UEFI [X] Legacy [X] Embedded ROM(s). VIDx1A03; DIDx188D;Class:2/0/0 @Sx0|Bx89|Dx0|Fx3 t:2Sx0|Bx88|Dx0|Fx0 t: 1Sx0|Bx88|Dx0|Fx0 As1Name:CPK3 SMBIOS: Intel CPK3

|   | <b>Slot # 1 Empty</b><br>Enable or Disable option ROM execution for selected slot. |
|---|------------------------------------------------------------------------------------|
|   | Slot # 2 Empty                                                                     |
|   | Enable or Disable option ROM execution for selected slot.                          |
|   | Slot # 3 Empty                                                                     |
| _ | Enable or Disable option ROM execution for selected slot.                          |
|   | <b>Slot # 4 Empty</b><br>Enable or Disable option ROM execution for selected slot. |
|   | Slot # 5 Empty                                                                     |
| _ | Enable or Disable option ROM execution for selected slot.                          |
|   | Slot # 6 Empty                                                                     |
| - | Slot # 7 Empty                                                                     |
|   | Enable or Disable option ROM execution for selected slot.                          |
|   | Slot # 11 Empty                                                                    |
|   | Enable or Disable option ROM execution for selected slot.                          |
|   | Slot # 12 Empty                                                                    |
| _ | Enable of Disable option ROM execution for selected slot.                          |
|   | Enable or Disable option ROM execution for selected slot                           |
|   | Slot # 21 Empty                                                                    |
|   | Enable or Disable option ROM execution for selected slot.                          |
|   | Slot # 31 Empty                                                                    |
|   | Enable or Disable option ROM execution for selected slot.                          |
|   | Slot # 41 Empty                                                                    |
| _ | Enable or Disable option ROM execution for selected slot.                          |
|   | SIOT # 51 Empty<br>Enable or Disable option ROM execution for selected elect       |
|   | Slot # 61 Empty                                                                    |
|   |                                                                                    |

Enable or Disable option ROM execution for selected slot.

## Chapter 3 AMI BIOS

### 3.2.2.16 TIs Auth Configuration

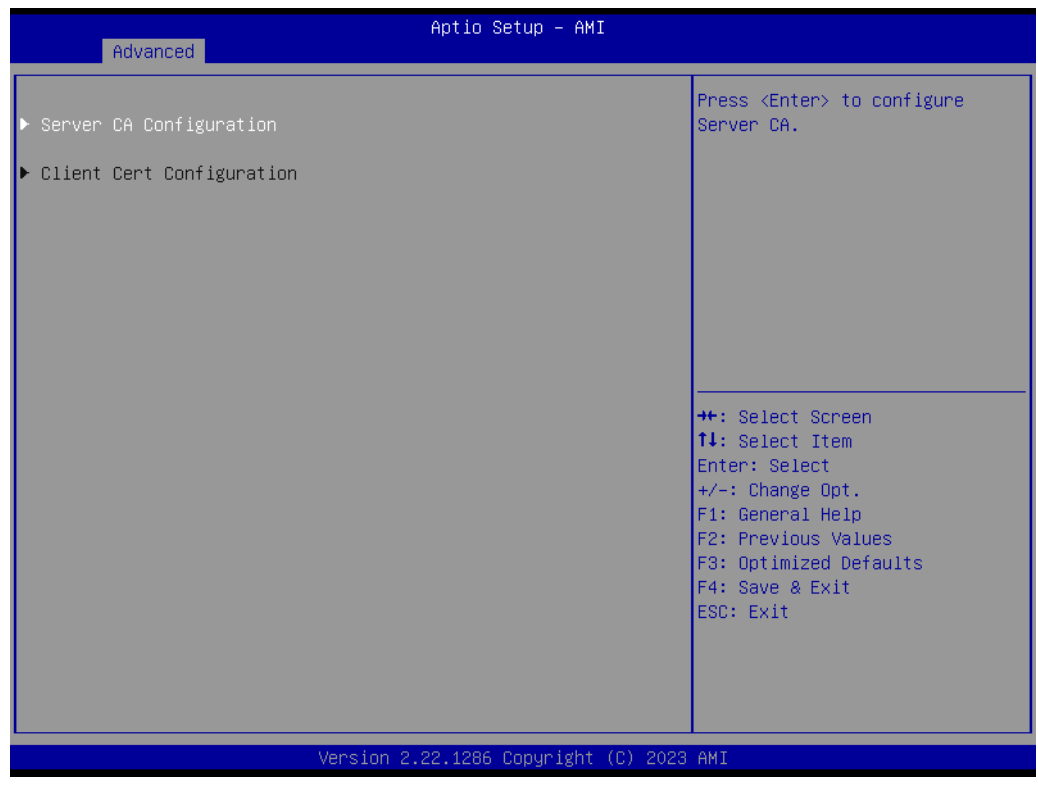

### Figure 3.19 TIs Auth Configuration

- Server CA Configuration Press <Enter> to configure Server CA.
- Client Cert Configuration
   Press <Enter> to configure Client Cert.

### 3.2.2.17 Enroll Cert

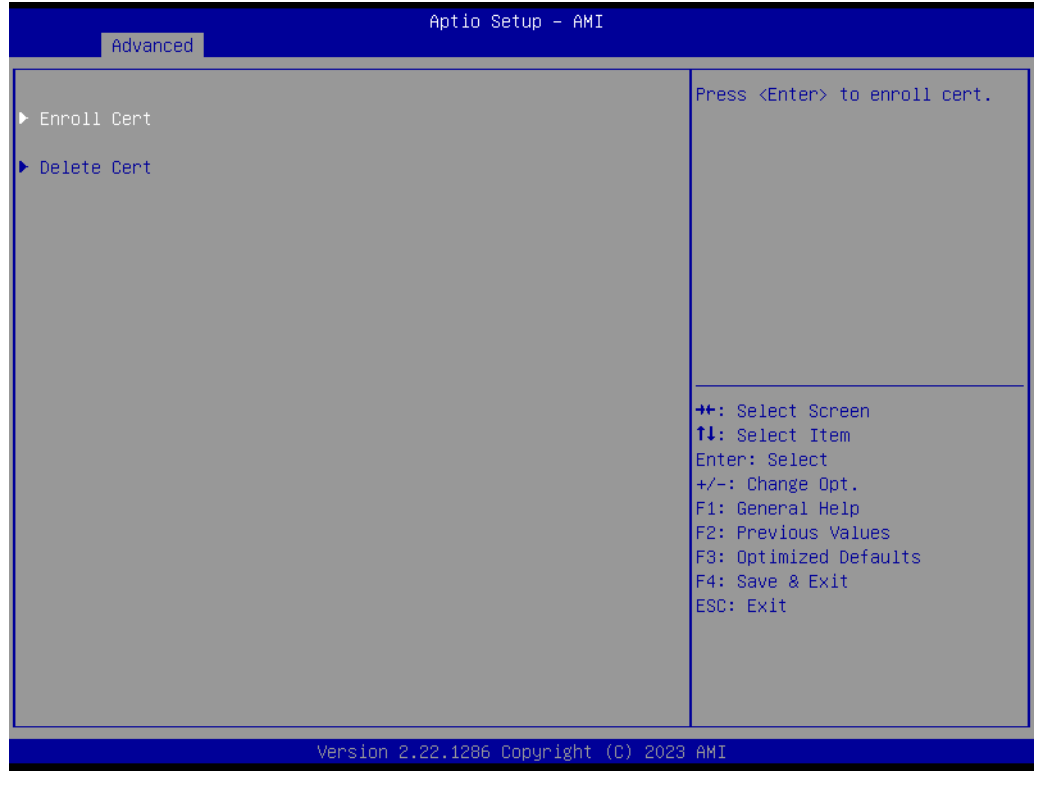

Figure 3.20 Enroll Cert

Enroll Cert

Press <Enter> to enroll cert.

Delete Cert Press <Enter> to delete cert.

## Chapter 3 AMI BIOS

### 3.2.2.18 Enroll Cert Using File

| Aptio Setup – AMI<br>Advanced                                                 |                                                                                                    |
|-------------------------------------------------------------------------------|----------------------------------------------------------------------------------------------------|
| ▶ Enroll Cert Using File                                                      | Enroll Cert Using File                                                                                                    |
| Cert GUID                                                                     |                                                                                                    |
| <ul> <li>Commit Changes and Exit</li> <li>Discard Changes and Exit</li> </ul> |                                                                                                    |
|                                                                               | <pre>++: Select Screen  +/: Select Item Enter: Select +/-: Change Opt. F1: General Help F2: Previous Values F3: Optimized Defaults F4: Save &amp; Exit ESC: Exit</pre> |
| Version 2.22.1286 Copyright (C) 2023                                          | AMI                                                                                                    |

Figure 3.21 Enroll Cert Using File

- Enroll Cert Using File
   Enroll Cert Using File.
- Cert GUID Input digit characters in 1111111-2222-3333-4444-1234567890ab format.
- Commit Changes and Exit Commit Changes and Exit.
- Discard Changes and Exit Discard Changes and Exit.

### 3.2.2.19 Emulation Configuration

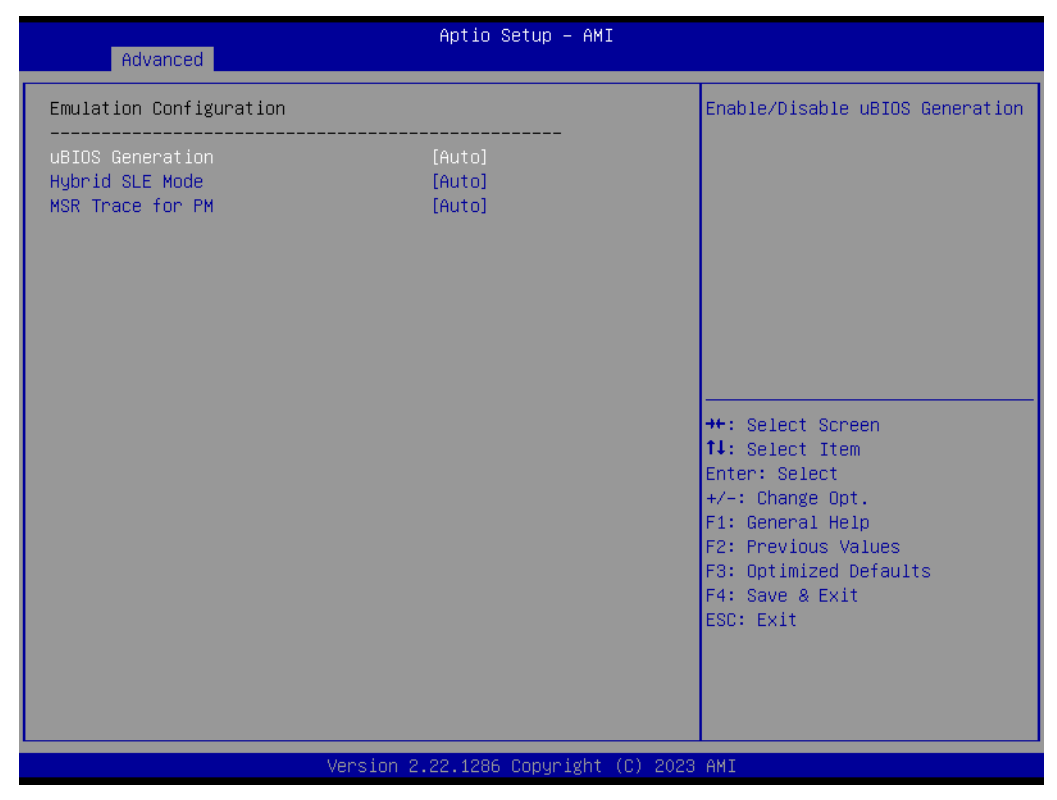

Figure 3.22 Emulation Configuration

- uBIOS Generation Enable/Disable uBIOS Generation.
- Hybrid SLE Mode Enable/Disable Hybrid Level Emulation Mode.
   MSR Trace for PM
  - Enable/Disable MSR Trace for Power management in uBIOS.

### 3.2.2.20 Intel® Ethernet Connection

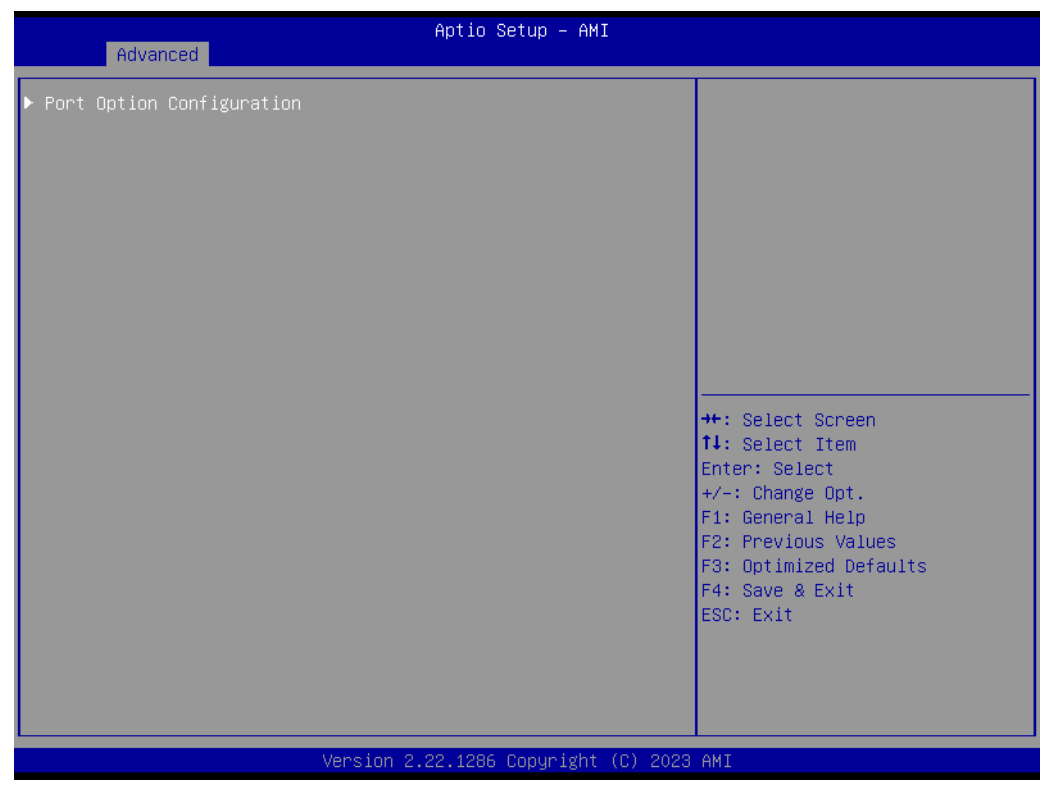

Figure 3.23 Port Option Configuration

Port Option Configuration

### 3.2.2.21 Port Options

| Advanced                                                                                                    | Aptio Setup – AMI                  |                                                                                                    |
|----------------------------------------------------------------------------------------------------|------------------------------------|----------------------------------------------------------------------------------------------------|
| Port Option<br>Port option outlines<br>Option 0: 4x256<br>Option 1: 2x4x106<br>Option 2: 4x106<br>Option 3: -4x16<br>Option 4: 2x256<br>Option 5: -4x106<br>Option 6: 1x1006 | [Option 0: 4x256]                  | Configure the port option of<br>the device. Option string is<br>defined as follows:<br>QxPxS - if speeds are the same<br>on all quads and lanes<br>P1xS1-P2xS2 - if each quad has<br>a specific speed<br>P11xS11+<>+P1nxS1n-P21xS21+<<br>>+P2mxS2m<br>++: Select Screen<br>14: Select Item<br>Enter: Select<br>+/-: Change Opt.<br>F1: General Help<br>F2: Previous Values<br>F3: Optimized Defaults<br>F4: Save & Exit<br>ESC: Exit |
|                                                                                                    | Version 2.22.1286 Copyright (C) 20 | 23 AMI                                                                                                    |

Figure 3.24 Port Options

Port Option

Configure the port option of the device. The Option string is defined as follows:

- Option 0: 4x25G
- Option 1: 2x4x10G
- Option 2: 4x10G
- Option 3: -4 x1G
- Option 4: 2x25G
- Option 5: -4x10G
- Option 6: 1x100G

## Chapter 3 AMI BIOS

### 3.2.2.22 Chipset

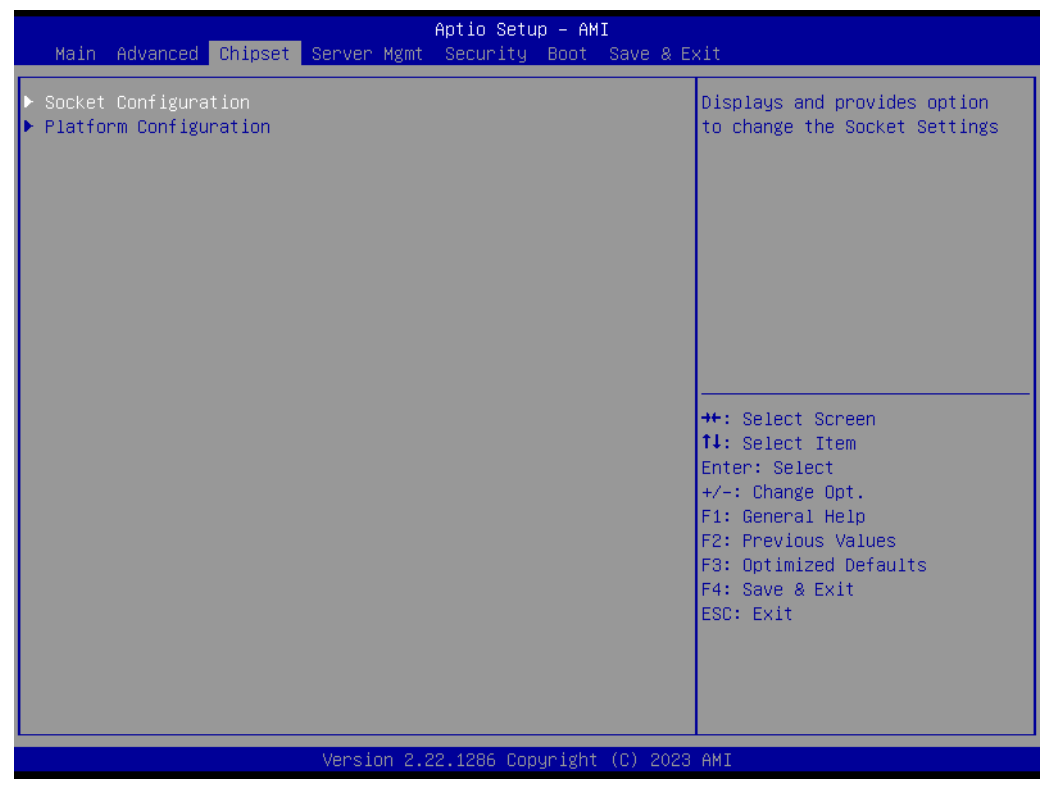

### Figure 3.25 Chipset

- Socket Configuration Displays and provides the option to change socket settings.
- Platform Configuration Press <Enter> to select the Platform System Setup options.

### 3.2.2.23 Socket Configuration

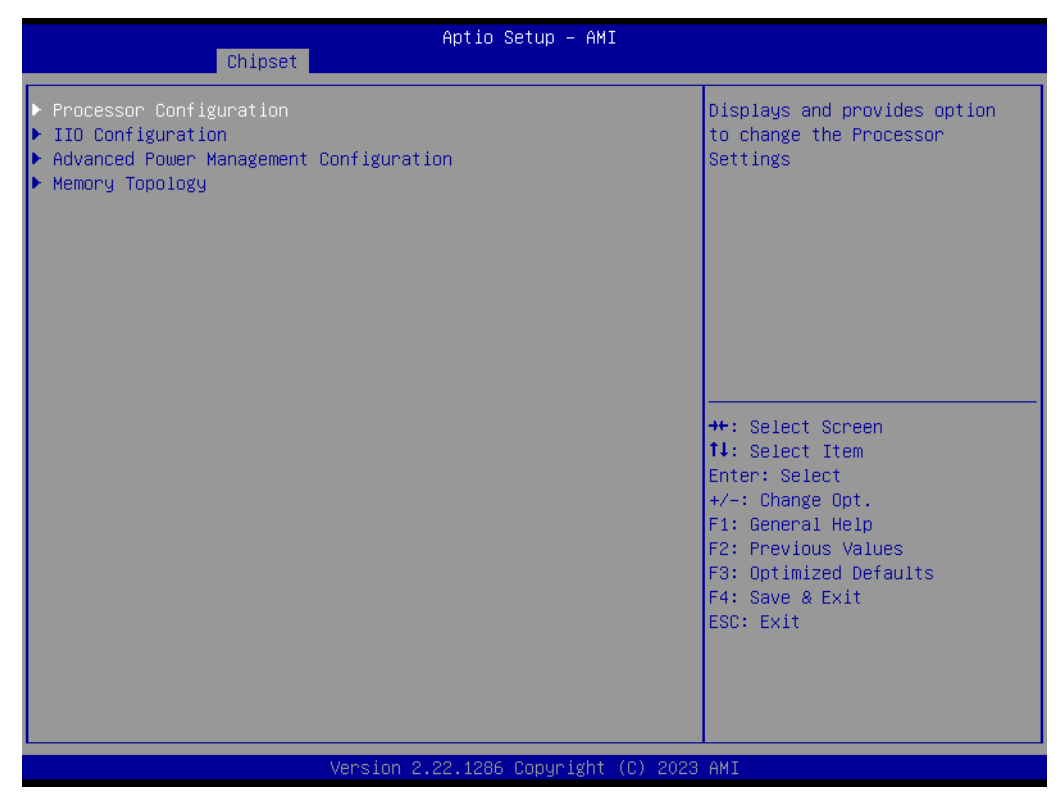

Figure 3.26 Socket Configuration

- Process Configuration Displays and provides the option to change processor settings.
- IIO Configuration Displays and provides the option to change IIO Settings.
- Advanced Power Management Configuration Displays and provides the option to change Power Management Settings.
   Memory Topology
- Memory Topology Displays memory topology with Dimm population information.

### Chapter 3 AMI BIO:

### 3.2.2.24 Processor Configuration

| Chipset                                                                                                    | Aptio Setup — AMI                                                                                                    |                                                                                                    |
|----------------------------------------------------------------------------------------------------|----------------------------------------------------------------------------------------------------|----------------------------------------------------------------------------------------------------|
| Processor Configuration                                                                                                    |                                                                                                    | Change Per-Socket Settings                                                                                                    |
| Per-Socket Configuration<br>Processor BSP Revision<br>Processor ID<br>Processor Frequency<br>Processor Max Ratio<br>Processor Min Ratio<br>Microcode Revision<br>L1 Cache RAM(Per Core)<br>L2 Cache RAM(Per Core)<br>L3 Cache RAM(Per Package)<br>Processor O Version | 606C1 - ICX-D HCC<br>000606C1*<br>2.000GHz<br>14H<br>08H<br>01000211<br>80KB<br>1280KB<br>30720KB<br>Intel(R) Xeon(R) D-2796<br>TE CPU @ 2.00GHz | ++: Select Screen                                                                                                    |
| Hyper-Threading [ALL]<br>IED Trace memory<br>Skip Flex Ratio Override<br>Check CPU BIST Result<br>3StrikeTimer<br>Fast String<br>Machine Check<br>Max CPUID Value Limit<br>Hardware Prefetcher<br>Adjacent Cache Prefetch                                             | [Enable]<br>[Disable]<br>[Disabled]<br>[Enabled]<br>[Enable]<br>[Enable]<br>[Disable]<br>[Enable]<br>[Enable]<br>[Enable]                        | <pre>I+: Select Item<br/>Enter: Select<br/>+/-: Change Opt.<br/>F1: General Help<br/>F2: Previous Values<br/>F3: Optimized Defaults<br/>F4: Save &amp; Exit<br/>ESC: Exit</pre> |
|                                                                                                    | Version 2.22.1286 Convright (C) 202                                                                                                    | 23 AMT                                                                                                    |

Figure 3.27 Processor Configuration

**Per-Socket Configuration** Change Per-Socket settings. Hyper-Threading [ALL] Enables Hyper-Threading (Software Method to Enable/Disable Logical Processor threads). **IED Trace memory** Option to allocate memory for PSMI trace. **Skip Flex Ratio Override** Skip Flex Ratio overrides to use power-on default Flex Ratio values. In multi socket systems, this will allow mixed flex ratio limits. **Check CPU BIST Result** Disable failed BIST core when enabled, otherwise, ignore the BIST result. 3StrikeTimer The 3-strike counter can be turned off by writing into the MISC FEATURE -CONTROL DISABLE THREE STRIKE CNT (MSR 0x01a4). Fast String When enabled, it enables fast strings for REP MOVS/STOS. Machine Check Enable or Disable the Machine Check. Max CPUID Value Limit This should be enabled in order to boot legacy 0S that cannot support CPUs with extended CPUID functions. **Hardware Prefetcher** = MLC Streamer Prefetcher (MSR 1A4h Bit[0]). **Adjacent Cache Prefetch** = MLC Spatial Prefetcher (MSR 1A4h Bit[1]).

| Chipset                                                                                                    | Aptio Setup – AMI                                                                                                    |                                                                                                    |
|----------------------------------------------------------------------------------------------------|----------------------------------------------------------------------------------------------------|----------------------------------------------------------------------------------------------------|
| DCU Streamer Prefetcher<br>DCU IP Prefetcher<br>LLC Prefetch<br>DCU Mode<br>Bsp Selection<br>Extended APIC<br>APIC Physical Mode<br>PECI<br>Legacy Agent<br>SMBus Agent<br>IE Agent<br>Generic Agent<br>DBP-F<br>IIO LLC Ways [19:0] (Hex)<br>Remote Ways [22:12] (Hex)<br>SMM Blocked and Delayed<br>eSMM Save State<br>Smbus Error Recovery<br>VMX<br>Enable SMX<br>Lock Chipset<br>MSR Lock Control<br>PKG CST CONFIG CONTROL MSR Lock<br>PPIN Control | <pre>[Enable]<br/>[Enable]<br/>[Disable]<br/>[Normal]<br/>[Auto]<br/>[Disable]<br/>[Disable]<br/>[Enable]<br/>[Enable]<br/>[Disable]<br/>[Disable]<br/>[Disable]<br/>[Disable]<br/>[Disable]<br/>[Disable]<br/>[Disable]<br/>[Enable]<br/>[Enable]<br/>[Enable]<br/>[Enable]<br/>[Enable]<br/>[Enable]<br/>[Enable]<br/>[Enable]<br/>[Enable]<br/>[Enable]<br/>[Enable]<br/>[Enable]<br/>[Enable]<br/>[Enable]<br/>[Enable]<br/>[Enable]</pre> | <ul> <li>Unlock and Enable/Disable PPIN<br/>Control</li> <li>**: Select Screen</li> <li>**: Select Item</li> <li>Enter: Select</li> <li>*/-: Change Opt.</li> <li>F1: General Help</li> <li>F2: Previous Values</li> <li>F3: Optimized Defaults</li> <li>F4: Save &amp; Exit</li> <li>ESC: Exit</li> </ul> |
| and a second second second second second second second second second second second second second second second                                                                                                    | 0.00.4006.0                                                                                                    | 0000 ANT                                                                                                    |

Figure 3.28 Chipset

### **DCU Streamer Prefetcher** DCU streamer prefetcher is an L1 data cache prefetcher (MSR 1A4h [2]). **DCU IP Prefetcher** DCU IP prefetcher is an L1 data cache prefetcher (MSR 1A4h [3]). LLC Prefetch Enable/Disable LLC Prefetcher on all threads. **DCU Mode** Normal: The whole DCU is used for caching; Mirror-Mode: DCU is organized as 2x16KB mirrored copies. **Bsp Selection** Choose the method to select BSP. **Extended APIC** Enable/Disable extended APIC support. Note: This will enable VT-d automatically if x2APIC is enabled. **APIC Physical Mode**

Enable/Disable the APIC physical destination mode.

PECI

PECI in trust bit Enable.

### Legacy Agent

Legacy PECI agent in trust bit Enable.

- SMBus Agent SMBus PECI agent in trust bit Enable.
- IE Agent IE PECI agent in trust bit Enable.
- Generic Agent Generic PECI agent in trust bit Enable.

eSPI Agent

ESPI PECI agent in trust bit Enable.

DBP-F

The DBP-F can be turned off by writing into the (MSR 792h [5:6] for CLX, CPX, and MSR 6Dh [2:3] for ICX).

- IIO LCC Ways [19:0](Hex) MSR CBO\_SLICE0\_CR\_IIO\_LLC\_WAYS bitmask.
- Remote Ways [22:12](Hex) MSR INGRESS\_SPARE bitmask [26:16], Value 0 means no override.
- SMM Blocked and Delayed Enable/Disable SMM Blocked and Delayed.
- eSMM Save State
   Enable or Disable the eSMM Save State Feature.
- Smbus Error Recovery Enable or Disable Smbus Error Recovery.
- VMX Enables Vanderpool Technology; takes effect after reboot.
- Enable SMX Enables Safer Mode Extensions.
- Lock Chipset Lock or Unlock chipset.
- MSR Lock Control Enable – MSR 3Ah and CSR 80h will be locked. Power Good reset is needed to remove lock bits.
- PKG CST CONFIG CONTROL MSR LOCK
   Enable MSR E2h will be locked. Power Good reset is needed to remove lock bits.
- PPIN Control Unlock and Enable/Disable PPIN Control.

| Chipset                                                                                                    | Aptio Setup – AMI                                                                                                    |                                                                                                    |
|----------------------------------------------------------------------------------------------------|----------------------------------------------------------------------------------------------------|----------------------------------------------------------------------------------------------------|
| eSPI Agent<br>DBP-F<br>IID LLC Ways [19:0](Hex)<br>Remote Ways [22:12](Hex)<br>SMM Blocked and Delayed<br>eSMM Save State<br>Smbus Error Recovery<br>VMX<br>Enable SMX<br>Lock Chipset<br>MSR Lock Control<br>PKG CST CONFIG CONTROL MSR Lock<br>PPIN Control<br>AES-NI<br>TSC Reset<br>#AC Exception On Split Lock<br>TME, TME-MT, TDX<br>Total Memory Encryption (TME)<br>Limit CPU PA to 46 bits<br>PSMI Configuration<br>RDT CAT Opportunistic Tuning<br>Processor Dfx Configuration | <pre>[Disable]<br/>[Disable]<br/>0<br/>0<br/>[Disable]<br/>[Disable]<br/>[Enable]<br/>[Enable]<br/>[Enable]<br/>[Enable]<br/>[Enable]<br/>[Enable]<br/>[Disable]<br/>[Disable]<br/>[Disable]<br/>[Disable]<br/>[Disable]<br/>[Disable]<br/>[Disable]</pre> | <ul> <li>Displays and provides option<br/>to change the Processor Dfx<br/>Settings</li> <li>**: Select Screen</li> <li>**: Select Item<br/>Enter: Select</li> <li>*/-: Change Opt.</li> <li>F1: General Help</li> <li>F2: Previous Values</li> <li>F3: Optimized Defaults</li> <li>F4: Save &amp; Exit</li> <li>ESC: Exit</li> </ul> |
| the second second second second second second second second second second second second second second second s                                                                                                    |                                                                                                    | 2) 0000 AUT                                                                                                    |

Figure 3.29 Chipset

### AES-NI

Enable/Disable AES-NI support.

- TSC Reset Enable/Disable TSC reset during warm reboot.
- #AC Exception On Split Lock Enable/Disable #AC (Alignment Check) Exception On Split Lock.
- Total Memory Encryption (TME) Enable/Disable Total Memory Encryption (TME).

### Limit CUP PA to 46 bits

Limit CPU physical address to 46 bits to support older Hyper-V. If enabled, it automatically disables TME-MT.

- PSMI Configuration PSMI Configuration.
- Processor Dfx Configuration Displays and provides the option to change Processor Dfx Settings.

### 3.2.2.25 Pre-Socket Configuration

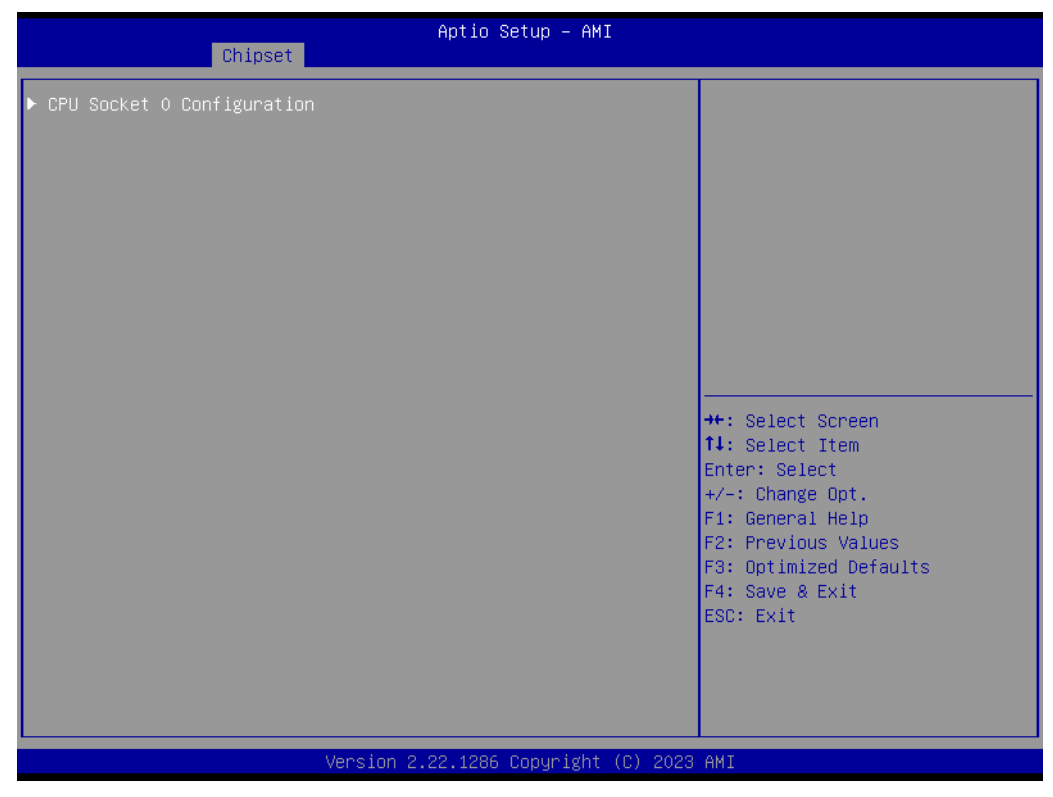

Figure 3.30 CPU Socket 0 Configuration

CPU Socket 0 Configuration

### 3.2.2.26 CPU Socket 0 Configuration

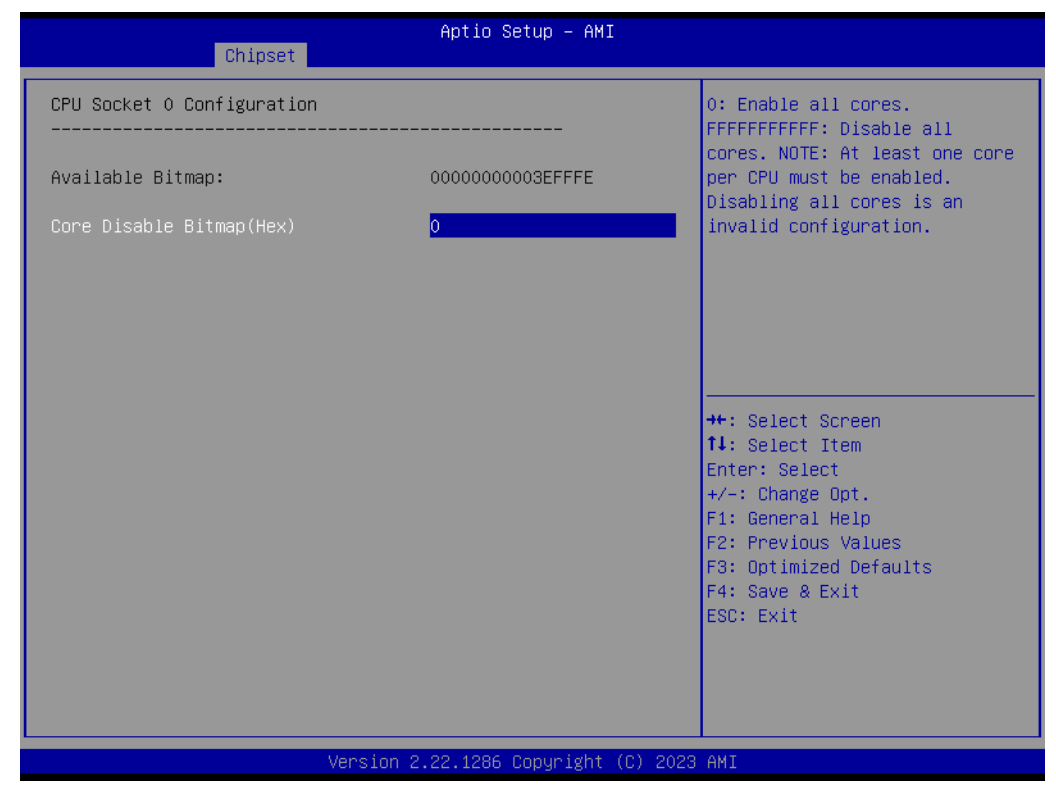

Figure 3.31 CPU Socket 0 Configuration

# Chapter 3 AMI BIOS

### 3.2.2.27 PSMI Configuration

| Chipset                                        | Aptio Setup — AMI           |                                                                                                    |
|------------------------------------------------|-----------------------------|----------------------------------------------------------------------------------------------------|
| Global PSMI Enable<br>▶ Socket O Configuration | [Enable]                    | Global PSMI Enable<br>++: Select Screen<br>14: Select Item<br>Enter: Select<br>+/-: Change Opt.<br>F1: General Help<br>F2: Previous Values<br>F3: Optimized Defaults<br>F4: Save & Exit<br>ESC: Exit |
| Version 2                                      | .22.1286 Copyright (C) 2023 | AMI                                                                                                    |

Figure 3.32 Global PSMI

- Global PSMI Enable Global PSMI Enable.
- Socket 0 Configuration

### 3.2.2.28 Socket 0 Configuration

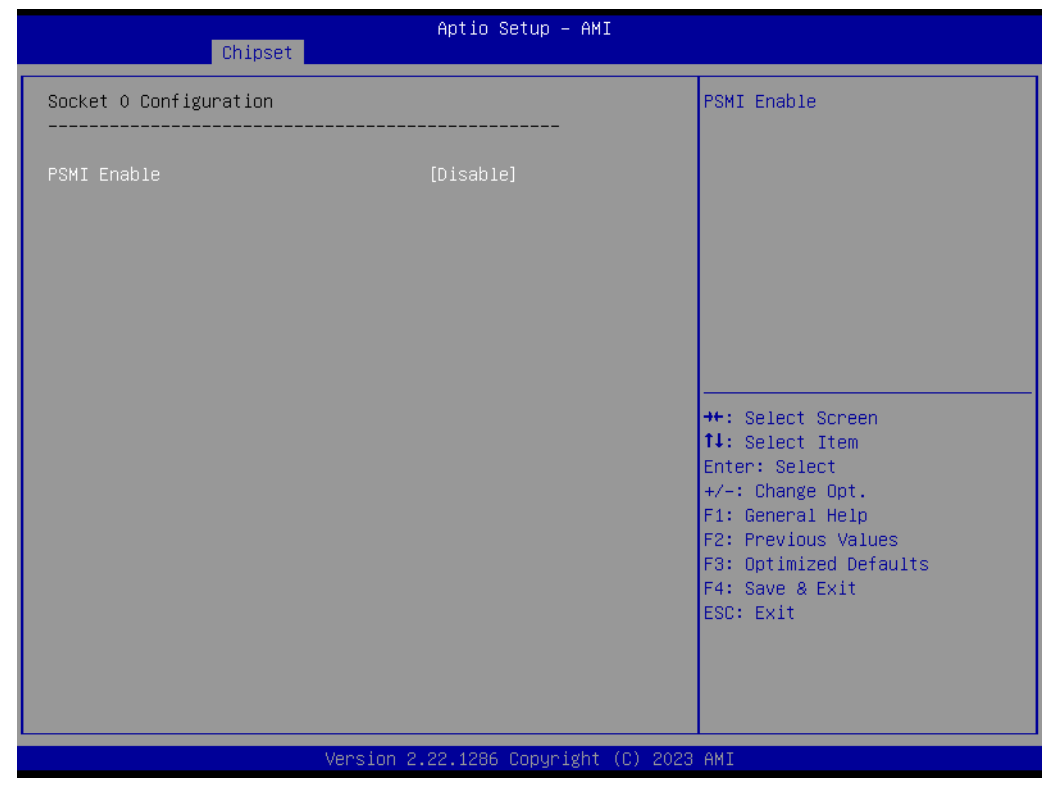

Figure 3.33 Socket 0 Configuration

PSMI Enable PSMI Enable.

### 3.2.2.29 Processor Dfx Configuration

| Chipset                                                                                                    | Aptio Setup — AMI                    |                                                                                                    |
|----------------------------------------------------------------------------------------------------|--------------------------------------|----------------------------------------------------------------------------------------------------|
| Processor Dfx Configuration                                                                                                   |                                      | SGX Debug Print – prints info<br>messages                                                                                                    |
| Software Guard Extension (SGX) – D                                                                                            | FX                                   |                                                                                                    |
| SGX Debug Print<br>SGX registration server<br>MCHECK MSR 0x72<br>Mock that system HW is not SGX<br>capable<br>SGX APB Support | [Auto]<br>[Auto]<br>[Auto]<br>[Auto] | ++: Select Screen<br>14: Select Item<br>Enter: Select<br>+/-: Change Opt.<br>F1: General Help<br>F2: Previous Values<br>F3: Optimized Defaults<br>F4: Save & Exit<br>ESC: Exit |
| Version                                                                                                    | 2.22.1286 Copyright (C) 20           | 23 AMI                                                                                                    |

Figure 3.34 Processor Dfx Configuration

- SGX Debug Print SGX Debug Print – prints info messages.
   SGX registration server
  - Choose which server should be used for SGX registration.
- MCHECK MSR 0x72 Triggers MCHECK with MSR 0x72, support for Simics.
   Mock that system HW is not SGX capable
- Mock that system HW is not SGX capable Mock that system HW is not SGX capable: allows to test suppress in the BIOS menu.
- SGX APB Support FPE on APB.

### 3.2.2.30 IIO Configuration

| Chipset                                                                                                    | Aptio Setup – AMI                                                                                                    |                                                                                                    |
|----------------------------------------------------------------------------------------------------|----------------------------------------------------------------------------------------------------|----------------------------------------------------------------------------------------------------|
| IIO Configuration                                                                                                    |                                                                                                    |                                                                                                    |
| <ul> <li>Socket0 Configuration</li> <li>Intel® VT for Directed I/O (VT-d)</li> <li>Intel® VMD technology</li> <li>IIO-PCIE Express Global Options</li> </ul>                                                                                                    |                                                                                                    |                                                                                                    |
| PCIE Train by BIOS<br>NTB Link Train by BIOS<br>Delay before link training<br>PCIE Hot Plug<br>Mask PCIE RP warm reset MCA<br>PCIE Low Latency Retimers<br>Skip PCIE retImers detection<br>PCI-E Completion Timeout<br>PCI-E Completion Timeout<br>PCI-E ASPM Support (Global)<br>PCIE Max Read Request Size | [Yes]<br>[Auto]<br>[No delay]<br>[No]<br>[Enable]<br>[No]<br>[No]<br>[Global]<br>[260ms to 900ms]<br>[Per-Port]<br>[4096B] | <pre>++: Select Screen 14: Select Item Enter: Select +/-: Change Opt. F1: General Help F2: Previous Values F3: Optimized Defaults F4: Save &amp; Exit ESC: Exit</pre> |
| Version                                                                                                    | 2.22.1286 Copyright (C) 2023                                                                                               | AMI                                                                                                    |

Figure 3.35 IIO Configuration

### Socket0 Configuration

- Intel® VT for Directed I/O (VT-d) Press <Enter> to bring up the Intel® Virtualization for Directed I/O (VT-d) Configuration menu.
- Intel® VMD technology Press <Enter> to bring up the Intel® VMD for Volume Management Device Configuration menu.
- PCle Train by BIOS Assume IIO is strapped for Wait-for-BIOS because straps are unreliable in A-0 Silicon.
- NTB Link Train by BIOS

This knob enables or disables the BIOS to train the NTB link.

Delay before link training

Custom delay before PCIe link training on IIO ports.

- PCle Hot Plug
   Enable/Disable PCle Hot Plug globally.
- Mask PCIe RP warm reset MCA Enable/Disable Mask CPU Complex PCIe Root Port warm reset MCA.
- PCIe Low Latency Retimers Enable/Disable PCIe low latency retimers.

### Skip PCIe retimers detection

Skip PCIe retimers detection to speed up the boot. Retimers are present only in specific HW configurations.

### PCI-E Completion Timeout

Configure PCIe Completion Timeout in the Device Control2 register.

- PCI-E Completion Timeout Configure PCIe Completion Timeout in the Device Control2 register.
- PCI-E ASPM Support (Global) This option can disable ASPM support in all PCIe root ports.
- PCIe Max Read Request Size This option can set the requested Max Read Request Size in the PCI hierarchy. 'Default' keeps the hardware default.

### 3.2.2.31 Socket0 Configuration

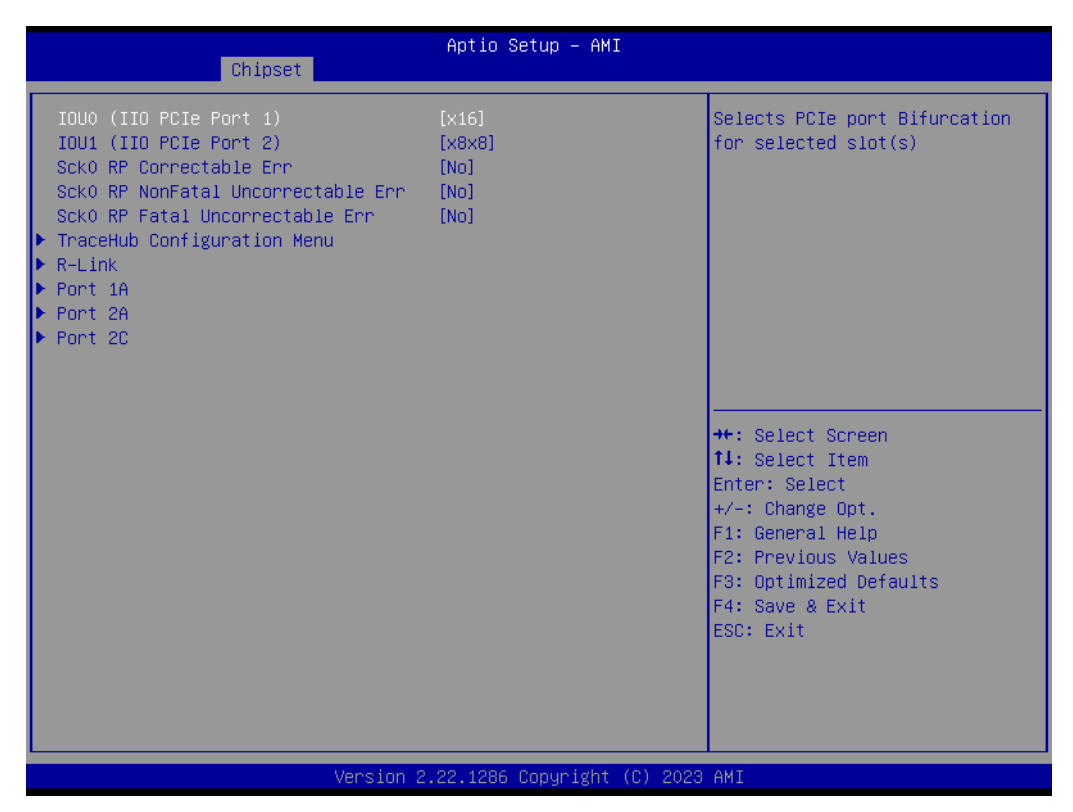

Figure 3.36 Socket 0 Configuration

- IOU0 (IIO PCIe Port 1) Selects PCIe port Bifurcation for selected slot(s).
- IOU1 (IIO PCIe Port 2) Selects PCIe port Bifurcation for selected slot(s).
   Sck0 RP Correctable Err
- Sck0 RP Correctable Err Applies to root ports only. Enable interrupt on correctable errors.
- Sck0 RP NonFatal Uncorrectable Err Applies to root ports only. Enable interrupt on non-fatal errors.
- Sck0 RP Fatal Uncorrectable Err Applies to root ports only. Enable MSI/INTx interrupt on fatal errors.
- TraceHub Configuration Menu TraceHub Configuration Settings.
- R-Link Settings related to PCI Express Ports (0/1A/1B/1C/1D/2A/2B/2C/2D/3A/3B/3C/ 3D/4A/4B/4C/4D/5A/5B/5C/5D).
- Port 1A Settings related to PCI Express Ports (0/1A/1B/1C/1D/2A/2B/2C/2D/3A/3B/3C/ 3D/4A/4B/4C/4D/5A/5B/5C/5D).

### Port 2A

Settings related to PCI Express Ports (0/1A/1B/1C/1D/2A/2B/2C/2D/3A/3B/3C/ 3D/4A/4B/4C/4D/5A/5B/5C/5D).

### Port 2C

Settings related to PCI Express Ports (0/1A/1B/1C/1D/2A/2B/2C/2D/3A/3B/3C/ 3D/4A/4B/4C/4D/5A/5B/5C/5D).

### 3.2.2.32 Trace Hub Configuration Menu

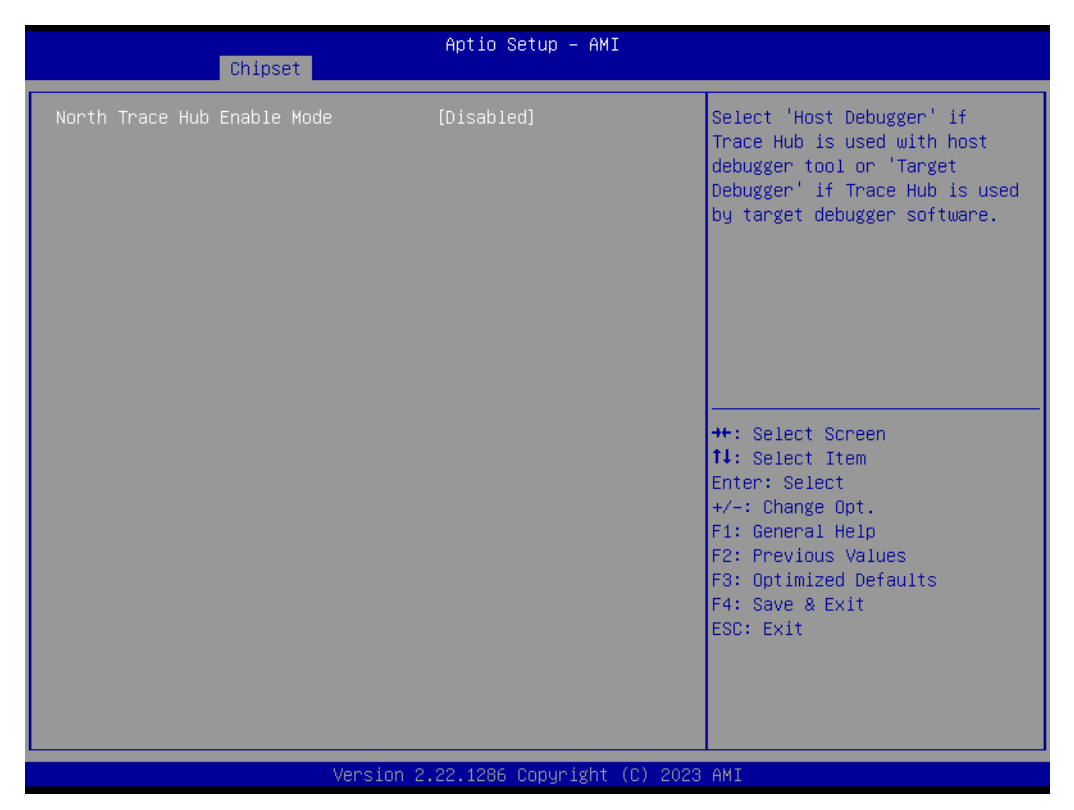

Figure 3.37 Trace Hub Configuration

### North Trace Hub Enable Mode

Select 'Host Debugger' if Trace Hub is used with the host debugger tool or 'Target Debugger' if Trace Hub is used by the target debugger software.
| Chipset                                                                                                    | Aptio Setup – AMI                                                                                                    |                                                                                                    |
|----------------------------------------------------------------------------------------------------|----------------------------------------------------------------------------------------------------|----------------------------------------------------------------------------------------------------|
| R-Link                                                                                                    |                                                                                                    | Choose Link Speed for this                                                                                                    |
| Link Speed<br>PCI-E Port DeEmphasis<br>PCI-E Port Link Status<br>PCI-E Port Link Max<br>PCI-E Port Link Speed<br>PCI-E Port Clocking<br>PCI-E Port Clock Gating<br>Data Link Feature Exchange<br>DMI Port MPSS<br>PCI-E Port D-state<br>PCI-E Completion Timeout<br>PCI-E Completion Timeout<br>PCI-E ASPM Support<br>PCI-E Port L1 Exit Latency<br>MSI<br>PCI-E Extended Sync<br>Compliance Mode<br>EOI<br>Unsupported Request<br>Alternate TxEq<br>Alt ATTEN Table<br>SRIS<br>ECRC Generation | [Auto]<br>[-6.0 dB]<br>Linked as x16<br>Max Width x16<br>Gen 3 (8.0 GT/s)<br>[Common]<br>[Enable]<br>[Auto]<br>[D0]<br>[260ms to 900ms]<br>[Auto]<br>[16uS - 32uS]<br>[Disable]<br>[No]<br>[Enable]<br>[Disable]<br>[Disable]<br>[Disable]<br>[Disable]<br>[Disable]<br>[Disable]<br>[Disable]<br>[Disable]<br>[Disable] | <pre>++: Select Screen 14: Select Item Enter: Select +/-: Change Opt. F1: General Help F2: Previous Values F3: Optimized Defaults F4: Save &amp; Exit ESC: Exit</pre> |
|                                                                                                    | _Version 2.22.1286 Copyright (C) 20                                                                                                    | 23 AMI                                                                                                    |

Figure 3.38 R-Link

- Link Speed Choose Link Speed for this PCIe port.
   PCI-E Port DeEmphasis De-Emphasis control (LNKCON2[6]) for this PCIe port.
- PCI-E Port Clocking
   Configuration port clocking via LNKCON2[6]. This refers to this component and the downstream component.
- PCI-E Port Clock Gating Enable/Disable Clock Gating for this PCIe port.
- Data Link Feature Exchange Enable/Disable data link feature negotiation in the Data Link Feature Capabilities (DLFCAP) register.
   DMI Port MPSS
  - Configure Max Payload Size Supported in the DMI Device Capabilities register. 'AUTO' keeps the hardware default. If 'AUTO' is not used, make sure MPSS in PCH root ports is updated to the same or smaller value.
- PCI-E Port D-state Set to D0 for normal operation, D3Hot to be in a low-power state.
- PCI-E Completion Timeout Configure PCIe Completion Timeout in the Device Control2 register.
   PCI-E ASPM Support
- This option can disable ASPM support in a PCIe root port. 'AUTO' keeps the hardware default.
- PCI-E Port L1 Exit Latency The length of time this port requires to complete transition from L1 to L0.
- MSI BUS0 DEVx FUN0 OFF 0x5A bit 0, where X is 0-3.

### PCI-E Extended Sync Enable/Disable Extended Sync Mode (D:x F:0 O:7Ch B:7) where x is 0-9.

- Compliance Mode
   Enable/Disable Compliance Mode for this PCIe port.
- EOI

Dev 0,2,3 MISCCTRLSTS (Reg 0x188) Bit 26.

### Unsupported Request

Controls the reporting of unsupported requests that IIO itself detects on requests it receives from a PCI Express/DMI port.

### Alternate TxEq Enable/Disable TxEq.

- Alt ATTEN Table Enable/Disable the Alternate Attenuator Table.
- SRIS

Enable/Disable SRIS.

### ECRC Generation

Enable/Disable ECRC Generation (Error Capabilities and Control Register).

### 3.2.2.34 R-Link

| Chipset                                                                                                    | Aptio Setup – AMI                                                                                                    |                                                                                                    |
|----------------------------------------------------------------------------------------------------|----------------------------------------------------------------------------------------------------|----------------------------------------------------------------------------------------------------|
| Link Speed<br>PCI-E Port DeEmphasis<br>PCI-E Port Link Status<br>PCI-E Port Link Max<br>PCI-E Port Link Max<br>PCI-E Port Clocking<br>PCI-E Port Clock Gating<br>Data Link Feature Exchange<br>DMI Port MPSS<br>PCI-E Port D-state<br>PCI-E Completion Timeout<br>PCI-E Completion Timeout<br>PCI-E ASPM Support<br>PCI-E Port L1 Exit Latency<br>MSI<br>PCI-E Extended Sync<br>Compliance Mode<br>EOI<br>Unsupported Request<br>Alternate TxEq<br>Alt ATTEN Table<br>SRIS<br>ECRC Generation<br>ECRC Check<br>SERRE<br>MOTP | [Auto]<br>[-6.0 dB]<br>Linked as x16<br>Max Width x16<br>Gen 3 (8.0 GT/s)<br>[Common]<br>[Enable]<br>[Auto]<br>[Auto]<br>[Auto]<br>[16uS - 32uS]<br>[Disable]<br>[No]<br>[Enable]<br>[Disable]<br>[Disable]<br>[ | Enable/Disable MCTP<br>++: Select Screen<br>11: Select Item<br>Enter: Select<br>+/-: Change Opt.<br>F1: General Help<br>F2: Previous Values<br>F3: Optimized Defaults<br>F4: Save & Exit<br>ESC: Exit |
|                                                                                                    | Vancian 2 22 1296 Canunight (C) 2023                                                                                                    |                                                                                                    |

Figure 3.39 Chipset

### ECRC Check

Enable/Disable ECRC Check (Error Capabilities and Control Register).

### SERRE

Enable/Disable SERRE (SERR Reporting Enable).

### MCTP

Enable/Disable MCTP.

|                            | Antio Octum ANT            |                                           |
|----------------------------|----------------------------|-------------------------------------------|
| Chinset                    | Hptio Setup – HMi          |                                           |
| Shipset                    |                            |                                           |
| Port 1A                    |                            | ▲ In auto mode the BIOS will              |
|                            |                            | remove the EXP port if there              |
|                            |                            | is no device or errors on that            |
|                            | [Auto]                     | device and the device is not              |
| PCI—E Port Link Disable    | [No]                       | HP capable. Enable/Disable is             |
| Link Speed                 | [Auto]                     | used to enable/disable the                |
| Override Max Link Width    | [Auto]                     | port and expose/hide its CFG              |
| PCI—E Port DeEmphasis      | [-3.5 dB]                  | space.                                    |
| PCI—E Port Link Status     | Link Did Not Train         |                                           |
| PCI—E Port Link Max        | Max Width x16              |                                           |
| PCI-E Port Link Speed      | Link Did Not Train         |                                           |
| PCI-E Port Clocking        | [Common]                   |                                           |
| PCI-E Port Clock Gating    | [Enable]                   |                                           |
| Data Link Feature Exchange | [Enable]                   | ++: Select Screen                         |
| PUI-E Port MPSS            | [AUTO]                     | I↓: Select Item                           |
| PUI-E Port D-state         |                            | Enter: Select                             |
| PCI-E Completion Timeout   | [260ms to 900ms]           | +/-: Unange Upt.                          |
| PCI-E HSPM Support         | [Hulu]                     | F1: General Help                          |
| NOT                        | [Dischle]                  | F2: Previous values                       |
| PCI_E Extended Supc        | [DISable]                  | F3. Optimized Defaults<br>E4. Sava & Evit |
| PCTe 10-bit Tag Support    | [Auto]                     | ESC. Evit                                 |
| PCI-E Detect Wait Time     | [Auto]                     |                                           |
| Compliance Mode            | [No]                       |                                           |
| FOT                        | [Disable]                  |                                           |
|                            | [0100010]                  |                                           |
|                            |                            |                                           |
| Versi                      | on 2.22.1286 Conuright (C) | 2023 AMT                                  |

Figure 3.40 Port 1A

### PCI-E Port

In auto mode the BIOS will remove the EXP port if there is no device or errors on that device and the device is not HP capable. Enable/Disable is used to enable/disable the port and expose/hide its CFG space.

# PCI-E Port Link Disable This option disables the link so that no training occurs but the CFG space is still active. Link Speed

- Choose Link Speed for this PCIe port.
- Override Max Link Width
   Override the max link width that was set by bifurcation.
- PCI-E Port DeEmphasis
   De-Emphasis control (LNKCON2[6]) for this PCIe port.

### PCI-E Port Clocking

Configuration port clocking via LNKCON2[6]. This refers to this component and the downstream component.

### PCI-E Port Clock Gating Enable/Disable Clock Gating for this PCIe port.

### Data Link Feature Exchange Enable/Disable data link feature negotiation in the Data Link Feature Capabilities (DLFCAP) register.

- DMI Port MPSS
   Configure Max Payload Size Supported in the PCIe Capabilities register.
   'AUTO' keeps the hardware default.
- PCI-E Port D-state Set to D0 for normal operation, D3Hot to be in the low-power state.
- PCI-E Completion Timeout

### PCI-E ASPM Support

This option can disable ASPM support in a PCIe root port. 'Auto' keeps the hardware default.

### PCI-E Port L1 Exit Latency

The length of time this port requires to complete transition from L1 to L0.

MSI

BUS0 DEVx FUN0 OFF 0x5A bit 0, where X is 0-3.

PCI-E Extended Sync

Enable/Disable the Extended Sync Mode (D:x F:0 O:7Ch B:7) where x is 0-9.

### PCIe 10-bit Tag Support

The 'Disable' option can disable PCIe 10-bit Tag Requester support in a PCIe root port hierarchy. 'Auto' keeps the hardware default. Advanced users may use the 'Force Enable' option to enforce enabling a 10-bit Tag Requester in the hierarchy where the Root Port is 10-bit Tag Completer capable, but not all nodes support a 10-bit Tag Completer. The user assures there will be no peer-to-peer traffic from a node with 10-bit Tag Requester capability to a node without 10-bit tag Completer capability. In such an hierarchy, a 10-bit Tag Requester is not enabled in the Root Port regardless of Root Port capability.

- PCI-E Detect Wait Time Set PCIe port TxRx detect polling.
- Compliance Mode Enable/Disable Compliance Mode for this PCIe port.

### EOI.

Dev 0,2,3 MISCCTRLSTS (Reg 0x188) Bit 26.

Figure 3.41 Port 1A

### Unsupported Request

Controls the reporting of unsupported requests that IIO itself detects on requests its receives from a PCI Express/DMI port.

- Alternate TxEq Enable/Disable TxEq.
- Alt ATTEN Table
   Enable/Disable the Alternate Attenuator Table.
   SRIS
  - Enable/Disable SRIS.
- ECRC Generation Enable/Disable ECRC Generation (Error Capabilities and Control Register).
- ECRC Check Enable/Disable ECRC Check (Error Capabilities and Control Register).
   SERRE
  - Enable/Disable SERRE (SERR Reporting Enable).
- Non-Transparent Bridge PCle Port Definition
   [EMBAR1XBASE, EMBAR2XBASE] Configures port as TB, NTB-NTB, or NTB-RP (DON'T SELECT NTB-RP for legacy IIO on A0 Si!)

### Imbar2 Size

[IMBAR2SZ] Used to set the prefetchable Imbar2 size on primary side of NTB. Value range <12...51> representing BAR sizes <4KB...128PB>.

### Embar1 Size

[EMBAR1SZ] Used to set the prefetchable Embar1 size on secondary side of NTB. Value range <12...51> representing BAR sizes <4KB...128PB>.

### Embar2 Size

[EMBAR2SZ] Used to set the prefetchable Embar2 size on secondary side of NTB. Value range <12...51> representing BAR sizes <4KB...128PB>.

### Hide Port?

The user can force hide this root port from the OS.

### МСТР

Enable/Disable MCTP.

| Chipset                                                                                                    | Aptio Setup – AMI                                                                                                    |                                                                                                    |
|----------------------------------------------------------------------------------------------------|----------------------------------------------------------------------------------------------------|----------------------------------------------------------------------------------------------------|
| Port 2A<br>PCI-E Port<br>PCI-E Port Link Disable<br>Link Speed<br>Override Max Link Width<br>PCI-E Port DeEmphasis<br>PCI-E Port Link Status<br>PCI-E Port Link Speed<br>PCI-E Port Clocking<br>PCI-E Port Clock Gating<br>Data Link Feature Exchange<br>PCI-E Port MPSS<br>PCI-E Port MPSS<br>PCI-E Port D-state<br>PCI-E Completion Timeout<br>PCI-E ASPM Support<br>PCI-E Port L1 Exit Latency<br>MSI<br>PCI-E Extended Sync<br>PCI-E Detect Wait Time<br>Compliance Mode<br>EOI | [Auto]<br>[No]<br>[Auto]<br>[Auto]<br>[Auto]<br>[-3.5 dB]<br>Link Did Not Train<br>Max Width x8<br>Link Did Not Train<br>[Common]<br>[Enable]<br>[Enable]<br>[Auto]<br>[Do]<br>[260ms to 900ms]<br>[Auto]<br>[BuS - 16uS]<br>[Disable]<br>[No]<br>[Auto]<br>[Auto]<br>[Auto]<br>[Auto]<br>[Auto]<br>[Auto]<br>[Auto]<br>[Auto]<br>[Auto]<br>[Disable] | <ul> <li>In auto mode the BIOS will<br/>remove the EXP port if there<br/>is no device or errors on that<br/>device and the device is not<br/>HP capable. Enable/Disable is<br/>used to enable/disable the<br/>port and expose/hide its CFG<br/>space.</li> <li>**: Select Screen<br/>11: Select Item<br/>Enter: Select<br/>+/-: Change Opt.<br/>F1: General Help<br/>F2: Previous Values<br/>F3: Optimized Defaults<br/>F4: Save &amp; Exit<br/>ESC: Exit</li> </ul> |
| Vers                                                                                                    | ion 2.22.1286 Copyright (C)                                                                                                    | 2023 AMI                                                                                                    |

Figure 3.42 Port 2A

### PCI-E Port

In auto mode the BIOS will remove the EXP port if there is no device or errors on that device and the device is not HP capable. Enable/Disable is used to enable/disable the port and expose/hide its CFG space.

### PCI-E Port Link Disable

This option disables the link so that no training occurs but the CFG space is still active.

- Link Speed Choose Link Speed for this PCIe port.
- Override Max Link Width Override the max link width that was set by bifurcation.

### PCI-E Port DeEmphasis

De-Emphasis control (LNKCON2[6]) for this PCIe port.

### PCI-E Port Clocking

Configuration port clocking via LNKCON2[6]. This refers to this component and the downstream component.

# PCI-E Port Clock Gating

Enable/Disable Clock Gating for this PCIe port.

### Data Link Feature Exchange

Enable/Disable data link feature negotiation in the Data Link Feature Capabilities (DLFCAP) register.

 DMI Port MPSS Configure Max Payload Size Supported in the PCIe Capabilities register. 'AUTO' keeps the hardware default.

### PCI-E Port D-state

Set to D0 for normal operation, D3Hot to be in a low-power state.

PCI-E Completion Timeout

### PCI-E ASPM Support

This option can disable ASPM support in a PCIe root port. 'Auto' keeps the hardware default.

PCI-E Port L1 Exit Latency

The length of time this port requires to complete the transition from L1 to L0.

- MSI BUS0 DEVx FUN0 OFF 0x5A bit 0, where X is 0-3
- PCI-E Extended Sync Enable/Disable the Extended Sync Mode (D:x F:0 O:7Ch B:7) where x is 0-9.
- PCIe 10-bit Tag Support

The 'Disable' option can disable PCIe 10-bit Tag Requester support in a PCIe root port hierarchy. 'Auto' keeps the hardware default. Advanced users may use the 'Force Enable' option to enforce enabling the 10-bit Tag Requester in the hierarchy where the Root Port is 10-bit Tag Completer capable, but not all nodes support a 10-bit Tag Completer. The user assures there will be no peer-to-peer traffic from a node with 10-bit Tag Requester capability to a node without 10-bit tag Completer capability. In such an hierarchy, a 10-bit Tag Requester is not enabled in the Root Port regardless of Root Port capability.

- PCI-E Detect Wait Time Set PCIe port TxRx detect polling.
- Compliance Mode Enable/Disable Compliance Mode for this PCIe port.

### EOI

Dev 0,2,3 MISCCTRLSTS (Reg 0x188) Bit 26.

| Chipset                                                                                                    | Aptio Setup – AMI                                                                                                    |                                                                                                    |
|----------------------------------------------------------------------------------------------------|----------------------------------------------------------------------------------------------------|----------------------------------------------------------------------------------------------------|
| PCI-E Port MPSS<br>PCI-E Port D-state<br>PCI-E Completion Timeout<br>PCI-E ASPM Support<br>PCI-E Port L1 Exit Latency<br>MSI<br>PCI-E Extended Sync<br>PCI-E 10-bit Tag Support<br>PCI-E Detect Wait Time<br>Compliance Mode<br>EOI<br>Unsupported Request<br>Alternate TxEq<br>Alt ATTEN Table<br>SRIS<br>ECRC Generation<br>ECRC Check<br>SERRE<br>Non-Transparent Bridge PCIE Port<br>Definition<br>Imbar2 Size<br>Embar1 Size<br>Embar1 Size<br>Hide Port?<br>MCTP | [Auto]<br>[D0]<br>[260ms to 900ms]<br>[Auto]<br>[8uS - 16uS]<br>[Disable]<br>[No]<br>[Auto]<br>[Auto]<br>[Auto]<br>[Disable]<br>[Disable]<br>[ | <ul> <li>Enable/Disable MCTP</li> <li>**: Select Screen</li> <li>**: Select Item<br/>Enter: Select</li> <li>*/-: Change Opt.</li> <li>F1: General Help</li> <li>F2: Previous Values</li> <li>F3: Optimized Defaults</li> <li>F4: Save &amp; Exit</li> <li>ESC: Exit</li> </ul> |
| Version                                                                                                    | 2.22.1286 Copyright (C) 2                                                                                                    | 2023 AMI                                                                                                    |

Figure 3.43 Port 2A

### Unsupported Request

Controls the reporting of unsupported requests that IIO itself detects on requests it receives from a PCI Express/DMI port.

Alternate TxEq Enable/Disable TxEq.

### Alt ATTEN Table

Enable/Disable the Alternate Attenuator Table.

SRIS

Enable/Disable SRIS.

### ECRC Generation

Enable/Disable ECRC Generation (Error Capabilities and Control Register).

### ECRC Check

Enable/Disable ECRC Check (Error Capabilities and Control Register).

### SERRE

Enable/Disable SERRE (SERR Reporting Enable).

### ■ Non-Transparent Bridge PCIe Port Definition

[EMBAR1XBASE, EMBAR2XBASE] Configures port as TB, NTB-NTB, or NTB-RP (DON'T SELECT NTB-RP for legacy IIO on A0 Si!).

### Imbar2 Size

[IMBAR2SZ] Used to set the prefetchable Imbar2 size on primary side of NTB. Value range <12...51> representing BAR sizes <4KB...128PB>.

### Embar1 Size

[EMBAR1SZ] Used to set the prefetchable Embar1 size on secondary side of NTB. Value range <12...51> representing BAR sizes <4KB...128PB>.

### Embar2 Size

[EMBAR2SZ] Used to set the prefetchable Embar2 size on secondary side of NTB. Value range <12...51> representing BAR sizes <4KB...128PB>.

### Hide Port?

The user can force hide this root port from the OS.

### МСТР

Enable/Disable MCTP.

|                            | Aptio Setup – AMI          |                                                                                                |
|----------------------------|----------------------------|------------------------------------------------------------------------------------------------|
| Chipset                    |                            |                                                                                                |
| Port 2C                    |                            | ▲ In auto mode the BIOS will<br>remove the EXP port if there<br>is no device or errors on that |
|                            | [Auto]                     | device and the device is not                                                                   |
| PCI—E Port Link Disable    | [No]                       | HP capable. Enable/Disable is                                                                  |
| Link Speed                 | [Auto]                     | used to enable/disable the                                                                     |
| Override Max Link Width    | [Auto]                     | port and expose/hide its CFG                                                                   |
| PCI—E Port DeEmphasis      | [-3.5 dB]                  | space.                                                                                         |
| PCI-E Port Link Status     | Link Did Not Train         |                                                                                                |
| PCI-E Port Link Max        | Max Width x8               |                                                                                                |
| PCI-E Port Link Speed      | Link Did Not Train         |                                                                                                |
| PCI-E Port Clocking        | [Common]                   |                                                                                                |
| PCI-E Port Clock Gating    | [Enable]                   |                                                                                                |
| Data Link Feature Exchange | [Enable]                   | ++: Select Screen                                                                              |
| PUI-E PUPL MESS            | [HULU]                     | I+: Select Item                                                                                |
| PCI E Completion Timeout   | [D0]<br>[260mo to 900mo]   | Enter: Select                                                                                  |
| PCI E OSPM Support         | [280IIIS to Sooilis]       | F1: Copopal Halp                                                                               |
| PCI-E Port 11 Evit Latency | [AUC]                      | F1. General netp                                                                               |
| Met                        | [Disable]                  | F3: Ontimized Defaults                                                                         |
| PCI-E Extended Sunc        | [No]                       | F4: Save & Evit                                                                                |
| PCTe 10-hit Tag Support    | [Auto]                     | ESC: Exit                                                                                      |
| PCI-E Detect Wait Time     | [Auto]                     |                                                                                                |
| Compliance Mode            | [No]                       |                                                                                                |
| EOI                        | [Disable]                  | ▼                                                                                              |
|                            |                            |                                                                                                |
|                            |                            |                                                                                                |
| Versi                      | on 2.22.1286 Conuright (C) | 2023 AMT                                                                                       |

Figure 3.44 Port 2C

### PCI-E Port

In auto mode the BIOS will remove the EXP port if there is no device or there are errors on that device and the device is not HP capable. Enable/Disable is used to enable/disable the port and expose/hide its CFG space.

## PCI-E Port Link Disable This option disables the link so that the no training occurs but the CFG space is still active.

- Link Speed Choose Link Speed for this PCIe port.
- Override Max Link Width Override the max link width that was set by bifurcation.
- PCI-E Port DeEmphasis
   De-Emphasis control (LNKCON2[6]) for this PCIe port.

### PCI-E Port Clocking

Configuration port clocking via LNKCON2[6]. This refers to this component and the downstream component.

### PCI-E Port Clock Gating Enable/Disable Clock Gating for this PCIe port.

### Data Link Feature Exchange Enable/Disable data link feature negotiation in the Data Link Feature Capabilities (DLFCAP) register.

- DMI Port MPSS
   Configure Max Payload Size Supported in the PCIe Capabilities register.
   'AUTO' keeps the hardware default.
- PCI-E Port D-state Set to D0 for normal operation, D3Hot to be in low-power state.
- PCI-E Completion Timeout

### PCI-E ASPM Support

This option can disable ASPM support in a PCIe root port. 'Auto' keeps the hardware default.

### PCI-E Port L1 Exit Latency

The length of time this port requires to complete transition from L1 to L0.

MSI

BUS0 DEVx FUN0 OFF 0x5A bit 0, where X is 0-3.

PCI-E Extended Sync

Enable/Disable Extended Sync Mode (D:x F:0 O:7Ch B:7) where x is 0-9.

### PCIe 10-bit Tag Support

The 'Disable' option can disable PCIe 10-bit Tag Requester support in a PCIe root port hierarchy. 'Auto' keeps the hardware default. Advanced users may use the 'Force Enable' option to enforce enabling a 10-bit Tag Requester in the hierarchy where the Root Port is 10-bit Tag Completer capable, but not all nodes support a 10-bit Tag Completer. The user assures there will be no peer-to-peer traffic from a node with a 10-bit Tag Requester capability to a node without 10-bit tag Completer capability. In such an hierarchy, a 10-bit Tag Requester is not enabled in the Root Port regardless of Root Port capability.

- PCI-E Detect Wait Time Set PCIe port TxRx detect polling.
- Compliance Mode Enable/Disable Compliance Mode for this PCIe port.

### EOI

Dev 0,2,3 MISCCTRLSTS (Reg 0x188) Bit 26.

| Chipset                                                                                                    | Aptio Setup — AMI                                                                                                    |                                                                                                    |
|----------------------------------------------------------------------------------------------------|----------------------------------------------------------------------------------------------------|----------------------------------------------------------------------------------------------------|
| PCI-E Port Link Max<br>PCI-E Port Link Speed<br>PCI-E Port Clocking<br>PCI-E Port Clock Gating<br>Data Link Feature Exchange<br>PCI-E Port MPSS<br>PCI-E Port D-state<br>PCI-E Completion Timeout<br>PCI-E ASPM Support<br>PCI-E Port L1 Exit Latency<br>MSI<br>PCI-E Extended Sync<br>PCI-E Extended Sync<br>PCI-E Detect Wait Time<br>Compliance Mode<br>EOI<br>Unsupported Request<br>Alternate TxEq<br>Alt ATTEN Table<br>SRIS<br>ECRC Generation<br>ECRC Check<br>SERRE<br>Hide Port?<br>MCTP | Max Width x8<br>Link Did Not Train<br>[Common]<br>[Enable]<br>[Auto]<br>[D0]<br>[260ms to 900ms]<br>[Auto]<br>[BUS - 16US]<br>[Disable]<br>[N0]<br>[Auto]<br>[Auto]<br>[Auto]<br>[Auto]<br>[Disable]<br>[Disable] | <ul> <li>Enable/Disable MCTP</li> <li>++: Select Screen</li> <li>14: Select Item</li> <li>Enter: Select</li> <li>+/-: Change Opt.</li> <li>F1: General Help</li> <li>F2: Previous Values</li> <li>F3: Optimized Defaults</li> <li>F4: Save &amp; Exit</li> <li>ESC: Exit</li> </ul> |
| Vens                                                                                                    | ion 2.22.1286 Copyright (C)                                                                                                    | 2023 AMI                                                                                                    |

Figure 3.45 Port 2C

### Unsupported Request

Controls the reporting of unsupported requests that IIO itself detects on requests it receives from a PCI Express/DMI port.

- Alternate TxEq Enable/Disable TxEq.
- Alt ATTEN Table
   Enable/Disable Alternate Attenuator Table.
   SRIS
  - Enable/Disable SRIS.
- ECRC Generation Enable/Disable ECRC Generation (Error Capabilities and Control Register).
- ECRC Check Enable/Disable ECRC Check (Error Capabilities and Control Register).
   SERRE

Enable/Disable SERRE (SERR Reporting Enable).

# Non-Transparent Bridge PCle Port Definition [EMBAR1XBASE, EMBAR2XBASE] Configures port as TB, NTB-NTB, or NTB-RP (DON'T SELECT NTB-RP for legacy IIO on A0 Si!).

### Imbar2 Size

[IMBAR2SZ] Used to set the prefetchable Imbar2 size on primary side of NTB. Value range <12...51> representing BAR sizes <4KB...128PB>.

### Embar1 Size

[EMBAR1SZ] Used to set the prefetchable Embar1 size on secondary side of NTB. Value range <12...51> representing BAR sizes <4KB...128PB>.

### Embar2 Size

[EMBAR2SZ] Used to set the prefetchable Embar2 size on secondary side of NTB. Value range <12...51> representing BAR sizes <4KB...128PB>.

### Hide Port?

The user can force hide this root port from the OS.

### MCTP

Enable/Disable MCTP.

### 3.2.2.35 Intel ® Ethernet Connection

| Chipset                                                                                                    | Aptio Setup – AMI                                                                                                    |                                                                                                    |
|----------------------------------------------------------------------------------------------------|----------------------------------------------------------------------------------------------------|----------------------------------------------------------------------------------------------------|
| Intel® VT for Directed I/O (VT-<br>Intel® VT for Directed I/O<br>DMA Control Opt-In Flag<br>Interrupt Remapping<br>X2APIC Opt Out<br>Pre-boot DMA Protection<br>PCIE ACSCTL<br>Source Validation<br>Translation Blocking<br>P2P Request Redirect<br>P2P Completion Redirect<br>Upstream Forwarding Enable | d)<br>[Enable]<br>[Auto]<br>[Auto]<br>[Disable]<br>[Auto]<br>[Disable]<br>[Disabled]<br>[Disabled]<br>[Enabled]<br>[Enabled]<br>[Enabled] | Enable/Disable Intel®<br>Virtualization Technology for<br>Directed I/O (VT-d) by<br>reporting the I/O device<br>assignment to VMM through DMAR<br>ACPI Tables.<br>++: Select Screen<br>11: Select Item<br>Enter: Select<br>+/-: Change Opt.<br>F1: General Help<br>F2: Previous Values<br>F3: Optimized Defaults<br>F4: Save & Exit<br>ESC: Exit |
| Vens                                                                                                    | ion 2.22.1286 Copyright (C)                                                                                                    | 2023 AMI                                                                                                    |

Figure 3.46 Intel® VT for Directed I/O (VT-d)

### Intel VT for Directed I/O

Enable/Disable Intel® Virtualization Technology for Directed I/O (VT-d) by reporting the I/O device assignment to VMM through DMAR ACPI Tables.

### DMA Control Opt-In Flag

Enable/Disable DMA\_CTRL\_PLATFORM\_OPT\_IN\_FLAG in the DMAR table in ACPI. It is not compatible with Direct Device Assignment (DDA).

### Interrupt Remapping

Enable/Disable VT-d Interrupt Remapping Support.

X2APIC Opt Out Enable/Disable X2APIC OPT OUT bit.

### Pre-boot DMA Protection

Enable DMA Protection in the Pre-boot environment (If DMAR table is installed in DXE and If VTD\_INFO\_PPI is installed in PEI.)

### PCIe ACSCTL Enable/Disable overwrite of PCI Access Control Services Control register in PCI

root ports.

### Source Validation

When set, the component validates the Bus Number from the Requester ID of upstream Requests against the secondary/subordinate Bus Numbers.

### Translation Blocking

When set, the component blocks all upstream Memory Requests whose Address Translation (AT) field is not set to the default value.

### P2P Request Redirect

This bit determines when the component redirects peer-to-peer Requests upstream.

### P2P Completion Redirect

Determines when the component redirects peer-to-peer Completions upstream, applicable only to Read Completions whose Relaxed Ordering Attribute is clear.

### Upstream Forwarding Enable

When set, the component forwards upstream any Request or Completion TLPs it receives that were redirected upstream by a component lower in the hierarchy.

### 3.2.2.36 Intel® VMD technology

| Aptio Setup — AMI<br>Chipset                          |                                                                                                    |
|-------------------------------------------------------|----------------------------------------------------------------------------------------------------|
| Intel® VMD technology<br>                             |                                                                                                    |
| ▶ Intel® VMD for Volume Management Device on Socket O | <pre>**: Select Screen tl: Select Item Enter: Select +/-: Change Opt. F1: General Help F2: Previous Values F3: Optimized Defaults F4: Save &amp; Exit ESC: Exit</pre> |
| Version 2.22.1286 Copyright (C) 2023                  | AMI                                                                                                    |

Figure 3.47 Intel® VMD technology

Intel® VMD for Volume Management Device on Socket 0

### 3.2.2.37 VMD Config

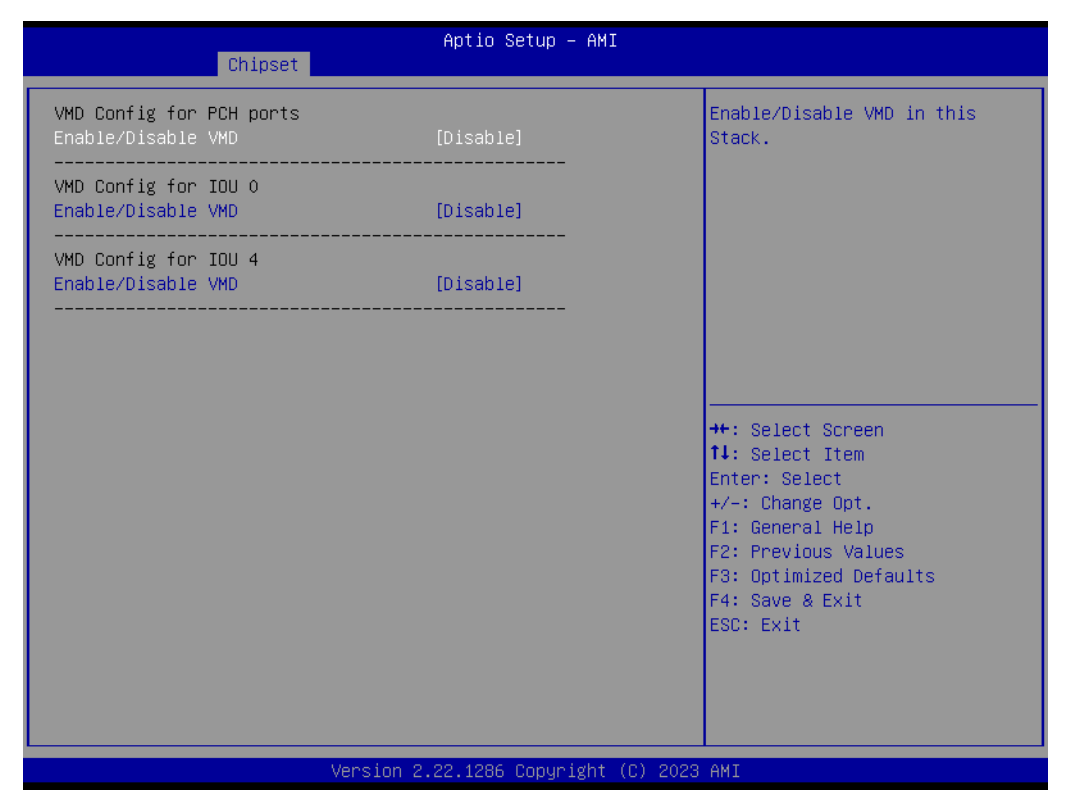

Figure 3.48 VMD Config

- VMD Config for PCH Ports Enable/Disable VMD in the stack.
- VMD Config for IOU 0 Enable/Disable VMD in the stack.
- VMD Config for IOU 4 Enable/Disable VMD in the stack.

# Chapter 3 AMI BIO

### 3.2.2.38 Package C State Control

| Chipset                                                                                                    | Aptio Setup — AMI                                                                               |                                                                                                    |
|----------------------------------------------------------------------------------------------------|-------------------------------------------------------------------------------------------------|----------------------------------------------------------------------------------------------------|
| Package C State Control                                                                                                    |                                                                                                 | Package C State limit                                                                                                    |
| <pre>Package C State<br/>Register Access Low Latency Mode<br/>C2C3TT<br/>Dynamic L1<br/>PKG C-state Lat. Neg.<br/>LTR IIO Input<br/>&gt; Latency Tolerance Requirement (LTR)<br/>Enable PKGC_SA_PS_CRITERIA<br/>&gt; PkgC SA PS Criteria Power Management<br/>MDLL Off<br/>&gt; PKGc Interrupt Response Time</pre> | <pre>[Auto] [Disabled] 0 [Enable] [Disable] [Ignore IIO LTR input.] [Auto] Control [Auto]</pre> | <pre>**: Select Screen fl: Select Item Enter: Select +/-: Change Opt. F1: General Help F2: Previous Values F3: Optimized Defaults F4: Save &amp; Exit ESC: Exit</pre> |
| Version 2                                                                                                    | .22.1286 Copyright (C) 2023                                                                     | AMI                                                                                                    |

Figure 3.49 Package C State Control

Package C State

Package C State Limit.

- Register Access Low Latency Mode Enable lower latency mode for register access. Note: Enabling this mode will
  - prevent PkgC6 as register access fabric and prevent it from going into idle.
  - C2C3TT Default = 0, means [AUTO]. C2 to C3 Transition Timer, PPDN\_INIT = 1:10:1:74 Bit[11:0].
  - Dynamic L1 PCU\_MISC\_CONFIG Bit[21] = dynamic L1 enable.
  - PKG C-State Lat. Neg. MSR 1FCh Bit[30] = PCH\_NEG\_DISABLE.
  - LTR IIO Input MSR 1FCh Bit[29] = LTR\_IIO\_DISABLE. Disable = Ignore IIO LTR input.
  - Latency Tolerance Requirement (LTR) Program PCIE\_ILTR\_OVRD 1:30:1:0xFC Sub Menu.
  - Enable PKGC\_SA\_PS\_CRITERIA Program WRITE\_PKGC\_SA\_PS\_CRITERIA Sub Menu.
  - PkgC SA PS Criteria Power Management Control Program WRITE\_PKGC\_SA\_PS\_CRITERIA Sub Menu.
  - MDLL Off Enable shutdown of MDLL during SR.
  - PKGc Interrupt Response Time Programmable Package C-state interrupt response time setup control.

### 3.2.2.39 Latency Tolerance Requirement (LTR)

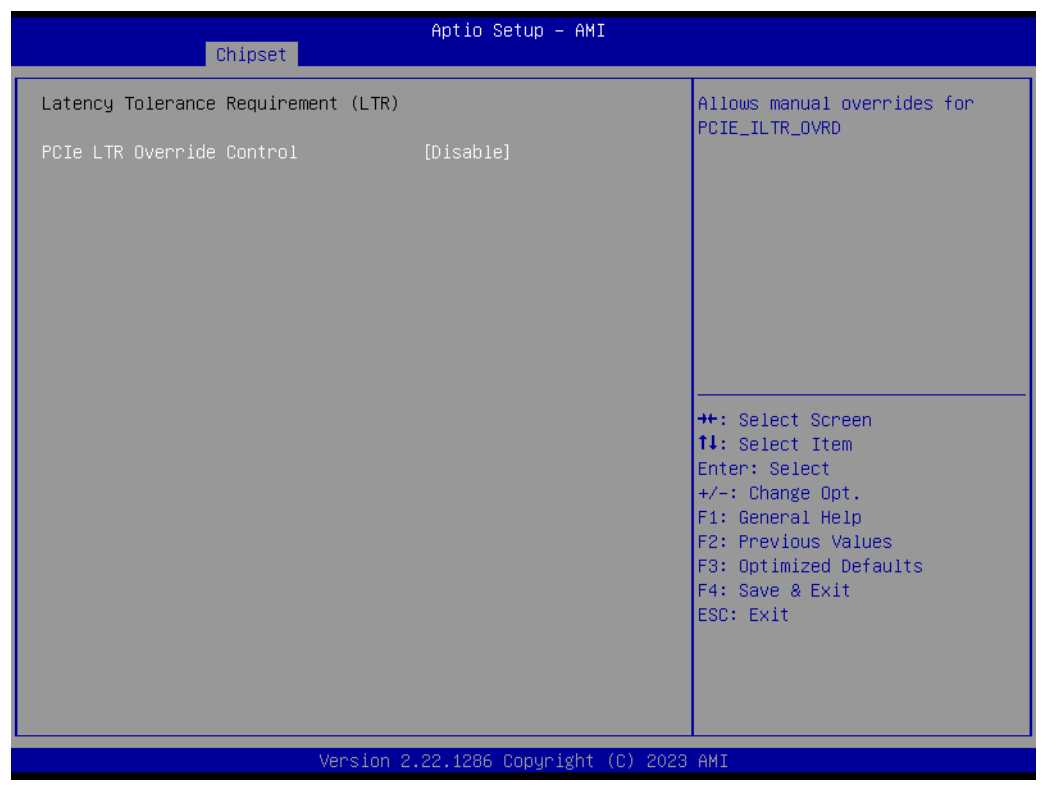

Figure 3.50 Latency Tolerance Requirement

PCIe LTR Override Control Allow manual overrides for PCIE\_ILTR\_0VRD.

# Chapter 3 AMI BIOS

### 3.2.2.40 PkgC SA PS Criteria Power Management Control

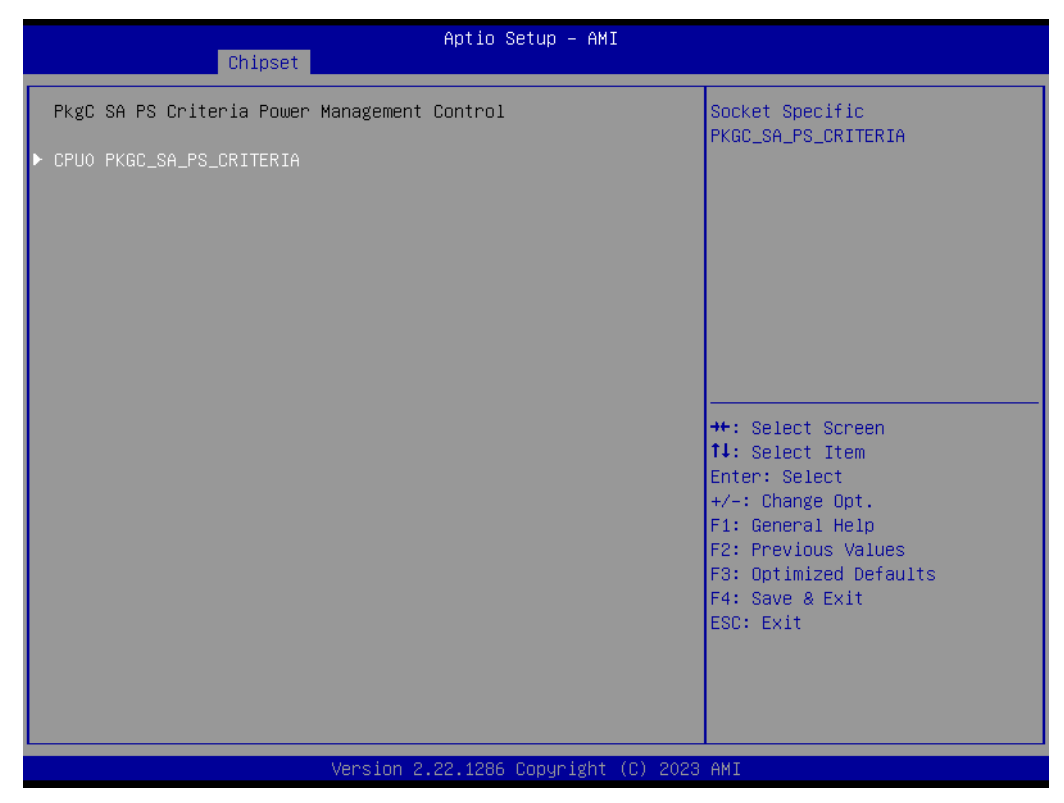

Figure 3.51 PkgC SA PS Criteria Power Management Control

CPU0 PKGC\_SA\_PS\_CRITERIA Socket-Specific PKGC\_SA\_PS\_CRITERIA.

### 3.2.2.41 CPU0 PKGC\_SA\_PS\_CRITERIA

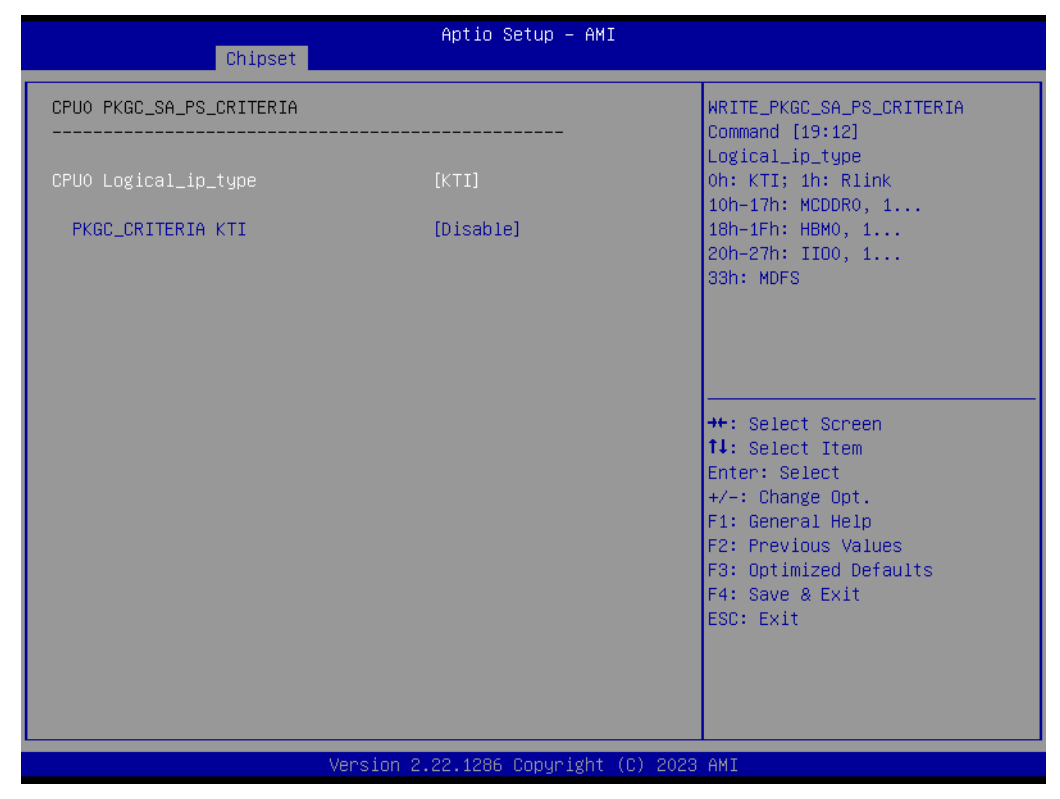

Figure 3.52 CPU0 PKGC\_SA\_PS\_CRITERIA

- CPU0 Logical\_ip\_type
   WRITE\_PKGC\_SA\_PS\_CRITERIA Command [19:12]
   Logical\_ip\_type oh:KTI; 1H: RINK
   10h-17h: MCDDR0, 1...
   18h-1Fh: HBM0, 1...
   20h-27h: IIO0, 1...
   33h: MDFS
- PKGC\_CRITERIA KTI Enable: B2P WRITE\_PKGC\_SA\_PS\_CRITERIA accepts input value.

### 3.2.2.42 PKGc Interrupt Response Time

| Chipset                             | Aptio Setup – AMI           |                                                                                                    |
|-------------------------------------|-----------------------------|----------------------------------------------------------------------------------------------------|
| PKGc Interrupt Response Time        |                             | This field qualifies the                                                                                                    |
| C_STATE_LATENCY_CONTROL_0<br>VALID: | [Disable]                   | this register.                                                                                                    |
| C_STATE_LATENCY_CONTROL_1<br>VALID: | [Disable]                   |                                                                                                    |
| C_STATE_LATENCY_CONTROL_2<br>VALID: | [Disable]                   |                                                                                                    |
|                                     |                             | <pre>++: Select Screen f↓: Select Item Enter: Select +/-: Change Opt. F1: General Help F2: Previous Values F3: Optimized Defaults F4: Save &amp; Exit ESC: Exit</pre> |
| Version 2                           | .22.1286 Copyright (C) 2023 | AMI                                                                                                    |

Figure 3.53 PKGc Interrupt Response Time

VALID:

This field qualifies the validity of the Value field in this register.

VALID:

This field qualifies the validity of the Value field in this register.

VALID:

This field qualifies the validity of the Value field in this register.

### 3.2.2.43 ACPI Sx State Control

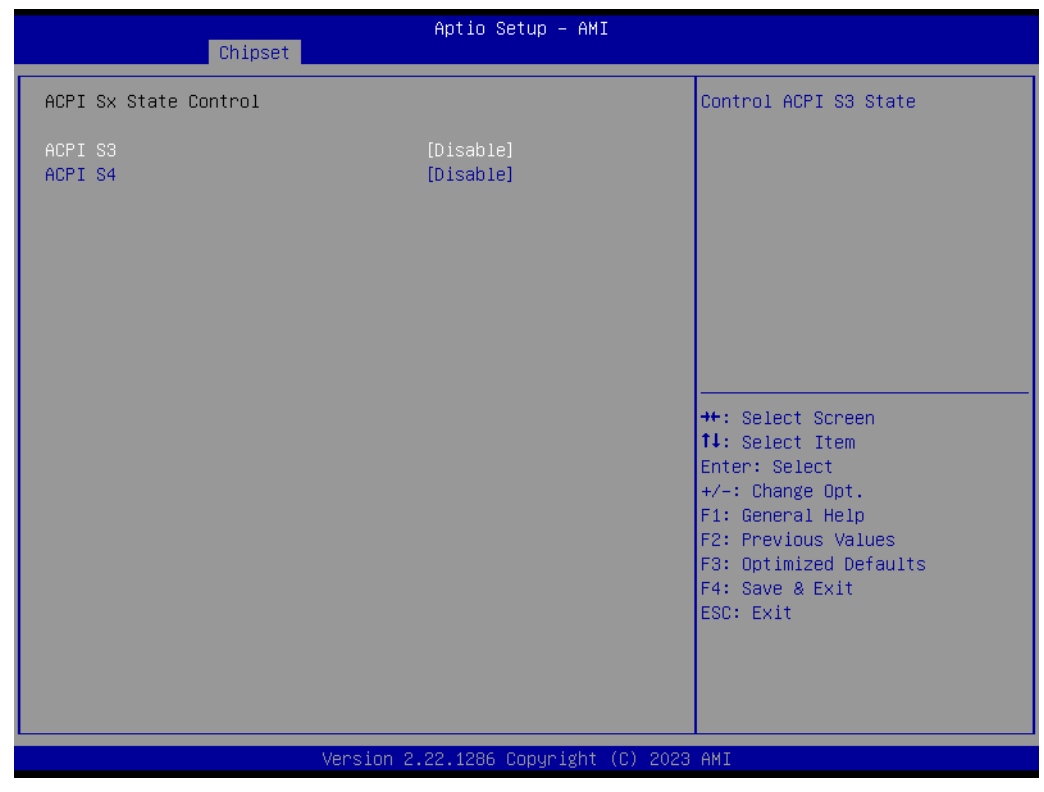

Figure 3.54 ACPI Sx State Control

- ACPI S3 Controls ACPI S3 State.
- ACPI S4 Controls ACPI S4 State.

# Chapter 3 AMI BIOS

### 3.2.2.44 Memory Power & Thermal Configuration

| Chipset                                                                                                    | Aptio Setup – AMI                                                     |                                                                          |
|----------------------------------------------------------------------------------------------------|-----------------------------------------------------------------------|--------------------------------------------------------------------------|
| Memory Power & Thermal Configuration DRAM RAPL Configuration Memory Thermal                                                          |                                                                       | DRAM RAPL Control Sub Menu                                               |
| Select Temperature Refresh Value<br>MEMHOT Throttling Mode<br>MemHot Input Pin<br>MemHot Output Pin<br>MEMHOT Output Throttling Mode | [Auto]<br>[Enabled]<br>[Enabled]<br>[Enabled]<br>[Enable only temphi] |                                                                          |
| Options<br>▶ Memory Power Savings Advanced Options                                                                                   | ;                                                                     |                                                                          |
|                                                                                                    |                                                                       | t↓: Select Item<br>Enter: Select<br>+/-: Change Opt.<br>F1: General Help |
|                                                                                                    |                                                                       | F3: Optimized Defaults<br>F4: Save & Exit<br>ESC: Exit                   |
| Jacoba 2                                                                                                    | 22 1286 Copuniate (P) 2022                                            | OMT                                                                      |

Figure 3.55 Memory Power & Thermal Configuration

- DRAM RAPL Configuration DRAM RAPL Control Sub-Menu.
- Memory Thermal Set memory thermal settings.
- Select Temperature Refresh Value
   Option to manually enter a Temperature refresh value. Select Manual to enter a value, Auto for default.

   MEMHOT Throttling Mode
- MEMHOT Throttling Mode Configure MEMHOT Input and Output Mode: Mem Hot Sense Therm Throt or Mem Hot Output Therm Throt.
- MemHot Input Pin Configure Memhot input.
- MemHot Output Pin Configure Memhot output.
- MEMHOT Output Throttling Mode Options
   Configure MEMHOT Output Mode options: Enable/Disable the Throt Output high, mid and low bit fields.
- Memory Power Savings Advanced Options Advanced Settings for CKE and related Memory Power Savings Features.

### 3.2.2.45 DRAM RAPL Configuration

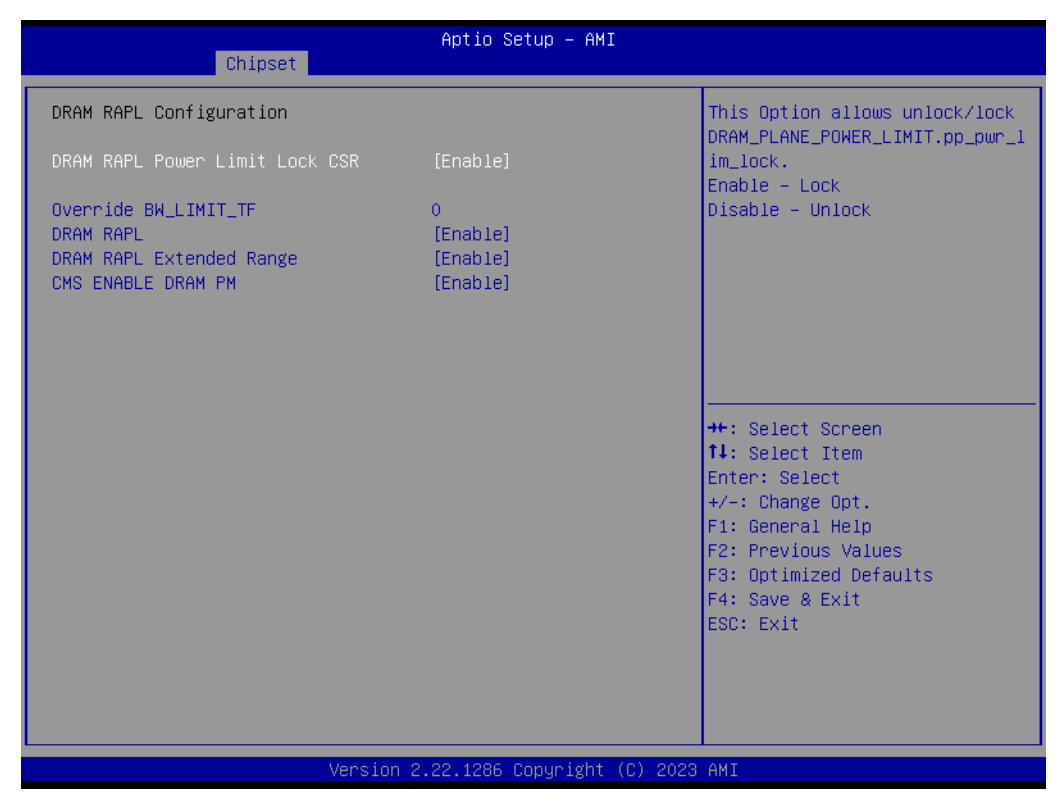

Figure 3.56 DRAM RAPL Configuration

- DRAM RAPL Power Limit Lock CSR This Option allows unlock/lock DRAM\_PLANE\_POWER\_LIMIT.pp\_pwr\_lim\_lock. Enable-Lock Disable-Unlock
- Override BW\_LIMIT\_TF Allows custom tuning of BW\_LIMIT\_TF when DRAM RAPL is enabled.
- DRAM RAPL
   Enable\Disable DRAM Rapl.
- DRAM RAPL Extended Range Select DRAM RAPL Extended Range.
- CMS ENABLE DRAM PM CMS ENABLE DRAM PM.

# Chapter 3 AMI BIOS

### 3.2.2.46 Memory Thermal Management

| Chipset                                                               | Aptio Setup — AMI                |                                                                                                    |
|-----------------------------------------------------------------------|----------------------------------|----------------------------------------------------------------------------------------------------|
| Throttling Mode<br>OFF PKG MEM TO THERMTRIP<br>OFF PKG MEM TO MEMTRIP | [CLTT]<br>[Disable]<br>[Disable] | Configure Thermal Throttling<br>Mode.                                                                                                    |
|                                                                       |                                  | <pre>++: Select Screen 14: Select Item Enter: Select +/-: Change Opt. F1: General Help F2: Previous Values F3: Optimized Defaults F4: Save &amp; Exit ESC: Exit</pre> |
| Version 2                                                             | .22.1286 Copyright (C) 2023      | AMI                                                                                                    |

Figure 3.57 Memory Thermal Configuration

### Throttling Mode

Configure Thermal Throttling Mode.

### OFF PKG MEM TO THERMTRIP

If set to 0, the processor will ignore offpkg Memtrip to thermtrip tree. If set to 1, the processor will include offpkg Memtrip to thermtrip tree.

### OFF PKG MEM TO MEMTRIP

If set to 0, the processor will ignore offpkg memtrip to memtrip tree. If set to 1, the processor will include offpkg memtrip to memtrip tree.

## 3.2.2.47 Memory Power & Thermal Configuration

| Chipset                                        | Aptio Setup — AMI              |                                                                                                    |
|------------------------------------------------|--------------------------------|----------------------------------------------------------------------------------------------------|
| CKE Throttling<br>SREF Feature<br>PKGC SREF EN | [Auto]<br>[Auto]<br>[Enable]   | Configures CKE Throttling                                                                                                    |
|                                                |                                | <pre>++: Select Screen 11: Select Item Enter: Select +/-: Change Opt. F1: General Help F2: Previous Values F3: Optimized Defaults F4: Save &amp; Exit ESC: Exit</pre> |
| Versia                                         | on 2.22.1286 Copyright (C) 202 | 3 AMI                                                                                                    |

Figure 3.58 Memory Power & Thermal Configuration

- CKE Throttling Configures CKE Throttling.
- SREF Feature Select the manual or auto programming Self Refresh feature.
- PKGC SREF EN Enable/Disable PKGC Self Refresh.

| Chipset                                                                                                    |                                                                                                    |
|----------------------------------------------------------------------------------------------------|----------------------------------------------------------------------------------------------------|
| DIMMA1       Populated & Enabled         Size       32 GB         Number of Ranks       2         Manufacturer       Advantech Co Ltd         DIMMB1       Populated & Enabled         Size       32 GB         Number of Ranks       2         Manufacturer       Advantech Co Ltd         DIMME1       Populated & Enabled         Size       32 GB         Number of Ranks       2         Manufacturer       Advantech Co Ltd         DIMMF1       Populated & Enabled         Size       32 GB         Number of Ranks       2         Manufacturer       Advantech Co Ltd         DIMMF1       Populated & Enabled         Size       32 GB         Number of Ranks       2         Manufacturer       Advantech Co Ltd         DIMME1 of Ranks       2         Manufacturer       Advantech Co Ltd         Monder of Ranks       2         Manufacturer       Advantech Co Ltd         Manufacturer       Advantech Co Ltd         Manufacturer       Mavantech Co Ltd         Manufacturer       Mavantech Co Ltd         Manufacturer       Mavantech Co Ltd | <pre>++: Select Screen 1!: Select Item Enter: Select Item Enter: Select +/-: Change Opt. F1: General Help F2: Previous Values F3: Optimized Defaults F4: Save &amp; Exit ESC: Exit</pre> (0) 2023 AMI |

| Chipset                                                                                                    | Aptio Setup – AMI                 |                                                                                                    |
|----------------------------------------------------------------------------------------------------|-----------------------------------|----------------------------------------------------------------------------------------------------|
| <ul> <li>PCH-IO Configuration</li> <li>PCI Express Configuration</li> <li>Fia Mux Configuration</li> <li>SATA Configuration</li> <li>USB Configuration</li> <li>Security Configuration</li> </ul> |                                   | PCI Express Configuration<br>settings                                                                                                    |
| State After G3<br>Pcie Pll SSC<br>Flash Protection Range Registers<br>(FPRR)                                                                                                    | [S5 State]<br>[Auto]<br>[Enabled] | <pre>++: Select Screen 11: Select Item Enter: Select +/-: Change Opt. F1: General Help F2: Previous Values F3: Optimized Defaults F4: Save &amp; Exit ESC: Exit</pre> |
| Version 2                                                                                                    | 2.22.1286 Copyright (C) 2023      | 3 AMI                                                                                                    |

Figure 3.59 PCH-IO Configuration

- PCI Express Configuration PCI Express Configuration settings.
- Fia Mux Configuration Configuration of FIA Mux.

- SATA Configuration Device Options Settings.
- USB Configuration Configuration of FIA Mux.
- Security Configuration Security Configuration settings.
- State After G3 Specify what state to go to when power is re-applied after a power failure (G3 state).
- Pcie PII SSC Pcie PII SSC percentage.AUTO - Keep hw default, no BIOS override. Setting AUTO reveals an option for CSME programming of SSC.
- Flash Protection Range Registers (FPRR) Enable Flash Protection Range Registers.

|                                                                                                    | Aptio Setup – AMI                    |                                                                                                    |
|----------------------------------------------------------------------------------------------------|--------------------------------------|----------------------------------------------------------------------------------------------------|
| Chipset                                                                                                    |                                      |                                                                                                    |
| PCI Express Configuration                                                                                                    |                                      | Enable when using Compliance<br>Load Board                                                                                                    |
| Compliance Test Mode                                                                                                    | [Disabled]                           |                                                                                                    |
| <ul> <li>PCI Express Root Port 1</li> <li>PCI Express Root Port 2</li> <li>PCI Express Root Port 3</li> <li>PCI Express Root Port 4</li> <li>PCI Express Root Port 5</li> <li>PCI Express Root Port 6</li> <li>PCI Express Root Port 7</li> <li>PCI Express Root Port 8</li> </ul> |                                      |                                                                                                    |
| <ul> <li>PCI Express Root Port 9</li> <li>PCI Express Root Port 10</li> <li>PCI Express Root Port 11</li> <li>PCI Express Root Port 12</li> </ul>                                                                                                    |                                      | <pre>++: Select Screen 14: Select Item Enter: Select +/-: Change Opt. F1: General Help F2: Previous Values F3: Optimized Defaults F4: Save &amp; Exit ESC: Exit</pre> |
|                                                                                                    |                                      |                                                                                                    |
|                                                                                                    | Version 2.22.1286 Copyright (C) 2023 | AMI                                                                                                    |

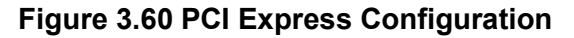

- Compliance Test Mode Enable when using compliance Load Board.
- PCI Express Root Port 1 PCI Express Root Port Settings.
- PCI Express Root Port 2 PCI Express Root Port Settings.
- PCI Express Root Port 3 PCI Express Root Port Settings.
- PCI Express Root Port 4 PCI Express Root Port Settings.
- PCI Express Root Port 5 PCI Express Root Port Settings.

Chapter 3 AMI BIOS

- PCI Express Root Port 6 PCI Express Root Port Settings.
- PCI Express Root Port 7 PCI Express Root Port Settings.
- PCI Express Root Port 8 PCI Express Root Port Settings.
- PCI Express Root Port 9 PCI Express Root Port Settings.
- PCI Express Root Port 10 PCI Express Root Port Settings.
- PCI Express Root Port 11 PCI Express Root Port Settings.
- PCI Express Root Port 12 PCI Express Root Port Settings.

| Chipset                                                                   | Aptio Setup — AMI                                          |                                                                                                    |
|---------------------------------------------------------------------------|------------------------------------------------------------|----------------------------------------------------------------------------------------------------|
| PCI Express Root Port 1<br>ASPM<br>L1 Substates<br>Hot Plug<br>PCIe Speed | [Enabled]<br>[L1]<br>[L1.1 & L1.2]<br>[Disabled]<br>[Gen3] | Control the PCI Express Root<br>Port.                                                                                                    |
|                                                                           |                                                            | <pre>++: Select Screen 11: Select Item Enter: Select +/-: Change Opt. F1: General Help F2: Previous Values F3: Optimized Defaults F4: Save &amp; Exit ESC: Exit</pre> |
| Version                                                                   | 2.22.1286 Copyright (C) 2023                               | AMI                                                                                                    |

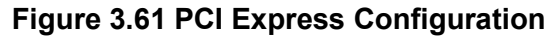

- PCI Express Root Port 1 Control the PCI Express Root Port.
- ASPM PCI Express Active State Power Management settings.
   L1 Substates
  - L1 Substates PCI Express L1 Substates settings.
- Hot Plug PCI Express Hot Plug Enable/Disable.
- PCle Speed Configure PCle Speed.
   Auto is equal to Gen2 or Gen3 depending on DTR soft strap.

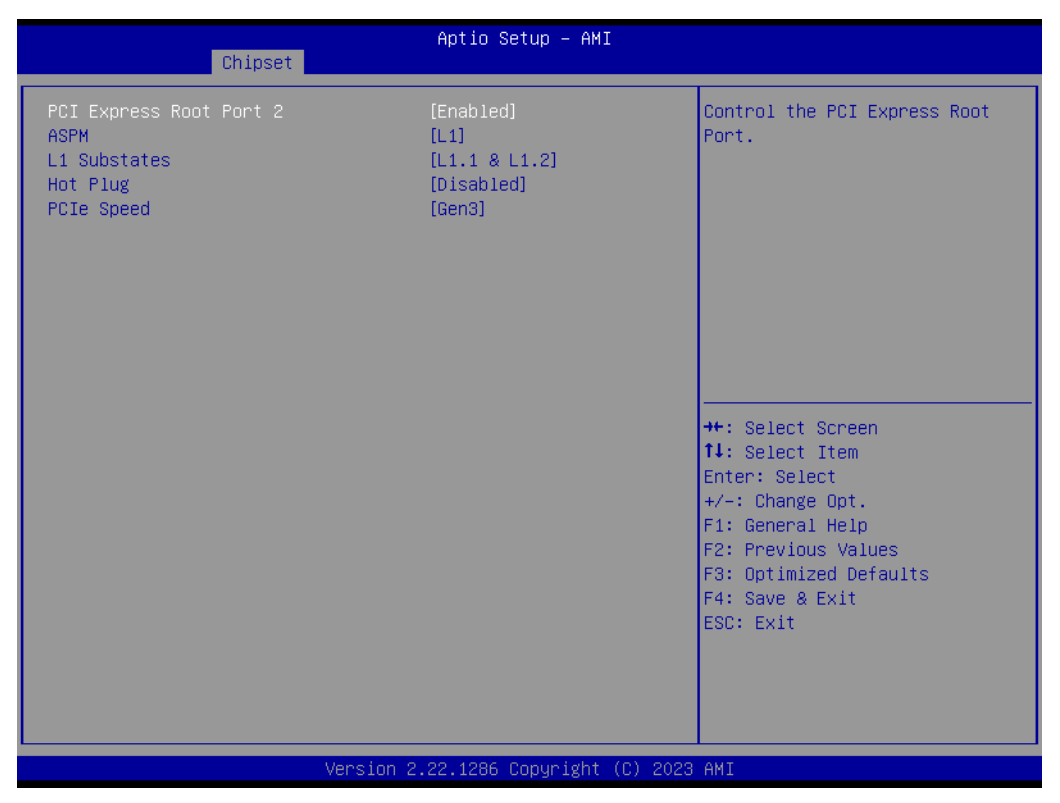

Figure 3.62 PCI Express Configuration

PCI Express Root Port 2
 Control the DCI Express Root P

Control the PCI Express Root Port.

- ASPM PCI Express Active State Power Management settings.
- L1 Substates
   PCI Express L1 Substates settings.
- Hot Plug PCI Express Hot Plug Enable/Disable.
- PCIe Speed Configure PCIe Speed

Auto is equal to Gen2 or Gen3 depending on DTR soft strap.

| Chipset                                                                   | Aptio Setup – AMI                                          |                                                                                                    |
|---------------------------------------------------------------------------|------------------------------------------------------------|----------------------------------------------------------------------------------------------------|
| PCI Express Root Port 3<br>ASPM<br>L1 Substates<br>Hot Plug<br>PCIe Speed | [Enabled]<br>[L1]<br>[L1.1 & L1.2]<br>[Disabled]<br>[Gen3] | Control the PCI Express Root<br>Port.                                                                                                    |
|                                                                           |                                                            | <pre>++: Select Screen 14: Select Item Enter: Select +/-: Change Opt. F1: General Help F2: Previous Values F3: Optimized Defaults F4: Save &amp; Exit ESC: Exit</pre> |
|                                                                           | Version 2.22.1286 Copyright (C)                            | 2023 AMI                                                                                                    |

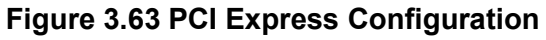

- PCI Express Root Port 3 Control the PCI Express Root Port.
   ASPM PCI Express Active State Power Management settings.
   L1 Substates PCI Express L1 Substates settings.
- Hot Plug PCI Express Hot Plug Enable/Disable.

### PCIe Speed

Configure PCIe Speed Auto is equal to Gen2 or Gen3 depending on DTR soft strap.

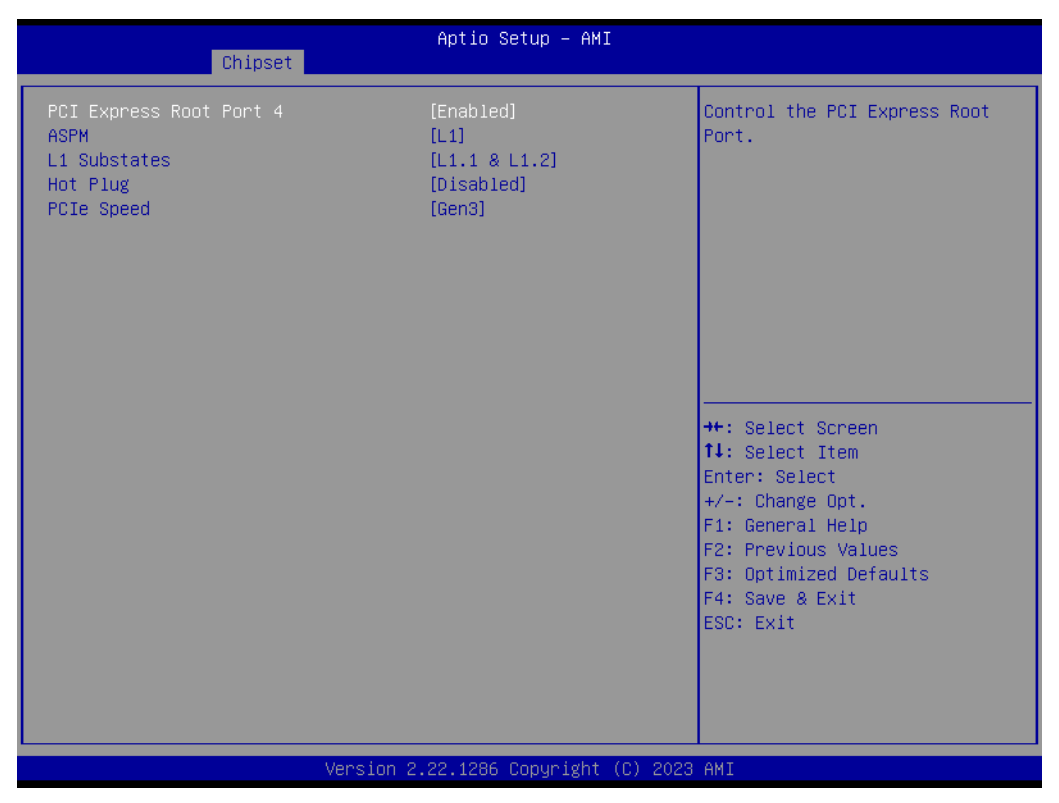

Figure 3.64 PCI Express Configuration

## PCI Express Root Port 4

Control the PCI Express Root Port.

- ASPM PCI Express Active State Power Management settings.
- L1 Substates
   PCI Express L1 Substates settings.

### Hot Plug PCI Express Hot Plug Enable/Disable.

### PCIe Speed

Configure PCIe Speed Auto is equal to Gen2 or Gen3 depending on DTR soft strap.

| Chipset                                                                   | Aptio Setup – AMI                                          |                                                                                                    |
|---------------------------------------------------------------------------|------------------------------------------------------------|----------------------------------------------------------------------------------------------------|
| PCI Express Root Port 5<br>ASPM<br>L1 Substates<br>Hot Plug<br>PCIe Speed | [Enabled]<br>[L1]<br>[L1.1 & L1.2]<br>[Disabled]<br>[Gen3] | Control the PCI Express Root<br>Port.                                                                                                    |
|                                                                           |                                                            | <pre>++: Select Screen fl: Select Item Enter: Select +/-: Change Opt. F1: General Help F2: Previous Values F3: Optimized Defaults F4: Save &amp; Exit ESC: Exit</pre> |
|                                                                           | Version 2.22.1286 Copyright (C)                            | 2023 AMI                                                                                                    |

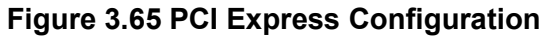

- PCI Express Root Port 5 Control the PCI Express Root Port.
   ASPM PCI Express Active State Power Management settings.
   L1 Substates PCI Express L1 Substates settings.
- Hot Plug PCI Express Hot Plug Enable/Disable.

### PCIe Speed

Configure PCIe Speed. Auto is equal to Gen2 or Gen3 depending on DTR soft strap.

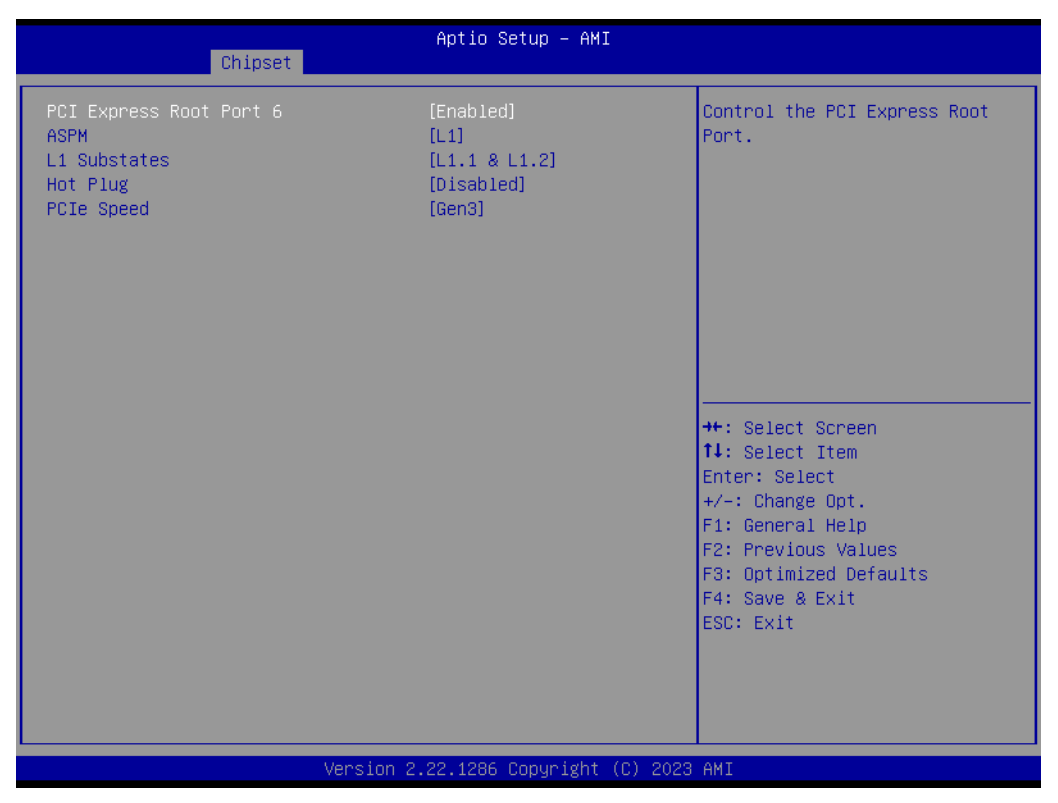

Figure 3.66 PCI Express Configuration

## PCI Express Root Port 6

Control the PCI Express Root Port.

### ASPM PCI Express Active State Power Management settings.

L1 Substates
 PCI Express L1 Substates settings.

### Hot Plug PCI Express Hot Plug Enable/Disable.

### PCIe Speed

Configure PCIe Speed Auto is equal to Gen2 or Gen3 depending on DTR soft strap.

| Chipset                                                                   | Aptio Setup – AMI                                          |                                                                                                    |
|---------------------------------------------------------------------------|------------------------------------------------------------|----------------------------------------------------------------------------------------------------|
| PCI Express Root Port 7<br>ASPM<br>L1 Substates<br>Hot Plug<br>PCIe Speed | [Enabled]<br>[L1]<br>[L1.1 & L1.2]<br>[Disabled]<br>[Gen3] | Control the PCI Express Root<br>Port.<br>++: Select Screen<br>fl: Select Item<br>Enter: Select<br>+/-: Change Opt.<br>F1: General Help<br>F2: Previous Values<br>F3: Optimized Defaults<br>F4: Save & Exit<br>ESC: Exit |
| Version 2                                                                 | 2.22.1286 Copyright (C) 2023                               | AMI                                                                                                    |

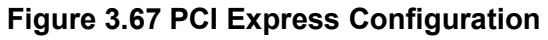

 PCI Express Root Port 7 Control the PCI Express Root Port.
 ASPM PCI Express Active State Power Management settings.
 L1 Substates PCI Express L1 Substates settings.
 Hot Plug PCI Express Hot Plug Enable/Disable.

### PCIe Speed

Configure PCIe Speed Auto is equal to Gen2 or Gen3 depending on DTR soft strap.

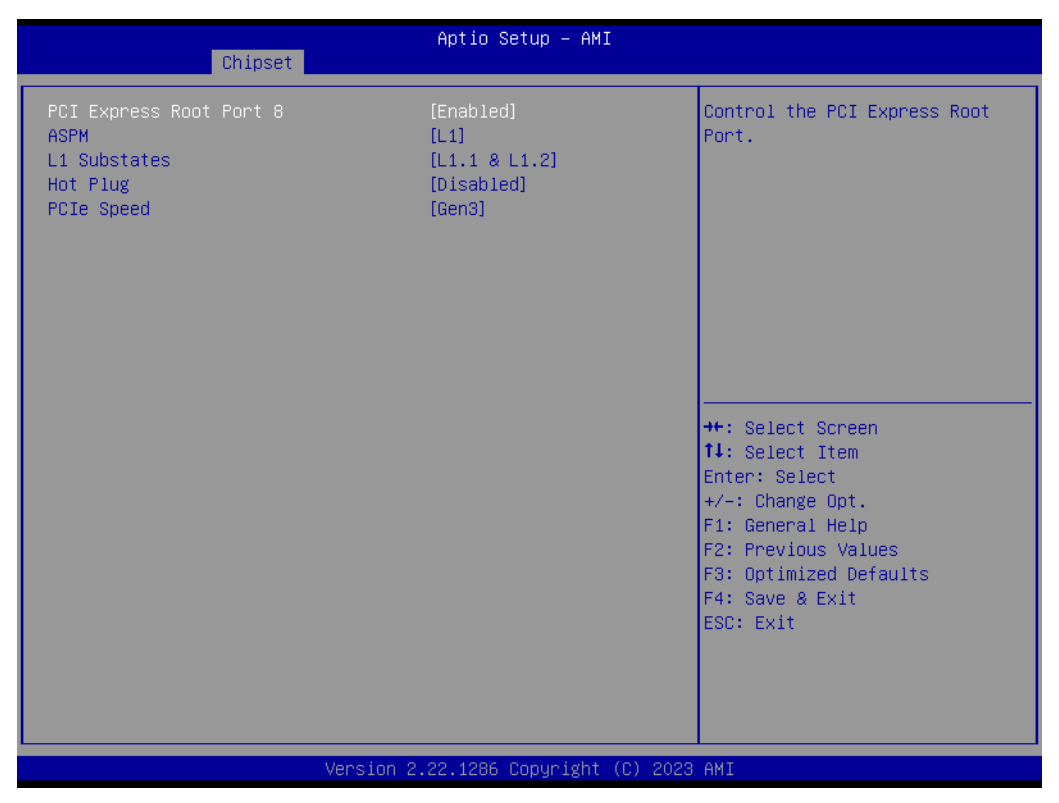

Figure 3.68 PCI Express Configuration

PCI Express Root Port 8

Control the PCI Express Root Port.

- ASPM PCI Express Active State Power Management settings.
- L1 Substates
   PCI Express L1 Substates settings.
- Hot Plug PCI Express Hot Plug Enable/Disable.

### PCIe Speed Configure PCIe Speed.

Auto is equal to Gen2 or Gen3 depending on DTR soft strap.

| Chipset                                                                   | Aptio Setup – AMI                                          |                                                                                                    |
|---------------------------------------------------------------------------|------------------------------------------------------------|----------------------------------------------------------------------------------------------------|
| PCI Express Root Port 9<br>ASPM<br>L1 Substates<br>Hot Plug<br>PCIe Speed | [Enabled]<br>[L1]<br>[L1.1 & L1.2]<br>[Disabled]<br>[Gen3] | Control the PCI Express Root<br>Port.                                                                                                    |
|                                                                           |                                                            | <pre>++: Select Screen 14: Select Item Enter: Select +/-: Change Opt. F1: General Help F2: Previous Values F3: Optimized Defaults F4: Save &amp; Exit ESC: Exit</pre> |
|                                                                           | Version 2.22.1286 Copyright (C)                            | 2023 AMI                                                                                                    |

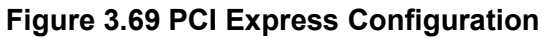

- PCI Express Root Port 9 Control the PCI Express Root Port.
   ASPM PCI Express Active State Power Management settings.
   L1 Substates PCI Express L1 Substates settings.
- Hot Plug PCI Express Hot Plug Enable/Disable.

### PCIe Speed

Configure PCIe Speed Auto is equal to Gen2 or Gen3 depending on DTR soft strap.

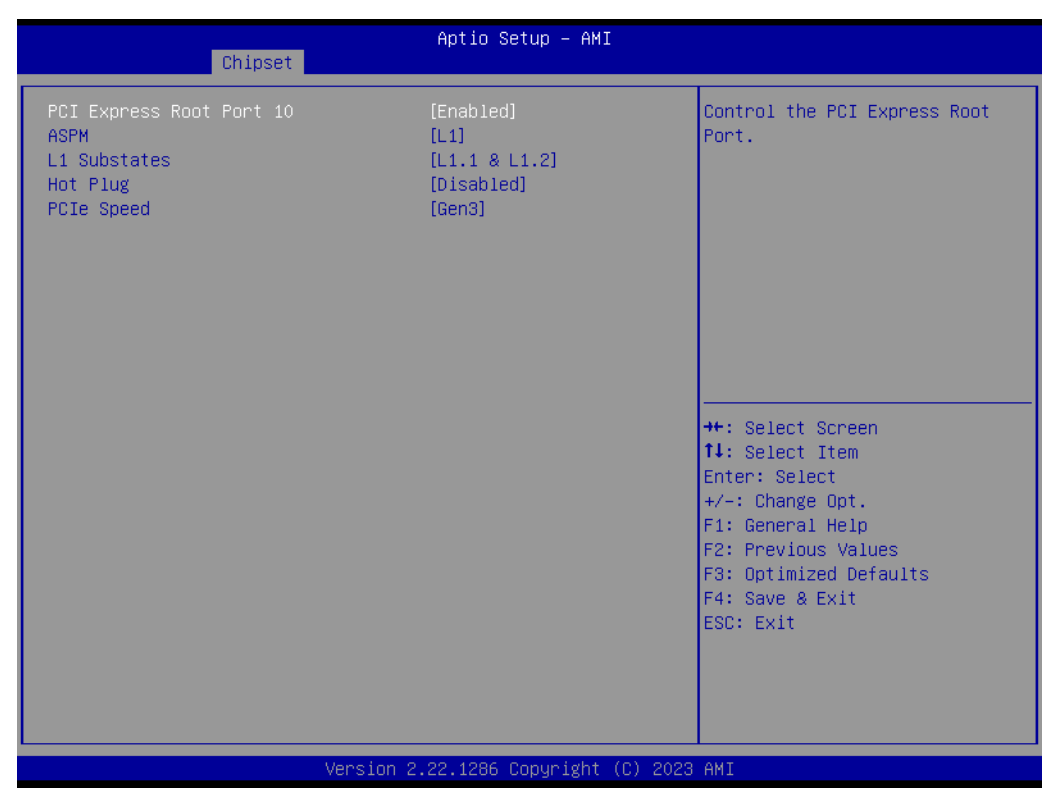

Figure 3.70 PCI Express Configuration

PCI Express Root Port 10 Control the DCI Express Root P

Control the PCI Express Root Port.

- ASPM PCI Express Active State Power Management settings.
- L1 Substates
   PCI Express L1 Substates settings.
- Hot Plug PCI Express Hot Plug Enable/Disable.
- PCIe Speed

Configure PCIe Speed Auto is equal to Gen2 or Gen3 depending on DTR soft strap.
| Chipset                                                                    | Aptio Setup – AMI                                          |                                                                                                    |
|----------------------------------------------------------------------------|------------------------------------------------------------|----------------------------------------------------------------------------------------------------|
| POI Express Root Port 11<br>ASPM<br>L1 Substates<br>Hot Plug<br>POIe Speed | [Enabled]<br>[L1]<br>[L1.1 & L1.2]<br>[Disabled]<br>[Gen3] | Control the PCI Express Root<br>Port.<br>++: Select Screen<br>11: Select Item<br>Enter: Select<br>+/-: Change Opt.<br>F1: General Help<br>F2: Previous Values<br>F3: Optimized Defaults<br>F4: Save & Exit<br>ESC: Exit |
| Version                                                                    | 2.22.1286 Copyright (C) 2023                               | 3 AMI                                                                                                    |

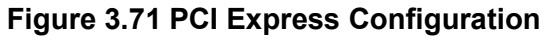

- PCI Express Root Port 11 Control the PCI Express Root Port.
   ASPM PCI Express Active State Power Management settings.
   L1 Substates PCI Express L1 Substates settings.
   Hot Plug
- PCI Express Hot Plug Enable/Disable.

### PCIe Speed

Configure PCIe Speed Auto is equal to Gen2 or Gen3 depending on DTR soft strap.

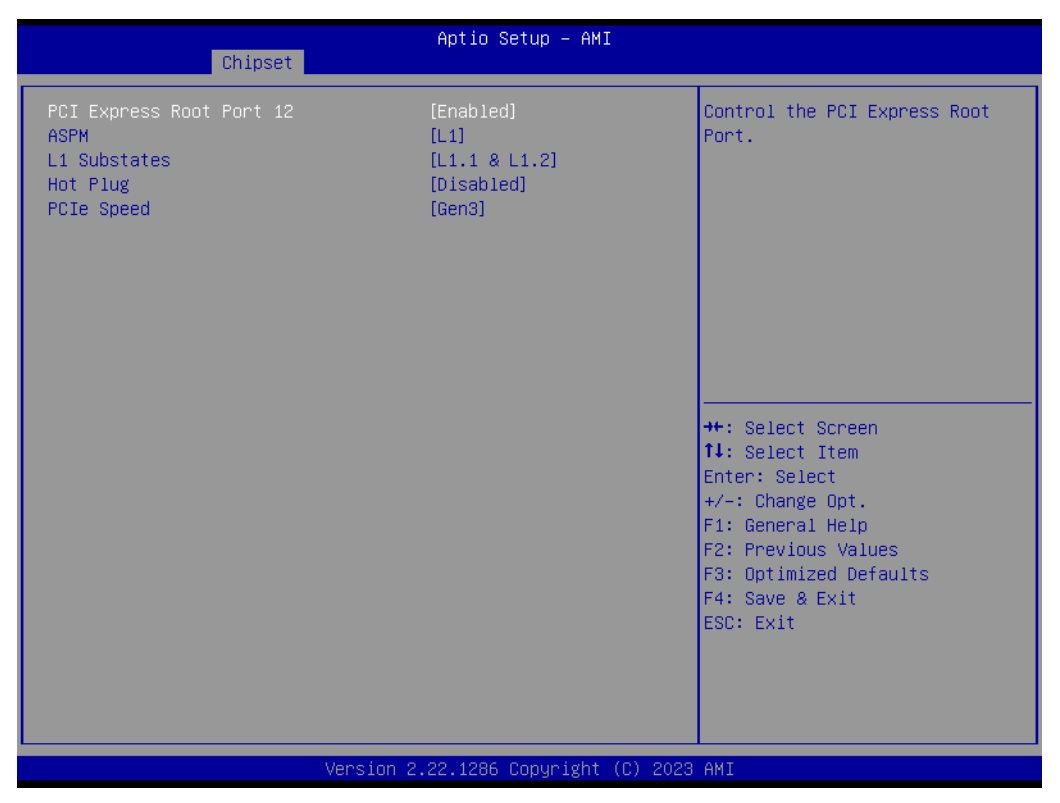

Figure 3.72 PCI Express Configuration

PCI Express Root Port 12
 Control the DCI Express Root P

Control the PCI Express Root Port.

- ASPM PCI Express Active State Power Management settings.
- L1 Substates
   PCI Express L1 Substates settings.
- Hot Plug PCI Express Hot Plug Enable/Disable.
- PCIe Speed

Configure PCIe Speed Auto is equal to Gen2 or Gen3 depending on DTR soft strap.

| Ø                |
|------------------|
| T                |
| đ                |
| D                |
|                  |
| Ś                |
| 0.5              |
|                  |
|                  |
| $\triangleright$ |
|                  |
| $\leq$           |
|                  |
|                  |
|                  |
| $\bigcirc$       |
| $\mathbf{S}$     |
| S                |

| Chipset                                                                                                    | Aptio Setup – AMI                                                                                                    |                                                                                                    |
|----------------------------------------------------------------------------------------------------|----------------------------------------------------------------------------------------------------|----------------------------------------------------------------------------------------------------|
| Pcie O Bifurcation<br>Pcie 1 Bifurcation<br>Pcie 2 Bifurcation                                                     | [Platform-POR]<br>[Platform-POR]<br>[Platform-POR]                                                                                    | ▲ Allows changing PCIE<br>bifurcation                                                                    |
| FIA Mux Configuration Override<br>FIA Mux Configuration Invalidate<br>Lane O<br>PCIE RP link width<br>Read config: | [Disabled]<br>[1: NotValid]<br>[PCIE Function]<br>[Set by BITCTRL]<br>Lane 0 PCIE owner<br>[SATA: N/A][RP:<br>enabled, with BITCTRL]) |                                                                                                    |
| Lane 1<br>PCIe RP link width<br>Read config:                                                                       | [PCIE Function]<br>[Set by BITCTRL]<br>Lane 1 PCIE owner<br>[SATA: N/A][RP: not<br>enabled])                                          | ++: Select Screen<br>14: Select Item<br>Enter: Select                                                    |
| Lane 2<br>PCIe RP link width<br>Read config:                                                                       | [PCIE Function]<br>[Set by BITCTRL]<br>Lane 2 PCIE owner<br>[SATA: N/A][RP:<br>enabled, with BITCTRL])                                | +/-: Change Opt.<br>F1: General Help<br>F2: Previous Values<br>F3: Optimized Defaults<br>F4: Save & Exit |
| Lane 3<br>PCIe RP link width                                                                                       | [PCIE Function]<br>[Set by BITCTRL]                                                                                                   | ESC: Exit                                                                                                |
| Version 2.22.1286 Copyright (C) 2023 AMI                                                                           |                                                                                                    |                                                                                                    |

### Figure 3.73 Fia Mux Configuration

- Pcie 0 Bifurcation Allow changing PCIE bifurcation.
- Pcie 1 Bifurcation Allow changing PCIE bifurcation.
- Pcie 2 Bifurcation Allow changing PCIE bifurcation.
- FIA Mux Configuration Override
   By Enabling this you override the platform configuration on FIA/WM.

#### Aptio Setup - AMI Chipset Lane 3 PCIE owner Read config: [SATA: N/A] [RP: not enabled]) [PCIE Function] Lane 4 PCIe RP link width [Set by BITCTRL] Read config: Lane 4 PCIE owner [SATA: N/A][RP: enabled, with BITCTRL]) Lane 5 [PCIE Function] PCIe RP link width [Set by BITCTRL] Read config: Lane 5 PCIE owner [SATA: N/A] [RP: not enabled]) Lane 6 [PCIE Function] ++: Select Screen [Set by BITCTRL] PCIe RP link width ↑↓: Select Item Read config: Lane 6 PCIE owner Enter: Select +/-: Change Opt. [SATA: N/A][RP: F1: General Help enabled, with BITCTRL]) Lane 7 [PCIE Function] F2: Previous Values F3: Optimized Defaults PCIe RP link width [Set by BITCTRL] Read config: Lane 7 PCIE owner F4: Save & Exit ESC: Exit [SATA: N/A] [RP: not enabled]) Lane 8 [PCIE Function] PCIe RP link width [Set by BITCTRL]

#### Version 2.22.1286 Copyright (C) 2023 AMI

|                                         | Chipset | Aptio Setup – AMI                                                                                       |                                                                                               |
|-----------------------------------------|---------|----------------------------------------------------------------------------------------------------|-----------------------------------------------------------------------------------------------|
| Read config:                            |         | Lane 8 PCIE owner                                                                                       |                                                                                               |
| Lane 9<br>PCIe RP link<br>Read config:  | width   | [PCIE Function]<br>[Set by BITCTRL]<br>Lane 9 PCIE owner<br>[SATA: N/A] [RP: not<br>enabled]            |                                                                                               |
| Lane 10<br>PCIe RP link<br>Read config: | width   | [PCIE Function]<br>[Set by BITCTRL]<br>Lane 10 PCIE owner<br>[SATA: N/A] [RP:<br>enabled with BITCTRL]) |                                                                                               |
| Lane 11<br>PCIe RP link<br>Read config: | width   | [PCIE Function]<br>[Set by BITCTRL]<br>Lane 11 PCIE owner<br>[SATA: N/A] [RP: not<br>enabled])          | ++: Select Screen<br>†↓: Select Item<br>Enter: Select<br>+/-: Change Opt.<br>F1: General Help |
| Lane 12<br>PCIe RP link<br>Read config: | width   | [PCIE Function]<br>[Set by BITCTRL]<br>Lane 12 PCIE owner<br>[SATA: N/A][RP:<br>enabled, with BITCTRL]) | F2: Previous Values<br>F3: Optimized Defaults<br>F4: Save & Exit<br>ESC: Exit                 |
| Lane 13<br>PCIe RP link                 | width   | [PCIE Function]<br>[Set by BITCTRL]                                                                     |                                                                                               |

Version 2.22.1286 Copyright (C) 2023 AMI

|                                               | Aptio Setup – AMI                                                                                       |                                                                                              |
|-----------------------------------------------|----------------------------------------------------------------------------------------------------|----------------------------------------------------------------------------------------------|
| Chipset                                       |                                                                                                    |                                                                                              |
| Read config:                                  | Lane 13 PCIE owner [SATA: N/A][RP: not enabled])                                                        |                                                                                              |
| Lane 14<br>PCIe RP link width<br>Read config: | [PCIE Function]<br>[Set by BITCTRL]<br>Lane 14 PCIE owner<br>[SATA: N/A][RP:<br>enabled, with BITCTRL]) |                                                                                              |
| Lane 15<br>PCIe RP link width<br>Read config: | [PCIE Function]<br>[Set by BITCTRL]<br>Lane 15 PCIE owner<br>[SATA: N/A][RP: not<br>enabled])           |                                                                                              |
| Lane 16<br>PCIe RP link width<br>Read config: | [PCIE Function]<br>[x1]<br>Lane 16 PCIE owner<br>[SATA: N/A][RP:<br>enabled, with 1x])                  | ↔: Select Screen<br>↑↓: Select Item<br>Enter: Select<br>+/-: Change Opt.<br>F1: General Help |
| Lane 17<br>Read config:                       | [SATA Function]<br>Lane 17 SATA owner<br>[SATA: assigned][RP:<br>N/A])                                  | F2: Previous Values<br>F3: Optimized Defaults<br>F4: Save & Exit<br>ESC: Exit                |
| Lane 18<br>PCIe RP link width                 | [PCIE Function]<br>[x1]                                                                                 |                                                                                              |

#### Version 2.22.1286 Copyright (C) 2023 AMI

| Chipset                                       | Aptio Setup — AMI                                                                     |                                                             |
|-----------------------------------------------|---------------------------------------------------------------------------------------|-------------------------------------------------------------|
| Lane 17<br>Read config:                       | [SATA Function]<br>Lane 17 SATA owner<br>[SATA: assigned][RP:                         |                                                             |
| Lane 18<br>PCIe RP link width<br>Read config: | [PCIE Function]<br>[x1]<br>Lane 18 PCIE owner<br>[SATA: N/A][RP:<br>enabled_with 1x]) |                                                             |
| Lane 19<br>Read config:                       | [SATA Function]<br>Lane 19 SATA owner<br>[SATA: assigned][RP:<br>N/A])                |                                                             |
| Lane 20<br>Read config:                       | [XHCI Function]<br>Lane 20 USB owner<br>[SATA: N/A][RP: N/A])                         | ↔: Select Screen<br>↑↓: Select Item<br>Enter: Select        |
| Lane 21<br>Read config:                       | [XHCI Function]<br>Lane 21 USB owner<br>[SATA: N/A][RP: N/A])                         | +/−: Change Opt.<br>F1: General Help<br>F2: Previous Values |
| Lane 22<br>Read config:                       | [XHCI Function]<br>Lane 22 USB owner<br>[SATA: N/A][RP: N/A])                         | F3: Optimized Defaults<br>F4: Save & Exit<br>ESC: Exit      |
| Lane 23<br>Read config:                       | [XHCI Function]<br>Lane 23 USB owner<br>[SATA: N/A][RP: N/A]) ▼                       |                                                             |

Version 2.22.1286 Copyright (C) 2023 AMI

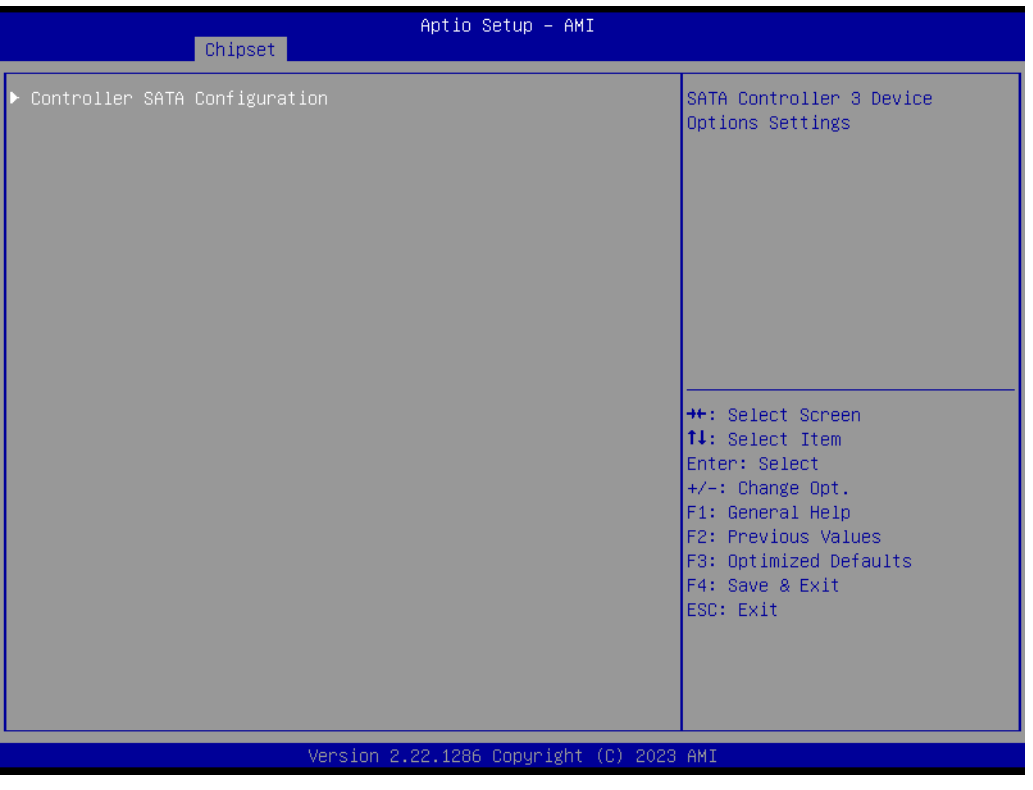

Figure 3.74 SATA Configuration

 Controller SATA Configuration SATA Controller 3 Device Options Settings.

| Chipset                                                               | Aptio Setup — AMI                                                     |                                                                                                    |
|-----------------------------------------------------------------------|-----------------------------------------------------------------------|----------------------------------------------------------------------------------------------------|
| Controller SATA Configuration                                         |                                                                       | SATA test settings                                                                                                    |
| SATA Configuration<br>SATA Controller Speed<br>Aggressive LPM Support | [Enabled]<br>[Default]<br>[Enabled]                                   |                                                                                                    |
| SATA Port 0<br>Port 0<br>SATA Port 1<br>Port 1                        | TS64ASTMM0000A - 64.0 GB<br>[Enabled]<br>[Not Installed]<br>[Enabled] |                                                                                                    |
|                                                                       |                                                                       | <pre> ++: Select Screen  14: Select Item Enter: Select +/-: Change Opt. F1: General Help F2: Previous Values F3: Optimized Defaults F4: Save &amp; Exit ESC: Exit</pre> |
| Vancian 2                                                             | 22, 1296, Copupidat (C) 2022                                          | ANT                                                                                                    |
| VCI 31011 2                                                           |                                                                       | 11112                                                                                                    |

### Figure 3.75 Controller SATA Configuration

 SATA Configuration SATA test Settings.
 SATA Controller Speed

Indicates the maximum speed the SATA controller can support.

- Aggressive LPM Support Enable PCH to aggressively enter link power state.
- Port 0 Enable or Disable SATA Port. DH5000 Mapping:SATA1.
- Port 1 Enable or Disable SATA Port. DH5000 Mapping:SATA2.

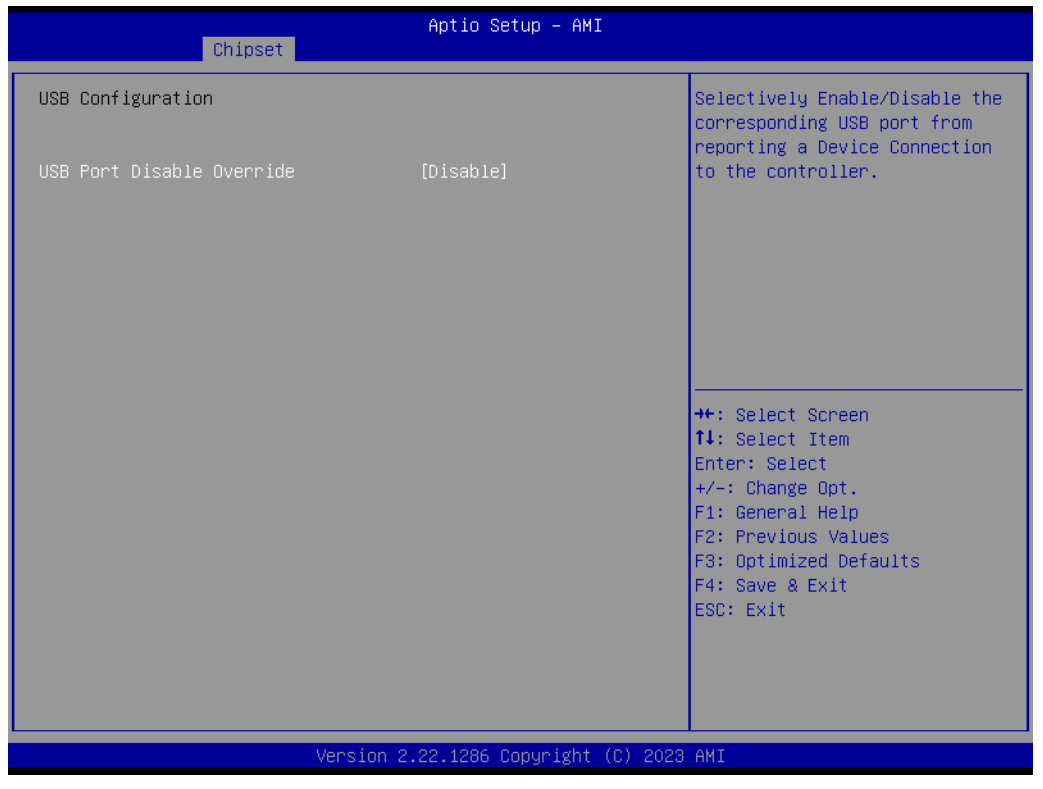

Figure 3.76 USB Configuration

### USB Port Disable Override

Selectively Enable/Disable the corresponding USB port from reporting a Device Connection to the controller.

| Chipset                                                                                                    | Aptio Setup – AMI                                                                                                 |                                                                                                    |
|----------------------------------------------------------------------------------------------------|----------------------------------------------------------------------------------------------------|----------------------------------------------------------------------------------------------------|
| USB Configuration                                                                                                    |                                                                                                    | Selectively Enable/Disable the<br>corresponding USB port from<br>reporting a Device Connection                                                                        |
| USB Port Disable Override                                                                                                    | [Select Per-Pin]                                                                                                  | to the controller.                                                                                                    |
| USB SS Physical Connector #0<br>USB SS Physical Connector #1<br>USB SS Physical Connector #2<br>USB SS Physical Connector #3<br>USB HS Physical Connector #0<br>USB HS Physical Connector #1<br>USB HS Physical Connector #2<br>USB HS Physical Connector #3<br>USB HS Physical Connector #4<br>USB HS Physical Connector #5 | [Enabled]<br>[Enabled]<br>[Enabled]<br>[Enabled]<br>[Enabled]<br>[Enabled]<br>[Enabled]<br>[Enabled]<br>[Enabled] | <pre>**: Select Screen 11: Select Item Enter: Select +/-: Change Opt. F1: General Help F2: Previous Values F3: Optimized Defaults F4: Save &amp; Exit ESC: Exit</pre> |
| Versio                                                                                                    | n 2.22.1286 Copyright (C)                                                                                         | 2023 AMI                                                                                                    |

Figure 3.77 USB Configuration

### USB Port Disable Override

Selectively Enable/Disable the corresponding USB port from reporting a Device Connection to the controller.

### USB SS Physical Connector #0

Enable/Disable this USB Physical Connector (physical port). Once disabled, any USB devices plugged into the connector will not be detected by the BIOS or OS.

### USB SS Physical Connector #1

Enable/Disable this USB Physical Connector (physical port). Once disabled, any USB devices plugged into the connector will not be detected by the BIOS or OS.

### USB SS Physical Connector #2

Enable/Disable this USB Physical Connector (physical port). Once disabled, any USB devices plugged into the connector will not be detected by the BIOS or OS.

### USB SS Physical Connector #3

Enable/Disable this USB Physical Connector (physical port). Once disabled, any USB devices plugged into the connector will not be detected by the BIOS or OS.

### ■ USB HS Physical Connector #0

Enable/Disable this USB Physical Connector (physical port). Once disabled, any USB devices plugged into the connector will not be detected by the BIOS or OS.

### USB HS Physical Connector #1

Enable/Disable this USB Physical Connector (physical port). Once disabled, any USB devices plugged into the connector will not be detected by the BIOS or OS.

### USB HS Physical Connector #2

Enable/Disable this USB Physical Connector (physical port). Once disabled, any USB devices plugged into the connector will not be detected by the BIOS or OS.

### USB HS Physical Connector #3

Enable/Disable this USB Physical Connector (physical port). Once disabled, any USB devices plugged into the connector will not be detected by the BIOS or OS.

### USB HS Physical Connector #4

Enable/Disable this USB Physical Connector (physical port). Once disabled, any USB devices plugged into the connector will not be detected by the BIOS or OS.

### USB HS Physical Connector #5

Enable/Disable this USB Physical Connector (physical port). Once disabled, any USB devices plugged into the connector will not be detected by the BIOS or OS.

| Chipset                | Aptio Setup — AMI               |                                                                                                    |
|------------------------|---------------------------------|----------------------------------------------------------------------------------------------------|
| Security Configuration |                                 | Enable/Disable the PCH BIOS                                                                                                    |
| BIOS Lock              | [Enabled]                       | Lock Enable feature. Required<br>to be enabled to ensure SMM<br>protection of flash.<br>++: Select Screen<br>fl: Select Item<br>Enter: Select<br>+/-: Change Opt.<br>F1: General Help<br>F2: Previous Values<br>F3: Optimized Defaults<br>F4: Save & Exit<br>ESC: Exit |
|                        | Version 2.22.1286 Copyright (C) | 2023 AMI                                                                                                    |

Figure 3.78 Security Configuration

### BIOS Lock

Enable/Disable the PCH BIOS Lock Enable feature. It is required to be enabled to ensure SMM protection of flash.

| Chipset                                                                                                    | Aptio Setup – AMI                                                                                                    |                                                                                                    |
|----------------------------------------------------------------------------------------------------|----------------------------------------------------------------------------------------------------|----------------------------------------------------------------------------------------------------|
| System Event Log                                                                                                    |                                                                                                    | System Error Enable/Disable<br>setup options.                                                                                                    |
| System Errors<br>RAS Log Level<br>System Memory Poison<br>Viral Status<br>Clear Viral Status<br>Cloak Devhide registers from<br>being accessible from OS<br>System Cloaking<br>FatalErrDebugHalt<br>Mca Bank Warm Boot Clear Errors<br>CrashLog Feature<br>CrashLog On All Reset<br>Shutdown Suppression<br>McA Settings<br>Whea Settings<br>Error Injection Settings<br>Memory Error Enabling<br>FID Error Enabling<br>PCIE Error Enabling<br>Error Control Setting | [Enable]<br>[MIN (BASIC_FLOW)]<br>[Enable]<br>[Disable]<br>[Disable]<br>[Disable]<br>[Disable]<br>[Enable]<br>[Enable]<br>[Disable]<br>[Disable]<br>[Disable] | <pre>++: Select Screen 14: Select Item Enter: Select +/-: Change Opt. F1: General Help F2: Previous Values F3: Optimized Defaults F4: Save &amp; Exit ESC: Exit</pre> |
| Version                                                                                                    | 2.22.1286 Copyright (C) 2                                                                                                    | 023 AMI                                                                                                    |

Figure 3.79 System Event Log

### System Errors

System Error Enable/Disable setup options.

- RAS Log Level RAS Log setup options.
- System Memory Poison Enable/Disable System Memory Poison.
- Viral Status
- Clear Viral Status
- Cloak Devhide registers from being accessible from OS Enable/Disable OS to access Devhide registers.
- System Cloaking When enabled, corrected errors are masked from OS/SW visibility. This option is valid only when EMCA is enabled.

### FatalErrDebugHalt DEBUG loop for McBank Fatal error case ONLY. Warning: Enable this knob only in conjunction with ITP as the thread will halt in Fatal error flow.

- Mca Bank Warm Boot Clear Errors Enable/Disable Mca Bank Warm Boot Clear Errors.
- CrashLog Feature The feature helps collect crash data from PMC SSRAM.
- CrashLog On All Reset
   Option to invoke CrashLog collection on all reset.
   Shutdown Suppression
- Shutdown Suppression Configures Shutdown Suppression and Log MCA IERR Support.

## eMCA Settings Press <Enter> to view or change the eMCA configuration.

# Whea Settings Press <Enter> to view or change the WHEA configuration. Error Injection Settings

### Error Injection Settings Press <Enter> to view or change the Error Injection configuration.

### Memory Error Enabling Press <Enter> to view or change the Memory error enabling options.

IIO Error Enabling Press <Enter> to view or change the IIO error enabling options.

### PCIe Error Enabling

Press <Enter> to view or change the PCIe error enabling options.

### Error Control Setting

Press <Enter> to view or change the Error Control Setting options.

| eMCA Settings       Enable         EMCA Logging Support       [Enable]         LMCE Support       [Enable]         Ignore OS EMCA Opt-in       [Disable]         EMCA CMCI-SMI Morphing       [EMCA gen 2 CSMI]         EMCA MCI-SMI Inreshold       0         CSMI Dynamic Disable       [Emable]         EMCA MCE-SMI Enable       [EMCA gen 2 - MSMI]         Corrected Error eLog       [Enable]         Processor Error eLog       [Enable]         Ubox Error Mask       [Disable]         ++: Select Screen         11: Select Item         Enter: Select         +/-: Change Opt.         F1: General Help         F2: Previous Values         F3: Optimized Defaults         F4: Save & Exit         ESC: Exit |
|----------------------------------------------------------------------------------------------------|
|                                                                                                    |

Figure 3.80 eMCA Settings

- EMCA Logging Support
   Enable/Disable EMCA Logging.
- LMCE Support Enable/Disable Local MCE firmware support.
- Ignore OS EMCA Opt-in Enable/Disable Ignore OS EMCA Opt-in and log.
- EMCA CMCI-SMI Morphing Enable/Disable EMCA CSMI.
- EMCA CMCI-SMI Threshold Set the threshold of correctable error for signaling CMCI-CSMI.
- CSMI Dynamic Disable
   [Enable] BIOS disables CSMI when the error threshold is reached.
- EMCA MCE-SMI Enable Enable/Disable EMCA Uncorrected SMI for gen2.

- Corrected Error eLog Enable/Disable Corrected Error eLog.
- Memory Error eLog Enable/Disable Memory Error eLog.
- Processor Error eLog
   Enable/Disable Processor Error eLog.
- Ubox Error Mask Mask SMI generation for Ubox Error.

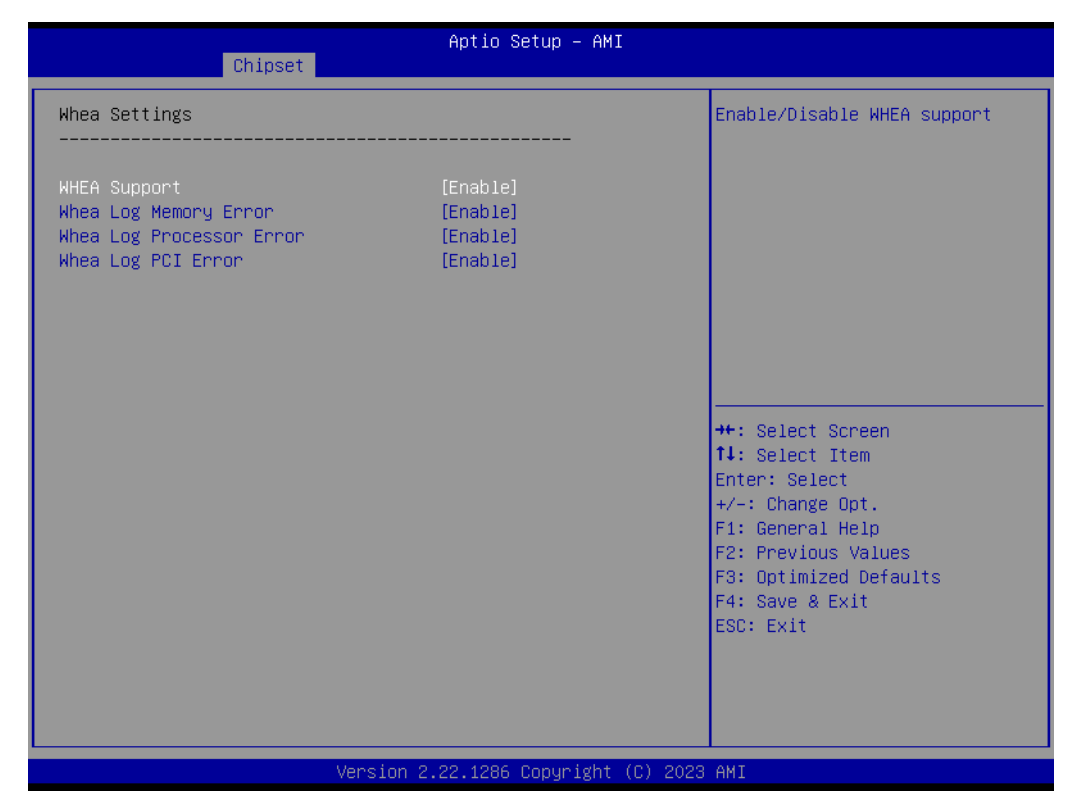

### Figure 3.81 Whea Settings

- WHEA Support Enable/Disable WHEA support.
- Whea Log Memory Error Enable/Disable Whea Log Memory Error.
- Whea Log Processor Error Enable/Disable Whea Log Processor Error.
- Whea Log PCI Error Enable/Disable Whea Log PCI Error.

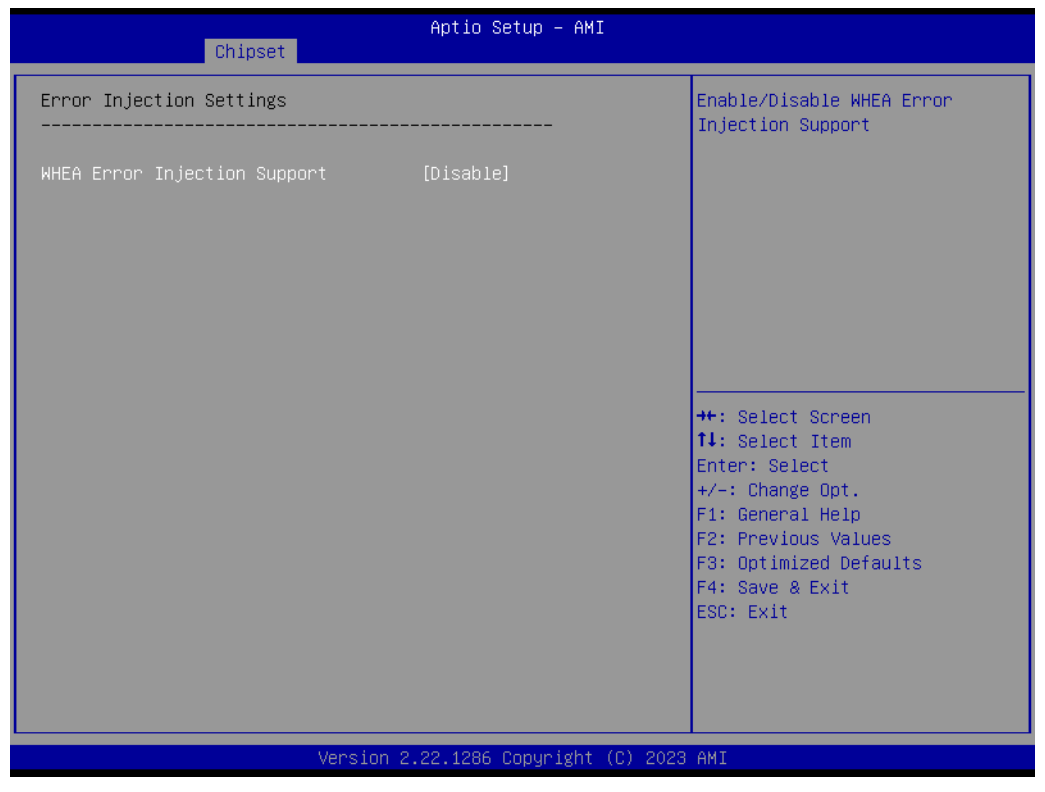

Figure 3.82 Error Injection Settings

 WHEA Error Injection Support Enable/Disable WHEA Error Injection Support.

| Chipset                                                   | Aptio Setup – AMI             |                                                                                                    |
|-----------------------------------------------------------|-------------------------------|----------------------------------------------------------------------------------------------------|
| Memory Error Enabling                                     |                               | Enable/Disable Memory Error                                                                                                    |
| Memory Error<br>Memory Corrected Error<br>Spare Interrupt | [Enable]<br>[Enable]<br>[SMI] | ++: Select Screen<br>↑↓: Select Item                                                                                                   |
|                                                           |                               | Enter: Select<br>+/-: Change Opt.<br>F1: General Help<br>F2: Previous Values<br>F3: Optimized Defaults<br>F4: Save & Exit<br>ESC: Exit |
| Version                                                   | 2.22.1286 Copyright (C) 2023  | AMI                                                                                                    |

### Figure 3.83 Memory Error Enabling

- Memory Error Enable/Disable Memory Error.
- Memory Corrected Error Enable/Disable Memory Corrected Error.
- Spare Interrupt Spare Interrupt Selection.

| Chipset                                                                                                    | Aptio Setup – AMI                                                                                                    |                                                                                                    |
|----------------------------------------------------------------------------------------------------|----------------------------------------------------------------------------------------------------|----------------------------------------------------------------------------------------------------|
| IIO Error Enabling                                                                                                    |                                                                                                    | Enable/Disable IID/PCH Error<br>Support.                                                                                                    |
| IIO/PCH Global Error Support<br>Os Native AER Support<br>IIO MCA Support<br>Clear PCC for IIO Non-Fatal Error<br>IIO Error PinO Enable<br>IIO OOB Mode<br>IIO Error Registers Clear<br>IIO eDPC Support<br>IIO Coherent Interface Error<br>IIO IRPO protocol parity error<br>IIO IRPO protocol qui overflow<br>underflow error<br>IIO IRPO protocol rcvd unexprsp<br>IIO IRPO protocol rcvd unexprsp<br>IIO IRPO protocol rcvd unexprsp<br>IIO IRPO wrcache unceccs0 error<br>IIO IRPO protocol rcvd poison<br>error<br>IIO IRPO wrcache correccs0 error<br>IIO IRPO wrcache correccs1 error<br>IIO IRPO wrcache correccs1 error<br>IIO IRPO wrcache correccs1 error<br>IIO IRPO wrcache correccs1 error<br>IIO IRPO wrcache correccs1 error<br>IIO IRPO wrcache correccs1 error<br>IIO IRPO wrcache correccs1 error<br>IIO IRPO wrcache correccs1 error<br>IIO IRPO wrcache correccs1 error<br>IIO IRPO wrcache correccs1 error<br>IIO IRPO wrcache correccs1 error<br>IIO IRPO wrcache correccs1 error<br>IIO Vtd Error | <pre>[Enable]<br/>[Disable]<br/>[Enable]<br/>[Disable]<br/>[Enable]<br/>[Enable]<br/>[Enable]<br/>[Enable]<br/>[Enable]<br/>[Enable]<br/>[Enable]<br/>[Enable]<br/>[Enable]<br/>[Enable]<br/>[Enable]<br/>[Enable]<br/>[Enable]<br/>[Enable]<br/>[Enable]</pre> | <pre>++: Select Screen tl: Select Item Enter: Select +/-: Change Opt. F1: General Help F2: Previous Values F3: Optimized Defaults F4: Save &amp; Exit ESC: Exit</pre> |

Figure 3.84 IIO Error Enabling

| • | IIO/PCH Global Error Support<br>Enable/Disable IIO/PCH Error Support.                        |
|---|----------------------------------------------------------------------------------------------|
|   | Os Native AER Support                                                                        |
|   | Select FFM or OS native for AER error handling. If OS native is selected, the                |
|   | BIOS will also initialize FFM first until the handshake, which depends on the OS capability. |
|   | IIO MCA Support                                                                              |
|   | Enable/Disable IIO MCA Support.                                                              |
|   | Clear PCC for IIO Non-Fatal Error                                                            |
|   | Enable/Disable PCC equal 0 for IIO severity 1 error.                                         |
|   | IIO Error Pin0 Enable                                                                        |
|   | Enable/Disable IIO Error Pin0.                                                               |
|   | IIO OOB Mode                                                                                 |
|   | Enable/Disable System Event Generation when Error Pin is enabled.                            |
|   | IIO Error Registers Clear                                                                    |
|   | Enable/Disable Clear IIO Error Registers.                                                    |
|   | IIO eDPC Support                                                                             |
|   | Enable/Disable IIO eDPC Support.                                                             |
|   | IIO Coherent Interface Error                                                                 |
|   | Enable/Disable IIO Coherent Interface Error.                                                 |
|   | IIO IRP0 protocol parity error                                                               |
|   | Enable or disable Coherent Interface protocol IIO parity error reporting.                    |
|   | IIO IRP0 protocol qt overflow underflow error                                                |
|   | Enable/Disable IIO Coherent Interface protocol queue table overflow or under-                |
|   | flow error reporting.                                                                        |

### IIO IRP0 protocol rcvd unexprsp Enable/Disable IIO Coherent Interface protocol layer received unexpected response or completion error reporting.

### IIO IRP0 csr acc 32b unaligned Enable/Disable IIO Coherent Interface CSR Access Crossing 32-bit Boundary error reporting.

- IIO IRP0 wrcache uncecccs0 error Enable/Disable IIO Coherent Interface Write Cache Un-correctable ECC error reporting.
- IIO IRP0 wrcache uncecccs1 error Enable/Disable IIO Coherent Interface Write Cache Un-correctable ECC error reporting.
- IIO IRP0 protocol rcvd poison error Enable/Disable IIO Coherent Interface Protocol Layer Received Poisoned Packet error reporting.
- IIO IRP0 wrcache correcccs0 error Enable/Disable IIO Coherent Interface Write Cache Correctable ECC error reporting.
- IIO IRP0 wrcache correcccs1 error Enable/Disable IIO Coherent Interface Write Cache Correctable ECC error reporting.
- IIO Misc. Error Enable/Disable IIO Misc. Error.
- IIO Vtd Error Enable/Disable IIO Vtd Error.

| II0 IRPO protocol qt overflow[Enable]Enable/Disable PMSB Routerunderflow errorII0 IRPO protocol rcvd unexprsp[Enable]II0 IRPO protocol rcvd unexprsp[Enable]II0 IRPO csr acc 32b unaligned[Enable]II0 IRPO wrcache uncecccs0 error[Enable]II0 IRPO protocol rcvd poison[Enable]II0 IRPO wrcache correcccs0 error[Enable]II0 IRPO wrcache correcccs0 error[Enable]II0 IRPO wrcache correcccs1 error[Enable]II0 IRPO wrcache correcccs1 error[Enable]II0 Misc. Error[Enable]II0 Dma Error[Enable]II0 Dma Error[Enable]II0 Dmi Error[Enable]II0 PCIE Additional Corrected[Enable] | Chipset                                                                                                    | Aptio Setup – AMI                                                                                                    |                                                                                                    |
|----------------------------------------------------------------------------------------------------|----------------------------------------------------------------------------------------------------|----------------------------------------------------------------------------------------------------|----------------------------------------------------------------------------------------------------|
| Error<br>IIO PCIE Additional Uncorrected [Enable]<br>Error<br>IIO PCIE Additional Received [Disable]<br>Completion With UR<br>IIO PCIE AER Spec Compliant [Disable]<br>ITC/OTC CA/MA Errors [Disable]<br>PSF UR Error [Disable]<br>PMSE Router Parity Error [Disable]                                                                                                    | IIO IRPO protocol qt overflow<br>underflow error<br>IIO IRPO protocol rcvd unexprsp<br>IIO IRPO csr acc 32b unaligned<br>IIO IRPO wrcache unceccs0 error<br>IIO IRPO wrcache unceccs1 error<br>IIO IRPO protocol rcvd poison<br>error<br>IIO IRPO wrcache correcccs0 error<br>IIO IRPO wrcache correccs0 error<br>IIO IRPO wrcache correccs1 error<br>IIO IRPO wrcache correccs1 error<br>IIO Misc. Error<br>IIO Misc. Error<br>IIO Dma Error<br>IIO Dma Error<br>PCIE Error<br>IIO PCIE Additional Corrected<br>Error<br>IIO PCIE Additional Uncorrected<br>Error<br>IIO PCIE Additional Received<br>Completion With UR<br>IIO PCIE AER Spec Compliant<br>ITC/OTC GA/MA Errors<br>PSF UR Error<br>PMSB Router Parity Error | [Enable]<br>[Enable]<br>[Enable]<br>[Enable]<br>[Enable]<br>[Enable]<br>[Enable]<br>[Enable]<br>[Enable]<br>[Enable]<br>[Enable]<br>[Enable]<br>[Enable]<br>[Enable]<br>[Disable]<br>[Disable]<br>[Disable]<br>[Disable]<br>[Disable] | <ul> <li>Enable/Disable PMSB Router<br/>Parity Error</li> <li>**: Select Screen</li> <li>**: Select Item</li> <li>Enter: Select</li> <li>*/-: Change Opt.</li> <li>F1: General Help</li> <li>F2: Previous Values</li> <li>F3: Optimized Defaults</li> <li>F4: Save &amp; Exit</li> <li>ESC: Exit</li> </ul> |

### Figure 3.85 IIO Error Enabling

- IIO Dma Error
  - Enable/Disable IIO Dma Error.
- IIO Dmi Error Enable/Disable IIO Dmi Error.
- PCIE Error
   Enable/Disable PCIE Error.

- IIO PCIE Additional Corrected Error Enable/Disable IIO PCIE Additional Corrected Error.
- IIO PCIE Additional Uncorrected Error Enable/Disable IIO PCIE Additional Uncorrected Error.
- IIO PCIE Additional Received Completion With UR Enable/Disable IIO PCIE Additional Received Completion With UR.
- IIO PCIE AER Spec Compliant Enable/Disable IIO PCIE AER Spec Compliant.

### ITC/OTC CA/MA Errors Enable/Disable Completer Abort and Master Abort (Unsupported Request) on ITC and OTC.

- PSF UR Error
  - Enable/Disable Unsupported Request Error on PSF.

### PMSB Router Parity Error

Enable/Disable PMSB Router Parity Error.

|                                  | Antio Setup – AMT |                               |
|----------------------------------|-------------------|-------------------------------|
| Chipset                          |                   |                               |
|                                  |                   |                               |
| PCIe Error Enabling              |                   | Enable & escalate Correctable |
|                                  |                   | Errors to error pins.         |
| Connected Ennon                  | [Epoblo]          |                               |
| Unconnected Ennon                | [Enable]          |                               |
| Estal Eppon Epohlo               | [Enable]          |                               |
| POIE Connected Ennon Threehold   | [Dicable]         |                               |
| Counton                          | [DISADIE]         |                               |
| PCTe Corrected Error Limit Check | [Disable]         |                               |
| PCTe Corrected Error Limit       | 80                |                               |
| POIE AFR Connected Ennors        | [Enable]          |                               |
| PCIE AER NonEstal Error          | [Enable]          |                               |
| PCIE AER Eatal Error             | [Enable]          |                               |
| PCIE AER Advisory Nonfatal Error | [Enable]          | ++: Select Screen             |
| PCIE Unsunnorted Request Error   | [Disable]         | 11: Select Item               |
| PCIE Supprise Link Down Error    | [Disable]         | Enter: Select                 |
| Assert NMI on SERR               | [Enabled]         | +/-: Change Ont.              |
| Assert NMI on PERR               | [Enabled]         | E1: General Help              |
|                                  |                   | F2: Previous Values           |
| Leaky Bucket Feature             |                   | F3: Optimized Defaults        |
| Expected BER                     | 34359738367       | F4: Save & Exit               |
| Time Window (Gen1/2)             | 65535             | ESC: Exit                     |
| Time Window (Gen3/4)             | 2                 |                               |
| Error Threshold (Gen1/2)         | 0                 |                               |
| Error Threshold (Gen3/4)         | 16                | ₩                             |
|                                  |                   |                               |
|                                  |                   |                               |

Figure 3.86 PCIe Error Enabling

Corrected Error

Enable & escalate Correctable Errors to error pins.

- Uncorrected Error Enable & escalate Uncorrectable/Recoverable to error pins.
- Fatal Error Enable Enable & escalate fatal errors to error pins.
- PCIE Corrected Error Threshold Counter Enable/Disable PCIE Corrected Error Counter.
- PCIe Corrected Error Limit Check Enable/Disable the feature to disable reporting PCIe corrected errors for a device if they exceed a given limit.

- PCIE AER Corrected Errors Enable/Disable PCIE AER Corrected Errors.
- PCIE AER NonFatal Error Enable/Disable PCIE AER NonFatal Error.
- PCIE AER Advisory Nonfatal Error Enable/Disable PCIE AER Advisory Nonfatal Error.
- PCIE Unsupported Request Error Enable/Disable PCIE Unsupported Request Error.
- PCIE Surprise Link Down Error Enable/Disable PCIE Surprise Link Down Error.
- Assert NMI on SERR
   On SERR, generate an NMI and log an error.
   Note: [Enabled] must be selected for the Assert NMI on PERR setup option to be visible.

   Assert NMI on PERR
  - On PERR, generate an NMI and log an error. Note: This option is only active if the Assert NMI on SERR option has [Enabled] selected.
- Expected BER Set the expected Bit Error Rate for all speeds.
- Time Window (Gen1/2) Set the error burst protection time window for Gen1 and Gen2 speeds. A burst of errors within the window is counted as one.
- Time Window (Gen3/4) Set the error burst protection time window for Gen3 and Gen4 speeds. A burst of errors within the window is counted as one.
   Error Threshold (Gen1/2)

Set the error threshold for Gen1 and Gen2 speeds. An event is triggered when the error count exceeds the threshold.

### Error Threshold (Gen3/4) Set the error threshold for Gen3 and Gen4 speeds. An event is triggered when the error count exceeds the threshold.

| Fatal Error Enable[Enable]Enable or disable Gen4 linkPCIE Corrected Error Threshold[Disable]operating at Gen4 speeds. kPCIE Corrected Error Limit Check[Disable]operating at Gen4 speeds. kPCIE Corrected Error Limit80an event is triggered, 166TPCIE AER Corrected Errors[Enable]PCIE AER Corrected Error[Enable]PCIE AER NonFatal Error[Enable]PCIE AER Fatal Error[Enable]PCIE AER Advisory Nonfatal Error[Enable]PCIE Surprise Link Down Error[Disable]PCIE Surprise Link Down Error[Disable]PCIE Surprise Link Down Error[Disable]PCIE Expected BER34359738367Time Window (Gen1/2)65535Time Window (Gen3/4)2Error Threshold (Gen3/4)2Error Threshold (Gen3/4)16Gen3/4 Re-Equalization[Enable]PCIE Save & ExitF4: Save & Exit | Chipset                                                                                                    | Aptio Setup — AMI                                                                                                    |                                                                                                    |
|----------------------------------------------------------------------------------------------------|----------------------------------------------------------------------------------------------------|----------------------------------------------------------------------------------------------------|----------------------------------------------------------------------------------------------------|
| Assert NMI on PERR[Enabled]Leaky Bucket Feature++: Select ScreenLeaky Bucket Feature11: Select ItemExpected BER34359738367Time Window (Gen1/2)65535Time Window (Gen3/4)2Error Threshold (Gen3/4)2F1: General HelpError Threshold (Gen3/4)16F3: Optimized DefaultsGen3/4 Re-Equalization[Enable]F4: Save & Exit                                                                                                    | Fatal Error Enable<br>PCIE Corrected Error Threshold<br>Counter<br>PCIE Corrected Error Limit Check<br>PCIE Corrected Error Limit<br>PCIE AER Corrected Errors<br>PCIE AER NonFatal Error<br>PCIE AER NonFatal Error<br>PCIE AER Fatal Error<br>PCIE AER Advisory Nonfatal Error<br>PCIE Unsupported Request Error<br>PCIE Surprise Link Down Error<br>Assert NMI on SERR | <pre>[Enable]<br/>[Disable]<br/>80<br/>[Enable]<br/>[Enable]<br/>[Enable]<br/>[Enable]<br/>[Disable]<br/>[Disable]<br/>[Enable]<br/>[Disable]<br/>[Enable]</pre> | Enable or disable Gen4 link<br>degradation. Applies only when<br>operating at Gen4 speeds. When<br>an event is triggered, 16GT/s<br>and higher modes are disabled.    |
| Gen2 Link Degradation [Enable] ESU: EXIT<br>Gen3 Link Degradation [Enable]<br>Gen4 Link Degradation [Enable]                                                                                                    | Assert NMI on PERR<br>Leaky Bucket Feature<br>Expected BER<br>Time Window (Gen1/2)<br>Time Window (Gen3/4)<br>Error Threshold (Gen1/2)<br>Error Threshold (Gen3/4)<br>Gen3/4 Re-Equalization<br>Gen2 Link Degradation<br>Gen4 Link Degradation                                                                                                    | [Enabled]<br>34359738367<br>65535<br>2<br>0<br>16<br>[Enable]<br>[Enable]<br>[Enable]<br>[Enable]<br>[Enable]                                                    | <pre>++: Select Screen f4: Select Item Enter: Select +/-: Change Opt. F1: General Help F2: Previous Values F3: Optimized Defaults F4: Save &amp; Exit ESC: Exit</pre> |

Figure 3.87 PCIe Error Enabling

### Gen3/4 Re-Equalization

Enable/Disable Gen3 and Gen4 re-equalization. This applies only when operating at Gen2 or Gen4 speeds. When an event is triggered, equalization is re-run.

### Gen2 Link Degradation

Enable/Disable Gen2 link degradation. This applies only when operating at Gen2 speeds. When an event is triggered, 5GT/s and higher modes are disabled.

### Gen3 Link Degradation

Enable/Disable Gen3 link degradation. This applies only when operating at Gen3 speeds. When an event is triggered, 8GT/s and higher modes are disabled.

### Gen4 Link Degradation

Enable/Disable Gen4 link degradation. This applies only when operating at Gen4 speeds. When an event is triggered, 16GT/s and higher modes are disabled.

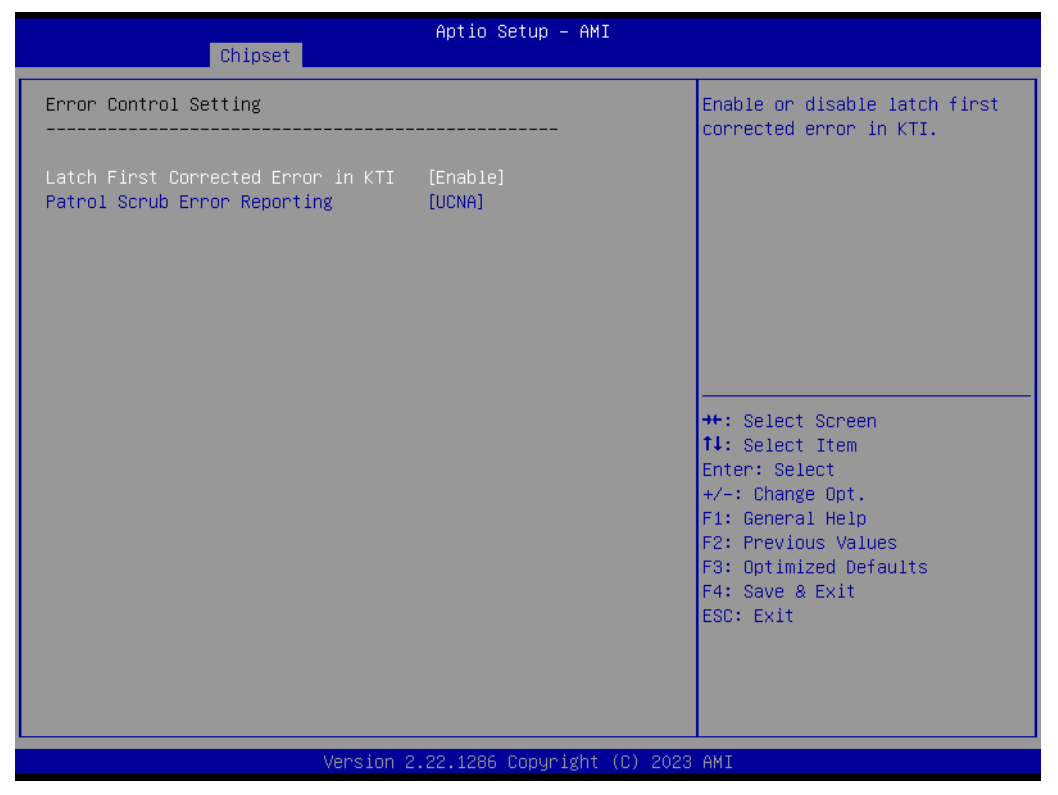

### Figure 3.88 Error Control Setting

- Latch First Corrected Error in KTI Enable/Disable latch first corrected error in KTI.
- Patrol Scrub Error Reporting Patrol Scrub Error type selection.

| Main Advanced Chipset Serve                                                                                                    | Aptio Setup – AMI<br>r Mgmt <u>Security</u> Boot Sav                                                                                                    | ve & Exit                                                                                                    |
|----------------------------------------------------------------------------------------------------|----------------------------------------------------------------------------------------------------|----------------------------------------------------------------------------------------------------|
| BMC Self Test Status<br>BMC Device ID<br>BMC Device Revision<br>BMC Firmware Revision<br>IPMI Version<br>IPMI Version<br>IPMI BMC Interface<br>BMC Support<br>BIOS Redundancy<br>Redundancy Timeout<br>IPMI Interface Type<br>Wait For BMC<br>FRB-2 Timer<br>FRB-2 Timer Timeout<br>FRB-2 Timer Policy<br>OS Watchdog Timer<br>OS Wtd Timer Timeout<br>OS Wtd Timer Timeout<br>OS Wtd Timer Policy<br>System Event Log<br>BMC self test log<br>BMC network configuration<br>View System Event Log<br>BMC Warm Reset | PASSED<br>32<br>81<br>12.04.0000000C<br>2.0<br>KCS<br>[Enabled]<br>[Disabled]<br>120<br>[Kcs Interface]<br>[Enabled]<br>[Disabled]<br>6<br>[Do Nothing]<br>[Disabled]<br>10<br>[Reset] | Enable/Disable interfaces to<br>communicate with BMC<br>++: Select Screen<br>fl: Select Item<br>Enter: Select<br>+/-: Change Opt.<br>F1: General Help<br>F2: Previous Values<br>F3: Optimized Defaults<br>F4: Save & Exit<br>ESC: Exit |

Figure 3.89 Server Mgmt

### BMC Support

Enable/Disable interfaces to communicate with BMC.

### BIOS Redundancy

Enable/Disable the BIOS Redundancy feature.

### IPMI Interface Type

Type of Interface to communicate BMC from HOST.

#### Wait For BMC

Wait For BMC response for specified time out. In ASPEED 2500 ESPI mode, BMC starts at the same time when BIOS starts during AC power ON. It takes around 60 seconds to initialize Host to BMC interfaces.

### FRB-2 Timer

Enable/Disable FRB-2 timer (POST timer).

### OS Watchdog Timer

If enabled, it starts a BIOS timer which can only be shut off by Management Software after the OS loads. It helps determine if the OS successfully loaded or follows the OS Boot Watchdog Timer policy.

### System Event Log

Press <Enter> to change the SEL event log configuration.

### Bmc self test log

Logs the report returned by the BMC self test command.

### BMC network configuration

Configure BMC network parameters.

### View System Event Log Press <Enter> to view the System Event Log Records.

## BMC Warm Reset Press <Enter> to do a BMC Warm Reset.

| Server Mg                                                            | Aptio Setup – AMI<br>mt               |                                                                                                    |
|----------------------------------------------------------------------|---------------------------------------|----------------------------------------------------------------------------------------------------|
| Enabling/Disabling Options<br>SEL Components                         | [Enabled]                             | Change this to enable or<br>disable event logging for                                                                                                    |
| Erasing Settings<br>Erase SEL<br>When SEL is Full                    | [Yes, On every reset]<br>[Do Nothing] | error∕progress codes during<br>boot.                                                                                                    |
| Custom EFI Logging Options<br>Log EFI Status Codes                   | [Error code]                          |                                                                                                    |
| NOTE: All values changed here do no<br>effect until computer is rest | t take<br>arted.                      |                                                                                                    |
|                                                                      |                                       | <pre>++: Select Screen 1↓: Select Item Enter: Select +/-: Change Opt. F1: General Help F2: Previous Values F3: Optimized Defaults F4: Save &amp; Exit ESC: Exit</pre> |
| Version :                                                            | 2.22.1286 Copyright (C) 202           | 3 AMI                                                                                                    |

### SEL Components

Change this to enable or disable event logging for error/progress codes during bootup.

### Erase SEL Choose options for erasing SEL.

When SEL is Full Choose options for reactions to a full SEL.

### Log EFI Status Codes

Disable the logging of EFI Status Codes or log only the error code, only the progress code, or both.

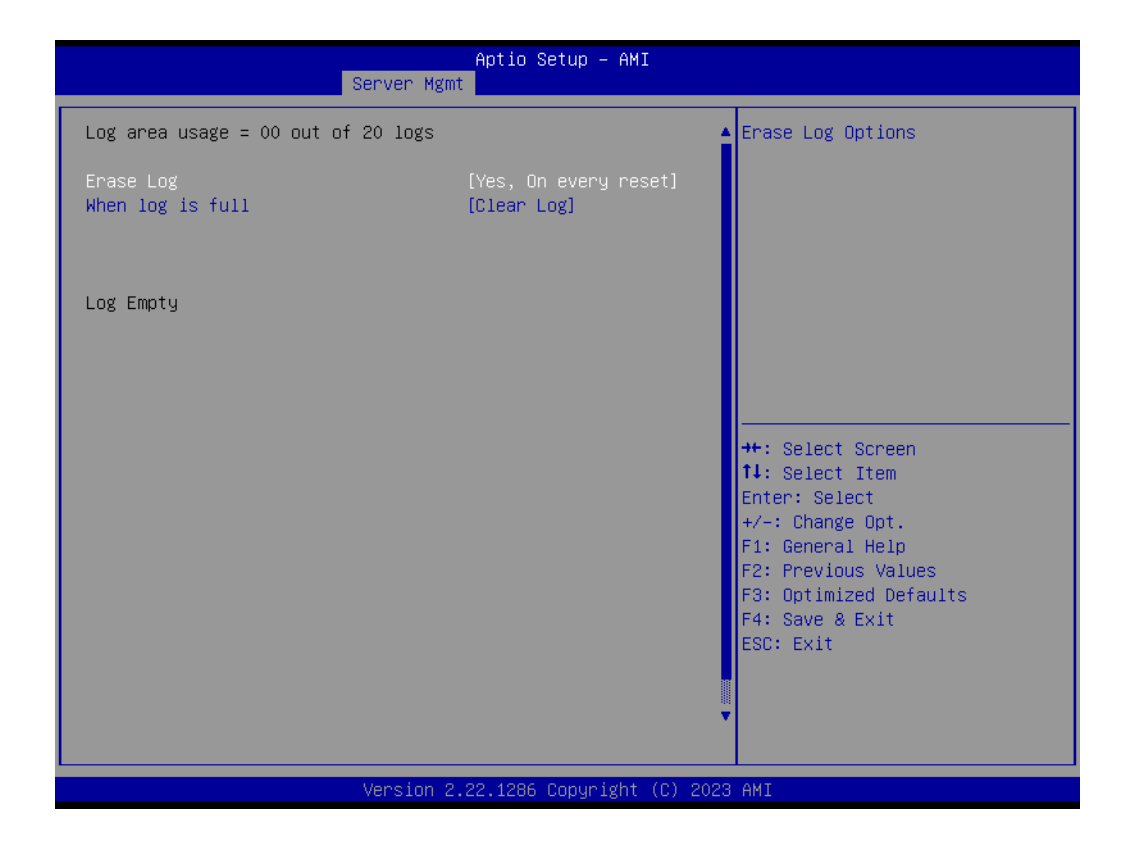

Erase Log

Erase Log Options.

When log is full Select the action to be taken when the log is full.

| Server Mg                                                                                  | Aptio Setup – AMI<br>g <mark>mt</mark>                                            |                                                                                                    |
|--------------------------------------------------------------------------------------------|-----------------------------------------------------------------------------------|----------------------------------------------------------------------------------------------------|
| BMC network configuration<br>***********************************                           | [Unspecified]<br>DynamicAddressBmcDhcp<br>0.0.0.0<br>0.0.0.0<br>CE-CC-67-E1-CC-06 | Select to configure LAN<br>channel parameters statically<br>or dynamically(by BIOS or<br>BMC). Unspecified option will<br>not modify any BMC network<br>parameters during BIOS phase |
| Router IP address<br>Router MAC address<br>жижжежие маке маке маке маке маке маке маке мак | 0.0.00                                                                            | <pre> ++: Select Screen  14: Select Item Enter: Select +/-: Change Opt. F1: General Help F2: Previous Values F3: Optimized Defaults F4: Save &amp; Exit</pre>                        |
| Current Router Configuration<br>Address source<br>IPv6 Router IP Address                   | DynamicAddressBmcDhcp                                                             | ESC: Exit                                                                                                    |

### SEL Components

Select to configure LAN channel parameters statically or dynamically (by BIOS or BMC). The Unspecified option will not modify any BMC network parameters during the BIOS phase.

| Current Router Configuration<br>Address sourceDynamicAddressBmcDhcpEnable VLAN Support to specify<br>the 802.1q VLAN IDIPv6 Router IP AddressIPv6 Router Prefix Length<br>255IPv6 Router Prefix Value#************************************ | Aptio Setup – AMI<br>Server Mgmt                                                                                                    |                                     |                                                                                                    |
|----------------------------------------------------------------------------------------------------|----------------------------------------------------------------------------------------------------|-------------------------------------|----------------------------------------------------------------------------------------------------|
| ************************************                                                                                                    | Current Router Configuration<br>Address source<br>IPv6 Router IP Address<br>::<br>IPv6 Router Prefix Length<br>255<br>IPv6 Router Prefix Value<br>::                        | DynamicAddressBmcDhcp               | Enable VLAN Support to specify<br>the 802.1q VLAN ID                                                                                                    |
|                                                                                                    | жжжжжжжжжжжжжжжжжж<br>Configure VLAN support<br>жжжжжжжжжжжжжжжжжжж<br>Lan channel 1<br>VLAN Support<br>Current Configuration Address<br>source<br>VLAN ID<br>VLAN Priority | [Unspecified]<br>Disabled<br>O<br>O | <pre>++: Select Screen 11: Select Item Enter: Select +/-: Change Opt. F1: General Help F2: Previous Values F3: Optimized Defaults F4: Save &amp; Exit ESC: Exit</pre> |

### VLAN Support

Enable VLAN Support to specify the 802.1q VLAN ID.

|                                        | Aptio Setup – AMI<br>Server Mgmt    |                                                                                                    |
|----------------------------------------|-------------------------------------|----------------------------------------------------------------------------------------------------|
| No. of log entries                     | in SEL : 2                          | HEX:                                                                                                    |
| DATE TIME                              | SENSOR TYPE                         | 4E 01 00 04 12 00<br>6F 05 00 FF                                                                                                    |
| 01/01/12 00:17:58<br>01/01/12 00:17:58 | System Event<br>System Event        | Generator ID: BIOS (Channel #0)<br>Sensor Number: 0x00<br>Unspecified<br>Event Description: TimeStamp<br>Clock Synch. Record Type-0x02.<br>Assertion Event.           |
|                                        |                                     | <pre>++: Select Screen 14: Select Item Enter: Select +/-: Change Opt. F1: General Help F2: Previous Values F3: Optimized Defaults F4: Save &amp; Exit ESC: Exit</pre> |
|                                        | Version 2.22.1286 Copyright (C) 202 | 23 AMI                                                                                                    |

01/01/12 00:17:58 System Event

HEX: 0B 00 02 36 A6 FF 4E 01 00 04 12 00 6F 05 00 FF Generator ID: BIOS (Channel #0) Sensor Number: 0x00 Unspecified Event Description: TimeStamp Clock Synch. Record Type-0x02. Assertion Event.

01/01/12 00:17:58 System Event HEX: 0B 00 02 36 A6 FF 4E 01 00 04 12 00 6F 05 00 FF Generator ID: BIOS (Channel #0) Sensor Number: 0x00 Unspecified Event Description: TimeStamp Clock Synch. Record Type-0x02. Assertion Event.

### 3.2.3 Security Chipset

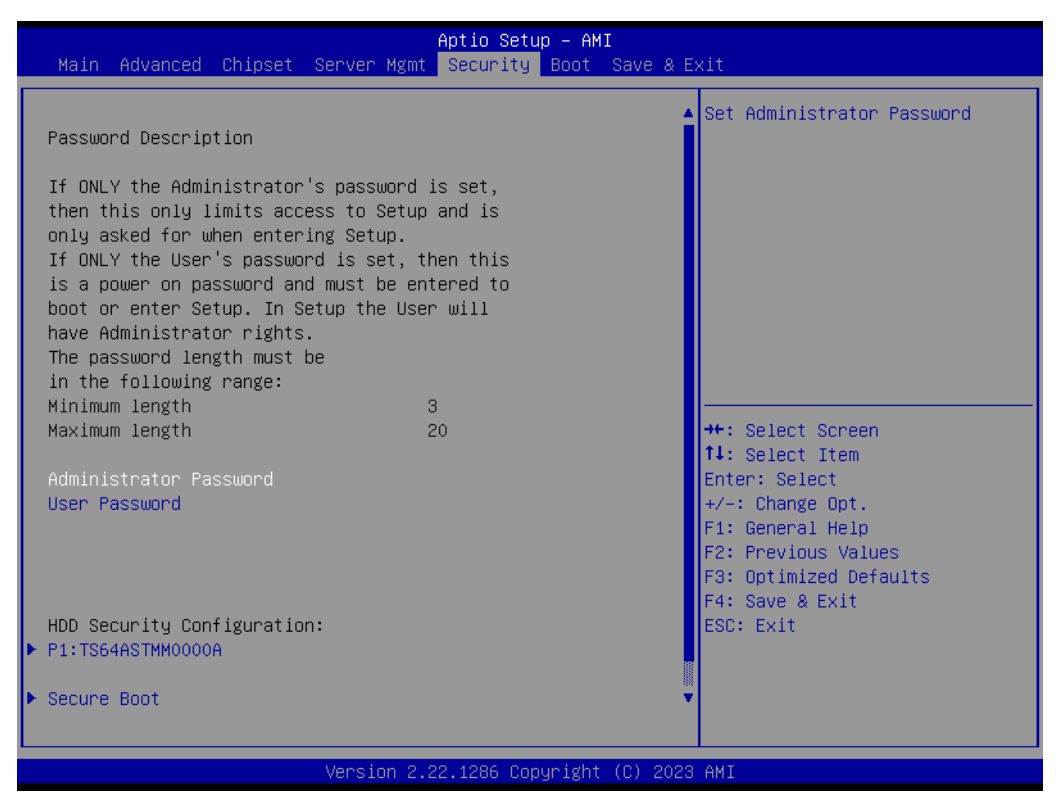

Figure 3.90 Security Chipset

- Administrator Password Set Administrator Password.
- User Password Set User Password.
- Secure Boot Secure Boot Configuration.

| Aptio Setup - AMI<br><mark>Security</mark>                                                                                                    |                                                                                                    |  |
|----------------------------------------------------------------------------------------------------|----------------------------------------------------------------------------------------------------|--|
| HDD Password Description :<br>Allows Access to Set, Modify and Clear<br>HardDisk User Password<br>User Password is mandatory to Enable HDD Security.<br>If the 'Set User Password' option is hidden,<br>do power cycle to enable the option again. |                                                                                                    |  |
| HDD PASSWORD CONFIGURATION:<br>Security Supported : Yes<br>Security Enabled : No<br>Security Locked : No<br>Security Frozen : Yes<br>HDD User Pwd Status: NOT INSTALLED<br>HDD Master Pwd Status : INSTALLED                                       | ++: Select Screen<br>11: Select Item<br>Enter: Select<br>+/-: Change Opt.<br>F1: General Help<br>F2: Previous Values<br>F3: Optimized Defaults<br>F4: Save & Exit<br>ESC: Exit |  |
| Version 2.22.1286 Copyright                                                                                                    | (C) 2023 AMI                                                                                                    |  |

### 3.2.3.1 Secure Boot

|                                                                     | Aptio Setup – AMI<br>Security  |                                                                                                    |
|---------------------------------------------------------------------|--------------------------------|----------------------------------------------------------------------------------------------------|
| System Mode                                                         | Setup                          | Secure Boot feature is Active                                                                                                    |
| Secure Boot                                                         | [Enabled]<br>Not Active        | Platform Key(PK) is enrolled<br>and the System is in User mode.<br>The mode change requires                                                                           |
| Secure Boot Mode<br>▶ Restore Factory Keys<br>▶ Reset To Setup Mode | [Standard]                     | platform reset                                                                                                    |
| ▶ Key Management                                                    |                                |                                                                                                    |
|                                                                     |                                | <pre>++: Select Screen 11: Select Item Enter: Select +/-: Change Opt. F1: General Help F2: Previous Values F3: Optimized Defaults F4: Save &amp; Exit ESC: Exit</pre> |
|                                                                     | Version 2.22.1286 Copyright (C | C) 2023 AMI                                                                                                    |

Figure 3.91 Secure Boot

### Secure Boot

The Secure Boot feature is Active if Secure Boot is Enabled. Platform Key (PK) is enrolled and the System is in User mode. The mode change requires a platform reset.

### Secure Boot Mode

Secure Boot mode options:

Standard or Custom.

In Custom mode, Secure Boot Policy variables can be configured by a physically present user without full authentication.

### 3.2.3.2 Boot Setup

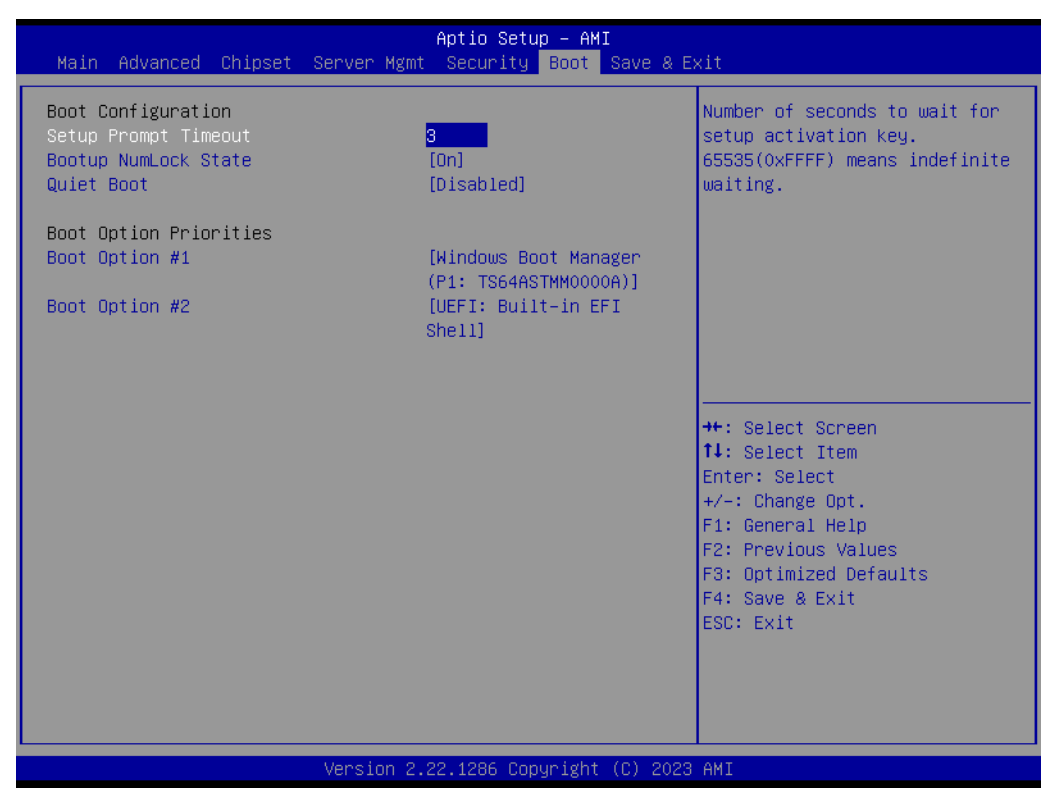

Figure 3.92 Boot Setup

- Setup Prompt Timeout Number of seconds to wait for the setup activation key. 65535(0xFFFF) means indefinite waiting.
- Bootup NumLock State Select the keyboard NumLock state.
- Quiet Boot Enables/Disables the Quiet Boot option.
- Boot Option #1 Sets the system boot order.

### 3.2.4 Save & Exit

Figure 3.93 Save & Exit

|   | Save Changes and Exit<br>Exit system setup after saving the changes.                   |
|---|----------------------------------------------------------------------------------------|
| • | <b>Discard Changes and Exit</b><br>Exit system setup without saving any changes.       |
|   | Save Changes and Reset<br>Reset the system after saving the changes.                   |
|   | <b>Discard Changes and Reset</b><br>Reset system setup without saving any changes.     |
|   | Save Changes<br>Save Changes done so far to any of the setup options.                  |
|   | <b>Discard Changes</b> (005B) Discard Changes done so far to any of the setup options. |
|   | <b>Restore Defaults</b><br>Restore/Load Default values for all the setup options.      |
|   | Save as User Defaults<br>Save the changes done so far as User Defaults.                |
|   | Restore User Defaults                                                                  |

Restore the User Defaults to all the setup options.

UEFI: Built-in EFI Shell

### 3.2.5 MEBx Login

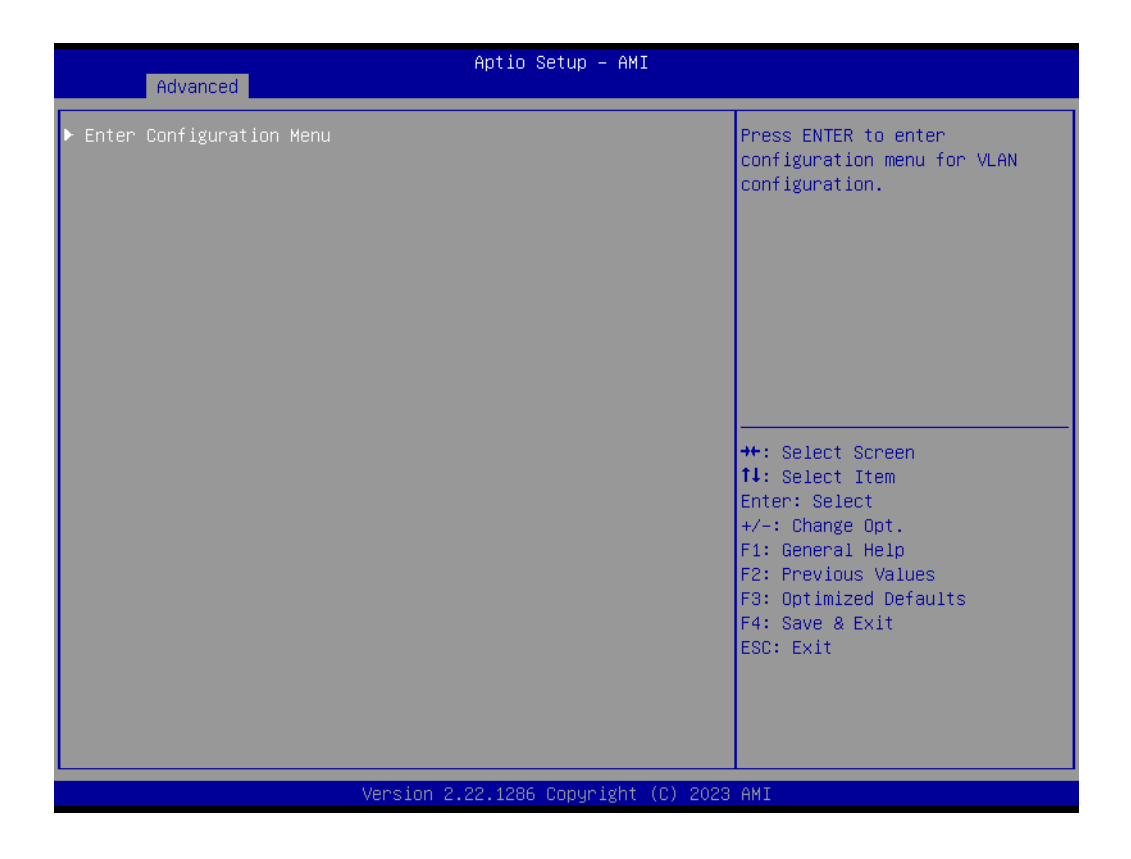

Intel® ME Password MEBx Login.

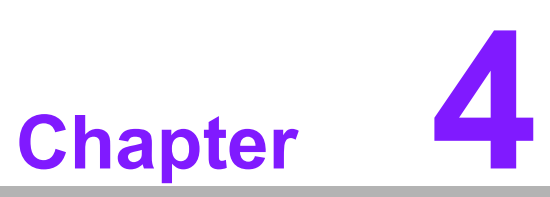

# S/W Introduction & Installation

- S/W Introduction
- Driver Installation
- Advantech iManager

### 4.1 S/W Introduction

The mission of Advantech Embedded Software Services is to "Enhance quality of life with Advantech platforms and Microsoft Windows embedded technology." We enable Windows Embedded software products on Advantech platforms to more effectively support the embedded computing community. Customers are freed from the hassle of dealing with multiple vendors (hardware suppliers, system integrators, embedded OS distributors) for projects. Our goal is to make Windows Embedded Software solutions easily and widely available to the embedded computing community.

### 4.2 Driver Installation

The Intel Chipset Software Installation (CSI) utility installs the Windows INF files that outline to the operating system how the chipset components will be configured.

### 4.2.1 Windows Driver Setup

To install the drivers on a windows-based OS, please connect to the Internet and go to http://support.advantech.com.tw to download the drivers that you want to install and follow Driver Setup instructions to complete the installation.

### 4.2.2 Other OS

Linux Ubuntu.

### 4.3 Advantech iManager

Advantech's platforms come equipped with iManager, a micro-controller that provides embedded features for system integrators. Embedded features have been moved from the OS/BIOS level to the board level, to increase reliability and simplify integration.

iManager runs whether the operating system is running or not; it can count the boot times and running hours of the device, monitor device health, and provide an advanced watchdog to handle errors as they happen. iManager also comes with a secure & encrypted EEPROM for storing important security keys or other customer information. All the embedded functions are configured through the API and provide corresponding utilities to demonstrate. These APIs comply with PICMG EAPI (Embedded Application Programmable Interface) specifications and make these embedded features easier to integrate, speed development schedules, and provide customers with software continuity while upgrading hardware. For more details on how to use the APIs and utilities, please refer to the Advantech iManager 2.0 Software API User Manual.

#### Control

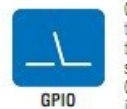

General Purpose Input/Output is a flexible parallel interface that allows a variety of custom connections. It allows users to monitor the level of signal input or set the output status to switch on/off a device. Our API also provides Programmable GPIO, which allows developers to dynamically set the GPIO input or output status.

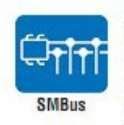

SMBus is the System Management Bus defined by Intel® Corporation in 1995. It is used in personal computers and servers for low-speed system management communications. The SMBus API allows a developer to interface a embedded system environment and transfer serial messages using the SMBus protocols, allowing multiple simultaneous device control

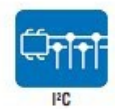

I<sup>2</sup>C is a bi-directional two wire bus that was developed by Philips for use in their televisions in the 1980s. The I<sup>2</sup>C API allows a developer to interface with an embedded system environment and transfer serial messages using the I<sup>2</sup>C protocols, allowing multiple simultaneous device control.

#### Display

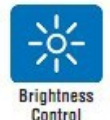

The Brightness Control API allows a developer to interface with an embedded device to easily control brightness.

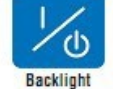

The Backlight API allows a developer to control the backlight (screen) on/off in an embedded device.

#### Monitor

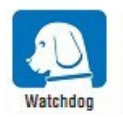

A watchdog timer (WDT) is a device that performs a specific operation after a certain period of time if something goes wrong and the system does not recover on its own. A watchdog timer can be programmed to perform a warm boot (restarting the system) after a certain number of seconds.

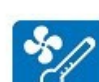

Hardware

Monitor

The Hardware Monitor (HWM) API is a system health supervision API that inspects certain condition indexes, such as fan speed, temperature and voltage.

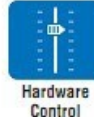

The Hardware Control API allows developers to set the PWM (Pulse Width Modulation) value to adjust fan speed or other devices; it can also be used to adjust the LCD brightness.

#### **Power Saving**

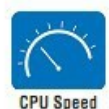

Make use of Intel SpeedStep technology to reduce power power consumption. The system will automatically adjust the CPU Speed depending on system loading.

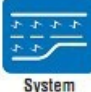

Refers to a series of methods for reducing power consumption in computers by lowering the clock frequency. These APIs allow the user to lower the clock from 87.5% to 12.5%.

Throttling

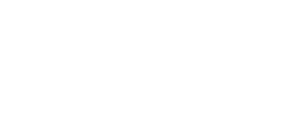
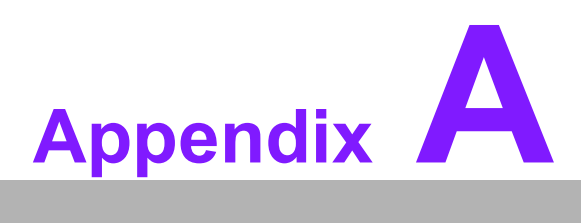

### **Pin Assignment**

This appendix details information about the hardware pin assignments of the SOM-D580 CPU Computer-on-Module.

Sections include:

■ SOM-D580 Client Size Pin Assignment

#### A.1 SOM-D580 Pin Assignment

This section gives SOM-D580 pin assignments on the COM HPC connector, which are compliant with COM-HPC Revision 1.10 Client Type pin-out definitions. For more details about how to use these pins and to obtain a design reference, please contact Advantech for a design guide, checklist, reference schematic, and other hardware/ software support.

| Table A.1: J1 Connector Rows A and B |                      |                        |        |                                      |                        |  |
|--------------------------------------|----------------------|------------------------|--------|--------------------------------------|------------------------|--|
| Pin#                                 | Row A<br>Description | SOM-D580<br>Difference | Pin#   | Row B<br>Description                 | SOM-D580<br>Difference |  |
| J1.A1                                | VCC                  | +VIN_12V               | J1.B1  | VCC                                  |                        |  |
| J1.A2                                | VCC                  | +VIN_12V               | J1.B2  | PWRBTN#                              |                        |  |
| J1.A3                                | VCC                  | +VIN_12V               | J1.B3  | VCC                                  |                        |  |
| J1.A4                                | VCC                  | +VIN_12V               | J1.B4  | THERMTRIP#                           |                        |  |
| J1.A5                                | VCC                  | +VIN_12V               | J1.B5  | VCC                                  |                        |  |
| J1.A6                                | VCC                  | +VIN_12V               | J1.B6  | TAMPER#                              |                        |  |
| J1.A7                                | VCC                  | +VIN_12V               | J1.B7  | VCC                                  |                        |  |
| J1.A8                                | VCC                  | +VIN_12V               | J1.B8  | SUS_S3#                              |                        |  |
| J1.A9                                | VCC                  | +VIN_12V               | J1.B9  | VCC                                  |                        |  |
| J1.A10                               | GND                  | GND                    | J1.B10 | WD_STROBE#                           |                        |  |
| J1.A11                               | BATLOW#              | PM_BATLOW#             | J1.B11 | WD_OUT                               |                        |  |
| J1.A12                               | PLTRST#              | PLTRST_CB#             | J1.B12 | GND                                  |                        |  |
| J1.A13                               | GND                  | GND                    | J1.B13 | USB5-                                |                        |  |
| J1.A14                               | USB7-                | USB20_BMC_D-           | J1.B14 | USB5+                                |                        |  |
| J1.A15                               | USB7+                | USB20_B-<br>MC_D+      | J1.B15 | GND                                  |                        |  |
| J1.A16                               | GND                  | GND                    | J1.B16 | USB4-                                |                        |  |
| J1.A17                               | USB6-                | NC                     | J1.B17 | USB4+                                |                        |  |
| J1.A18                               | USB6+                | NC                     | J1.B18 | GND                                  |                        |  |
| J1.A19                               | GND                  | GND                    | J1.B19 | I2S_LRCLK/<br>SNDW_CLK3/<br>HDA_SYNC |                        |  |
| J1.A20                               | ETH4_RX-             | LAN_KR_RX4-            | J1.B20 | I2S_DOUT/<br>SNDW_DAT3/<br>HDA_SDO   |                        |  |
| J1.A21                               | ETH4_RX+             | LAN_KR_RX4+            | J1.B21 | I2S_MCLK/<br>HDA_RST                 |                        |  |
| J1.A22                               | GND                  | GND                    | J1.B22 | I2S_DIN/<br>SNDW_DAT2/<br>HDA_SDI    |                        |  |
| J1.A23                               | ETH5_RX-             | LAN_KR_RX5-            | J1.B23 | I2S_CLK/<br>SNDW_CLK2/<br>HDA_BCLK   |                        |  |
| J1.A24                               | ETH5_RX+             | LAN_KR_RX5+            | J1.B24 | VCC_5V_SBY                           |                        |  |
| J1.A25                               | GND                  | GND                    | J1.B25 | USB67_OC#                            |                        |  |
| J1.A26                               | ETH6_RX-             | LAN_KR_RX6-            | J1.B26 | USB45_OC#                            |                        |  |
| J1.A27                               | ETH6_RX+             | LAN_KR_RX6+            | J1.B27 | USB23_OC#                            |                        |  |
| J1.A28                               | GND                  | GND                    | J1.B28 | USB01_OC#                            |                        |  |
| J1.A29                               | ETH7_RX-             | LAN_KR_RX7-            | J1.B29 | SML1_CLK                             |                        |  |

| $\sim$                    |
|---------------------------|
| P 7                       |
|                           |
|                           |
|                           |
|                           |
|                           |
|                           |
|                           |
|                           |
|                           |
|                           |
|                           |
|                           |
| =                         |
| ř                         |
| in                        |
| in                        |
| oin /                     |
| h uio                     |
| oin A                     |
| oin A:                    |
| oin As                    |
| oin As                    |
| oin Ass                   |
| oin Ass                   |
| in Assi                   |
| in Assi                   |
| in Assic                  |
| in Assig                  |
| in Assign                 |
| in Assign                 |
| in Assigni                |
| in Assignr                |
| in Assignm                |
| in Assignm                |
| in Assignme               |
| oin Assignme              |
| <sup>o</sup> in Assignme  |
| in Assignmer              |
| <sup>o</sup> in Assignmen |
| in Assignmen              |

| Table A | A.1: J1 Connec      | tor Rows A an | d B    |                    |             |
|---------|---------------------|---------------|--------|--------------------|-------------|
| J1.A30  | ETH7_RX+            | LAN_KR_RX7+   | J1.B30 | SML1_DAT           |             |
| J1.A31  | GND                 | GND           | J1.B31 | PMCALERT#          |             |
| J1.A32  | RSVD                | NC            | J1.B32 | SML0_CLK           |             |
| J1.A33  | RSVD                | NC            | J1.B33 | SML0_DAT           |             |
| J1.A34  | GND                 |               | J1.B34 | USB_P-<br>D_ALERT# | NC          |
| J1.A35  | ETH4_TX-            |               | J1.B35 | USB_PD_I2C<br>CLK  | CB_SML0_CLK |
| J1.A36  | ETH4_TX+            |               | J1.B36 | USB_PD_I2C<br>DAT  | CB_SML0_DAT |
| J1.A37  | GND                 |               | J1.B37 | USB_RT_ENA         | NC          |
| J1.A38  | ETH5_TX-            |               | J1.B38 | USB1_LSRX          | PD          |
| J1.A39  | ETH5_TX+            |               | J1.B39 | USB1_LSTX          | PD          |
| J1.A40  | GND                 |               | J1.B40 | USB0_LSRX          | PD          |
| J1.A41  | ETH6_TX-            |               | J1.B41 | USB0_LSTX          | PD          |
| J1.A42  | ETH6_TX+            |               | J1.B42 | GND                |             |
| J1.A43  | GND                 |               | J1.B43 | USB0_AUX-          | NC          |
| J1.A44  | ETH7_TX-            |               | J1.B44 | USB0_AUX+          | NC          |
| J1.A45  | ETH7_TX+            |               | J1.B45 | RSVD               |             |
| J1.A46  | GND                 |               | J1.B46 | RSVD               | EC_ESPI_CS# |
| J1.A47  | USB1_AUX-           | NC            | J1.B47 | VCC_BOOT_SPI       |             |
| J1.A48  | USB1_AUX+           | NC            | J1.B48 | BOOT_SPI_CS#       |             |
| J1.A49  | GND                 |               | J1.B49 | BSEL0              |             |
| J1.A50  | eSPI_IO0            |               | J1.B50 | BSEL1              |             |
| J1.A51  | eSPI_IO1            |               | J1.B51 | BSEL2              |             |
| J1.A52  | eSPI_IO2            |               | J1.B52 | eSPI_ALERT0#       |             |
| J1.A53  | eSPI_IO3            |               | J1.B53 | eSPI_ALERT1#       | NC          |
| J1.A54  | eSPI_CLK            |               | J1.B54 | eSPI_CS0#          |             |
| J1.A55  | GND                 |               | J1.B55 | eSPI_CS1#          | NC          |
| J1.A56  | PCIe<br>CLKREQ0_LO# |               | J1.B56 | eSPI_RST#          |             |
| J1.A57  | PCIe<br>CLKREQ0_HI# |               | J1.B57 | GND                |             |
| J1.A58  | GND                 |               | J1.B58 | PCIe_BMC_RX-       |             |
| J1.A59  | PCIe_BMC_TX-        |               | J1.B59 | PCIe_BMC_RX+       |             |
| J1.A60  | PCIe_BMC_TX+        |               | J1.B60 | GND                |             |
| J1.A61  | GND                 |               | J1.B61 | PCle08_RX-         |             |
| J1.A62  | PCle08_TX-          |               | J1.B62 | PCle08_RX+         |             |
| J1.A63  | PCIe08_TX+          |               | J1.B63 | GND                |             |
| J1.A64  | GND                 |               | J1.B64 | PCle09_RX-         |             |
| J1.A65  | PCIe09_TX-          |               | J1.B65 | PCle09_RX+         |             |
| J1.A66  | PCIe09_TX+          |               | J1.B66 | GND                |             |
| J1.A67  | GND                 |               | J1.B67 | PCle10_RX-         | -           |
| J1.A68  | PCle010_TX-         |               | J1.B68 | PCle10_RX+         | -           |
| J1.A69  | PCle010_TX+         |               | J1.B69 | GND                |             |
| J1.A70  | GND                 |               | J1.B70 | PCle11_RX-         |             |
| J1.A71  | PCle11_TX-          |               | J1.B71 | PCle11_RX+         |             |
| J1.A72  | PCle11_TX+          |               | J1.B72 | GND                |             |

| Table A | .1: J1 Connec | tor Rows A an | d B     |               |    |
|---------|---------------|---------------|---------|---------------|----|
| J1.A73  | GND           |               | J1.B73  | PCIe12_RX-    |    |
| J1.A74  | PCle12_TX-    |               | J1.B74  | PCle12_RX+    |    |
| J1.A75  | PCle12_TX+    |               | J1.B75  | GND           |    |
| J1.A76  | GND           |               | J1.B76  | PCle13_RX-    |    |
| J1.A77  | PCle13_TX-    |               | J1.B77  | PCIe13_RX+    |    |
| J1.A78  | PCle13_TX+    |               | J1.B78  | GND           |    |
| J1.A79  | GND           |               | J1.B79  | PCIe14_RX-    |    |
| J1.A80  | PCle14_TX-    |               | J1.B80  | PCle14_RX+    |    |
| J1.A81  | PCle14_TX+    |               | J1.B81  | GND           |    |
| J1.A82  | GND           |               | J1.B82  | PCle15_RX-    |    |
| J1.A83  | PCle15_TX-    |               | J1.B83  | PCle15_RX+    |    |
| J1.A84  | PCle15_TX+    |               | J1.B84  | GND           |    |
| J1.A85  | GND           |               | J1.B85  | TEST#         | PU |
| J1.A86  | VCC_RTC       |               | J1.B86  | RSMRST_OUT#   |    |
| J1.A87  | SUS_CLK       |               | J1.B87  | UART1_TX      |    |
| J1.A88  | GPIO_00       |               | J1.B88  | UART1_RX      |    |
| J1.A89  | GPIO_01       |               | J1.B89  | UART1_RTS#    |    |
| J1.A90  | GPIO_02       |               | J1.B90  | UART1_CTS#    |    |
| J1.A91  | GPIO_03       |               | J1.B91  | IPMB_CLK      |    |
| J1.A92  | GPIO_04       |               | J1.B92  | IPMB_DAT      |    |
| J1.A93  | GPIO_05       |               | J1.B93  | GP_SPI_MOSI   | NC |
| J1.A94  | GPIO_06       |               | J1.B94  | GP_SPI_MISO   | NC |
| J1.A95  | GPIO_07       |               | J1.B95  | GP_SPI_CS0#   | NC |
| J1.A96  | GPIO_08       |               | J1.B96  | GP_SPI_CS1#   | NC |
| J1.A97  | GPIO_09       |               | J1.B97  | GP_SPI_CS2#   | NC |
| J1.A98  | GPIO_10       |               | J1.B98  | GP_SPI_CS3#   | NC |
| J1.A99  | GPIO_11       |               | J1.B99  | GP_SPI_CLK    | NC |
| J1.A100 | TYPE0         | GND           | J1.B100 | GP_SPI_ALERT# | NC |

| Table A.2: J1 Connector Rows C and D |                      |                        |        |                      |                        |
|--------------------------------------|----------------------|------------------------|--------|----------------------|------------------------|
| Pin#                                 | Row C<br>Description | SOM-D580<br>Difference | Pin#   | Row D<br>Description | SOM-D580<br>Difference |
| J1.C1                                | VCC                  |                        | J1.D1  | VCC                  |                        |
| J1.C2                                | RSTBTN#              |                        | J1.D2  | VCC                  |                        |
| J1.C3                                | VCC                  |                        | J1.D3  | VCC                  |                        |
| J1.C4                                | CARRI-<br>ER_HOT#    |                        | J1.D4  | VCC                  |                        |
| J1.C5                                | VCC                  |                        | J1.D5  | VCC                  |                        |
| J1.C6                                | VIN_PWROK            |                        | J1.D6  | VCC                  |                        |
| J1.C7                                | VCC                  |                        | J1.D7  | VCC                  |                        |
| J1.C8                                | SUS_S4_S5#           |                        | J1.D8  | VCC                  |                        |
| J1.C9                                | VCC                  |                        | J1.D9  | VCC                  |                        |
| J1.C10                               | GND                  |                        | J1.D10 | WAKE0#               |                        |
| J1.C11                               | FAN_PWMOUT           |                        | J1.D11 | WAKE1#               |                        |
| J1.C12                               | FAN_TACHIN           |                        | J1.D12 | GND                  |                        |
| J1.C13                               | GND                  |                        | J1.D13 | USB1-                |                        |
| J1.C14                               | USB3-                |                        | J1.D14 | USB1+                |                        |
| J1.C15                               | USB3+                |                        | J1.D15 | GND                  |                        |
| J1.C16                               | GND                  |                        | J1.D16 | USB0-                |                        |
| J1.C17                               | USB2-                |                        | J1.D17 | USB0+                |                        |
| J1.C18                               | USB2+                |                        | J1.D18 | GND                  |                        |
| J1.C19                               | GND                  |                        | J1.D19 | ETH0_RX-             |                        |
| J1.C20                               | ETH0_TX-             |                        | J1.D20 | ETH0_RX+             |                        |
| J1.C21                               | ETH0_TX+             |                        | J1.D21 | GND                  |                        |
| J1.C22                               | GND                  |                        | J1.D22 | ETH1_RX-             |                        |
| J1.C23                               | ETH1_TX-             |                        | J1.D23 | ETH1_RX+             |                        |
| J1.C24                               | ETH1_TX+             |                        | J1.D24 | GND                  |                        |
| J1.C25                               | GND                  |                        | J1.D25 | ETH2_RX-             |                        |
| J1.C26                               | ETH2_TX-             |                        | J1.D26 | ETH2_RX+             |                        |
| J1.C27                               | ETH2_TX+             |                        | J1.D27 | GND                  |                        |
| J1.C28                               | GND                  |                        | J1.D28 | ETH3_RX-             |                        |
| J1.C29                               | ETH3_TX-             |                        | J1.D29 | ETH3_RX+             |                        |
| J1.C30                               | ETH3_TX+             |                        | J1.D30 | GND                  |                        |
| J1.C31                               | GND                  |                        | J1.D31 | USB3_SSTX-           |                        |
| J1.C32                               | USB3_SSRX-           |                        | J1.D32 | USB3_SSTX+           |                        |
| J1.C33                               | USB3_SSRX+           |                        | J1.D33 | GND                  |                        |
| J1.C34                               | GND                  |                        | J1.D34 | USB2_SSTX-           |                        |
| J1.C35                               | USB2_SSRX-           |                        | J1.D35 | USB2_SSTX+           |                        |
| J1.C36                               | USB2_SSRX+           |                        | J1.D36 | GND                  |                        |
| J1.C37                               | GND                  |                        | J1.D37 | USB1_SSTX0-          |                        |
| J1.C38                               | USB1_SSRX0-          |                        | J1.D38 | USB1_SSTX0+          |                        |
| J1.C39                               | USB1_SSRX0+          |                        | J1.D39 | GND                  |                        |
| J1.C40                               | GND                  |                        | J1.D40 | USB1_SSTX1-          | NC                     |
| J1.C41                               | USB1_SSRX1-          | NC                     | J1.D41 | USB1_SSTX1+          | NC                     |
| J1.C42                               | USB1_SSRX1+          | NC                     | J1.D42 | GND                  |                        |
| J1.C43                               | GND                  |                        | J1.D43 | USB0 SSTX0-          |                        |

| Table A | .2: J1 Connector Rows C an | d D    |                    |
|---------|----------------------------|--------|--------------------|
| J1.C44  | USB0_SSRX0-                | J1.D44 | USB0_SSTX0+        |
| J1.C45  | USB0_SSRX0+                | J1.D45 | GND                |
| J1.C46  | GND                        | J1.D46 | USB0_SSTX1- NC     |
| J1.C47  | USB0_SSRX1- NC             | J1.D47 | USB0_SSTX1+ NC     |
| J1.C48  | USB0_SSRX1+ NC             | J1.D48 | GND                |
| J1.C49  | GND                        | J1.D49 | SATA0_RX-          |
| J1.C50  | BOOT_SPI_IO0               | J1.D50 | SATA0_RX+          |
| J1.C51  | BOOT_SPI_IO1               | J1.D51 | GND                |
| J1.C52  | BOOT_SPI_IO2               | J1.D52 | SATA0_TX-          |
| J1.C53  | BOOT_SPI_IO3               | J1.D53 | SATA0_TX+          |
| J1.C54  | BOOT_SPI_CLK               | J1.D54 | GND                |
| J1.C55  | GND                        | J1.D55 | SATA1_RX-          |
| J1.C56  | PCle_REF-<br>CLK0_HI-      | J1.D56 | SATA1_RX+          |
| J1.C57  | PCle_REF-<br>CLK0_HI+      | J1.D57 | GND                |
| J1.C58  | GND                        | J1.D58 | SATA1_TX-          |
| J1.C59  | PCle_REF-<br>CLK0_LO-      | J1.D59 | SATA1_TX+          |
| J1.C60  | PCle_REF-<br>CLK0_LO+      | J1.D60 | GND                |
| J1.C61  | GND                        | J1.D61 | PCIe00_TX-         |
| J1.C62  | PCle00_RX-                 | J1.D62 | PCIe00_TX+         |
| J1.C63  | PCle00_RX+                 | J1.D63 | GND                |
| J1.C64  | GND                        | J1.D64 | PCle01_TX-         |
| J1.C65  | PCle01_RX-                 | J1.D65 | PCle01_TX+         |
| J1.C66  | PCle01_RX+                 | J1.D66 | GND                |
| J1.C67  | GND                        | J1.D67 | PCle02_TX-         |
| J1.C68  | PCle02_RX-                 | J1.D68 | PCIe02_TX+         |
| J1.C69  | PCle02_RX+                 | J1.D69 | GND                |
| J1.C70  | GND                        | J1.D70 | PCle03_TX-         |
| J1.C71  | PCle03_RX-                 | J1.D71 | PCle03_TX+         |
| J1.C72  | PCle03_RX+                 | J1.D72 | GND                |
| J1.C73  | GND                        | J1.D73 | PCIe04_TX-         |
| J1.C74  | PCle04_RX-                 | J1.D74 | PCIe04_TX+         |
| J1.C75  | PCle04_RX+                 | J1.D75 | GND                |
| J1.C76  | GND                        | J1.D76 | PCIe05_TX-         |
| J1.C77  | PCle05_RX-                 | J1.D77 | PCIe05_TX+         |
| J1.C78  | PCle05_RX+                 | J1.D78 | GND                |
| J1.C79  | GND                        | J1.D79 | PCle06_TX-         |
| J1.C80  | PCle06_RX-                 | J1.D80 | PCIe06_TX+         |
| J1.C81  | PCle06_RX+                 | J1.D81 | GND                |
| J1.C82  | GND                        | J1.D82 | PCIe07_TX-         |
| J1.C83  | PCle07_RX-                 | J1.D83 | PCIe07_TX+         |
| J1.C84  | PCle07_RX+                 | J1.D84 | GND                |
| J1.C85  | GND                        | J1.D85 | NBASET0_MDI0-      |
| J1.C86  | SMB_CLK                    | J1.D86 | NBASET0_M-<br>DI0+ |

| Table A | A.2: J1 Connec     | tor Rows C an | d D     |                            |    |
|---------|--------------------|---------------|---------|----------------------------|----|
| J1.C87  | SMB_DAT            |               | J1.D87  | GND                        |    |
| J1.C88  | SMB_ALERT#         |               | J1.D88  | NBASET0_MDI1-              |    |
| J1.C89  | UART0_TX           |               | J1.D89  | NBASET0_M-<br>DI1+         |    |
| J1.C90  | UART0_RX           |               | J1.D90  | GND                        |    |
| J1.C91  | UART0_RTS#         |               | J1.D91  | NBASET0_MDI2-              |    |
| J1.C92  | UART0_CTS#         |               | J1.D92  | NBASET0_M-<br>DI2+         |    |
| J1.C93  | I2C0_CLK           |               | J1.D93  | GND                        |    |
| J1.C94  | I2C0_DAT           |               | J1.D94  | NBASET0_MDI3-              |    |
| J1.C95  | I2C0_ALERT#        |               | J1.D95  | NBASET0_M-<br>DI3+         |    |
| J1.C96  | I2C1_CLK           |               | J1.D96  | GND                        |    |
| J1.C97  | I2C1_DAT           |               | J1.D97  | NBA-<br>SET0_LINK<br>MAX#  |    |
| J1.C98  | NBASET0_SDP        |               | J1.D98  | NBA-<br>SET0_LINK_MID<br># |    |
| J1.C99  | NBASET0_C-<br>TREF | NC            | J1.D99  | NBA-<br>SET0_LINK_ACT<br># |    |
| J1.C100 | TYPE1              | GND           | J1.D100 | TYPE2                      | NC |

| Table A.3: J2 Connector Rows E and F |                      |                        |        |                      |                        |  |
|--------------------------------------|----------------------|------------------------|--------|----------------------|------------------------|--|
| Pin#                                 | Row E<br>Description | SOM-D580<br>Difference | Pin#   | Row F<br>Description | SOM-D580<br>Difference |  |
| J2.E1                                | RAPID_SHUT-<br>DOWN  |                        | J2.F1  | ETH2_SDP             |                        |  |
| J2.E2                                | GND                  |                        | J2.F2  | ETH3_SDP             |                        |  |
| J2.E3                                | RSVD                 |                        | J2.F3  | ETH4_SDP             | NC                     |  |
| J2.E4                                | RSVD                 |                        | J2.F4  | ETH5_SDP             | NC                     |  |
| J2.E5                                | GND                  |                        | J2.F5  | ETH6_SDP             | NC                     |  |
| J2.E6                                | RSVD                 |                        | J2.F6  | ETH7_SDP             | NC                     |  |
| J2.E7                                | RSVD                 |                        | J2.F7  | ETH4-7_I2C<br>CLK    | LAN_KR_I2C1_<br>SCL    |  |
| J2.E8                                | GND                  |                        | J2.F8  | ETH4-7_I2C<br>DAT    | LAN_KR_I2C1_<br>SDA    |  |
| J2.E9                                | RSVD                 |                        | J2.F9  | ETH4-7_INT#          |                        |  |
| J2.E10                               | RSVD                 |                        | J2.F10 | ETH4-7_MDIO<br>CLK   |                        |  |
| J2.E11                               | GND                  |                        | J2.F11 | ETH4-7_MDIO<br>DAT   |                        |  |
| J2.E12                               | RSVD                 |                        | J2.F12 | ETH4-<br>7_PHY_INT#  |                        |  |
| J2.E13                               | RSVD                 |                        | J2.F13 | ETH4-<br>7_PHY_RST#  |                        |  |
| J2.E14                               | GND                  |                        | J2.F14 | ETH4-<br>7_PRSNT#    |                        |  |
| J2.E15                               | RSVD                 |                        | J2.F15 | RSVD                 |                        |  |
| J2.E16                               | RSVD                 |                        | J2.F16 | RSVD                 |                        |  |
| J2.E17                               | GND                  |                        | J2.F17 | RSVD                 |                        |  |
| J2.E18                               | RSVD                 |                        | J2.F18 | RSVD                 |                        |  |
| J2.E19                               | RSVD                 |                        | J2.F19 | GND                  |                        |  |
| J2.E20                               | GND                  |                        | J2.F20 | PCle32_RX-           |                        |  |
| J2.E21                               | PCle32_TX-           |                        | J2.F21 | PCle32_RX+           |                        |  |
| J2.E22                               | PCle32_TX+           |                        | J2.F22 | GND                  |                        |  |
| J2.E23                               | GND                  |                        | J2.F23 | PCle33_RX-           |                        |  |
| J2.E24                               | PCle33_TX-           |                        | J2.F24 | PCIe33_RX+           |                        |  |
| J2.E25                               | PCle33_TX+           |                        | J2.F25 | GND                  |                        |  |
| J2.E26                               | GND                  |                        | J2.F26 | PCIe34_RX-           |                        |  |
| J2.E27                               | PCle34_TX-           |                        | J2.F27 | PCIe34_RX+           |                        |  |
| J2.E28                               | PCle34_TX+           |                        | J2.F28 | GND                  |                        |  |
| J2.E29                               | GND                  |                        | J2.F29 | PCIe35_RX-           |                        |  |
| J2.E30                               | PCle35_TX-           |                        | J2.F30 | PCIe35_RX+           |                        |  |
| J2.E31                               | PCle35_TX+           |                        | J2.F31 | GND                  |                        |  |
| J2.E32                               | GND                  |                        | J2.F32 | PCle36_RX-           |                        |  |
| J2.E33                               | PCle36_TX-           |                        | J2.F33 | PCle36_RX+           |                        |  |
| J2.E34                               | PCle36_TX+           |                        | J2.F34 | GND                  |                        |  |
| J2.E35                               | GND                  |                        | J2.F35 | PCle37_RX-           |                        |  |
| J2.E36                               | PCle37_TX-           |                        | J2.F36 | PCle37_RX+           |                        |  |
| J2.E37                               | PCle37_TX+           |                        | J2.F37 | GND                  |                        |  |

| T              |
|----------------|
|                |
| Ō              |
| 1              |
| 2              |
| 0              |
|                |
|                |
|                |
|                |
|                |
|                |
| U              |
|                |
|                |
|                |
|                |
| (n)            |
| in             |
| <u> </u>       |
| $(\mathbf{O})$ |
| T              |
| $ \geq $       |
|                |
| 2              |
| Φ              |
| _              |
| Ħ              |
|                |

| Table / | A.3: J2 Connec | tor Rows I | E and F |            |    |
|---------|----------------|------------|---------|------------|----|
| J2.E38  | GND            |            | J2.F38  | PCIe38_RX- |    |
| J2.E39  | PCIe38_TX-     |            | J2.F39  | PCIe38_RX+ |    |
| J2.E40  | PCIe38_TX+     |            | J2.F40  | GND        |    |
| J2.E41  | GND            |            | J2.F41  | PCIe39_RX- |    |
| J2.E42  | PCIe39_TX-     |            | J2.F42  | PCle39_RX+ |    |
| J2.E43  | PCIe39_TX+     |            | J2.F43  | GND        |    |
| J2.E44  | GND            |            | J2.F44  | PCle16_RX- |    |
| J2.E45  | PCle16_TX-     |            | J2.F45  | PCle16_RX+ |    |
| J2.E46  | PCIe16_TX+     |            | J2.F46  | GND        |    |
| J2.E47  | GND            |            | J2.F47  | PCle17_RX- |    |
| J2.E48  | PCle17_TX-     |            | J2.F48  | PCle17_RX+ |    |
| J2.E49  | PCle17_TX+     |            | J2.F49  | GND        |    |
| J2.E50  | GND            |            | J2.F50  | PCle18_RX- |    |
| J2.E51  | PCle18_TX-     |            | J2.F51  | PCle18_RX+ |    |
| J2.E52  | PCIe18_TX+     |            | J2.F52  | GND        |    |
| J2.E53  | GND            |            | J2.F53  | PCIe19_RX- |    |
| J2.E54  | PCIe19_TX-     |            | J2.F54  | PCle19_RX+ |    |
| J2.E55  | PCle19_TX+     |            | J2.F55  | GND        |    |
| J2.E56  | GND            |            | J2.F56  | PCle20_RX- |    |
| J2.E57  | PCle20_TX-     |            | J2.F57  | PCIe20_RX+ |    |
| J2.E58  | PCIe20_TX+     |            | J2.F58  | GND        |    |
| J2.E59  | GND            |            | J2.F59  | PCle21_RX- |    |
| J2.E60  | PCle21_TX-     |            | J2.F60  | PCIe21_RX+ |    |
| J2.E61  | PCle21_TX+     |            | J2.F61  | GND        |    |
| J2.E62  | GND            |            | J2.F62  | PCle22_RX- |    |
| J2.E63  | PCle22_TX-     |            | J2.F63  | PCIe22_RX+ |    |
| J2.E64  | PCIe22_TX+     |            | J2.F64  | GND        |    |
| J2.E65  | GND            |            | J2.F65  | PCIe23_RX- |    |
| J2.E66  | PCIe23_TX-     |            | J2.F66  | PCIe23_RX+ |    |
| J2.E67  | PCIe23_TX+     |            | J2.F67  | GND        |    |
| J2.E68  | GND            |            | J2.F68  | PCIe48_RX- | NC |
| J2.E69  | PCIe48_TX-     | NC         | J2.F69  | PCIe48_RX_ | NC |
| J2.E70  | PCIe48_TX_     | NC         | J2.F70  | GND        |    |
| J2.E71  | GND            |            | J2.F71  | PCIe49_RX- | NC |
| J2.E72  | PCIe49_TX-     | NC         | J2.F72  | PCIe49_RX_ | NC |
| J2.E73  | PCIe49_TX_     | NC         | J2.F73  | GND        |    |
| J2.E74  | GND            |            | J2.F74  | PCIe50_RX- | NC |
| J2.E75  | PCIe50_TX-     | NC         | J2.F75  | PCIe50_RX+ | NC |
| J2.E76  | PCIe50_TX+     | NC         | J2.F76  | GND        |    |
| J2.E77  | GND            |            | J2.F77  | PCIe51_RX- | NC |
| J2.E78  | PCIe51_TX-     | NC         | J2.F78  | PCle51_RX+ | NC |
| J2.E79  | PCIe51_TX+     | NC         | J2.F79  | GND        |    |
| J2.E80  | GND            |            | J2.F80  | PCIe52_RX- | NC |
| J2.E81  | PCIe52_TX-     | NC         | J2.F81  | PCle52_RX+ | NC |
| J2.E82  | PCIe52_TX+     | NC         | J2.F82  | GND        |    |
| J2.E83  | GND            |            | J2.F83  | PCIe53_RX- | NC |
| J2.E84  | PCle53_TX-     | NC         | J2.F84  | PCle53_RX+ | NC |

| Table A | .3: J2 Connec            | tor Rows E an | d F     |                      |    |
|---------|--------------------------|---------------|---------|----------------------|----|
| J2.E85  | PCIe53_TX+               | NC            | J2.F85  | GND                  |    |
| J2.E86  | GND                      |               | J2.F86  | PCle54_RX-           | NC |
| J2.E87  | PCle54_TX-               | NC            | J2.F87  | PCIe54_RX+           | NC |
| J2.E88  | PCle54_TX+               | NC            | J2.F88  | GND                  |    |
| J2.E89  | GND                      |               | J2.F89  | PCle55_RX-           | NC |
| J2.E90  | PCle55_TX-               | NC            | J2.F90  | PCle55_RX+           | NC |
| J2.E91  | PCle55_TX+               | NC            | J2.F91  | GND                  |    |
| J2.E92  | GND                      |               | J2.F92  | PCIe_REFCLK2-        |    |
| J2.E93  | PCle_REF-<br>CLK1-       |               | J2.F93  | PCIe_REFCLK2+        |    |
| J2.E94  | PCle_REF-<br>CLK1+       |               | J2.F94  | GND                  |    |
| J2.E95  | GND                      |               | J2.F95  | PCle<br>CLKREQ3#     |    |
| J2.E96  | PCle<br>CLKREQ1#         |               | J2.F96  | ETH0-<br>3_PRSNT#    |    |
| J2.E97  | PCle<br>CLKREQ2#         |               | J2.F97  | ETH0-<br>3_PHY_RST#  |    |
| J2.E98  | PCle<br>CLKREQ_OUT0<br># | PD            | J2.F98  | ETH0_SDP             |    |
| J2.E99  | PCle<br>CLKREQ_OUT1<br># | PD            | J2.F99  | ETH1_SDP             |    |
| J2.E100 | PCIe_PER-<br>ST_IN0#     | PD            | J2.F100 | PCIe_PER-<br>ST_IN1# | PD |

| Table A.4: J2 Connector Rows G and H |                      |                        |        |                      |                        |
|--------------------------------------|----------------------|------------------------|--------|----------------------|------------------------|
| Pin#                                 | Row G<br>Description | SOM-D580<br>Difference | Pin#   | Row H<br>Description | SOM-D580<br>Difference |
| J2.G1                                | VCC_5V_SBY           |                        | J2.H1  | RSVD                 | NC                     |
| J2.G2                                | RSVD                 | NC                     | J2.H2  | RSVD                 | NC                     |
| J2.G3                                | RSVD                 | NC                     | J2.H3  | RSVD                 | NC                     |
| J2.G4                                | RSVD                 | NC                     | J2.H4  | RSVD                 | NC                     |
| J2.G5                                | RSVD                 | NC                     | J2.H5  | RSVD                 | NC                     |
| J2.G6                                | RSVD                 | NC                     | J2.H6  | RSVD                 | NC                     |
| J2.G7                                | RSVD                 | NC                     | J2.H7  | RSVD                 | NC                     |
| J2.G8                                | RSVD                 | NC                     | J2.H8  | RSVD                 | NC                     |
| J2.G9                                | RSVD                 | NC                     | J2.H9  | RSVD                 | NC                     |
| J2.G10                               | RSVD                 | NC                     | J2.H10 | RSVD                 | NC                     |
| J2.G11                               | RSVD                 | NC                     | J2.H11 | RSVD                 | NC                     |
| J2.G12                               | RSVD                 | NC                     | J2.H12 | RSVD                 | NC                     |
| J2.G13                               | RSVD                 | NC                     | J2.H13 | RSVD                 | NC                     |
| J2.G14                               | GND                  |                        | J2.H14 | RSVD                 | NC                     |
| J2.G15                               | RSVD                 | NC                     | J2.H15 | RSVD                 | NC                     |
| J2.G16                               | RSVD                 | NC                     | J2.H16 | RSVD                 | NC                     |
| J2.G17                               | RSVD                 | NC                     | J2.H17 | RSVD                 | NC                     |
| J2.G18                               | RSVD                 | NC                     | J2.H18 | RSVD                 | NC                     |
| J2.G19                               | RSVD                 | NC                     | J2.H19 | GND                  |                        |
| J2.G20                               | GND                  |                        | J2.H20 | PCIe40_TX-           |                        |
| J2.G21                               | PCIe40_RX-           |                        | J2.H21 | PCIe40_TX+           |                        |
| J2.G22                               | PCIe40_RX+           |                        | J2.H22 | GND                  |                        |
| J2.G23                               | GND                  |                        | J2.H23 | PCIe41_TX-           |                        |
| J2.G24                               | PCIe41_RX-           |                        | J2.H24 | PCIe41_TX+           |                        |
| J2.G25                               | PCIe41_RX+           |                        | J2.H25 | GND                  |                        |
| J2.G26                               | GND                  |                        | J2.H26 | PCIe42_TX-           |                        |
| J2.G27                               | PCIe42_RX-           |                        | J2.H27 | PCIe42_TX+           |                        |
| J2.G28                               | PCIe42_RX+           |                        | J2.H28 | GND                  |                        |
| J2.G29                               | GND                  |                        | J2.H29 | PCIe43_TX-           |                        |
| J2.G30                               | PCle43_RX-           |                        | J2.H30 | PCIe43_TX+           |                        |
| J2.G31                               | PCIe43_RX+           |                        | J2.H31 | GND                  |                        |
| J2.G32                               | GND                  |                        | J2.H32 | PCIe44_TX-           |                        |
| J2.G33                               | PCIe44_RX-           |                        | J2.H33 | PCIe44_TX+           |                        |
| J2.G34                               | PCIe44_RX+           |                        | J2.H34 | GND                  |                        |
| J2.G35                               | GND                  |                        | J2.H35 | PCIe45_TX-           |                        |
| J2.G36                               | PCIe45_RX-           |                        | J2.H36 | PCIe45_TX+           |                        |
| J2.G37                               | PCIe45_RX+           |                        | J2.H37 | GND                  |                        |
| J2.G38                               | GND                  |                        | J2.H38 | PCIe46_TX-           |                        |
| J2.G39                               | PCIe46_RX-           |                        | J2.H39 | PCIe46_TX+           |                        |
| J2.G40                               | PCIe46_RX+           |                        | J2.H40 | GND                  |                        |
| J2.G41                               | GND                  |                        | J2.H41 | PCIe47_TX-           |                        |
| J2.G42                               | PCIe47_RX-           |                        | J2.H42 | PCIe47_TX+           |                        |
| J2.G43                               | PCIe47_RX+           |                        | J2.H43 | GND                  |                        |
| J2.G44                               | GND                  |                        | J2.H44 | PCle24_TX-           |                        |

| Table A | A.4: J2 Conne | ctor | Rows G and H |            |    |
|---------|---------------|------|--------------|------------|----|
| J2.G45  | PCle24_RX-    |      | J2.H45       | PCle24_TX+ |    |
| J2.G46  | PCle24_RX+    |      | J2.H46       | GND        |    |
| J2.G47  | GND           |      | J2.H47       | PCIe25_TX- |    |
| J2.G48  | PCle25_RX-    |      | J2.H48       | PCIe25_TX+ |    |
| J2.G49  | PCle25_RX+    |      | J2.H49       | GND        |    |
| J2.G50  | GND           |      | J2.H50       | PCIe26_TX- |    |
| J2.G51  | PCle26_RX-    |      | J2.H51       | PCIe26_TX+ |    |
| J2.G52  | PCle26_RX+    |      | J2.H52       | GND        |    |
| J2.G53  | GND           |      | J2.H53       | PCle27_TX- |    |
| J2.G54  | PCle27_RX-    |      | J2.H54       | PCIe27_TX+ |    |
| J2.G55  | PCle27_RX+    |      | J2.H55       | GND        |    |
| J2.G56  | GND           |      | J2.H56       | PCle28_TX- |    |
| J2.G57  | PCle28_RX-    |      | J2.H57       | PCIe28_TX+ |    |
| J2.G58  | PCle28_RX+    |      | J2.H58       | GND        |    |
| J2.G59  | GND           |      | J2.H59       | PCle29_TX- |    |
| J2.G60  | PCle29_RX-    |      | J2.H60       | PCIe29_TX+ |    |
| J2.G61  | PCle29_RX+    |      | J2.H61       | GND        |    |
| J2.G62  | GND           |      | J2.H62       | PCIe30_TX- |    |
| J2.G63  | PCle30_RX-    |      | J2.H63       | PCIe30_TX+ |    |
| J2.G64  | PCle30_RX+    |      | J2.H64       | GND        |    |
| J2.G65  | GND           |      | J2.H65       | PCle31_TX- |    |
| J2.G66  | PCle31_RX-    |      | J2.H66       | PCle31_TX+ |    |
| J2.G67  | PCle31_RX+    |      | J2.H67       | GND        |    |
| J2.G68  | GND           |      | J2.H68       | PCIe56_TX- | NC |
| J2.G69  | PCle56_RX-    | NC   | J2.H69       | PCIe56_TX+ | NC |
| J2.G70  | PCle56_RX+    | NC   | J2.H70       | GND        |    |
| J2.G71  | GND           |      | J2.H71       | PCle57_TX- | NC |
| J2.G72  | PCle57_RX-    | NC   | J2.H72       | PCIe57_TX+ | NC |
| J2.G73  | PCle57_RX+    | NC   | J2.H73       | GND        |    |
| J2.G73  | GND           |      | J2.H74       | PCIe58_TX- | NC |
| J2.G75  | PCle58_RX-    | NC   | J2.H75       | PCIe58_TX+ | NC |
| J2.G76  | PCle58_RX+    | NC   | J2.H76       | GND        |    |
| J2.G77  | GND           |      | J2.H77       | PCIe59_TX- | NC |
| J2.G78  | PCle59_RX-    | NC   | J2.H78       | PCIe59_TX+ | NC |
| J2.G79  | PCle59_RX+    | NC   | J2.H79       | GND        |    |
| J2.G80  | GND           |      | J2.H80       | PCIe60_TX- | NC |
| J2.G81  | PCle60_RX-    | NC   | J2.H81       | PCIe60_TX+ | NC |
| J2.G82  | PCle60_RX+    | NC   | J2.H82       | GND        |    |
| J2.G83  | GND           |      | J2.H83       | PCle61_TX- | NC |
| J2.G84  | PCle61_RX-    | NC   | J2.H84       | PCle61_TX+ | NC |
| J2.G85  | PCle61_RX+    | NC   | J2.H85       | GND        |    |
| J2.G86  | GND           |      | J2.H86       | PCIe62_TX- | NC |
| J2.G87  | PCle62_RX-    | NC   | J2.H87       | PCIe62_TX+ | NC |
| J2.G88  | PCle62_RX+    | NC   | J2.H88       | GND        |    |
| J2.G89  | GND           |      | J2.H89       | PCIe63_TX- | NC |
| J2.G90  | PCle63_RX-    | NC   | J2.H90       | PCIe63_TX+ | NC |
| J2.G91  | PCle63_RX+    | NC   | J2.H91       | GND        |    |

| Table A.4: J2 Connector Rows G and |  |  |
|------------------------------------|--|--|
|------------------------------------|--|--|

| GND                 |                                                                                                    | J2.H92                                                                                                    | PCIe_REF-<br>CLKIN0-                                                                                                    | NC                                                                                                    |
|---------------------|----------------------------------------------------------------------------------------------------|----------------------------------------------------------------------------------------------------|----------------------------------------------------------------------------------------------------|----------------------------------------------------------------------------------------------------|
| PCIe_REF-<br>CLK3-  |                                                                                                    | J2.H93                                                                                                    | PCIe_REF-<br>CLKIN0+                                                                                                    | NC                                                                                                    |
| PCIe_REF-<br>CLK3+  |                                                                                                    | J2.H94                                                                                                    | GND                                                                                                    |                                                                                                    |
| GND                 |                                                                                                    | J2.H95                                                                                                    | PCIe_REF-<br>CLKIN1-                                                                                                    | NC                                                                                                    |
| ETH0-3_I2C<br>CLK   |                                                                                                    | J2.H96                                                                                                    | PCIe_REF-<br>CLKIN1+                                                                                                    | NC                                                                                                    |
| ETH0-3_I2C<br>DAT   |                                                                                                    | J2.H97                                                                                                    | GND                                                                                                    |                                                                                                    |
| ETH0-<br>3_PHY_INT# | PU                                                                                                    | J2.H98                                                                                                    | ETH0-3_MDIO<br>CLK                                                                                                    |                                                                                                    |
| ETH0-3_INT#         |                                                                                                    | J2.H99                                                                                                    | ETH0-3_MDIO<br>DAT                                                                                                    |                                                                                                    |
| PCIe_WAKE_O<br>UT0# | PU                                                                                                    | J2.H100                                                                                                    | PCIe_WAKE_OU<br>T1#                                                                                                    | PU                                                                                                    |
|                     | GND<br>PCIe_REF-<br>CLK3-<br>PCIe_REF-<br>CLK3+<br>GND<br>ETH0-3_I2C<br>CLK<br>ETH0-3_I2C<br>DAT<br>ETH0-<br>3_PHY_INT#<br>ETH0-3_INT#<br>PCIe_WAKE_O<br>UT0# | GND<br>PCIe_REF-<br>CLK3-<br>PCIe_REF-<br>CLK3+<br>GND<br>ETH0-3_I2C<br>CLK<br>ETH0-3_I2C<br>DAT<br>ETH0-<br>3_PHY_INT#<br>PU<br>ETH0-3_INT#<br>PU<br>PU | GND J2.H92   PCIe_REF- J2.H93   CLK3- J2.H94   PCIe_REF- J2.H94   GND J2.H95   GND J2.H95   ETH0-3_I2C J2.H96   DAT J2.H97   ETH0-3_I2C J2.H96   ETH0-3_I2C J2.H96   ETH0-3_I2C J2.H97   ETH0-3_I2C J2.H97   ETH0-3_I2C J2.H97   PU J2.H98   ETH0-3_INT# PU   PCIe_WAKE_O PU   PCIe_WAKE_O PU   VUT0# J2.H100 | GNDJ2.H92PCle_REF-<br>CLKIN0-PCle_REF-<br>CLK3-J2.H93PCle_REF-<br>CLKIN0+PCle_REF-<br>CLK3+J2.H94GNDGNDJ2.H95PCle_REF-<br>CLKIN1-GNDJ2.H96PCle_REF-<br>CLKIN1+ETH0-3_I2C<br>DATJ2.H96PCle_REF-<br>CLKIN1+ETH0-3_I2C<br>DATJ2.H97GNDETH0-3_I2C<br>DATJ2.H98ETH0-3_MDIO<br>CLKETH0-3_I2C<br>DATJ2.H98ETH0-3_MDIO<br>CLKPUJ2.H98ETH0-3_MDIO<br>DATPCle_WAKE_O<br>UT0#PUJ2.H100PCle_WAKE_OU<br>T1#PCle_WAKE_OU<br>T1# |

**Note!** 1. A86 can be an optional pin reserved for CB\_I2C\_ALERT#. Please contact FAE for details.

- 2C15 can be an optional pin reserved for SML0\_CLK. Please contact FAE for details.
  - 3. C16 can be an optional pin reserved for SML0\_DATA. Please contact FAE for details.
  - 4. C17 can be an optional pin reserved for SML0ALERT#. Please contact FAE for details.
  - 5. C18 can be an optional pin reserved for PMC\_ALERT#. Please contact FAE for details.
  - 6. C25 can be an optional pin reserved for AUXDDI1\_TBT\_AUX+. Please contact FAE for details.
  - 7. C26 can be an optional pin reserved for AUXDDI1\_TBT\_AUX-. Please contact FAE for details.
  - 8. C27 can be an optional pin reserved for SML1\_CLK. Please contact FAE for details.
  - 9. C28 can be an optional pin reserved for SML1\_DATA. Please contact FAE for details.
  - 10. C29 can be an optional pin reserved for AUXDDI2\_TBT\_AUX+. Please contact FAE for details.
  - 11. C30 can be an optional pin reserved for AUXDDI2\_TBT\_AUX-. Please contact FAE for details.
  - 12. D17 can be an optional pin reserved for DDI1\_CTRLCLK. Please contact FAE for details.
  - 13. D18 can be an optional pin reserved for DDI1\_CTRLDATA. Please contact FAE for details.
  - 14. D63 can be an optional pin reserved for DDI2\_CTRLCLK. Please contact FAE for details.
  - 15. D64 can be an optional pin reserved for DDI2\_CTRLDATA. Please contact FAE for details.

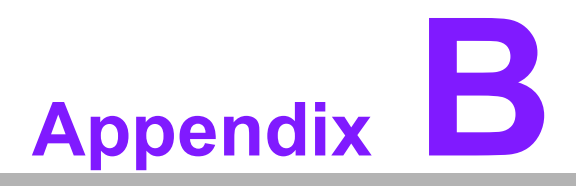

### Watchdog Timer

This appendix details information about watchdog timer programming on the SOM-D580 CPU Computer-on-Module.

Sections include:

■ Watchdog Timer Programming

## **B.1 Programming the Watchdog Timer**

| Table B.1: Programming the Watchdog Timer |                                |  |
|-------------------------------------------|--------------------------------|--|
| Trigger Event                             | Note                           |  |
| IRQ                                       | BIOS setting default disable** |  |
| NMI                                       | N/A                            |  |
| SCI                                       | Power button event             |  |
| Power Off                                 | Support                        |  |
| H/W Restart                               | Support                        |  |
| External WDT                              | Support                        |  |

\*\* WDT new driver support automatically selects an available IRQ number from the

BIOS, and then sets it to EC. Only Win8.1 and Win10 support this. On other OS, it will still use the IRQ number from the BIOS setting as usual. For details, please refer to the iManager & Software API User Manual.

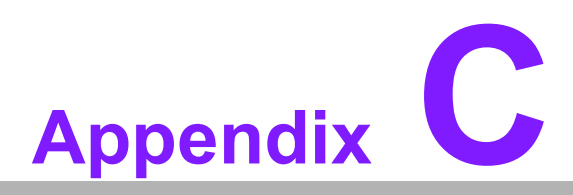

## **Programming GPIO**

This Appendix details illustration of the General Purpose Input and Output pin settings. Sections include: ■ GPIO Register

# C.1 GPIO Register

| Table C.1: GPIO Register |              |  |
|--------------------------|--------------|--|
| GPIO Byte Mapping        | H/W Pin Name |  |
| BIT0                     | GPI0         |  |
| BIT1                     | GPI1         |  |
| BIT2                     | GPI2         |  |
| BIT3                     | GPI3         |  |
| BIT4                     | GPI4         |  |
| BIT5                     | GPI5         |  |
| BIT6                     | GPI6         |  |
| BIT7                     | GPI7         |  |
| BIT8                     | GPI8         |  |
| BIT9                     | GPI9         |  |
| BIT10                    | GPI10        |  |
| BIT11                    | GPI11        |  |

For details, please refer to the iManager and Software API User Manual.

# Appendix D

### System Assignments

This appendix gives you information about system resource allocation on the SOM-D580 CPU Computer-on-Module. Sections include:

- System I/O Ports
- Interrupt Assignments
- 1<sup>st</sup> MB Memory Map

# D.1 System I/O Ports

#### Table D.1: System I/O Ports

| Addr.Range(Hex)       | Device                                       |
|-----------------------|----------------------------------------------|
| 0x0000000-0x0000000F  | Direct memory access controller              |
| 0x0000000-0x0000000F  | PCI Express Root Complex                     |
| 0x00000010-0x0000001F | Motherboard resources                        |
| 0x0000020-0x000003D   | Programmable interrupt controller            |
| 0x00000040-0x00000043 | System timer                                 |
| 0x00000050-0x00000053 | System timer                                 |
| 0x0000060-0x0000006F  | Motherboard resources                        |
| 0x0000061-0x0000061   | System speaker                               |
| 0x0000062-0x0000062   | Microsoft ACPI-Compliant Embedded Controller |
| 0x0000066-0x0000066   | Microsoft ACPI-Compliant Embedded Controller |
| 0x00000070-0x00000071 | System CMOS / real-time clock                |
| 0x00000072-0x00000073 | System CMOS / real-time clock                |
| 0x00000074-0x00000077 | System CMOS / real-time clock                |
| 0x0000080-0x0000080   | Motherboard resources                        |
| 0x0000081-0x0000083   | Direct memory access controller              |
| 0x0000084-0x0000086   | Motherboard resources                        |
| 0x0000087-0x0000087   | Direct memory access controller              |
| 0x0000088-0x0000088   | Motherboard resources                        |
| 0x0000089-0x000008B   | Direct memory access controller              |
| 0x000008C-0x000008E   | Motherboard resources                        |
| 0x000008F-0x000008F   | Direct memory access controller              |
| 0x00000090-0x0000009F | Motherboard resources                        |
| 0x000000A0-0x000000BD | Programmable interrupt controller            |
| 0x000000C0-0x000000DF | Direct memory access controller              |
| 0x000000F0-0x000000F0 | Numeric data processor                       |
| 0x00000200-0x0000027F | Motherboard resources                        |
| 0x00000200-0x0000027F | Motherboard resources                        |
| 0x00000280-0x0000028F | Motherboard resources                        |
| 0x00000280-0x0000028F | Motherboard resources                        |
| 0x00000290-0x0000029F | Motherboard resources                        |
| 0x00000299-0x0000029A | Motherboard resources                        |
| 0x0000029E-0x000002AD | Motherboard resources                        |
| 0x000002A0-0x000002BF | Motherboard resources                        |
| 0x000002A0-0x000002BF | Motherboard resources                        |
| 0x000002C0-0x000002DF | Motherboard resources                        |
| 0x000002F0-0x000002F7 | Motherboard resources                        |
| 0x000002F8-0x000002FF | Communications Port (COM2)                   |
| 0x00000300-0x0000037F | Motherboard resources                        |
| 0x000003F8-0x000003FF | Communications Port (COM1)                   |
| 0x00000400-0x0000041F | Motherboard resources                        |
| 0x000004D0-0x000004D1 | Programmable interrupt controller            |
| 0x00000500-0x000005FE | Motherboard resources                        |
| 0x00000500-0x000005FE | Motherboard resources                        |

| Table D.1: Syster | m I/O Ports |
|-------------------|-------------|
|-------------------|-------------|

| ,                     |                                         |
|-----------------------|-----------------------------------------|
| 0x00000CA2-0x00000CA2 | Microsoft Generic IPMI Compliant Device |
| 0x00000CA3-0x00000CA3 | Microsoft Generic IPMI Compliant Device |
| 0x00001000-0x00005FFF | PCI Express Root Complex                |
| 0x00003000-0x00003FFF | CDF PCIeRP[8] - 18AD                    |
| 0x00003000-0x00003FFF | PCI Express to PCI/PCI-X Bridge         |
| 0x00003000-0x00003FFF | ASPEED Graphics Family (WDDM)           |
| 0x00004000-0x00004FFF | CDF PCIeRP[7] - 18AB                    |
| 0x00005020-0x0000503F | Standard SATA AHCI Controller           |
| 0x00005070-0x00005073 | Standard SATA AHCI Controller           |
| 0x00005080-0x00005087 | Standard SATA AHCI Controller           |
| 0x00005FE8-0x00005FEF | CDF HSUART - 18D8 (COM5)                |
| 0x00005FF0-0x00005FF7 | CDF HSUART - 18D8 (COM4)                |
| 0x00005FF8-0x00005FFF | CDF HSUART - 18D8 (COM3)                |
| 0x00006000-0x00008FFF | PCI Express Root Complex                |
| 0x00009000-0x0000BFFF | PCI Express Root Complex                |
| 0x0000C000-0x0000DFFF | PCI Express Root Complex                |
| 0x0000E000-0x0000FFFF | PCI Express Root Complex                |

# **D.2 Interrupt Assignments**

| Table D.2: Interrupt Assignments |                                 |  |
|----------------------------------|---------------------------------|--|
| Interrupt#                       | Interrupt Source                |  |
| IRQ 0                            | System timer                    |  |
| IRQ 100                          | Microsoft ACPI-Compliant System |  |
| IRQ 101                          | Microsoft ACPI-Compliant System |  |
| IRQ 102                          | Microsoft ACPI-Compliant System |  |
| IRQ 103                          | Microsoft ACPI-Compliant System |  |
| IRQ 104                          | Microsoft ACPI-Compliant System |  |
| IRQ 105                          | Microsoft ACPI-Compliant System |  |
| IRQ 106                          | Microsoft ACPI-Compliant System |  |
| IRQ 107                          | Microsoft ACPI-Compliant System |  |
| IRQ 108                          | Microsoft ACPI-Compliant System |  |
| IRQ 109                          | Microsoft ACPI-Compliant System |  |
| IRQ 110                          | Microsoft ACPI-Compliant System |  |
| IRQ 111                          | Microsoft ACPI-Compliant System |  |
| IRQ 112                          | Microsoft ACPI-Compliant System |  |
| IRQ 113                          | Microsoft ACPI-Compliant System |  |
| IRQ 114                          | Microsoft ACPI-Compliant System |  |
| IRQ 115                          | Microsoft ACPI-Compliant System |  |
| IRQ 116                          | Microsoft ACPI-Compliant System |  |
| IRQ 117                          | Microsoft ACPI-Compliant System |  |
| IRQ 118                          | Microsoft ACPI-Compliant System |  |
| IRQ 119                          | Microsoft ACPI-Compliant System |  |
| IRQ 120                          | Microsoft ACPI-Compliant System |  |
| IRQ 121                          | Microsoft ACPI-Compliant System |  |

| Table D.2: Interrupt Ass | signments                       |
|--------------------------|---------------------------------|
| IRQ 122                  | Microsoft ACPI-Compliant System |
| IRQ 123                  | Microsoft ACPI-Compliant System |
| IRQ 124                  | Microsoft ACPI-Compliant System |
| IRQ 125                  | Microsoft ACPI-Compliant System |
| IRQ 126                  | Microsoft ACPI-Compliant System |
| IRQ 127                  | Microsoft ACPI-Compliant System |
| IRQ 128                  | Microsoft ACPI-Compliant System |
| IRQ 129                  | Microsoft ACPI-Compliant System |
| IRQ 13                   | Numeric data processor          |
| IRQ 130                  | Microsoft ACPI-Compliant System |
| IRQ 131                  | Microsoft ACPI-Compliant System |
| IRQ 132                  | Microsoft ACPI-Compliant System |
| IRQ 133                  | Microsoft ACPI-Compliant System |
| IRQ 134                  | Microsoft ACPI-Compliant System |
| IRQ 135                  | Microsoft ACPI-Compliant System |
| IRQ 136                  | Microsoft ACPI-Compliant System |
| IRQ 137                  | Microsoft ACPI-Compliant System |
| IRQ 138                  | Microsoft ACPI-Compliant System |
| IRQ 139                  | Microsoft ACPI-Compliant System |
| IRQ 140                  | Microsoft ACPI-Compliant System |
| IRQ 141                  | Microsoft ACPI-Compliant System |
| IRQ 142                  | Microsoft ACPI-Compliant System |
| IRQ 143                  | Microsoft ACPI-Compliant System |
| IRQ 144                  | Microsoft ACPI-Compliant System |
| IRQ 145                  | Microsoft ACPI-Compliant System |
| IRQ 146                  | Microsoft ACPI-Compliant System |
| IRQ 147                  | Microsoft ACPI-Compliant System |
| IRQ 148                  | Microsoft ACPI-Compliant System |
| IRQ 149                  | Microsoft ACPI-Compliant System |
| IRQ 150                  | Microsoft ACPI-Compliant System |
| IRQ 151                  | Microsoft ACPI-Compliant System |
| IRQ 152                  | Microsoft ACPI-Compliant System |
| IRQ 153                  | Microsoft ACPI-Compliant System |
| IRQ 154                  | Microsoft ACPI-Compliant System |
| IRQ 155                  | Microsoft ACPI-Compliant System |
| IRQ 156                  | Microsoft ACPI-Compliant System |
| IRQ 157                  | Microsoft ACPI-Compliant System |
| IRQ 158                  | Microsoft ACPI-Compliant System |
| IRQ 159                  | Microsoft ACPI-Compliant System |
| IRQ 16                   | CDF HSUART - 18D8 (COM3)        |
| IRQ 16                   | ASPEED Graphics Family (WDDM)   |
| IRQ 160                  | Microsoft ACPI-Compliant System |
| IRQ 161                  | Microsoft ACPI-Compliant System |
| IRQ 162                  | Microsoft ACPI-Compliant System |
| IRQ 163                  | Microsoft ACPI-Compliant System |
| IRQ 164                  | Microsoft ACPI-Compliant System |
| IRQ 165                  | Microsoft ACPI-Compliant System |

| Table D.2: Interru | pt Assignments                  |
|--------------------|---------------------------------|
| IRQ 166            | Microsoft ACPI-Compliant System |
| IRQ 167            | Microsoft ACPI-Compliant System |
| IRQ 168            | Microsoft ACPI-Compliant System |
| IRQ 169            | Microsoft ACPI-Compliant System |
| IRQ 17             | CDF HSUART - 18D8 (COM4)        |
| IRQ 170            | Microsoft ACPI-Compliant System |
| IRQ 171            | Microsoft ACPI-Compliant System |
| IRQ 172            | Microsoft ACPI-Compliant System |
| IRQ 173            | Microsoft ACPI-Compliant System |
| IRQ 174            | Microsoft ACPI-Compliant System |
| IRQ 175            | Microsoft ACPI-Compliant System |
| IRQ 176            | Microsoft ACPI-Compliant System |
| IRQ 177            | Microsoft ACPI-Compliant System |
| IRQ 178            | Microsoft ACPI-Compliant System |
| IRQ 179            | Microsoft ACPI-Compliant System |
| IRQ 18             | CDF HSUART - 18D8 (COM5)        |
| IRQ 180            | Microsoft ACPI-Compliant System |
| IRQ 181            | Microsoft ACPI-Compliant System |
| IRQ 182            | Microsoft ACPI-Compliant System |
| IRQ 183            | Microsoft ACPI-Compliant System |
| IRQ 184            | Microsoft ACPI-Compliant System |
| IRQ 185            | Microsoft ACPI-Compliant System |
| IRQ 186            | Microsoft ACPI-Compliant System |
| IRQ 187            | Microsoft ACPI-Compliant System |
| IRQ 188            | Microsoft ACPI-Compliant System |
| IRQ 189            | Microsoft ACPI-Compliant System |
| IRQ 190            | Microsoft ACPI-Compliant System |
| IRQ 191            | Microsoft ACPI-Compliant System |
| IRQ 192            | Microsoft ACPI-Compliant System |
| IRQ 193            | Microsoft ACPI-Compliant System |
| IRQ 194            | Microsoft ACPI-Compliant System |
| IRQ 195            | Microsoft ACPI-Compliant System |
| IRQ 196            | Microsoft ACPI-Compliant System |
| IRQ 197            | Microsoft ACPI-Compliant System |
| IRQ 198            | Microsoft ACPI-Compliant System |
| IRQ 199            | Microsoft ACPI-Compliant System |
| IRQ 200            | Microsoft ACPI-Compliant System |
| IRQ 201            | Microsoft ACPI-Compliant System |
| IRQ 202            | Microsoft ACPI-Compliant System |
| IRQ 203            | Microsoft ACPI-Compliant System |
| IRQ 204            | Microsoft ACPI-Compliant System |
| IRQ 21             | CDF GPIO Controller - 3001      |
| IRQ 256            | Microsoft ACPI-Compliant System |
| IRQ 257            | Microsoft ACPI-Compliant System |
| IRQ 258            | Microsoft ACPI-Compliant System |
| IRQ 259            | Microsoft ACPI-Compliant System |
| IRQ 260            | Microsoft ACPI-Compliant System |
|                    |                                 |

| Table D.2: Interrupt Ass | signments                       |
|--------------------------|---------------------------------|
| IRQ 261                  | Microsoft ACPI-Compliant System |
| IRQ 262                  | Microsoft ACPI-Compliant System |
| IRQ 263                  | Microsoft ACPI-Compliant System |
| IRQ 264                  | Microsoft ACPI-Compliant System |
| IRQ 265                  | Microsoft ACPI-Compliant System |
| IRQ 266                  | Microsoft ACPI-Compliant System |
| IRQ 267                  | Microsoft ACPI-Compliant System |
| IRQ 268                  | Microsoft ACPI-Compliant System |
| IRQ 269                  | Microsoft ACPI-Compliant System |
| IRQ 270                  | Microsoft ACPI-Compliant System |
| IRQ 271                  | Microsoft ACPI-Compliant System |
| IRQ 272                  | Microsoft ACPI-Compliant System |
| IRQ 273                  | Microsoft ACPI-Compliant System |
| IRQ 274                  | Microsoft ACPI-Compliant System |
| IRQ 275                  | Microsoft ACPI-Compliant System |
| IRQ 276                  | Microsoft ACPI-Compliant System |
| IRQ 277                  | Microsoft ACPI-Compliant System |
| IRQ 278                  | Microsoft ACPI-Compliant System |
| IRQ 279                  | Microsoft ACPI-Compliant System |
| IRQ 280                  | Microsoft ACPI-Compliant System |
| IRQ 281                  | Microsoft ACPI-Compliant System |
| IRQ 282                  | Microsoft ACPI-Compliant System |
| IRQ 283                  | Microsoft ACPI-Compliant System |
| IRQ 284                  | Microsoft ACPI-Compliant System |
| IRQ 285                  | Microsoft ACPI-Compliant System |
| IRQ 286                  | Microsoft ACPI-Compliant System |
| IRQ 287                  | Microsoft ACPI-Compliant System |
| IRQ 288                  | Microsoft ACPI-Compliant System |
| IRQ 289                  | Microsoft ACPI-Compliant System |
| IRQ 290                  | Microsoft ACPI-Compliant System |
| IRQ 291                  | Microsoft ACPI-Compliant System |
| IRQ 292                  | Microsoft ACPI-Compliant System |
| IRQ 293                  | Microsoft ACPI-Compliant System |
| IRQ 294                  | Microsoft ACPI-Compliant System |
| IRQ 295                  | Microsoft ACPI-Compliant System |
| IRQ 296                  | Microsoft ACPI-Compliant System |
| IRQ 297                  | Microsoft ACPI-Compliant System |
| IRQ 298                  | Microsoft ACPI-Compliant System |
| IRQ 299                  | Microsoft ACPI-Compliant System |
| IRQ 3                    | Communications Port (COM2)      |
| IRQ 300                  | Microsoft ACPI-Compliant System |
| IRQ 301                  | Microsoft ACPI-Compliant System |
| IRQ 302                  | Microsoft ACPI-Compliant System |
| IRQ 303                  | Microsoft ACPI-Compliant System |
| IRQ 304                  | Microsoft ACPI-Compliant System |
| IRQ 305                  | Microsoft ACPI-Compliant System |
| IRQ 306                  | Microsoft ACPI-Compliant System |

| Table D.2: Interrupt As | ssignments                      |
|-------------------------|---------------------------------|
| IRQ 307                 | Microsoft ACPI-Compliant System |
| IRQ 308                 | Microsoft ACPI-Compliant System |
| IRQ 309                 | Microsoft ACPI-Compliant System |
| IRQ 310                 | Microsoft ACPI-Compliant System |
| IRQ 311                 | Microsoft ACPI-Compliant System |
| IRQ 312                 | Microsoft ACPI-Compliant System |
| IRQ 313                 | Microsoft ACPI-Compliant System |
| IRQ 314                 | Microsoft ACPI-Compliant System |
| IRQ 315                 | Microsoft ACPI-Compliant System |
| IRQ 316                 | Microsoft ACPI-Compliant System |
| IRQ 317                 | Microsoft ACPI-Compliant System |
| IRQ 318                 | Microsoft ACPI-Compliant System |
| IRQ 319                 | Microsoft ACPI-Compliant System |
| IRQ 320                 | Microsoft ACPI-Compliant System |
| IRQ 321                 | Microsoft ACPI-Compliant System |
| IRQ 322                 | Microsoft ACPI-Compliant System |
| IRQ 323                 | Microsoft ACPI-Compliant System |
| IRQ 324                 | Microsoft ACPI-Compliant System |
| IRQ 325                 | Microsoft ACPI-Compliant System |
| IRQ 326                 | Microsoft ACPI-Compliant System |
| IRQ 327                 | Microsoft ACPI-Compliant System |
| IRQ 328                 | Microsoft ACPI-Compliant System |
| IRQ 329                 | Microsoft ACPI-Compliant System |
| IRQ 330                 | Microsoft ACPI-Compliant System |
| IRQ 331                 | Microsoft ACPI-Compliant System |
| IRQ 332                 | Microsoft ACPI-Compliant System |
| IRQ 333                 | Microsoft ACPI-Compliant System |
| IRQ 334                 | Microsoft ACPI-Compliant System |
| IRQ 335                 | Microsoft ACPI-Compliant System |
| IRQ 336                 | Microsoft ACPI-Compliant System |
| IRQ 337                 | Microsoft ACPI-Compliant System |
| IRQ 338                 | Microsoft ACPI-Compliant System |
| IRQ 339                 | Microsoft ACPI-Compliant System |
| IRQ 340                 | Microsoft ACPI-Compliant System |
| IRQ 341                 | Microsoft ACPI-Compliant System |
| IRQ 342                 | Microsoft ACPI-Compliant System |
| IRQ 343                 | Microsoft ACPI-Compliant System |
| IRQ 344                 | Microsoft ACPI-Compliant System |
| IRQ 345                 | Microsoft ACPI-Compliant System |
| IRQ 346                 | Microsoft ACPI-Compliant System |
| IRQ 347                 | Microsoft ACPI-Compliant System |
| IRQ 348                 | Microsoft ACPI-Compliant System |
| IRQ 349                 | Microsoft ACPI-Compliant System |
| IRQ 350                 | Microsoft ACPI-Compliant System |
| IRQ 351                 | Microsoft ACPI-Compliant System |
| IRQ 352                 | Microsoft ACPI-Compliant System |
| IRQ 353                 | Microsoft ACPI-Compliant System |

| Table D.2: Interrupt Ass | signments                       |
|--------------------------|---------------------------------|
| IRQ 354                  | Microsoft ACPI-Compliant System |
| IRQ 355                  | Microsoft ACPI-Compliant System |
| IRQ 356                  | Microsoft ACPI-Compliant System |
| IRQ 357                  | Microsoft ACPI-Compliant System |
| IRQ 358                  | Microsoft ACPI-Compliant System |
| IRQ 359                  | Microsoft ACPI-Compliant System |
| IRQ 360                  | Microsoft ACPI-Compliant System |
| IRQ 361                  | Microsoft ACPI-Compliant System |
| IRQ 362                  | Microsoft ACPI-Compliant System |
| IRQ 363                  | Microsoft ACPI-Compliant System |
| IRQ 364                  | Microsoft ACPI-Compliant System |
| IRQ 365                  | Microsoft ACPI-Compliant System |
| IRQ 366                  | Microsoft ACPI-Compliant System |
| IRQ 367                  | Microsoft ACPI-Compliant System |
| IRQ 368                  | Microsoft ACPI-Compliant System |
| IRQ 369                  | Microsoft ACPI-Compliant System |
| IRQ 370                  | Microsoft ACPI-Compliant System |
| IRQ 371                  | Microsoft ACPI-Compliant System |
| IRQ 372                  | Microsoft ACPI-Compliant System |
| IRQ 373                  | Microsoft ACPI-Compliant System |
| IRQ 374                  | Microsoft ACPI-Compliant System |
| IRQ 375                  | Microsoft ACPI-Compliant System |
| IRQ 376                  | Microsoft ACPI-Compliant System |
| IRQ 377                  | Microsoft ACPI-Compliant System |
| IRQ 378                  | Microsoft ACPI-Compliant System |
| IRQ 379                  | Microsoft ACPI-Compliant System |
| IRQ 380                  | Microsoft ACPI-Compliant System |
| IRQ 381                  | Microsoft ACPI-Compliant System |
| IRQ 382                  | Microsoft ACPI-Compliant System |
| IRQ 383                  | Microsoft ACPI-Compliant System |
| IRQ 384                  | Microsoft ACPI-Compliant System |
| IRQ 385                  | Microsoft ACPI-Compliant System |
| IRQ 386                  | Microsoft ACPI-Compliant System |
| IRQ 387                  | Microsoft ACPI-Compliant System |
| IRQ 388                  | Microsoft ACPI-Compliant System |
| IRQ 389                  | Microsoft ACPI-Compliant System |
| IRQ 390                  | Microsoft ACPI-Compliant System |
| IRQ 391                  | Microsoft ACPI-Compliant System |
| IRQ 392                  | Microsoft ACPI-Compliant System |
| IRQ 393                  | Microsoft ACPI-Compliant System |
| IRQ 394                  | Microsoft ACPI-Compliant System |
| IRQ 395                  | Microsoft ACPI-Compliant System |
| IRQ 396                  | Microsoft ACPI-Compliant System |
| IRQ 397                  | Microsoft ACPI-Compliant System |
| IRQ 398                  | Microsoft ACPI-Compliant System |
| IRQ 399                  | Microsoft ACPI-Compliant System |
| IRQ 4                    | Communications Port (COM1)      |

| Table D.2: Interrupt As | ssignments                             |
|-------------------------|----------------------------------------|
| IRQ 400                 | Microsoft ACPI-Compliant System        |
| IRQ 401                 | Microsoft ACPI-Compliant System        |
| IRQ 402                 | Microsoft ACPI-Compliant System        |
| IRQ 403                 | Microsoft ACPI-Compliant System        |
| IRQ 404                 | Microsoft ACPI-Compliant System        |
| IRQ 405                 | Microsoft ACPI-Compliant System        |
| IRQ 406                 | Microsoft ACPI-Compliant System        |
| IRQ 407                 | Microsoft ACPI-Compliant System        |
| IRQ 408                 | Microsoft ACPI-Compliant System        |
| IRQ 409                 | Microsoft ACPI-Compliant System        |
| IRQ 410                 | Microsoft ACPI-Compliant System        |
| IRQ 411                 | Microsoft ACPI-Compliant System        |
| IRQ 412                 | Microsoft ACPI-Compliant System        |
| IRQ 413                 | Microsoft ACPI-Compliant System        |
| IRQ 414                 | Microsoft ACPI-Compliant System        |
| IRQ 415                 | Microsoft ACPI-Compliant System        |
| IRQ 416                 | Microsoft ACPI-Compliant System        |
| IRQ 417                 | Microsoft ACPI-Compliant System        |
| IRQ 418                 | Microsoft ACPI-Compliant System        |
| IRQ 419                 | Microsoft ACPI-Compliant System        |
| IRQ 420                 | Microsoft ACPI-Compliant System        |
| IRQ 421                 | Microsoft ACPI-Compliant System        |
| IRQ 422                 | Microsoft ACPI-Compliant System        |
| IRQ 423                 | Microsoft ACPI-Compliant System        |
| IRQ 424                 | Microsoft ACPI-Compliant System        |
| IRQ 425                 | Microsoft ACPI-Compliant System        |
| IRQ 426                 | Microsoft ACPI-Compliant System        |
| IRQ 427                 | Microsoft ACPI-Compliant System        |
| IRQ 428                 | Microsoft ACPI-Compliant System        |
| IRQ 429                 | Microsoft ACPI-Compliant System        |
| IRQ 4294967246          | Intel® Ethernet Controller (3) I225-IT |
| IRQ 4294967247          | Intel® Ethernet Controller (3) I225-IT |
| IRQ 4294967248          | Intel® Ethernet Controller (3) I225-IT |
| IRQ 4294967249          | Intel® Ethernet Controller (3) I225-IT |
| IRQ 4294967250          | Intel® Ethernet Controller (3) I225-IT |
| IRQ 4294967251          | Intel® Ethernet Controller (3) I225-IT |
| IRQ 4294967252          | Intel® Ethernet Controller (3) I225-IT |
| IRQ 4294967253          | Intel® Ethernet Controller (3) I225-IT |
| IRQ 4294967254          | Intel® Ethernet Controller (3) I225-IT |
| IRQ 4294967255          | Intel® Ethernet Controller (3) I225-IT |
| IRQ 4294967256          | Intel® Ethernet Controller (3) I225-IT |
| IRQ 4294967257          | Intel® Ethernet Controller (3) I225-IT |
| IRQ 4294967258          | Intel® Ethernet Controller (3) I225-IT |
| IRQ 4294967259          | Intel® Ethernet Controller (3) I225-IT |
| IRQ 4294967260          | Intel® Ethernet Controller (3) I225-IT |
| IRQ 4294967261          | Intel® Ethernet Controller (3) I225-IT |
| IRQ 4294967262          | Intel® Ethernet Controller (3) I225-IT |
|                         |                                        |

| Table D.2: Interrupt As | signments                                                   |
|-------------------------|-------------------------------------------------------------|
| IRQ 4294967263          | Intel® Ethernet Controller (3) I225-IT                      |
| IRQ 4294967264          | Intel® Ethernet Controller (3) I225-IT                      |
| IRQ 4294967265          | Intel® Ethernet Controller (3) I225-IT                      |
| IRQ 4294967266          | Intel® Ethernet Controller (3) I225-IT                      |
| IRQ 4294967267          | Intel® I210 Gigabit Network Connection                      |
| IRQ 4294967268          | Intel® I210 Gigabit Network Connection                      |
| IRQ 4294967269          | Intel® I210 Gigabit Network Connection                      |
| IRQ 4294967270          | Intel® I210 Gigabit Network Connection                      |
| IRQ 4294967271          | Intel® I210 Gigabit Network Connection                      |
| IRQ 4294967272          | Intel® I210 Gigabit Network Connection                      |
| IRQ 4294967273          | Intel® I210 Gigabit Network Connection                      |
| IRQ 4294967274          | Intel® I210 Gigabit Network Connection                      |
| IRQ 4294967275          | Intel® I210 Gigabit Network Connection                      |
| IRQ 4294967276          | Intel® I210 Gigabit Network Connection                      |
| IRQ 4294967277          | Intel® I210 Gigabit Network Connection                      |
| IRQ 4294967278          | Intel® I210 Gigabit Network Connection                      |
| IRQ 4294967279          | Intel® I210 Gigabit Network Connection                      |
| IRQ 4294967280          | Intel® I210 Gigabit Network Connection                      |
| IRQ 4294967281          | Intel® I210 Gigabit Network Connection                      |
| IRQ 4294967282          | Intel® I210 Gigabit Network Connection                      |
| IRQ 4294967283          | Intel® I210 Gigabit Network Connection                      |
| IRQ 4294967284          | Intel® I210 Gigabit Network Connection                      |
| IRQ 4294967285          | Intel® I210 Gigabit Network Connection                      |
| IRQ 4294967286          | Intel® I210 Gigabit Network Connection                      |
| IRQ 4294967287          | Intel® I210 Gigabit Network Connection                      |
| IRQ 4294967288          | Intel® I210 Gigabit Network Connection                      |
| IRQ 4294967289          | Intel® USB 3.0 eXtensible Host Controller - 1.0 (Microsoft) |
| IRQ 4294967290          | Standard SATA AHCI Controller                               |
| IRQ 4294967291          | PCI Express Root Port                                       |
| IRQ 4294967292          | CDF PCIeRP[9] - 18AE                                        |
| IRQ 4294967293          | CDF PCIeRP[8] - 18AD                                        |
| IRQ 4294967294          | CDF PCIeRP[7] - 18AB                                        |
| IRQ 430                 | Microsoft ACPI-Compliant System                             |
| IRQ 431                 | Microsoft ACPI-Compliant System                             |
| IRQ 432                 | Microsoft ACPI-Compliant System                             |
| IRQ 433                 | Microsoft ACPI-Compliant System                             |
| IRQ 434                 | Microsoft ACPI-Compliant System                             |
| IRQ 435                 | Microsoft ACPI-Compliant System                             |
| IRQ 436                 | Microsoft ACPI-Compliant System                             |
| IRQ 437                 | Microsoft ACPI-Compliant System                             |
| IRQ 438                 | Microsoft ACPI-Compliant System                             |
| IRQ 439                 | Microsoft ACPI-Compliant System                             |
| IRQ 440                 | Microsoft ACPI-Compliant System                             |
| IRQ 441                 | Microsoft ACPI-Compliant System                             |
| IRQ 442                 | Microsoft ACPI-Compliant System                             |
| IRQ 443                 | Microsoft ACPI-Compliant System                             |
| IRQ 444                 | Microsoft ACPI-Compliant System                             |

| Table D.2: Inter | rupt Assignments                |  |
|------------------|---------------------------------|--|
| IRQ 445          | Microsoft ACPI-Compliant System |  |
| IRQ 446          | Microsoft ACPI-Compliant System |  |
| IRQ 447          | Microsoft ACPI-Compliant System |  |
| IRQ 448          | Microsoft ACPI-Compliant System |  |
| IRQ 449          | Microsoft ACPI-Compliant System |  |
| IRQ 450          | Microsoft ACPI-Compliant System |  |
| IRQ 451          | Microsoft ACPI-Compliant System |  |
| IRQ 452          | Microsoft ACPI-Compliant System |  |
| IRQ 453          | Microsoft ACPI-Compliant System |  |
| IRQ 454          | Microsoft ACPI-Compliant System |  |
| IRQ 455          | Microsoft ACPI-Compliant System |  |
| IRQ 456          | Microsoft ACPI-Compliant System |  |
| IRQ 457          | Microsoft ACPI-Compliant System |  |
| IRQ 458          | Microsoft ACPI-Compliant System |  |
| IRQ 459          | Microsoft ACPI-Compliant System |  |
| IRQ 460          | Microsoft ACPI-Compliant System |  |
| IRQ 461          | Microsoft ACPI-Compliant System |  |
| IRQ 462          | Microsoft ACPI-Compliant System |  |
| IRQ 463          | Microsoft ACPI-Compliant System |  |
| IRQ 464          | Microsoft ACPI-Compliant System |  |
| IRQ 465          | Microsoft ACPI-Compliant System |  |
| IRQ 466          | Microsoft ACPI-Compliant System |  |
| IRQ 467          | Microsoft ACPI-Compliant System |  |
| IRQ 468          | Microsoft ACPI-Compliant System |  |
| IRQ 469          | Microsoft ACPI-Compliant System |  |
| IRQ 470          | Microsoft ACPI-Compliant System |  |
| IRQ 471          | Microsoft ACPI-Compliant System |  |
| IRQ 472          | Microsoft ACPI-Compliant System |  |
| IRQ 473          | Microsoft ACPI-Compliant System |  |
| IRQ 474          | Microsoft ACPI-Compliant System |  |
| IRQ 475          | Microsoft ACPI-Compliant System |  |
| IRQ 476          | Microsoft ACPI-Compliant System |  |
| IRQ 477          | Microsoft ACPI-Compliant System |  |
| IRQ 478          | Microsoft ACPI-Compliant System |  |
| IRQ 479          | Microsoft ACPI-Compliant System |  |
| IRQ 480          | Microsoft ACPI-Compliant System |  |
| IRQ 481          | Microsoft ACPI-Compliant System |  |
| IRQ 482          | Microsoft ACPI-Compliant System |  |
| IRQ 483          | Microsoft ACPI-Compliant System |  |
| IRQ 484          | Microsoft ACPI-Compliant System |  |
| IRQ 485          | Microsoft ACPI-Compliant System |  |
| IRQ 486          | Microsoft ACPI-Compliant System |  |
| IRQ 487          | Microsoft ACPI-Compliant System |  |
| IRQ 488          | Microsoft ACPI-Compliant System |  |
| IRQ 489          | Microsoft ACPI-Compliant System |  |
| IRQ 490          | Microsoft ACPI-Compliant System |  |
| IRQ 491          | Microsoft ACPI-Compliant System |  |
|                  |                                 |  |

| Table D.2: Interrupt Ass | signments                       |
|--------------------------|---------------------------------|
| IRQ 492                  | Microsoft ACPI-Compliant System |
| IRQ 493                  | Microsoft ACPI-Compliant System |
| IRQ 494                  | Microsoft ACPI-Compliant System |
| IRQ 495                  | Microsoft ACPI-Compliant System |
| IRQ 496                  | Microsoft ACPI-Compliant System |
| IRQ 497                  | Microsoft ACPI-Compliant System |
| IRQ 498                  | Microsoft ACPI-Compliant System |
| IRQ 499                  | Microsoft ACPI-Compliant System |
| IRQ 500                  | Microsoft ACPI-Compliant System |
| IRQ 501                  | Microsoft ACPI-Compliant System |
| IRQ 502                  | Microsoft ACPI-Compliant System |
| IRQ 503                  | Microsoft ACPI-Compliant System |
| IRQ 504                  | Microsoft ACPI-Compliant System |
| IRQ 505                  | Microsoft ACPI-Compliant System |
| IRQ 506                  | Microsoft ACPI-Compliant System |
| IRQ 507                  | Microsoft ACPI-Compliant System |
| IRQ 508                  | Microsoft ACPI-Compliant System |
| IRQ 509                  | Microsoft ACPI-Compliant System |
| IRQ 510                  | Microsoft ACPI-Compliant System |
| IRQ 511                  | Microsoft ACPI-Compliant System |
| IRQ 54                   | Microsoft ACPI-Compliant System |
| IRQ 55                   | Microsoft ACPI-Compliant System |
| IRQ 56                   | Microsoft ACPI-Compliant System |
| IRQ 57                   | Microsoft ACPI-Compliant System |
| IRQ 58                   | Microsoft ACPI-Compliant System |
| IRQ 59                   | Microsoft ACPI-Compliant System |
| IRQ 6                    | Motherboard resources           |
| IRQ 6                    | Motherboard resources           |
| IRQ 6                    | Motherboard resources           |
| IRQ 60                   | Microsoft ACPI-Compliant System |
| IRQ 61                   | Microsoft ACPI-Compliant System |
| IRQ 62                   | Microsoft ACPI-Compliant System |
| IRQ 63                   | Microsoft ACPI-Compliant System |
| IRQ 64                   | Microsoft ACPI-Compliant System |
| IRQ 65                   | Microsoft ACPI-Compliant System |
| IRQ 66                   | Microsoft ACPI-Compliant System |
| IRQ 67                   | Microsoft ACPI-Compliant System |
| IRQ 68                   | Microsoft ACPI-Compliant System |
| IRQ 69                   | Microsoft ACPI-Compliant System |
| IRQ 70                   | Microsoft ACPI-Compliant System |
| IRQ 71                   | Microsoft ACPI-Compliant System |
| IRQ 72                   | Microsoft ACPI-Compliant System |
| IRQ 73                   | Microsoft ACPI-Compliant System |
| IRQ 74                   | Microsoft ACPI-Compliant System |
| IRQ 75                   | Microsoft ACPI-Compliant System |
| IRQ 76                   | Microsoft ACPI-Compliant System |
| IRQ 77                   | Microsoft ACPI-Compliant System |

| Table D.2: Inter | rupt Assignments                |  |
|------------------|---------------------------------|--|
| IRQ 78           | Microsoft ACPI-Compliant System |  |
| IRQ 79           | Microsoft ACPI-Compliant System |  |
| IRQ 8            | System CMOS/real time clock     |  |
| IRQ 80           | Microsoft ACPI-Compliant System |  |
| IRQ 81           | Microsoft ACPI-Compliant System |  |
| IRQ 82           | Microsoft ACPI-Compliant System |  |
| IRQ 83           | Microsoft ACPI-Compliant System |  |
| IRQ 84           | Microsoft ACPI-Compliant System |  |
| IRQ 85           | Microsoft ACPI-Compliant System |  |
| IRQ 86           | Microsoft ACPI-Compliant System |  |
| IRQ 87           | Microsoft ACPI-Compliant System |  |
| IRQ 88           | Microsoft ACPI-Compliant System |  |
| IRQ 89           | Microsoft ACPI-Compliant System |  |
| IRQ 90           | Microsoft ACPI-Compliant System |  |
| IRQ 91           | Microsoft ACPI-Compliant System |  |
| IRQ 92           | Microsoft ACPI-Compliant System |  |
| IRQ 93           | Microsoft ACPI-Compliant System |  |
| IRQ 94           | Microsoft ACPI-Compliant System |  |
| IRQ 95           | Microsoft ACPI-Compliant System |  |
| IRQ 96           | Microsoft ACPI-Compliant System |  |
| IRQ 97           | Microsoft ACPI-Compliant System |  |
| IRQ 98           | Microsoft ACPI-Compliant System |  |
| IRQ 99           | Microsoft ACPI-Compliant System |  |

# D.3 1st MB Memory Map

#### Table D.3: 1st MB Memory Map

| Addr. Range (Hex)     | Device                                     |
|-----------------------|--------------------------------------------|
| 0x9000000-0xA5FFFFF   | PCI Express Root Complex                   |
| 0xA0000000-0xA40FFFFF | CDF PCIeRP[8] - 18AD                       |
| 0xA0000000-0xA40FFFFF | PCI Express to PCI/PCI-X Bridge            |
| 0xA0000000-0xA40FFFFF | ASPEED Graphics Family (WDDM)              |
| 0xA0000-0xBFFFF       | PCI Express Root Complex                   |
| 0xA4000000-0xA401FFFF | ASPEED Graphics Family (WDDM)              |
| 0xA4100000-0xA43FFFFF | CDF PCIeRP[9] - 18AE                       |
| 0xA42FC000-0xA42FFFFF | Intel® Ethernet Controller (3) I225-IT     |
| 0xA4300000-0xA43FFFFF | Intel® Ethernet Controller (3) I225-IT     |
| 0xA4400000-0xA44FFFFF | CDF PCIeRP[7] - 18AB                       |
| 0xA447C000-0xA447FFFF | Intel® I210 Gigabit Network Connection     |
| 0xA4480000-0xA44FFFFF | Intel® I210 Gigabit Network Connection     |
| 0xA4580000-0xA45FFFFF | Intel® PMON MSM Registers - 09A7           |
| 0xA4600000-0xA467FFFF | Intel® PMON MSM Registers - 09A7           |
| 0xA4680000-0xA4681FFF | Standard SATA AHCI Controller              |
| 0xA4682000-0xA4683FFF | Intel® MSM Registers - 09A6                |
| 0xA4687000-0xA46877FF | Standard SATA AHCI Controller              |
| 0xA4688000-0xA46880FF | Standard SATA AHCI Controller              |
| 0xA5FFFD00-0xA5FFFDFF | CDF HSUART - 18D8 (COM5)                   |
| 0xA5FFFE00-0xA5FFFEFF | CDF HSUART - 18D8 (COM4)                   |
| 0xA5FFFF00-0xA5FFFFFF | CDF HSUART - 18D8 (COM3)                   |
| 0xA6000000-0xBB7FFFF  | PCI Express Root Complex                   |
| 0xBB800000-0xD0FFFFFF | PCI Express Root Complex                   |
| 0xC8000-0xCFFFF       | PCI Express Root Complex                   |
| 0xD1000000-0xE67FFFFF | PCI Express Root Complex                   |
| 0xD8000000-0xFC4FFFFF | PCI Express Root Port                      |
| 0xE6300000-0xE66FFFFF | PCI Express Root Port                      |
| 0xE6800000-0xFB7FFFFF | PCI Express Root Complex                   |
| 0xFD000000-0xFD69FFFF | Motherboard resources                      |
| 0xFD6F0000-0xFDFFFFF  | Motherboard resources                      |
| 0xFDC20000-0xFDC21FFF | CDF GPIO Controller - 3001                 |
| 0xFDC50000-0xFDC51FFF | CDF GPIO Controller - 3001                 |
| 0xFE000000-0xFE01FFFF | Motherboard resources                      |
| 0xFE010000-0xFE010FFF | CDF SPI - 18E0                             |
| 0xFE010000-0xFE010FFF | PCI Express Root Complex                   |
| 0xFE200000-0xFE7FFFFF | Motherboard resources                      |
| 0xFEC00000-0xFECFFFF  | Advanced programmable interrupt controller |
| 0xFED00000-0xFED003FF | High-precision event timer                 |
| 0xFF000000-0xFFFFFFFF | Motherboard resources                      |
| 0xFF000000-0xFFFFFFFF | Motherboard resources                      |
| 0xFFA00000-0xFFA1FFFF | CDF PCIeRP[9] - 18AE                       |
| 0xFFA20000-0xFFA3FFFF | CDF PCIeRP[8] - 18AD                       |
| 0xFFA40000-0xFFA5FFFF | CDF PCIeRP[7] - 18AB                       |

| Table D.3: 1st MB Memory Map |                                                             |  |
|------------------------------|-------------------------------------------------------------|--|
| 0xFFA80000-0xFFA8FFFF        | Intel® USB 3.0 eXtensible Host Controller - 1.0 (Microsoft) |  |
| 0xFFAB7000-0xFFAB7FFF        | CDF ME:HECI#3 - 18D6                                        |  |
| 0xFFAB8000-0xFFAB8FFF        | CDF ME:HECI#1 - 18D3                                        |  |

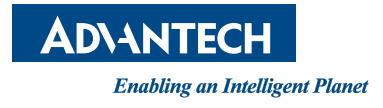

#### www.advantech.com

Please verify specifications before quoting. This guide is intended for reference purposes only.

All product specifications are subject to change without notice.

No part of this publication may be reproduced in any form or by any means, such as electronically, by photocopying, recording, or otherwise, without prior written permission from the publisher.

All brand and product names are trademarks or registered trademarks of their respective companies.

© Advantech Co., Ltd. 2024